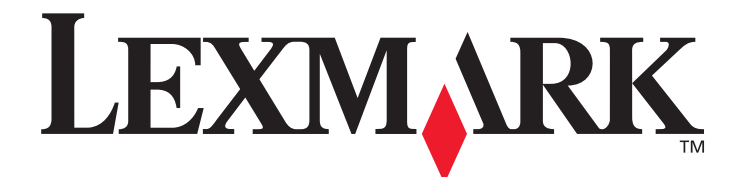

# X850e, X852e og X854e

# Menyer og meldinger

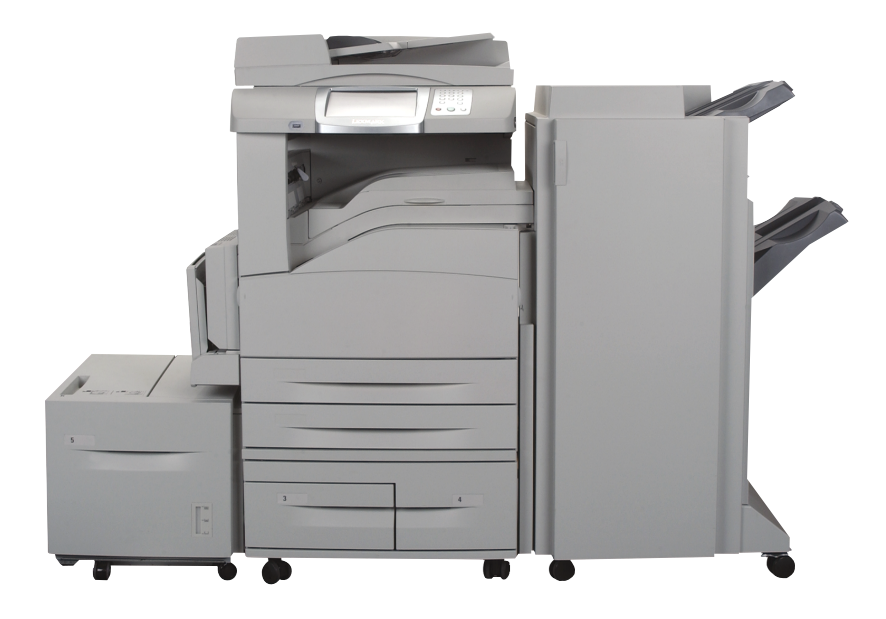

# Januar 2006

www.lexmark.com

Lexmark og Lexmark med rutermerket er varemerker for Lexmark International, Inc., som er registrert i USA og/eller andre land. © 2006 Lexmark International, Inc. Med enerett. 740 West New Circle Road Lexington, Kentucky 40550, USA

#### Utgave: Januar 2006

Følgende avsnitt gjelder ikke for land der slike bestemmelser er uforenelige med gjeldende lover. LEXMARK INTERNATIONAL, INC. UTGIR DENNE PUBLIKASJONEN "SOM DEN ER" ("AS IS") UTEN GARANTIER AV NOE SLAG, VERKEN UTTRYKTE ELLER UNDERFORSTÅTTE, INKLUDERT, MEN IKKE BEGRENSET TIL, UNDERFORSTÅTTE GARANTIER FOR SALGBARHET ELLER EGNETHET TIL ET BESTEMT FORMÅL. I enkelte land og stater er ikke fraskrivelse av uttrykkelige eller underforståtte garantier tillatt i visse transaksjoner, så denne erklæringen gjelder kanskje ikke for deg.

Denne publikasjonen kan inneholde tekniske unøyaktigheter eller trykkfeil. Informasjonen i dette dokumentet endres regelmessig. Slike endringer innarbeides i senere utgaver. Forbedringer eller endringer av produktene eller programmene som beskrives, kan finne sted når som helst.

Kommentarer til denne publikasjonen kan sendes til Lexmark International, Inc., Department F95/032-2, 740 West New Circle Road, Lexington, Kentucky 40550, USA. I Storbritannia og Irland sendes kommentarer til Lexmark International Ltd., Marketing and Services Department, Westhorpe House, Westhorpe, Marlow Bucks SL7 3RQ, Storbritannia. Lexmark kan bruke og distribuere all informasjon du sender inn, etter eget forgodtbefinnende, uten at det medfører noen forpliktelser overfor deg. I USA kan du kjøpe flere kopier av publikasjoner som er relatert til dette produktet, ved å ringe 1-800-553-9727. I Storbritannia og Irland kan du ringe +44 (0)8704 440 044. I andre land kan du kontakte kjøpsstedet.

Referanser i denne publikasjonen til produkter, programmer eller tjenester innebærer ikke at produsenten har til hensikt å gjøre disse tilgjengelige i alle land der selskapet driver virksomhet. Eventuelle referanser til et produkt, et program eller en tjeneste er ikke ment å angi eller antyde at bare det produktet, det programmet eller den tjenesten kan brukes. Funksjonelt tilsvarende produkter, programmer eller tjenester som ikke krenker eksisterende intellektuelle eiendomsrettigheter, kan brukes i stedet. Evaluering og verifisering av bruk av andre produkter, programmer eller tjenester enn de som er uttrykkelig utpekt av produsenten, er brukerens ansvar.

Lexmark og Lexmark med rutermerket, MarkNet, MarkTrack og MarkVision er varemerker for Lexmark International, Inc., som er registrert i USA og/eller andre land.

PCL<sup>®</sup> er et registrert varemerke for Hewlett-Packard Company. PostScript<sup>®</sup> er et registrert varemerke for Adobe Systems Incorporated. Følgende termer er varemerker eller registrerte varemerker for disse selskapene:

| Albertus                  | The Monotype Corporation plc                                                                              | ITC Lubalin Graph                                                                                                    | International Typeface Corporation                                                                                                    |
|---------------------------|----------------------------------------------------------------------------------------------------|----------------------------------------------------------------------------------------------------|----------------------------------------------------------------------------------------------------|
| Antique Olive             | Monsieur Marcel OLIVE                                                                                     | ITC Mona Lisa                                                                                                    | International Typeface Corporation                                                                                                    |
| Apple-Chancery            | Apple Computer, Inc.                                                                                      | ITC Zapf Chancery                                                                                                    | International Typeface Corporation                                                                                                    |
| Arial                     | The Monotype Corporation plc                                                                              | Joanna                                                                                                    | The Monotype Corporation plc                                                                                                    |
| CG Times                  | Et produkt fra Agfa Corporation, basert på Times New Roman under lisens fra The Monotype Corporation plc. | Marigold                                                                                                    | Arthur Baker                                                                                                    |
| Chicago                   | Apple Computer, Inc.                                                                                      | Monaco                                                                                                    | Apple Computer, Inc.                                                                                                    |
| Clarendon                 | Linotype-Hell AG og/eller dets datterselskaper                                                            | New York                                                                                                    | Apple Computer, Inc.                                                                                                    |
| Eurostile                 | Nebiolo                                                                                                   | Oxford                                                                                                    | Arthur Baker                                                                                                    |
| Geneva                    | Apple Computer, Inc.                                                                                      | Palatino                                                                                                    | Linotype-Hell AG og/eller dets<br>datterselskaper                                                                                         |
| GillSans                  | The Monotype Corporation plc                                                                              | Stempel Garamond                                                                                                    | Linotype-Hell AG og/eller dets<br>datterselskaper                                                                                         |
| Helvetica                 | Linotype-Hell AG og/eller dets datterselskaper                                                            | Taffy                                                                                                    | Agfa Corporation                                                                                                    |
| Hoefler                   | Jonathan Hoefler Type Foundry                                                                             | Times New Roman                                                                                                    | The Monotype Corporation plc                                                                                                    |
| ITC Avant Garde<br>Gothic | International Typeface Corporation                                                                        | Univers                                                                                                    | Linotype-Hell AG og/eller dets<br>datterselskaper                                                                                         |
| ITC Bookman               | International Typeface Corporation                                                                        | © 2006 Lexmark Internat<br>Med enerett.<br>UNITED STATES GOVER<br>This software and any accor<br>agreement are commercia<br>developed exclusively at p | tional, Inc.<br>INMENT RIGHTS<br>Impanying documentation provided under this<br>al computer software and documentation<br>rivate expense. |

# Innhold

| Ka | pittel 1: Bruke menyene på multifunksjonsmaskinen | 5          |
|----|---------------------------------------------------|------------|
|    | Forstå kontrollpanelet på multifunksjonsmaskinen  | 5          |
|    | Startside                                         | 8          |
|    | Bruke knappene på LCD-berøringsskiermen           | . 11       |
|    | Eksempelskierm 1                                  | 11         |
|    | Informasion om knappene på I CD-berøringsskiermen | .11        |
|    | Eksempelskierm 2                                  | .13        |
|    | Informasjon om knappene på LCD-berøringsskjermen  | . 13       |
|    | Andre knapper på LCD-berøringsskjermen            | . 15       |
|    | Funksjoner                                        | . 16       |
|    | Menyer                                            | . 17       |
|    | Menyoversikt                                      | . 17       |
|    | Papirmeny                                         | . 18       |
|    | Standardkilde                                     | . 18       |
|    | Papirstørrelse/type                               | . 18       |
|    | Konfigurer FB-mater                               | . 21       |
|    | Skift størrelse                                   | . 21       |
|    | Papirvekt                                         | . 22       |
|    | Papirilegging                                     | . 23       |
|    | Tilpassede typer                                  | . 23       |
|    | Lilpassede navn                                   | .23        |
|    | Lipassede skuttnavn                               | .24        |
|    | Universaloppsett                                  | . 24<br>25 |
|    | Rapporter                                         | .25        |
|    | Nath/ark/porter                                   | . 20       |
|    |                                                   | . 21       |
|    | 107/17                                            | . 27       |
|    | IPV0                                              | . 29<br>30 |
|    | Trådløs                                           | . 30       |
|    | Standard nettverk eller Nettverk <x></x>          | .32        |
|    | Standard USB eller USB <x></x>                    | . 33       |
|    | Std. parallell eller Parallell <x></x>            | . 35       |
|    | Seriell <x></x>                                   | . 38       |
|    | NetWare                                           | . 40       |
|    | AppleTalk                                         | . 41       |
|    | LexLink                                           | . 42       |
|    | Innstillinger                                     | . 42       |
|    | Generelle innstillinger                           | . 42       |
|    | Innstillinger for kopiering                       | . 48       |
|    | Faksinnstillinger                                 | . 52       |
|    | Innstillinger for e-post                          | .61        |
|    | FIP-INNSTIIIINGEr                                 | . 65       |
|    | Olan manina milliyet<br>Sikkarhat                 | . UO<br>82 |
|    | Angi dato/klokkeslett                             | 20.<br>88  |
|    |                                                   |            |

## Innhold

| Hjelpeemner                                             |    |
|---------------------------------------------------------|----|
| Administrer snarveier                                   | 91 |
| Kapittel 2: Forstå meldingene på multifunksjonsmaskinen |    |
| Statusmeldinger                                         |    |
| Faksstatusmeldinger                                     | 97 |
| Avbryt jobber-meldinger                                 |    |
| Passord- og PIN-meldinger                               |    |
| Meldinger for knappene Kopi, E-post, Faks, FTP og Skann |    |
| Betjeningsmeldinger                                     |    |
| Kortvarige meldinger om deaktiverte funksjoner          |    |
| Indeks                                                  |    |

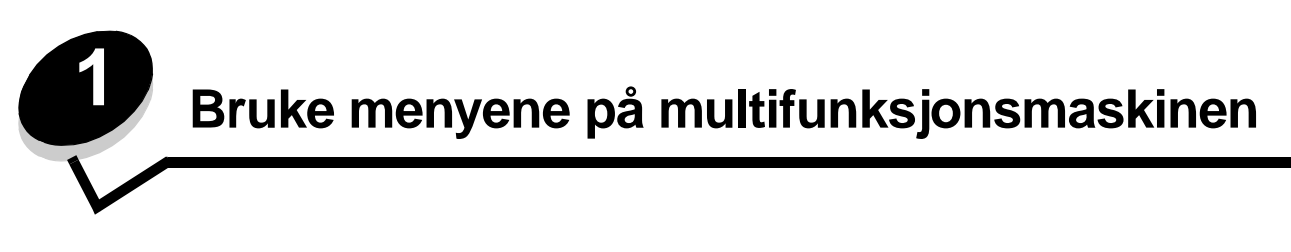

De fleste utskriftsinnstillingene kan endres i programmet du bruker, eller i skriverdriveren. Innstillinger som er endret i programmet eller skriverdriveren, gjelder bare for jobben som sendes til multifunksjonsmaskinen.

Endringer i skriverinnstillingene som gjøres i et program, overstyrer endringene som gjøres på kontrollpanelet.

Hvis en innstilling ikke kan endres i programmet, må du bruke kontrollpanelet på multifunksjonsmaskinen, MarkVision™ Professional eller EWS-sidene (Embedded Web Server). Hvis du endrer en innstilling et av disse stedene, angis innstillingen som standardinnstilling.

Kontrollpanelet på multifunksjonsmaskinen består av:

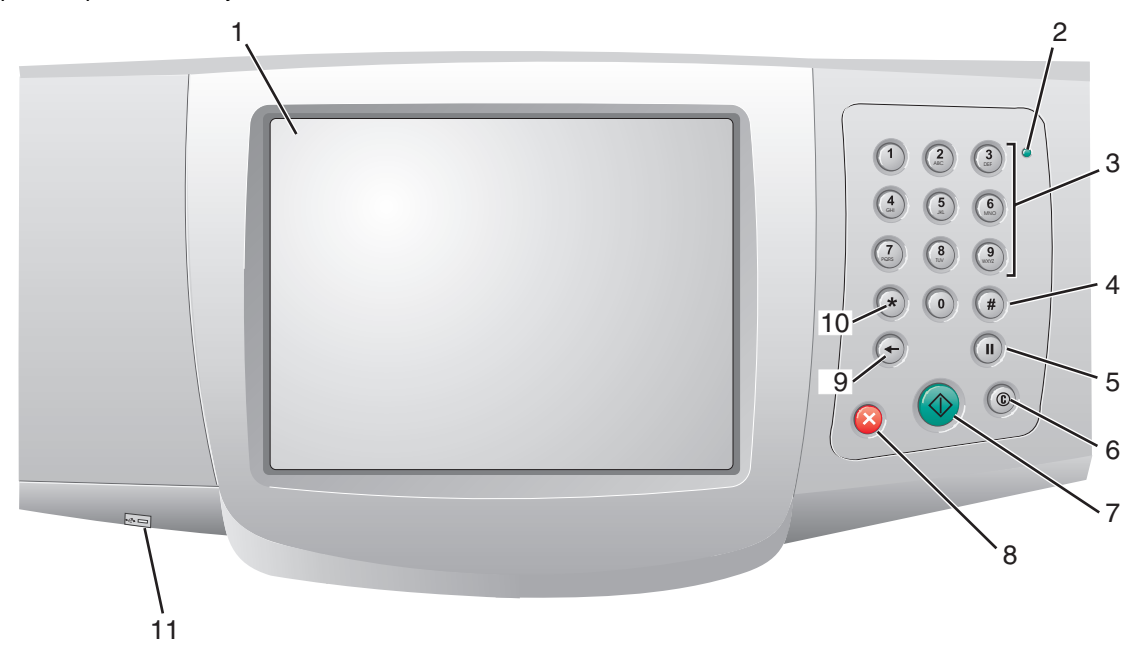

| Nummer | Element på kontrollpanelet                           | Funksjon                                                                               |                                                                                                    |
|--------|------------------------------------------------------|----------------------------------------------------------------------------------------|----------------------------------------------------------------------------------------------------|
| 1      | LCD-skjerm                                           | En LCD-skjerm<br>menyer, menyele<br>på menyene Kop                                     | som viser knappene på startsiden,<br>ementer og verdier. Her kan du gjøre valg<br>bi, Faks og så videre.                 |
| 2      | Indikatorlampe                                       | Gir informasjon ved hjelp av farg                                                      | om statusen til multifunksjonsmaskinen<br>jene rød og grønn.                                                             |
|        |                                                      | Status                                                                                 | Angir følgende:                                                                                                    |
|        |                                                      | Av                                                                                     | Multifunksjonsmaskinen er av.                                                                                            |
|        |                                                      | Blinker grønt                                                                          | Multifunksjonsmaskinen varmer opp,<br>behandler data eller skriver ut en jobb.                                           |
|        |                                                      | Lyser grønt                                                                            | Multifunksjonsmaskinen er på, men inaktiv.                                                                               |
|        |                                                      | Lyser rødt                                                                             | Skriveren trenger brukertilsyn.                                                                                          |
| 3      | 0–9<br><b>Merk:</b> Kalles det numeriske tastaturet. | Trykk på disse ta<br>har et felt der du<br>tastene til å slå t                         | astene for å angi tall når LCD-skjermen<br>I kan angi tall. Du kan også bruke disse<br>elefonnumre til faksmaskiner.     |
|        |                                                      | Merk: Hvis du tr<br>uten å trykke på<br>verdien for antal                              | ykker på et tall mens du er på startsiden,<br>#-tasten først, åpnes Kopi-menyen og<br>I kopier endres.                   |
| 4      | # (firkant- eller nummertegn)                        | Trykk på denne                                                                         | tasten                                                                                                    |
|        |                                                      | <ul> <li>for å få tilgang</li> <li>i telefonnumre<br/>inneholder nu<br/>##.</li> </ul> | g til et hurtignummer.<br>e. Hvis du skal angi et faksnummer som<br>mmertegnet (#), angir du det to ganger –             |
|        |                                                      | <ul> <li>når du er på s<br/>liste over faks<br/>Profiler-liste fer</li> </ul>          | startsiden, ved menyelementet Til for en<br>mottakere eller e-postmottakere eller<br>or å få tilgang til hurtignumre.    |
| 5      | Pause i oppringing                                   | Trykk på denne<br>sekunder i et fak<br>menyen eller me                                 | tasten for å angi en pause på to eller tre<br>snummer. Tasten fungerer bare på Faks-<br>ed faksfunksjonene.              |
|        |                                                      | Trykk på tasten t<br>nytt.                                                             | fra startsiden for å slå faksnummeret på                                                                                 |
|        |                                                      | Hvis du trykker p<br>ikke bruker Faks<br>startsiden, høres                             | på tasten for pause i oppringing når du<br>s-menyen, faksfunksjonen eller<br>s et pip.                                   |
|        |                                                      | Når du skal send<br>til-feltet når du tr                                               | de en faks, vises et komma (,) i Faks<br>ykker på knappen for pause i oppringing.                                        |
| 6      | Fjern alle                                           | Når du er på fun<br>og FTP, tilbakesi<br>standardverdien<br>til startsiden.            | ksjonsmenyene, som Kopi, Faks, E-post<br>tilles alle innstillingene til<br>e, og multifunksjonsmaskinen går tilbake      |
|        |                                                      | Når du er på and<br>multifunksjonsm<br>endringer som il<br>går tilbake til sta         | dre menyer mens<br>askinen er i <b>klar</b> -modus, oppheves alle<br>kke er sendt, og multifunksjonsmaskinen<br>rtsiden. |
| 7      | Start                                                | Trykk på denne<br>jobben som er a                                                      | knappen for å starte den gjeldende<br>ngitt på kontrollpanelet.                                                          |
|        |                                                      | Trykk på denne<br>kopieringsjobb n                                                     | knappen på startsiden for å starte en<br>ned standardinnstillingene.                                                     |
|        |                                                      | Hvis du trykker p<br>gjennom skanne                                                    | oå denne knappen når en jobb kjøres<br>eren, har knappen ingen virkning.                                                 |

| Nummer | Element på kontrollpanelet | Funksjon                                                                                                    |
|--------|----------------------------|----------------------------------------------------------------------------------------------------|
| 8      | Stopp                      | Trykk på denne knappen for å stoppe en utskrifts- eller skannejobb.                                                                                                    |
|        |                            | Under en skannejobb fullfører skanneren den gjeldende<br>siden, og så stopper den. Dette betyr at det kan være<br>papir igjen i den automatiske dokumentmateren.                                                                                                    |
|        |                            | Under en utskriftsjobb tømmes utskriftsmaterialets bane før utskriften stopper.                                                                                                    |
|        |                            | Stopper vises på kontrollpanelet mens dette pågår.                                                                                                    |
| 9      | Tilbake                    | Trykk på <b>Tilbake</b> for å slette det siste sifferet i verdien for<br>antall kopier, hvis du er på Kopi-menyen. Du kan få<br>tilgang til denne menyen ved å trykke på Kopi-knappen.<br>Standardverdien 1 vises hvis du sletter hele tallet ved å<br>trykke på <b>Tilbake</b> flere ganger.                                                                                                    |
|        |                            | Hvis du er på faksmottakerlisten, må du trykke på <b>Tilbake</b><br>for å slette det siste sifferet i et tall som er angitt manuelt.<br>Du kan også slette et hurtignummer fullstendig ved hjelp<br>av dette elementet. Når en hel linje er slettet, flyttes<br>markøren en linje opp hvis du trykker på <b>Tilbake</b> en gang<br>til.                                                                                                    |
|        |                            | Når du er på e-postmottakerlisten, kan du trykke på<br><b>Tilbake</b> for å slette tegnet til venstre for markøren. Hvis<br>oppføringen er i et hurtignummer, slettes hele<br>oppføringen.                                                                                                    |
| 10     | Stjernetast (*)            | Stjernetegnet (*) brukes som en del av et faksnummer eller som et alfanumerisk tegn.                                                                                                    |
| 11     | USB Direct-enhet           | USB Direct-vertsenheten på kontrollpanelet brukes til å<br>koble til en USB-flash-minneenhet og skrive ut PDF-filer<br>(Portable Document Format) [*.pdf], JPEG-filer (Joint<br>Photographic Experts Group) [*.jpeg eller *.jpg], TIFF-<br>filer (Tagged Image File Format) [*.tiff eller *.tif], GIF-filer<br>(Graphics Interchange Format) [*.gif], BMP-filer (Basic<br>Multilingual Plane) [*.bmp], PNG-filer (Portable Network<br>Graphics) [*.png], PCX (PiCture eXchange) [*.pcx] og PC<br>Paintbrush File Format-filer [*.dcx]. |
|        |                            | USB Direct-kontakten kan også brukes til å skanne et<br>dokument til en USB-flash-minneenhet i formatene PDF,<br>TIFF eller JPEG.                                                                                                    |

## Startside

Når multifunksjonsmaskinen er slått på og etter en kort oppvarmingsperiode, viser LCD-skjermen følgende standardskjerm som kalles startsiden. Bruk knappene på startsiden på LCD-berøringsskjermen til å åpne en meny. Når du er på en meny, må du bruke andre knapper til å bla gjennom en liste med menyelementer eller verdier, velge en verdi for å endre standardinnstillingen og svare på meldinger.

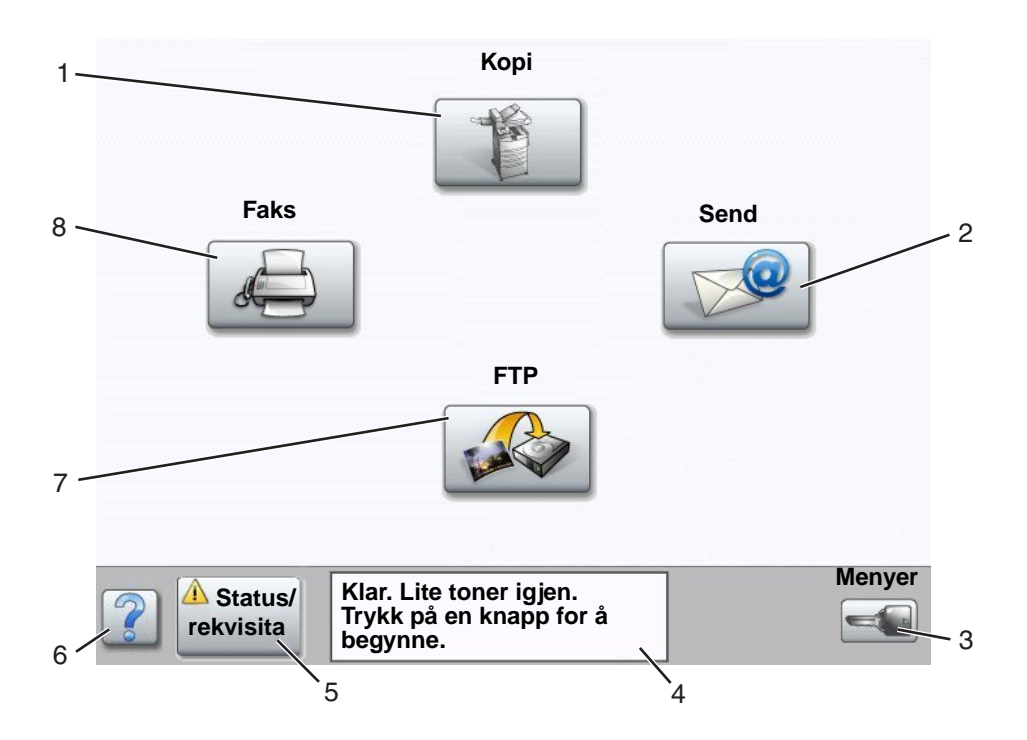

| Nummer | Knapp eller skjermelement                  | Funksjon                                                                                                    |
|--------|--------------------------------------------|----------------------------------------------------------------------------------------------------|
| 1      | Корі                                       | Trykk på denne knappen for å få tilgang til Kopi-menyene.<br>Hvis startsiden vises, må du også trykke på et tall for å få<br>tilgang til Kopi-menyene.                                                                                                    |
| 2      | E-post                                     | Trykk på denne knappen for å få tilgang til E-post-<br>menyene. Det er mulig å skanne et dokument direkte til<br>en e-postadresse.                                                                                                    |
| 3      | Menyer (det vises en nøkkel på<br>knappen) | Trykk på denne knappen for å få tilgang til menyene.<br>Disse menyene er bare tilgjengelige når<br>multifunksjonsmaskinen er i Klar-modus.<br>Menyer-knappen ligger på en grå linje kalt<br>navigeringslinjen. Denne linjen inneholder andre knapper<br>som er beskrevet nedenfor.                                                                                  |
| 4      | Statusmeldingslinje                        | Viser gjeldende status for multifunksjonsmaskinen, for<br>eksempel Klar eller Opptatt.<br>Viser tilstander for multifunksjonsmaskinen, for eksempel<br>Lite toner igjen.<br>Viser inngrepsmeldinger for å gi instruksjoner om hva<br>brukeren må gjøre slik at multifunksjonsmaskinen kan<br>fortsette å jobbe, for eksempel Lukk deksel eller<br>sett inn kassett. |

| Nummer | Knapp eller skjermelement | Funksjon                                                                                                    |
|--------|---------------------------|----------------------------------------------------------------------------------------------------|
| 5      | Status/rekvisita          | Vises på LCD-skjermen når statusen for<br>multifunksjonsmaskinen viser en melding som krever<br>inngrep. Trykk på denne knappen for å få tilgang til<br>meldingsskjermen hvis du trenger mer informasjon om<br>meldingen, blant annet hvordan du kan fjerne den. |
| 6      | ? (Tips)                  | Alle menyer har en Tips-knapp. Tips er den<br>kontekstavhengige hjelpefunksjonen på LCD-<br>berøringsskjermene.                                                                                                    |
| 7      | FTP                       | Trykk på denne knappen for å få tilgang til FTP-menyene.<br>Et dokument kan skannes direkte til et FTP-område.                                                                                                    |
| 8      | Faks                      | Trykk på denne knappen for å få tilgang til Faks-<br>menyene.                                                                                                    |

Andre knapper på LCD-berøringsskjermen kan vises på startsiden. Disse inkluderer:

| Knapp | Navn på knappen                                                                     | Funksjon                                                                                                    |
|-------|-------------------------------------------------------------------------------------|----------------------------------------------------------------------------------------------------|
|       | Frigi holdte fakser<br>(eller Holdte fakser<br>hvis maskinen er i<br>manuell modus) | Det finnes holdte fakser med en definert tid for hvor lenge de skal<br>holdes, som er angitt tidligere. Hvis du vil gå til listen over holdte<br>fakser, må du trykke på denne knappen.                                                                                                    |
|       | Søk i Holdte jobber                                                                 | <ul> <li>Hvis du vil søke på noen av følgende elementer og returnere<br/>eventuelle treff:</li> <li>brukernavn for holdte eller konfidensielle utskriftsjobber</li> <li>jobbnavn for holde jobber, unntatt konfidensielle utskriftsjobber</li> <li>profilnavn</li> <li>bokmerkebeholder eller jobbnavn</li> <li>USB-beholder eller jobbnavn bare for støttede filtyper</li> </ul>                                                                                                    |
|       | Holdte jobber                                                                       | Bruk denne knappen hvis du vil åpne en skjerm som inneholder alle<br>beholderne for holdte jobber.                                                                                                    |
| Ê     | Lås enhet                                                                           | <ul> <li>Denne knappen vises på skjermen når multifunksjonsmaskinen er låst opp og PIN-koden ikke er null eller tom.</li> <li>Gjør slik for å låse multifunksjonsmaskinen:</li> <li>1 Trykk på Lås enhet for å åpne en skjerm der du kan angi PIN-koden.</li> <li>2 Angi riktig PIN-kode for å låse kontrollpanelet. Da låses både knappene på kontrollpanelet og på berøringsskjermen.<br/>Når kontrollpanelet er låst, tømmes skjermen for PIN-kode, og Lås enhet-knappen erstattes av knappen Lås opp enh.</li> <li>Merk: Hvis du angir en ugyldig PIN-kode, vises Ugyldig PIN-kode.<br/>Det vises en skjerm med Fortsett-knappen. Trykk på Fortsett.<br/>Maskinen går tilbake til startsiden med Lås enhet-knappen.</li> </ul> |

| Knapp  | Navn på knappen | Funksjon                                                                                                    |
|--------|-----------------|----------------------------------------------------------------------------------------------------|
|        | Lås opp enh.    | Denne knappen vises på skjermen når multifunksjonsmaskinen er låst.<br>Knappene og snarveiene på kontrollpanelet kan ikke brukes når denne<br>knappen vises, og ingen forhåndsdefinerte kopieringsjobber starter.                                                                                                    |
|        |                 | Gjør slik for å låse opp multifunksjonsmaskinen:                                                                                                    |
|        |                 | <ol> <li>Trykk på Lås opp enh. for å åpne en skjerm der du kan angi PIN-<br/>koden.</li> </ol>                                                                                                    |
|        |                 | 2 Angi riktig PIN-kode for å låse opp det numeriske tastaturet (0–9) og<br>Tilbake-knappen på kontrollpanelet.                                                                                                    |
|        |                 | <b>Merk:</b> Hvis du angir en ugyldig PIN-kode, vises <b>Ugyldig PIN-kode</b> .<br>Det vises en skjerm med Fortsett-knappen. Trykk på <b>Fortsett</b> .<br>Maskinen går tilbake til startsiden med knappen Lås opp enh.                                                                                                    |
| Avbryt | Avbryt jobber   | Åpne Avbryt jobber-skjermen. Avbryt jobber-skjermen viser ett av<br>elementene nedenfor under tre overskrifter på skjermen: Skriv ut, Faks<br>og Nettverk:<br>• utskriftsjobb                                                                                                    |
|        |                 | <ul> <li>kopieringsjobb</li> <li>faks</li> <li>profil</li> <li>FTP</li> </ul>                                                                                                    |
|        |                 | send e-post                                                                                                    |
|        |                 | Hver overskrift har sin egen liste over jobber i en kolonne under<br>overskriften. Hver kolonne kan bare vise tre jobber per skjerm. Jobben<br>vises som en knapp. Hvis det finnes mer enn tre jobber i en kolonne,<br>vises pil ned-knappen nederst i kolonne. Hver gang du trykker på pil<br>ned, vises en jobb til på listen. Når det finnes mer enn tre jobber, vises<br>en pil opp-knapp øverst i kolonnen med en gang den fjerde jobben er<br>nådd. Du kan se illustrasjoner av pil opp- og pil ned-knappene under<br>Informasjon om knappene på LCD-berøringsskjermen på side 13. |
|        |                 | Hvis du vil avbryte en jobb, kan du finne instruksjoner i<br><i>Brukerhåndbok</i> .                                                                                                    |

# Bruke knappene på LCD-berøringsskjermen

I denne delen kan du finne informasjon om navigering gjennom flere skjermer. Bare noen få er valgt for å demonstrere bruken av knappene på berøringsskjermen.

#### Eksempelskjerm 1

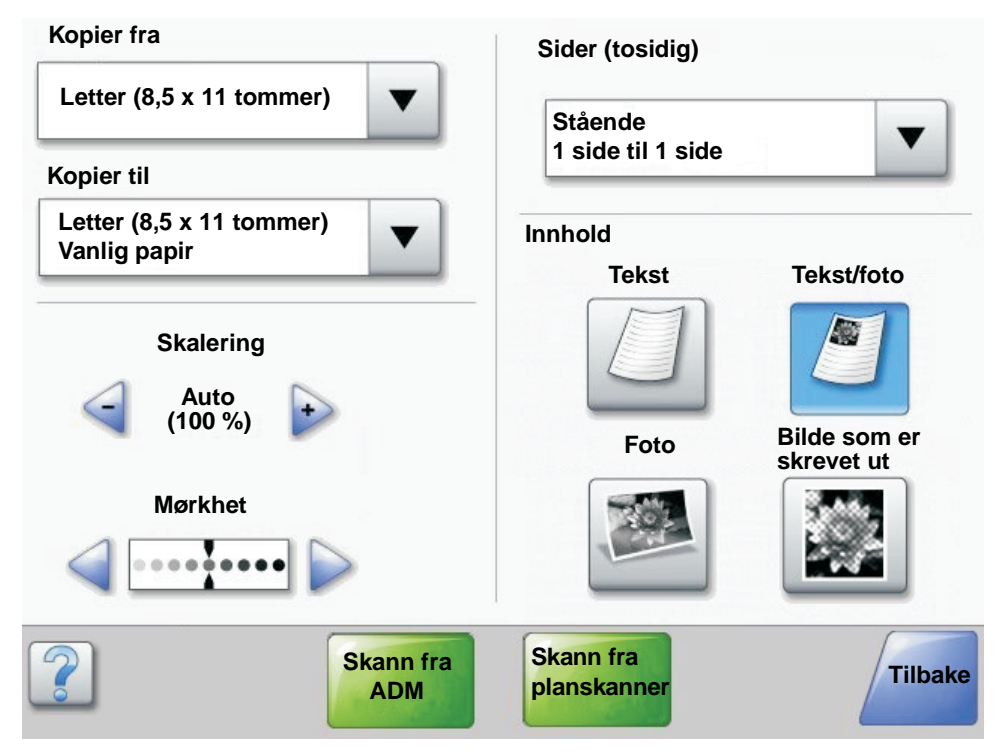

#### Informasjon om knappene på LCD-berøringsskjermen

| Knapp | Navn på knappen | Funksjon eller beskrivelse                                                                                                    |
|-------|-----------------|----------------------------------------------------------------------------------------------------|
|       | Velg-knapp      | Trykk på <b>Velg</b> -knappen for å få frem en annen skjerm med flere<br>elementer. På den første skjermen vises standardinnstillingen. Når du<br>har trykt på Velg-knappen og neste skjerm vises, endres<br>standardinnstillingen hvis du trykker på et annet element på skjermen. |
|       | Minusknapp      | Trykk på <b>minusknappen</b> for å bla til en annen verdi i synkende<br>rekkefølge.                                                                                                    |
| •     | Plussknapp      | Trykk på <b>plussknappen</b> for å bla til en annen verdi i stigende<br>rekkefølge.                                                                                                    |

## Bruke knappene på LCD-berøringsskjermen

| Knapp                    | Navn på knappen                        | Funksjon eller beskrivelse                                                                                                    |
|--------------------------|----------------------------------------|----------------------------------------------------------------------------------------------------|
|                          | Pil venstre-knapp                      | <ul> <li>Trykk på <b>pil venstre</b>-knappen for å bla mot venstre for å</li> <li>nå en lavere verdi vist av en illustrasjon</li> <li>se venstre del av et tekstfelt</li> </ul>                                                                                                    |
|                          | Pil høyre-knapp                        | <ul> <li>Trykk på <b>pil høyre</b>-knappen for å bla mot høyre for å</li> <li>nå en høyere verdi vist av en illustrasjon</li> <li>se høyre del av et tekstfelt</li> </ul>                                                                                                    |
| Skann fra                | Skann fra ADM<br>Skann fra planskanner | På den grå navigeringslinjen indikerer disse to valgene at to typer<br>skanning er mulig. Du kan velge om du vil skanne fra den automatiske<br>dokumentmateren (ADMen) eller fra planskanneren.                                                                                                    |
| ADM                      | Send                                   | En <i>grønn knapp</i> indikerer et valg. Hvis du trykker på en annen verdi i<br>et menyelement, må du lagre det for at det skal bli gjeldende<br>standardinnstilling. Hvis du vil lagre verdien som ny standardinnstilling,<br>må du trykke på <b>Send</b> .                                                                                                    |
| Skann fra<br>planskanner |                                        | <b>Send</b><br>Hvis du vil ha informasjon om standardinnstillinger, kan du se på                                                                                                    |
|                          |                                        | side 17.                                                                                                    |
| Tilbake                  | Tilbake                                | Når Tilbake-knappen har denne formen, kan du ikke gjøre annet på<br>denne skjermen enn å gå tilbake. Hvis du prøver å velge noe annet på<br>navigeringslinjen, lukkes skjermen.<br>Alle valg for skanning er for eksempel gjort på <b>Eksempelskjerm 1</b> .<br>Du må trykke på en av de foregående grønne knappene. Den eneste<br>andre knappen som er tilgjengelig, er Tilbake. Trykk på <b>Tilbake</b> for å<br>gå tilbake til forrige skjerm, og alle innstillingene du gjorde for<br>skannejobben på eksempelskjerm 1, går tapt. |
| Tilbake                  | Tilbake                                | Når Tilbake-knappen har denne formen, kan du navigere både frem og<br>tilbake på denne skjermen. Du kan altså velge andre alternativer på<br>denne skjermen i tillegg til Tilbake.                                                                                                    |

## Eksempelskjerm 2

| ۲          |   |
|------------|---|
| 0          |   |
| $\bigcirc$ |   |
| $\bigcirc$ |   |
| 0          |   |
| 0          | 5 |
|            |   |
|            |   |

# Informasjon om knappene på LCD-berøringsskjermen

| te element på en liste, for<br>hter eller verdier. Pil ned<br>t liste. Den vises bare hvis<br>erm. På den siste<br>en grå for å vise at den<br>vises på denne skjermen.                                                                                                    |
|----------------------------------------------------------------------------------------------------|
| te element på en liste, for<br>hter eller verdier. På den<br>bil opp-knappen grå for å<br>dre skjermen som trengs<br>listen, er pil opp-knappen                                                                                                    |
| v ikke er valgt.                                                                                                    |
| ti en tento de la composición de la composición de la composicinde la composición de la composición de la composición de |

## Bruke knappene på LCD-berøringsskjermen

| Knapp          | Navn på knappen       | Funksjon eller beskrivelse                                                                                                    |
|----------------|-----------------------|----------------------------------------------------------------------------------------------------|
| ۲              | Valgt alternativknapp | Denne knappen viser at et alternativ er valgt. Trykk på en<br>alternativknapp for å velge den. Alternativknappen endrer<br>farge for å vise at den er valgt. På <b>Eksempelskjerm 2</b> er<br>Letter den eneste papirstørrelsen som er valgt.                                                                                                    |
| Avbryt<br>jobb | Avbryt jobb           | Se Avbryt jobber på side 10.                                                                                                    |
| Fortsett       | Fortsett              | <ul> <li>Trykk på Fortsett når du har valgt et menyelement eller en verdi på en skjerm, og du trenger å gjøre flere endringer for en jobb på den opprinnelige skjermen. Når du trykker på Fortsett, vises den opprinnelige skjermen.</li> <li>Hvis du for eksempel trykte på Kopi på startsiden, vil Kopiskjermen se ut som Eksempelskjerm 1 på side 11.</li> <li>Eksempelet nedenfor viser hva som skjer når du trykker på Fortsett-knappen.</li> <li>1 Trykk på Velg-knappen ved Kopier til-boksen, og en ny skjerm vises.</li> <li>2 Trykk på FB-mater, og en ny skjerm vises.</li> <li>3 Trykk på Legal, og en ny skjerm vises.</li> <li>5 Trykk på Neste, og en ny skjerm vises.</li> <li>5 Trykk på Fortsett. Kopi-skjermen går tilbake slik at du kan gjøre andre valg i tillegg til Kopier til. Andre innstillinger på Kopi-skjermen er Tosidig, Skalering, Mørkhet, Sorter og Kopier.</li> <li>Trykk på Fortsett for å gå tilbake til den opprinnelige skjermen og gjøre andre innstillingsendringer for en kopieringsjobb før du trykker på Kopier-knappen for å starte jobben.</li> </ul> |

# Andre knapper på LCD-berøringsskjermen

| Кпарр   | Navn på knappen | Funksjon eller beskrivelse                                                                                                    |  |  |
|---------|-----------------|----------------------------------------------------------------------------------------------------|--|--|
|         | Egendefinert    | Denne kan du bruke til å lage en <b>egendefinert</b> knapp<br>basert på brukerens behov.                                                                                                    |  |  |
| Avbryt  | Avbryt          | Trykk på <b>Avbryt</b> for å avbryte en handling eller oppheve<br>et valg.<br>Trykk for å lukke en skjerm og gå tilbake til den forrige<br>skjermen.                                                                                                    |  |  |
|         | Velg            | Trykk på denne knappen for å velge en meny. Den<br>neste skjermen åpnes og viser menyelementer.<br>Trykk på denne knappen for å velge et menyelement.<br>Den neste skjermen åpnes og viser verdier.                                                                                                    |  |  |
| Ferdig  | Ferdig          | Trykk på denne for å angi at en jobb er fullført. Når du<br>for eksempel skanner et originaldokument, kan du angi<br>at den siste siden er skannet, og så begynner<br>utskriftsjobben.                                                                                                    |  |  |
| Tilbake | Tilbake         | Trykk på <b>Tilbake</b> -knappen for å gå tilbake til forrige<br>skjerm uten å lagre noen innstillinger på skjermen der<br>du trykte på den. Tilbake-knappen vises på hver<br>menyskjerm unntatt startsiden.                                                                                                    |  |  |
|         | Startside       | Trykk på <b>Startside</b> -knappen for å gå tilbake til<br>startsiden. Startside-knappen vises på hver skjerm<br>unntatt startsiden. Se <b>Startside på side 8</b> for å få mer<br>informasjon.                                                                                                    |  |  |
|         | Nedtonet knapp  | Når denne knappen vises, ser den nedtonet ut, og det<br>vises et nedtonet ord på den. Det betyr at knappen ikke<br>er aktiv eller ikke er tilgjengelig på denne skjermen.<br>Den var sannsynligvis aktiv på den forrige skjermen,<br>men valg som ble gjort der, førte til at den er<br>utilgjengelig på den gjeldende skjermen.<br>Du kan se et eksempel på <b>side 91</b> . |  |  |
|         | Grå knapp       | Trykk på denne knappen for å velge handlingen som<br>vises på knappen.<br>Du kan se et eksempel på <b>side 92</b> .                                                                                                    |  |  |

# Funksjoner

| Funksjon                                                                                                    | Navn på funksjon            | Beskrivelse                                                                                                    |
|----------------------------------------------------------------------------------------------------|-----------------------------|----------------------------------------------------------------------------------------------------|
| <u>Menver</u> →<br><u>Innstillinger</u> →<br><u>Innstillinger for</u><br><u>kopiering</u> → Antall<br>kopier | Menysporlinje               | Det finnes en linje øverst på hver menyskjerm. Denne<br>funksjonen fungerer som et spor. Den angir nøyaktig<br>plassering i menyene. Trykk på ett av de understrekede<br>ordene for å gå tilbake til den menyen eller det<br>menyelementet. Antall kopier er ikke understreket siden<br>det er den gjeldende skjermen. |
|                                                                                                    |                             | Hvis du bruker denne funksjonen på skjermen Antall<br>kopier før du angir og lagrer Antall kopier, lagres ikke<br>valgene du har gjort, og de blir ikke standardinnstillingen.                                                                                                    |
| !                                                                                                    | Varsel om betjeningsmelding | Hvis det vises en betjeningsmelding som fører til at en<br>funksjon lukkes, for eksempel kopi eller faks, vises et<br>blinkende rødt utropstegn over funksjonsknappen på<br>startsiden. Denne funksjonen angir at det finnes en<br>betjeningsmelding.                                                                  |

## Menyer

*Fabrikkoppsett* er funksjonsinnstillingene som gjelder første gang multifunksjonsmaskinen slås på. Disse gjelder til de endres. Fabrikkoppsettet gjenopprettes hvis du velger Gjenopprett-verdien for menyelementet Fabrikkoppsett.

Når du velger en verdi eller innstilling og lagrer den for MFP-funksjoner, lagres den i minnet på multifunksjonsmaskinen (MFP). Når disse innstillingene er lagret, er de aktive til du lagrer nye eller gjenoppretter fabrikkoppsettet. Disse innstillingene kalles *brukerdefinerte standardinnstillinger* siden det er brukeren som velger og lagrer dem.

**Merk:** Innstillinger som er valgt for faksing, skanning, sending via e-post og kopiering, og innstillinger som er valgt for utskrift fra programmet, kan overstyre de brukerdefinerte standardinnstillingene.

#### Menyoversikt

Menyoversikten nedenfor gir en oversikt over menyene og menyelementene som er tilgjengelige fra kontrollpanelet. Velg en meny eller et menyelement hvis du vil ha flere detaljer. Hvis du vil vite mer om verdier eller innstillinger for hvert menyelement, kan du se på de individuelle beskrivelsene av menyelementene etter menyoversikten. Det kan være et ekstra nivå i menyhierarkiet, slik at det er meny, menyelement, menyelement (som kan være mange flere menyelementer under et menyelement) og verdier.

Klikk på en av menyene eller menyelementene som er oppført nedenfor, hvis du vil ha mer informasjon.

Administrer profilsnarveier

| Papirmeny<br>Standardkilde<br>Papirstørrelse/type<br>Konfigurer FB-<br>mater<br>Skift størrelse<br>Papirstruktur<br>Papirvekt<br>Papirilegging<br>Tilpassede typer<br>Tilpassede navn<br>Tilpassede<br>skuffnavn<br>Universaloppsett<br>Skuffinstallasjon | RapporterMenyinnstillingssideEnhetsstatistikkNettverksoppsettsideSnarveilisteFaksjobbloggFaksanropsloggE-postsnarveierFakssnarveierFTP-snarveierProfiler-listeNetWare-oppsettsideSkriv ut skrifterSkriv ut katalog | Nettverk/porter<br>TCP/IP<br>IPv6<br>Oppsett av<br>e-postserver<br>Trådløs<br>Standard nettverk<br>Nettverk <x><br/>Standard USB<br/>USB <x><br/>Std. parallell<br/>Parallell <x><br/>Seriell <x><br/>NetWare<br/>AppleTalk<br/>LexLink</x></x></x></x> | Innstillinger<br>Generelle innstillinger<br>Innstillinger for<br>kopiering<br>Faksinnstillinger<br>Innstillinger for e-post<br>FTP-innstillinger<br>Utskriftsinnstillinger<br>Sikkerhet<br>Angi dato/klokkeslett<br>Hjelpeemner<br>Skriv ut alle<br>Informasjon<br>Kopiering<br>E-post<br>Faks<br>FTP |
|----------------------------------------------------------------------------------------------------|----------------------------------------------------------------------------------------------------|----------------------------------------------------------------------------------------------------|----------------------------------------------------------------------------------------------------|
|                                                                                                    | Administrer fakssnarveier<br>Administrer e-postsnarveier<br>Administrer FTP-snarveier                                                                                                    |                                                                                                    | FTP<br>Utskriftsfeil<br>Rekvisita                                                                                                    |

Merk: Fabrikkoppsettet indikeres med en stjerne (\*) ved siden av verdien i tabellene nedenfor.

Bruk Papirmeny til å angi innstillingene som er knyttet til utskriftsmaterialet.

#### Standardkilde

Bruk dette menyelementet til å angi standardkilden for utskriftsmaterialet.

| Menyelement   | Formål                                                                                                    | Verdier og beskrivelser                                                                                      |                                                                                                    |  |
|---------------|----------------------------------------------------------------------------------------------------|----------------------------------------------------------------------------------------------------|----------------------------------------------------------------------------------------------------|--|
| Standardkilde | Identifisere standardkilden for utskriftsmaterialet.       Skuff <x>       H         FB-mater       Fa         Konvoluttmater       In         Manuelt papir       Sa         Sa       Sa         Sa       Sa      <t< td=""><td>Skuff <x></x></td><td>Hvis du har lagt i utskriftsmateriale av</td></t<></x> | Skuff <x></x>                                                                                                | Hvis du har lagt i utskriftsmateriale av                                                                                                    |  |
|               |                                                                                                    | FB-mater                                                                                                    | Papirstørrelse og Papirtype er riktig                                                                                                    |  |
|               |                                                                                                    | Konvoluttmater                                                                                               | innstilt), sammenkobles kildene<br>automatisk. Når én kilde går tom,                                                                                                    |  |
|               |                                                                                                    | Manuelt papir                                                                                                | henter skriveren automatisk<br>utskriftsmateriale fra den neste                                                                                                    |  |
|               |                                                                                                    | sammenkoblede kilden.                                                                                        |                                                                                                    |  |
|               |                                                                                                    |                                                                                                    | fabrikken.                                                                                                    |  |
|               |                                                                                                    | x representerer skuffnummeret, for<br>eksempel Skuff 1 for standardskuffen<br>og Skuff 2 for en ekstraskuff. |                                                                                                    |  |
|               |                                                                                                    |                                                                                                    | <b>Merk:</b> Verdien FB-mater, som står for<br>flerbruksmateren, vises bare når<br>Konfigurer FB-mater er satt til Vanlig<br>skuff. Se <b>Konfigurer FB-mater</b> for å få<br>mer informasjon. |  |

#### Papirstørrelse/type

Merk: Bare installerte kilder for utskriftsmateriale vises for dette menyelementet.

Disse menyelementene brukes til å angi hvilken størrelse og type utskriftsmateriale som ligger i en kilde, for eksempel en skuff, flerbruksmateren eller åpningen for manuell mating. Du angir størrelse og type i to trinn. I det første menyelementet vises *Størrelse* i fet skrift. Når du har valgt størrelsen på utskriftsmaterialet, endrer skjermen seg, og *Type* vises i fet skrift. Velge typen utskriftsmateriale.

| Menyelement                  | Formål                                                                                                    | Verdier og beskrive                                                                                                    | elser                                                                                                    |
|------------------------------|----------------------------------------------------------------------------------------------------|----------------------------------------------------------------------------------------------------|----------------------------------------------------------------------------------------------------|
| Størrelse i skuff<br><x></x> | Identifisere standardstørrelsen for<br>hver kilde.<br>Bare installerte kilder vises.<br><b>Merk:</b> For skuffer med automatisk<br>registrering av størrelse vises bare<br>den størrelsen som gjenkjennes av<br>maskinvaren. | A4* (ikke USA)<br>A5<br>JIS B5<br>Letter* (USA)<br>Legal<br>Executive<br>JIS B4<br>A3<br>11 x 17<br>Folio<br>Statement<br>Universal | Hvis du har lagt i utskriftsmateriale av<br>samme størrelse og type i to kilder<br>(og Papirstørrelse og Papirtype er<br>riktig innstilt), sammenkobles kildene<br>automatisk. Når én kilde går tom,<br>henter skriveren automatisk<br>utskriftsmateriale fra den neste<br>sammenkoblede kilden.<br>Se <b>Type i skuff <x></x></b> for å få mer<br>informasjon. |

| Menyelement               | Formål                                                                                                    | Verdier og beskriv                                                                                                    | elser                                                                                                    |
|---------------------------|----------------------------------------------------------------------------------------------------|----------------------------------------------------------------------------------------------------|----------------------------------------------------------------------------------------------------|
| Type i<br>skuff <x></x>   | Identifisere hvilken type<br>utskriftsmateriale som er lagt i hver<br>kilde.<br><b>Merk:</b> Hvis et brukerdefinert navn er<br>tilgjengelig, vises det navnet i stedet<br>for <b>Tilpasset type</b> < <b>x</b> >. Hvis to<br>eller flere tilpassede typer har samme<br>navn, vises navnet bare én gang på<br>listen over papirtyper. | Vanlig papir<br>Kartong<br>Transparenter<br>Etiketter<br>Bankpost<br>Fortrykt brevpapir<br>Fortrykt papir<br>Farget papir<br>Tilpasset type <x><br/>(der x<br/>representerer 1–6)</x>                                       | <ul> <li>Du kan bruke dette menyelementet til<br/>å gjøre følgende:</li> <li>optimalisere utskriftskvaliteten for<br/>det spesifiserte utskriftsmaterialet</li> <li>velge kilder via programmet du<br/>skriver ut fra, ved å velge type</li> <li>koble sammen kilder automatisk</li> <li>Papirkilder som inneholder<br/>utskriftsmateriale av samme type og<br/>størrelse, kobles automatisk sammen<br/>av multifunksjonsmaskinen, forutsatt<br/>at Papirstørrelse og Papirtype er<br/>riktig innstilt.</li> </ul> |
| Størrelse i FB-<br>mater  | Identifisere størrelsen på<br>utskriftsmaterialet i flerbruksmateren.                                                                                                    | A3<br>A4 (ikke USA)*<br>A5<br>JIS B4<br>JIS B5<br>Letter (USA)*<br>Legal<br>11 x 17<br>Executive<br>Folio<br>Statement<br>Universal<br>7 3/4-konvolutt<br>10-konvolutt<br>DL-konvolutt<br>C5-konvolutt<br>Andre konvolutter | Flerbruksmateren vises bare på<br>kontrollpanelet når Konfigurer FB-<br>mater er satt til Vanlig skuff.<br><b>Merk:</b> Se <b>Konfigurer FB-mater</b> for å<br>få mer informasjon.                                                                                                    |
| Type i FB-<br>mater       | Identifisere typen utskriftsmateriale i<br>flerbruksmateren.<br><b>Merk:</b> Hvis et brukerdefinert navn er<br>tilgjengelig, vises det navnet i stedet<br>for Tilpasset type <x>. Hvis to<br/>eller flere tilpassede typer har samme<br/>navn, vises navnet bare én gang på<br/>listen over papirtyper.</x>                          | Vanlig papir*<br>Kartong<br>Transparenter<br>Etiketter<br>Bankpost<br>Konvolutt<br>Fortrykt brevpapir<br>Fortrykt papir<br>Farget papir<br>Tilpasset type <x><br/>(der x<br/>representerer 1–6)</x>                         | Flerbruksmateren vises bare på<br>kontrollpanelet når Konfigurer<br>FB-mater er satt til Vanlig skuff.<br>Tilpasset type 6 er fabrikkoppsettet<br>for Tilpassede typer.<br><b>Merk:</b> Se <b>Konfigurer FB-mater</b> for å<br>få mer informasjon.                                                                                                    |
| Størrelse i konv<br>mater | Identifisere størrelsen på konvolutten i<br>konvoluttmateren.<br>Dette menyelementet vises bare hvis<br>konvoluttmateren er installert som<br>tilleggsutstyr.                                                                                                    | 7 3/4-konvolutt<br>9-konvolutt<br>10-konvolutt* (USA)<br>DL-konvolutt* (ikke I<br>C5-konvolutt<br>B5-konvolutt<br>Andre konvolutter                                                                                         | USA)                                                                                                    |

| Menyelement                   | Formål                                                                                                    | Verdier og beskrivelser                                                                                                    |                                                                                                    |  |
|-------------------------------|----------------------------------------------------------------------------------------------------|----------------------------------------------------------------------------------------------------|----------------------------------------------------------------------------------------------------|--|
| Type i<br>konvoluttmater      | Identifisere typen konvolutt i<br>konvoluttmateren.<br>Dette menyelementet vises bare hvis<br>konvoluttmateren er installert som<br>tilleggsutstyr. | Konvolutt<br>Tilpasset type <x><br/>(der x<br/>representerer 1–6)</x>                                                               | <b>Merk:</b> Hvis et brukerdefinert navn er<br>tilgjengelig, vises det navnet i stedet<br>for <b>Tilpasset type <x></x></b> . Hvis to<br>eller flere tilpassede typer har<br>samme navn, vises navnet bare én<br>gang på listen Type i konvoluttmater. |  |
| Manuell<br>papirstørrelse     | Identifisere størrelsen på<br>utskriftsmateriale som legges i<br>manuelt.                                                                           | A3<br>A4* (ikke USA)<br>A5<br>JIS B4<br>JIS B5<br>Letter* (USA)<br>Legal<br>11 x 17<br>Executive<br>Folio<br>Statement<br>Universal |                                                                                                    |  |
| Manuell papirtype             | Identifisere typen utskriftsmateriale<br>som legges i manuelt.                                                                                      | Vanlig papir*<br>Kartong<br>Transparenter<br>Etiketter<br>Bankpost<br>Fortrykt brevpapir<br>Fortrykt papir<br>Farget papir          |                                                                                                    |  |
| Manuell<br>konvoluttstørrelse | Identifisere konvoluttstørrelsen som<br>legges i manuelt.                                                                                           | 7 3/4-konvolutt<br>10-konvolutt (USA)*<br>DL-konvolutt (ikke USA)*<br>C5-konvolutt<br>Andre konvolutter                             |                                                                                                    |  |
| Manuell<br>konvoluttype       | Identifisere konvoluttypen som legges<br>i manuelt.                                                                                                 | Konvolutt*<br>Tilpasset type <x> (</x>                                                                                              | der x representerer 1–6)                                                                                                    |  |

## Konfigurer FB-mater

Dette menyelementet brukes til å konfigurere flerbruksmateren som en annen papirkilde eller en manuell mater. Hvis flerbruksmateren sammenkobles med en annen skuff, kan multifunksjonsmaskinen ta utskriftsmateriale fra flerbruksmateren før den tar utskriftsmateriale fra en annen skuff.

| Menyelement                                                                                                    | Formål        | Verdier og beskrive                                                                                                    | lser                                                                                                    |
|----------------------------------------------------------------------------------------------------|---------------|----------------------------------------------------------------------------------------------------|----------------------------------------------------------------------------------------------------|
| Konfigurer<br>FB-mater Avgjøre når multifunksjonsmaskinen<br>skal velge utskriftsmateriale fra<br>flerbruksmateren. | Vanlig skuff* | Multifunksjonsmaskinen behandler<br>flerbruksmateren på samme måte<br>som en hvilken som helst annen<br>skuff. Hvis en utskriftsjobb krever<br>en størrelse eller type som bare er<br>lagt i flerbruksmateren, trekker<br>multifunksjonsmaskinen inn<br>utskriftsmateriale fra<br>flerbruksmateren for jobben. |                                                                                                    |
|                                                                                                    |               | Manuell                                                                                                    | Multifunksjonsmaskinen behandler<br>flerbruksmateren på samme måte<br>som en skuff for manuell mating, og<br>Fyll manuell mater med<br>\ <størrelse\> vises når ett<br/>enkelt ark med utskriftsmateriale<br/>må legges i materen.</størrelse\> |
|                                                                                                    | Først         | Multifunksjonsmaskinen trekker inn<br>utskriftsmateriale fra<br>flerbruksmateren til den er tom,<br>uavhengig av hvilken kilde eller<br>størrelse som er angitt for jobben.                                                                                                    |                                                                                                    |

#### Skift størrelse

Dette menyelementet brukes til å avgjøre om multifunksjonsskriveren kan bruke en annen type utskriftsmateriale hvis det ønskede utskriftsmaterialet ikke finnes i noen av multifunksjonsmaskinens papirkilder. Hvis Skift størrelse for eksempel er satt til Letter/A4, og det ligger bare papir i Letter-format i multifunksjonsmaskinen når det kommer en forespørsel om å skrive ut på A4-papir, bruker multifunksjonsmaskinen Letter i stedet for A4 og skriver ut jobben i stedet for å vise en forespørsel om å bytte papir.

| Menyelement                                                                                                    | Formål          | Verdier og beskrivel                                                                                                    | lser                                                                                                    |
|----------------------------------------------------------------------------------------------------|-----------------|----------------------------------------------------------------------------------------------------|----------------------------------------------------------------------------------------------------|
| Skift størrelse Multifunksjonsmaskinen bruker<br>utskriftsmateriale med en annen<br>størrelse hvis den forespurte<br>størrelsen ikke er lagt i. | Av              | Multifunksjonsmaskinen ber<br>brukeren om å legge i den<br>forespurte papirstørrelsen. Bytte av<br>størrelse er ikke tillatt. |                                                                                                    |
|                                                                                                    |                 | Statement/A5                                                                                                    | Skriver ut A5-jobber på Statement-<br>papir hvis det bare er Statement-<br>papir i skriveren, og skriver ut<br>Statement-jobber på A5-papir hvis<br>det bare er A5-papir i skriveren. |
|                                                                                                    |                 | Letter/A4                                                                                                    | Skriver ut Letter-jobber på A4-papir<br>hvis det bare er A4-papir i skriveren,<br>og skriver ut A4-jobber på Letter-<br>papir hvis det bare er Letter-papir i<br>skriveren.           |
|                                                                                                    | Alle på listen* | Bytter både Letter/A4 og Statement/<br>A5, noe som betyr at alle<br>tilgjengelige erstatninger er tillatt.                    |                                                                                                    |

## Papirstruktur

Disse menyelementene brukes til å angi strukturen på utskriftsmaterialet for hver av de definerte typene utskriftsmateriale. Dette gjør at multifunksjonsmaskinen kan optimalisere utskriftskvaliteten til det angitte utskriftsmaterialet.

| Menyelement                     | Formål                                                                                                    | Verdier og beskrivelser  |                                                                          |
|---------------------------------|----------------------------------------------------------------------------------------------------|--------------------------|--------------------------------------------------------------------------|
| Vanlig struktur                 | Identifisere strukturen til                                                                                                    | Glatt                    | Merk: Standardinnstillingen for                                          |
| Transparentstruktur             | angitt papirkilde.                                                                                                    | Vanlig*                  | Bankposisiruktur er Grov.                                                |
| Glanset struktur                |                                                                                                    | GIOV                     |                                                                          |
| Etikettstruktur                 |                                                                                                    |                          |                                                                          |
| Bankpoststruktur                |                                                                                                    |                          |                                                                          |
| Konvoluttstruktur               |                                                                                                    |                          |                                                                          |
| Brevpapirstruktur               |                                                                                                    |                          |                                                                          |
| Fortrykt papir-<br>struktur     |                                                                                                    |                          |                                                                          |
| Farget papir-<br>struktur       |                                                                                                    |                          |                                                                          |
| Kartongstruktur                 | Identifisere strukturen til kartongen som er lagt i en angitt papirkilde.                                                          | Glatt<br>Vanlig*<br>Grov | Vises hvis kartong kan brukes i den angitte papirkilden.                 |
| Tilpasset <x>-<br/>struktur</x> | Identifisere strukturen til det<br>tilpassede utskriftsmaterialet som er<br>lagt i en angitt papirkilde.<br>(x representerer 1–6.) | Glatt<br>Vanlig*<br>Grov | Vises hvis den tilpassede typen kan<br>brukes i den angitte papirkilden. |

## Papirvekt

Disse menyelementene brukes til å angi papirvekten for hver av de angitte typene utskriftsmateriale. Dette gjør at multifunksjonsmaskinen kan optimalisere utskriftskvaliteten for vekten til utskriftsmaterialet.

| Menyelement             | Formål                                                                                                 | Verdier og beskrivelser  |                                                                          |  |
|-------------------------|----------------------------------------------------------------------------------------------------|--------------------------|--------------------------------------------------------------------------|--|
| Vekt, vanlig papir      | Identifisere flatevekten på                                                                            | Lett                     | <b>Merk:</b> Kartong vises bare på                                       |  |
| Kartongvekt             | papirkilde og sikre at toneren fester                                                                  | Vanlig*<br>Tungt         | en angitt papirkilde.                                                    |  |
| Transparentvekt         | seg skikkelig til utskriftssiden.                                                                      |                          |                                                                          |  |
| Etikettvekt             |                                                                                                    |                          |                                                                          |  |
| Bankpostvekt            |                                                                                                    |                          |                                                                          |  |
| Konvoluttvekt           |                                                                                                    |                          |                                                                          |  |
| Brevpapirvekt           |                                                                                                    |                          |                                                                          |  |
| Vekt, fortrykt papir    |                                                                                                    |                          |                                                                          |  |
| Vekt, farget papir      |                                                                                                    |                          |                                                                          |  |
| Vekt, tilpasset <x></x> | Identifisere flatevekten til tilpasset<br>papir lagt i en angitt papirkilde.<br>(x representerer 1–6.) | Lett<br>Vanlig*<br>Tungt | Vises hvis den tilpassede typen kan<br>brukes i den angitte papirkilden. |  |

## Papirilegging

Disse menyelementene brukes til å angi ileggingsretningen for hver type utskriftsmateriale. Du kan legge fortrykt papir i en papirkilde og så gi beskjed til multifunksjonsmaskinen om at utskriftsmaterialet er klart for tosidig utskrift (dupleksutskrift). Angi enkeltsidig utskrift i programmet du skriver ut fra. Når du har valgt enkeltsidig utskrift, setter multifunksjonsmaskinen automatisk inn blanke sider for å skrive ut den enkeltsidige jobben på riktig måte.

Papirilegging vises bare på kontrollpanelet hvis en dupleksenhet er installert.

| Menyelement                 | Formål                                                                                                    | Verdier og beskrivelser |                                                                          |
|-----------------------------|----------------------------------------------------------------------------------------------------|-------------------------|--------------------------------------------------------------------------|
| Kartong mates               | Håndtere bestemt fortrykt                                                                                                    | Tosidig                 | Tosidig er for utskrift på begge sider                                   |
| Etiketter mates             | uskritismatenale på nktig mate<br>uansett om det er en tosidig eller                                                                         | Av*                     | tosidig utskrift er slått av.                                            |
| Bankpost mates              | enkeltsidig utskriftsjobb.                                                                                                    |                         |                                                                          |
| Brevpapir mates             |                                                                                                    |                         |                                                                          |
| Fortrykt papir<br>mates     |                                                                                                    |                         |                                                                          |
| Farget papir mates          |                                                                                                    |                         |                                                                          |
| Tilpasset <x><br/>mates</x> | Håndtere fortrykt tilpasset papir på<br>riktig måte uansett om det er en<br>tosidig eller enkeltsidig utskriftsjobb.<br>x representerer 1–6. | Tosidig<br>Av*          | Vises hvis den tilpassede typen kan<br>brukes i den angitte papirkilden. |

#### Tilpassede typer

Dette menyelementet brukes til å definere et navn for hver tilpasset papirtype. Du kan tilordne navn ved hjelp av verktøy som MarkVision eller fra kontrollpanelet.

| Menyelement            | Formål                                                                                                    | Verdier og beskrivelser                                              |                                                                                                    |
|------------------------|----------------------------------------------------------------------------------------------------|----------------------------------------------------------------------|----------------------------------------------------------------------------------------------------|
| Tilpasset type <x></x> | Angi typen utskriftsmateriale som er<br>knyttet til hver tilpassede type som er<br>tilgjengelig på Papirtype-menyen. | Papir*<br>Kartong<br>Transparenter<br>Bankpostetiketter<br>Konvolutt | Den tilpassede typen<br>utskriftsmateriale må kunne brukes<br>i papirkilden du angir, for at du skal<br>kunne tilordne et brukerdefinert<br>navn.<br>Når du har tildelt navnet, vises det i<br>stedet for Tilpasset type <x>.</x> |

#### Tilpassede navn

Dette menyelementet brukes til å definere et tilpasset navn for hver type utskriftsmateriale.

| Menyelement                           | Formål                                                                                                    | Verdier og beskrivelser                                                          |                                                                                                    |
|---------------------------------------|----------------------------------------------------------------------------------------------------|----------------------------------------------------------------------------------|----------------------------------------------------------------------------------------------------|
| <br>brukerdefinert<br>tilpasset navn> | Angi navnet på utskriftsmaterialet som<br>er knyttet til hver Tilpasset <x> som er<br/>tilgjengelig på Papirtype-menyen, der x<br/>er 1–6.</x> | [brukerdefinert<br>navn], for<br>eksempel:<br>Steins etiketter<br>Marias kartong | Den tilpassede typen<br>utskriftsmateriale må kunne brukes<br>i papirkilden du angir, for at du skal<br>kunne tilordne et brukerdefinert<br>navn. |

## Tilpassede skuffnavn

Dette menyelementet brukes til å definere et tilpasset navn for hver utskuff basert på en person eller typen utskriftsmateriale tilordnet til å komme ut i en bestemt utskuff.

| Menyelement                                     | Formål                                                                                                    | Verdier og beskrivelser                                                                                                 |                                                                                                    |
|-------------------------------------------------|----------------------------------------------------------------------------------------------------|----------------------------------------------------------------------------------------------------|----------------------------------------------------------------------------------------------------|
| <br>brukerdefinert<br>Tilpasset<br>utskuffnavn> | Angi det tilpassede navnet på<br>utskuffen <x> der x er 1–10 basert på<br/>multifunksjonsmaskinen eller<br/>ferdiggjøreren (tileggsutstyr), hvis en<br/>er installert.</x> | [brukerdefinert<br>navn], for<br>eksempel:<br>Firmaets utskuff<br>Advokatens utskuff<br>Maris utskuff<br>Bjørns utskuff | Den tilpassede utskuffen må kunne<br>håndtere typen utskriftsmateriale<br>som er tilordnet til å komme ut i den<br>angitte utskuffen, for å tilordne et<br>brukerdefinert navn. |

#### Universaloppsett

Disse menyelementene brukes til å angi høyden og bredden på den universale papirstørrelsen. Når du angir høyde og bredde for den universale papirstørrelsen, bruker multifunksjonsmaskinen universalinnstillingen på samme måte som andre papirstørrelser, blant annet støtte for tosidig utskrift og nedskalering. Se **Flersiders utskrift** hvis du vil vite mer om nedskalering.

| Menyelement    | Formål                                                                                                    | Verdier og beskrivelser                                                                        |                                                                                                    |  |
|----------------|----------------------------------------------------------------------------------------------------|------------------------------------------------------------------------------------------------|----------------------------------------------------------------------------------------------------|--|
| Måleenhet      | Angi måleenhetene som brukes til å oppgi universal høyde og bredde.                                                                                                    | Tommer<br>Millimeter                                                                           | Tommer er standardinnstillingen i<br>USA, mens millimeter er den<br>internasjonale standardinnstillingen.                                                                                                    |  |
| Stående bredde | Angi stående bredde for det<br>universale utskriftsmaterialet.<br><b>Merk:</b> Hvis den angitte verdien<br>overskrider den maksimale<br>bredden, bruker<br>multifunksjonsmaskinen den<br>maksimale verdien som er tillatt, i<br>tommer eller millimeter. | 3 tommer til<br>17 tommer i trinn på<br>0,01 tommer<br>76 mm til 432 mm i<br>trinn på 1 mm     | Viser enten tommer eller millimeter fra<br>Måleenhet-innstillingen, der<br>11,69 tommer er standardinnstillingen<br>i USA og 297 mm er den<br>internasjonale standardinnstillingen.                                                                                                    |  |
| Stående høyde  | Angi stående høyde for det<br>universale utskriftsmaterialet.<br><b>Merk:</b> Hvis den angitte verdien<br>overskrider den maksimale høyden,<br>bruker multifunksjonsmaskinen den<br>maksimale verdien som er tillatt, i<br>tommer eller millimeter.      | 3 tommer til<br>17 tommer i trinn på<br>0,01 tommer<br>76 mm til 432 tommer<br>i trinn på 1 mm | Viser enten tommer eller millimeter fra<br>Måleenhet-innstillingen, der<br>17 tommer er standardinnstillingen i<br>USA og 432 millimeter er den<br>internasjonale standardinnstillingen.                                                                                                    |  |
| Materetning    | Angi materetningen for<br>universalpapiret.                                                                                                    | Kortside*<br>Langside                                                                          | Materetningen vises bare hvis<br>Langside-verdien er tilgjengelig.<br>Langsiden vises hvis den lengste<br>siden er kortere enn den maksimale<br>fysiske bredden det er plass til i<br>skuffen.<br>Se <b>Dupleksinnbinding på side 69</b><br>hvis du vil ha mer informasjon om kort-<br>og langsider. |  |

## Skuffinstallasjon

Dette menyelementet brukes til å angi utskuffen der utskriftsmaterialet kommer ut. Dette menyelementet vises bare hvis det er installert minst én ekstra utskuff, og bare installerte utskuffer vises som verdier.

| Menyelement             | Formål                                                                                                    | Verdier og beskrivelser                                   |                                                                                                    |
|-------------------------|----------------------------------------------------------------------------------------------------|-----------------------------------------------------------|----------------------------------------------------------------------------------------------------|
| Utskuff                 | Angi standard utskuff for<br>utskriftsmateriale.                                                                                                    | Standard utskuff*<br>Utskuff 1<br>Utskuff 2               | Hvis et brukerdefinert navn er<br>tilgjengelig for en utskuff, vises det<br>navnet i stedet.<br><b>Merk:</b> Hvis flere utskuffer er<br>tilordnet det samme navnet, vises<br>navnet bare én gang på verdilisten<br>for Utskuff. |
| Konfigurer<br>utskuffer | Bestemme hvilken utskuff<br>multifunksjonsmaskinen skal                                                                                                    | Postboks*                                                 | Sender utskriftsjobber til utskuffen som er tildelt den aktuelle brukeren.                                                                                                    |
|                         | bruke for en bestennt jobb.                                                                                                    | Kobling                                                   | Kobler to eller flere utskuffer                                                                                                    |
|                         |                                                                                                    | Koble tilleggsenhet                                       | utskuff. Når en utskuff blir full,<br>fortsetter multifunksjonsmaskinen<br>med å fylle den neste<br>sammenkoblede utskuffen.                                                                                                    |
|                         |                                                                                                    |                                                           | Merk: Verdien Koble tilleggsenhet<br>vises bare når minst to ekstra<br>utskuffer er installert.                                                                                                    |
|                         |                                                                                                    | Typetildeling                                             | Kobler sammen alle tilleggsenheter<br>som om de var én utskuff, og<br>behandler standardutskuffen som<br>en egen skuff.                                                                                                    |
| Tildel papirtype        | Sende utskriftsjobber til en                                                                                                    | Vanlig utskuff                                            | Deaktivert*                                                                                                    |
|                         | angitt utskuff basert på den<br>forespurte papirtypen.<br><b>Merk:</b> Dette menyelementet<br>vises bare når Konfig. utskuffer<br>vises og er angitt til Postboks                                      | Kartongutskuff                                            | Standard utskuff                                                                                                    |
|                         |                                                                                                    | Transparentutskuff                                        | Utskuff 1<br>Utskuff 2                                                                                                    |
|                         |                                                                                                    | Etikettutskuff                                            | Merk: Bare installerte utskuffer                                                                                                    |
|                         | Hvis et brukerdefinert navn er                                                                                                    | Bankpostskuff                                             | angitt til Typetildeling, så er                                                                                                    |
|                         | tilgjengelig, vises det navnet i<br>stedet for Tilpasset <x>-<br/>utskuff. Hvis to eller flere<br/>utskuffer har samme navn,<br/>vises navnet bare én gang på<br/>verdilisten for Tildel napirtype</x> | Konvoluttutskuff                                          | standardinnstillingen Standard<br>utskuff.                                                                                                    |
|                         |                                                                                                    | Brevpapirskuff                                            |                                                                                                    |
|                         |                                                                                                    | Fortrykt paputskuff                                       |                                                                                                    |
|                         | ······································                                                                                                    | Farget papir-utskuff                                      |                                                                                                    |
|                         |                                                                                                    | Tilpasset <x>-utskuff<br/>(<x> representerer 1–6)</x></x> |                                                                                                    |

# Rapporter

Merk: Når en rapport er skrevet ut, går multifunksjonsmaskinen tilbake til startsiden.

Hver rapport skrives ut med standard utskriftsverdier, for eksempel én kopi, utskriftsoppløsning på 600 punkter per tomme (dots per inch = dpi), normalt utskriftsområde, ingen skilleark, tosidig utskrift er av, mørkhet er satt til åtte, stående retning og kilden for utskriftsmaterialet er den brukerdefinerte standardinnstillingen.

| Menyelement                                                                                                    | Formål                                                                                                    | Verdier og beskrivelser                                                                                         |
|----------------------------------------------------------------------------------------------------|----------------------------------------------------------------------------------------------------|----------------------------------------------------------------------------------------------------|
| Menyinnstillingsside                                                                                                   | <ul> <li>Skrive ut informasjon som er knyttet til</li> <li>gjeldende innstillinger for hver av<br/>menyelementene for alle menyene</li> <li>tonerkassettinformasjon</li> <li>en liste over tilleggsutstyr og funksjoner som<br/>er installert</li> <li>tilgjengelig minne i multifunksjonsmaskinen</li> </ul> | Når du har valgt dette alternativet,<br>skrives siden ut, og<br>multifunksjonsmaskinen går tilbake til<br>Klar. |
| Enhetsstatistikk                                                                                                    | Skrive ut informasjon om statistikken for multifunksjonsmaskinen.                                                                                                    |                                                                                                    |
| Nettverksoppsettside<br>Nettverk <x>-<br/>oppsettside vises hvis det<br/>er installert flere<br/>nettverksenheter.</x> | Skrive ut informasjon om nettverksinnstillinger<br>og kontrollere nettverkstilkoblingen.<br><b>Merk:</b> Denne siden inneholder også<br>informasjon som hjelper deg med å konfigurere<br>skriveren for nettverksutskrift.                                                                                     |                                                                                                    |
| Snarveiliste                                                                                                    | Skrive ut en liste over snarveier som er definert tidligere.                                                                                                    |                                                                                                    |
| Faksjobblogg                                                                                                    | Skrive ut en liste over ventende faksjobber<br>sammen med de siste 200 faksoppgavene som<br>er fullført.<br><b>Merk:</b> Menyelementet vises bare når Aktiver<br>jobblogg er på.                                                                                                    |                                                                                                    |
| Faksanropslogg                                                                                                    | Skrive ut en liste over de siste 100 faksanropene<br>som multifunksjonsmaskinen har utført eller<br>besvart.<br><b>Merk:</b> Menyelementet vises bare når Aktiver<br>anropslogg er på.                                                                                                    |                                                                                                    |
| E-postsnarveier                                                                                                    | Skrive ut en liste over e-postsnarveiene.                                                                                                    |                                                                                                    |
| Fakssnarveier                                                                                                    | Skrive ut en liste over fakssnarveier.                                                                                                    |                                                                                                    |
| FTP-snarveier                                                                                                    | Skrive ut en liste over FTP-snarveier.                                                                                                    |                                                                                                    |
| Profiler-liste                                                                                                    | Skrive ut en liste over profiler som er lagret på multifunksjonsmaskinen.                                                                                                    |                                                                                                    |
| NetWare-oppsettside                                                                                                    | Skrive ut en side med en liste over NetWare-<br>protokollinnstillingene.                                                                                                    |                                                                                                    |

| Menyelement                                                                                   | Formål                                                                                                    | Verdier og beskriv                                                                                                    | elser                                                                                                    |
|-----------------------------------------------------------------------------------------------|----------------------------------------------------------------------------------------------------|----------------------------------------------------------------------------------------------------|----------------------------------------------------------------------------------------------------|
| Skriv ut skrifter Skrive ut prøver av alle tilgjengelige skrifter for den valgte emuleringen. | PCL-skrifter                                                                                                    | Skriver ut prøver<br>av alle skrifter i<br>multifunksjons-<br>maskinen som er<br>tilgjengelige for<br>PCL-emulering.              |                                                                                                    |
|                                                                                               |                                                                                                    | PostScript-skrifter                                                                                                    | Skriver ut prøver<br>av alle skrifter i<br>multifunksjons-<br>maskinen som er<br>tilgjengelige for<br>PostScript<br>-emulering. |
| Skriv ut katalog                                                                              | Skrive ut en liste over ressurser som er lagret<br>på flash-minnekortet (tilleggsutstyr) eller på<br>den interne harddisken.<br><b>Merk:</b> Skriv ut katalog vises på kontrollpanelet<br>hvis et feilfritt flash-minnekort (tilleggsutstyr)<br>eller en standard harddisk er installert og<br>formatert. | Når du har valgt<br>dette alternativet,<br>skrives siden ut,<br>og multifunksjons-<br>maskinen går til-<br>bake til <b>klar</b> . |                                                                                                    |

# Nettverk/porter

#### TCP/IP

Dette menyelementet brukes til å vise og endre innstillinger for TCP/IP (Transmission Control Protocol / Internet Protocol). IP (Internet Protocol) angir pakkeformatet, også kalt datagrammer, og adressesystemet. De fleste nettverk kombinerer IP med en protokoll på høyere nivå kalt Transmission Control Protocol (TCP). TCP gjør det mulig for to verter å opprette en forbindelse og utveksle datastrømmer. TCP garanterer levering av data og garanterer også at pakker leveres i samme rekkefølge som de ble sendt.

| Menyelement             | Formål                                                                                                    | Verdier og beskrivelser |                                                                                                    |
|-------------------------|----------------------------------------------------------------------------------------------------|-------------------------|----------------------------------------------------------------------------------------------------|
| Angi vertsnavn          |                                                                                                    |                         |                                                                                                    |
| Adresse                 | Definere en bestemt adresse i<br>nettverket som definerer enheten.                                                              | IP-adresse              | 4-felts IP-adresse<br>Bare visning                                                                                     |
| Nettmaske               | Definere informasjon som nettverket<br>bruker til å bestemme hvordan det skal<br>søke etter den bestemte IP-adressen.           | nettmaske               | 4-felts maske<br>Bare visning                                                                                          |
| Gateway                 | Oppgi adressen til maskinen som styrer kommunikasjonen for delnettverket.                                                       | gateway                 | 4-felts IP-adresse<br>Bare visning                                                                                     |
| Angi statisk IP-adresse |                                                                                                    | kobling                 | Koble til siden for å angi en statisk<br>IP-adresse. Hvis du endrer IP-adressen,<br>settes DHCP, BOOTP og RARP til Av. |
| Aktiver DHCP            | DHCP står for Dynamic Host<br>Configuration Protocol. Nettverket<br>tilordner automatisk et tall for<br>nettverksinformasjonen. | På*<br>Av               |                                                                                                    |
| Aktiver RARP            | RARP står for Reverse Address<br>Resolution Protocol.                                                                           | På*<br>Av               |                                                                                                    |

| Menyelement                       | Formål                                                                                                    | Verdier og b           | eskrivelser                                                                                                    |
|-----------------------------------|----------------------------------------------------------------------------------------------------|------------------------|----------------------------------------------------------------------------------------------------|
| Aktiver BOOTP                     | BOOTP står for Bootstrap Protocol.                                                                                                    | På*                    |                                                                                                    |
|                                   |                                                                                                    | Av                     |                                                                                                    |
| AutoIP                            | Oppgi automatisk IP.                                                                                                    | På*                    |                                                                                                    |
|                                   |                                                                                                    | Av                     |                                                                                                    |
| Aktiver FTP/TFTP                  | Tillate at filer overføres til enheten.                                                                                                    | På*                    |                                                                                                    |
|                                   | FTP (File Transfer Protocol) er<br>protokollen som brukes på Internett for<br>utveksling av filer. FTP bruker Internetts<br>TCP/IP-protokoller til dataoverføring.<br>TFTP står for Trivial File Transfer                                                                                                    | Av                     |                                                                                                    |
|                                   | Protocol, som er en enkel form for FTP.                                                                                                    |                        |                                                                                                    |
| HTTP-server aktivert              | Angi om websider vises.<br>HTTP (HyperText Transfer Protocol) er                                                                                                    | På*                    | Funksjonen er aktivert. Websider vises.                                                                                                    |
|                                   | den underliggende protokollen som<br>brukes av World Wide Web (WWW).<br>HTTP definerer hvordan meldinger<br>formateres og overføres, og hvilke<br>handlinger webservere og weblesere<br>skal utføre som svar på ulike<br>kommandoer.                                                                                                    | Av                     | Funksjonen er deaktivert.                                                                                                    |
| WINS-serveradresse                | En server håndterer vertsnavn ved å<br>tilordne vertsnavn til IP-adresser.<br>Enheter har et vertsnavn registrert på<br>WINS-serveren.                                                                                                    | 4-felts IP-<br>adresse |                                                                                                    |
|                                   | WiNS (Windows internet Naming<br>Service) er et system som fastsetter<br>IP-adressen som er knyttet til en<br>bestemt nettverkstilkoblet datamaskin.<br>Dette kalles navneløsing. WINS støtter<br>nettverksklienter og servermaskiner<br>som kjører Windows, og kan sørge for<br>navneløsing for andre datamaskiner<br>med spesialordninger.               |                        |                                                                                                    |
| DNS-serveradresse                 | Registrere vertsnavnet på DNS-<br>serveren. Gjør det mulig med<br>navneløsing for e-postserveren, FTP og<br>andre vertsnavnoppføringer.                                                                                                    | 4-felts IP-<br>adresse |                                                                                                    |
|                                   | Domain Name System (eller Domain<br>Name Service) [DNS] er en Internett-<br>tjeneste som konverterer domenenavn<br>til IP-adresser. Domenenavn er<br>alfabetiske og derfor lettere å huske.<br>Internett er faktisk basert på IP-<br>adresser. Hver gang et domenenavn<br>brukes, må en DNS-tjeneste konvertere<br>navnet til den tilsvarende IP-adressen. |                        |                                                                                                    |
| Adresse til DNS-<br>reserveserver | Denne brukes hvis DNS-serveradresse ikke er tilgjengelig.                                                                                                    | 4-felts IP-<br>adresse |                                                                                                    |
| Domenesøkerekkefølge              | Definere søkerekkefølgen på<br>domenene.                                                                                                    | tekstfelt              | Søkerekkefølgen vises på en<br>kommadelt liste, for eksempel:<br>minserver.com, minskriver.com                                                       |
| Begrenset serverliste             | Definere et begrenset antall IP-<br>adresser.                                                                                                    | tekst                  | Dette er en kommadelt liste på opptil ti<br>IP-adresser som kan opprette TCP-<br>tilkoblinger. En null (0) kan brukes som<br>et jokertegn på listen. |

| Menyelement                  | Formål                                         | Verdier og beskrivelser |                                                                                      |
|------------------------------|------------------------------------------------|-------------------------|--------------------------------------------------------------------------------------|
| MTU                          | Definere verdiområdet til kommunikasjonstypen. | tall                    | Dette er et verdiområde, for eksempel<br>256–1500 Ethernet, 256–4096 Token-<br>Ring. |
| Standard TTL*                |                                                | tall                    | Angir verdiområdet i sekunder, for<br>eksempel verdiområde: 5–254<br>sekunder.       |
| DDNS                         |                                                | På*                     |                                                                                      |
|                              |                                                | Av                      |                                                                                      |
| mDNS                         |                                                | På*                     |                                                                                      |
|                              |                                                | Av                      |                                                                                      |
| Navn på<br>nullkonfigurasjon |                                                | tekst                   | Eksempel: Jons kontorskriver.                                                        |
| SLP-kringkasting             |                                                | På*                     |                                                                                      |
|                              |                                                | Av                      |                                                                                      |
| LPD-tidsavbrudd              |                                                | tall                    | Verdiområdet er 0–65535 sekunder.                                                    |
| LPD-bannerside               |                                                | På                      |                                                                                      |
|                              |                                                | Av*                     |                                                                                      |
| LPD-sluttside                |                                                | På                      |                                                                                      |
|                              |                                                | Av*                     |                                                                                      |
| LPD-                         |                                                | På                      |                                                                                      |
| vognreturkonvertering        |                                                | Av*                     |                                                                                      |

#### IPv6

Bruk dette menyelementet til å vise eller endre innstillingene for Internet Protocol versjon 6 (IPv6).

Merk: Dette menyelementet vises ikke på modeller som ikke er tilknyttet et nettverk.

| Menyelement | Formål                                                  | Verdier og beskrivelser |           |
|-------------|---------------------------------------------------------|-------------------------|-----------|
| IPv6        | Angi nettverket som IPv6 (Internet Protocol versjon 6). | Aktiver IPv6            | Ja*       |
|             |                                                         |                         | Nei       |
|             |                                                         | Autom. konfigurering    | På*       |
|             |                                                         | Av                      |           |
|             | Vertsnavn                                               | tekstfelt               |           |
|             |                                                         | Adresse                 | tekstfelt |
|             |                                                         | Ruteradresse            | tekstfelt |
|             |                                                         | Aktiver DHCPv6          | Ja*       |
|             |                                                         |                         | Nei       |

## Oppsett av e-postserver

| Menyelement                   | Formål                                                                                                    | Verdier og beskriv                                              | velser                                                                                                    |
|-------------------------------|----------------------------------------------------------------------------------------------------|-----------------------------------------------------------------|----------------------------------------------------------------------------------------------------|
| Primær SMTP-gateway           |                                                                                                    | IP-adressefelt                                                  |                                                                                                    |
| Primær SMTP-gatewayport       |                                                                                                    | tall<br>(25*)                                                   |                                                                                                    |
| Sekundær SMTP-gateway         |                                                                                                    | IP-adressefelt                                                  |                                                                                                    |
| Sekundær SMTP-<br>gatewayport |                                                                                                    | tall<br>(25*)                                                   |                                                                                                    |
| SMTP-tidsavbrudd              |                                                                                                    | tall<br>5–30 (30*)                                              | Den numeriske oppføringen for<br>tidsavbrudd er et verdiområde på 5 til<br>30 sekunder med 30 sekunder som<br>standardverdi.                                                                               |
| Godkjenning                   |                                                                                                    | topptekst                                                       |                                                                                                    |
| Server krever godkjenning     |                                                                                                    | Ja<br>Nei*                                                      |                                                                                                    |
| Bruker-ID                     |                                                                                                    | tekst                                                           |                                                                                                    |
| Passord                       |                                                                                                    | tekst, vanlig<br>tekst? hvis ikke,<br>må bekrefte               |                                                                                                    |
| Svaradresse                   |                                                                                                    | tekst                                                           | Dette er et obligatorisk element.                                                                                                    |
| Emne                          |                                                                                                    | tekst                                                           |                                                                                                    |
| Melding                       |                                                                                                    | tekst                                                           | Tekstfeltet kan bare inneholde<br>512 tegn.                                                                                                    |
| Send meg en kopi              | Sende en kopi av e-posten<br>tilbake til den som opprettet<br>den.                                                                                             | Vises aldri*<br>På som standard<br>Av som standard<br>Alltid på | Brukeren må godkjennes.                                                                                                    |
| Maks. e-poststørrelse         | Angi maksimal<br>e-poststørrelse i kilobyte.<br>E-post som er større enn den<br>angitte størrelsen, blir ikke<br>sendt.                                        | tall                                                            | Angi 0 (null) hvis det ikke skal være<br>noen grense.                                                                                                    |
| Størrelsesfeilmelding         | Sende en melding når en<br>e-post er større enn den<br>konfigurerte<br>størrelsesbegrensningen.                                                                | tekst                                                           |                                                                                                    |
| Begrens mål                   | Sende en e-post bare når<br>adressen inneholder<br>domenenavnet, for eksempel<br>en bedrifts domenenavn.<br>E-post kan bare sendes til<br>det angitte domenet. | @tekst                                                          | Begrensningen er ett domene. @-<br>tegnet er permanent foran tekstfeltet.<br>Eksempel: @bedriftsdomene.com<br>E-postmeldinger sendes for eksempel<br>bare når adressen slutter med<br>@bedriftsdomene.com. |
| Oppsett for webkobling        |                                                                                                    | topptekst                                                       |                                                                                                    |
| Server                        | Angi navnet på serveren.                                                                                                    | tekst                                                           | For eksempel:<br>server.min.com                                                                                                    |
| Pålogging                     |                                                                                                    | tekst                                                           |                                                                                                    |

| Menyelement  | Formål                                                                                          | Verdier og beskrivelser |                                                                                                    |
|--------------|-------------------------------------------------------------------------------------------------|-------------------------|----------------------------------------------------------------------------------------------------|
| Passord      |                                                                                                 | passord, tekst          |                                                                                                    |
| Bane         | Definere banenavnet.                                                                            | tekst                   | For eksempel:<br>/katalog/bane<br>Følgende tegn kan ikke brukes i et<br>banenavn:<br>* – stjerne<br>: – kolon<br>? – spørsmålstegn<br>< – mindre enn-tegn<br>> – større enn-tegn<br>  – vertikalstrek                                                                                                    |
| Basisfilnavn | Angi basisfilnavnet.<br>Et tidsstempel legges til på<br>slutten av basisnavnet til<br>hver fil. | tekst<br>bilde*         | Standardverdien er følgende ord:<br>bilde<br>Merk: Basisfilnavnet kan ikke<br>inneholde mer enn 53 tegn. Følgende<br>tegn kan ikke brukes:<br>* – stjerne<br>: – kolon<br>? – spørsmålstegn<br>< – mindre enn-tegn<br>> – større enn-tegn<br>  – vertikalstrek<br>Et tidsstempel legges til på slutten av<br>basisnavnet til hver fil. |
| Webkobling   |                                                                                                 | tekst                   | Eksempel:<br>http://min.bedrift.com/katalog/bane                                                                                                    |

## Trådløs

| Menyelement   | Verdier                                                   |
|---------------|-----------------------------------------------------------|
| Modus         | Infrastruktur<br>Ad hoc                                   |
| Nettverksnavn | liste over tilgjengelige<br>nettverksnavn<br>printserver* |

## Standard nettverk eller Nettverk <x>

Bruk disse menyelementene til å endre skriverinnstillinger som påvirker jobber som er sendt til multifunksjonsmaskinen gjennom en nettverksport (enten Standard nettverk eller Nettverk <x>), der x representerer 1 eller 2.

| Menyelement                                                                                                    | Formål                                                                                                    | Verdier og beskrivelser                                                                                           |                                                                                                    |
|----------------------------------------------------------------------------------------------------|----------------------------------------------------------------------------------------------------|----------------------------------------------------------------------------------------------------|----------------------------------------------------------------------------------------------------|
| PCL<br>SmartSwitch                                                                                                    | Konfigurere multifunksjonsmaskinen<br>slik at den automatisk skifter til PCL-<br>emulering når en utskriftsjobb som<br>mottas gjennom nettverksporten,<br>krever det, uansett hva som er<br>standard skriverspråk.           | På*                                                                                                    | Multifunksjonsmaskinen undersøker<br>dataene i nettverksgrensesnittet og<br>velger PCL-emulering hvis dataene<br>indikerer at det er det aktuelle<br>skriverspråket.                                                                                                    |
|                                                                                                    |                                                                                                    | Av                                                                                                    | Multifunksjonsmaskinen undersøker<br>ikke innkommende data. Skriveren<br>bruker PostScript-emulering til å<br>behandle jobben hvis PS SmartSwitch<br>er På, eller bruker standard<br>skriverspråk slik det er angitt på<br><b>Oppsettmeny</b> , hvis PS SmartSwitch<br>er Av.                                                                                                    |
| PS SmartSwitch                                                                                                    | Konfigurere<br>multifunksjonsmaskinen slik at den<br>automatisk skifter til PostScript-<br>emulering når en utskriftsjobb som<br>mottas gjennom nettverksporten,<br>krever det, uansett hva som er<br>standard skriverspråk. | På*                                                                                                    | Multifunksjonsmaskinen undersøker<br>dataene i nettverksgrensesnittet og<br>velger PostScript-emulering<br>hvis dataene indikerer at det er det<br>aktuelle skriverspråket.                                                                                                    |
|                                                                                                    |                                                                                                    | Av                                                                                                    | Multifunksjonsmaskinen undersøker<br>ikke innkommende data.<br>Skriveren bruker PCL-emulering til å<br>behandle jobben hvis PCL<br>SmartSwitch er På, eller bruker<br>standard skriverspråk slik det er angitt<br>på Oppsettmeny, hvis PCL<br>SmartSwitch er Av.                                                                                                    |
| NPA-modus<br>Angi om multifunksjonsmaskinen<br>skal utføre den spesialbehandlingen<br>som kreves for toveis<br>kommunikasjon, i henhold til<br>konvensjonene som er definert i<br>NPA-protokollen (Network Printing<br>Alliance).<br><b>Merk:</b> Hvis du endrer dette<br>menyelementet, tilbakestilles<br>multifunksjonsmaskinen automatiek | Angi om multifunksjonsmaskinen<br>skal utføre den spesialbehandlingen                                                                                                    | Av                                                                                                    | Multifunksjonsmaskinen utfører ikke NPA-behandling.                                                                                                    |
|                                                                                                    | Auto*                                                                                                    | Multifunksjonsmaskinen undersøker<br>dataene for å fastsette formatet og<br>deretter behandle dem på riktig måte. |                                                                                                    |
| Nettverksbuffer       Konfigurere størrelsen på nettverksbufferen.         Merk: Hvis du endrer innstillin for nettverksbufferen, tilbakes multifunksjonsmaskinen autor Eventuelle permanente ressu for eksempel skrifter eller ma går tapt.                                                                                                 | Konfigurere størrelsen på<br>nettverksbufferen.<br><b>Merk:</b> Hvis du endrer innstillingen                                                                                                    | Auto*                                                                                                    | Multifunksjonsmaskinen beregner<br>størrelsen på nettverksbufferen<br>automatisk (anbefalt innstilling).                                                                                                    |
|                                                                                                    | for nettverksbufferen, tilbakestilles<br>multifunksjonsmaskinen automatisk.<br>Eventuelle permanente ressurser,<br>for eksempel skrifter eller makroer,<br>går tapt.                                                         | 3000 til maksimal<br>tillatt størrelse (i trinn<br>på 1000)                                                       | Brukeren angir størrelsen på<br>nettverksbufferen. Den maksimale<br>størrelsen som bufferen kan endres til,<br>er avhengig av hvor mye minne det er i<br>multifunksjonsmaskinen, størrelsen på<br>de andre bufferne og om innstillingen<br>Lagre ressurser er satt til På eller Av.<br>Hvis du vil maksimere størrelsen på<br>nettverksbufferen, kan du deaktivere<br>eller redusere størrelsen på<br>parallellbufferen, seriellbufferen og<br>USB-bufferen. |

| Menyelement  | Formål                                                                                                    | Verdier og beskrivelser |                                                                                                    |
|--------------|----------------------------------------------------------------------------------------------------|-------------------------|----------------------------------------------------------------------------------------------------|
| Jobbufring   | Lagre jobber midlertidig på<br>harddisken før de skrives ut. Dette<br>menyelementet vises bare når en<br>feilfri formatert harddisk er installert.<br><b>Merk:</b> Hvis du endrer dette<br>menyelementet, tilbakestilles<br>multifunksjonsmaskinen automatisk. | Av*                     | Mellomlagrer (bufrer) ikke<br>utskriftsjobber på harddisken.                                                                           |
|              |                                                                                                    | På                      | Mellomlagrer (bufrer) utskriftsjobber<br>på harddisken.                                                                                |
|              |                                                                                                    | Automatisk              | Bufrer utskriftsjobber bare dersom<br>multifunksjonsmaskinen er opptatt<br>med å behandle data fra en annen<br>port.                   |
| Mac binær PS | Konfigurere<br>multifunksjonsmaskinen slik at den<br>kan behandle Macintosh binære<br>PostScript-utskriftsjobber.                                                                                                    | På                      | Multifunksjonsmaskinen behandler<br>ubehandlede binære PostScript-jobber<br>fra datamaskiner som bruker<br>Macintosh-operativsystemet. |
|              |                                                                                                    |                         | <b>Merk:</b> Denne innstillingen fører ofte til problemer med utskriftsjobber fra Windows.                                             |
|              |                                                                                                    | Av                      | Multifunksjonsmaskinen filtrerer<br>PostScript-jobber ved hjelp av<br>standardprotokollen.                                             |
|              |                                                                                                    | Auto*                   | Multifunksjonsmaskinen kan behandle<br>utskriftsjobber fra datamaskiner som<br>kjører enten Windows eller Macintosh.                   |

#### Standard USB eller USB <x>

Disse menyene vises bare hvis en USB-port er tilgjengelig. Bruk disse menyelementene til å endre skriverinnstillinger som påvirker en USB-port (USB <x>). x representerer 1 eller 2.

| Menyelement        | Formål                                                                                                    | Verdier og beskrivelser |                                                                                                    |
|--------------------|----------------------------------------------------------------------------------------------------|-------------------------|----------------------------------------------------------------------------------------------------|
| PCL<br>SmartSwitch | Konfigurere multifunksjonsmaskinen<br>slik at den automatisk skifter til PCL-<br>emulering når en utskriftsjobb som<br>mottas gjennom USB-porten, krever<br>det, uansett hva som er standard<br>skriverspråk.       | På*                     | Multifunksjonsmaskinen undersøker<br>dataene i USB-grensesnittet og velger<br>PCL-emulering hvis dataene indikerer<br>at det er det aktuelle skriverspråket.                                                                                                    |
|                    |                                                                                                    | Av                      | Multifunksjonsmaskinen undersøker<br>ikke innkommende data.<br>Multifunksjonsmaskinen bruker<br>PostScript-emulering til å behandle<br>jobben hvis PS SmartSwitch er På,<br>eller bruker standard skriverspråk slik<br>det er angitt på Oppsettmeny, hvis PS<br>SmartSwitch er Av. |
| PS SmartSwitch     | Konfigurere multifunksjonsmaskinen<br>slik at den automatisk skifter<br>til PostScript-emulering når en<br>utskriftsjobb som mottas gjennom<br>USB-porten, krever det, uansett hva<br>som er standard skriverspråk. | På*                     | Multifunksjonsmaskinen undersøker<br>dataene i USB-grensesnittet og velger<br>PCL-emulering hvis dataene indikerer<br>at det er det aktuelle skriverspråket.                                                                                                    |
|                    |                                                                                                    | Av                      | Multifunksjonsmaskinen undersøker<br>ikke innkommende data.<br>Multifunksjonsmaskinen bruker PCL-<br>emulering til å behandle jobben hvis<br>PCL SmartSwitch er På, eller bruker<br>standard skriverspråk slik det er angitt<br>på Oppsettmeny, hvis PCL<br>SmartSwitch er Av.     |

| Menyelement                                                                                                    | Formål                                                                                                    | Verdier og beskrivelser                                                                                                    |                                                                                                    |
|----------------------------------------------------------------------------------------------------|----------------------------------------------------------------------------------------------------|----------------------------------------------------------------------------------------------------|----------------------------------------------------------------------------------------------------|
| NPA-modus                                                                                                    | Angi om multifunksjonsmaskinen<br>skal utføre den spesialbehandlingen<br>som kreves for toveis<br>kommunikasjon, i henhold til                                                                                                    | På                                                                                                    | Multifunksjonsmaskinen utfører NPA-<br>behandling. Hvis dataene ikke er i<br>NPA-format, avvises de som ugyldige<br>data.                                                        |
|                                                                                                    | NPA-protokollen (Network Printing<br>Alliance).                                                                                                    | Av                                                                                                    | Multifunksjonsmaskinen utfører ikke NPA-behandling.                                                                                                    |
| <b>Merk:</b> Hvis du endrer dette<br>menyelementet, tilbakestilles<br>multifunksjonsmaskinen automatisk<br>med en gang du går ut av menyene.<br>Den tilbakestilles for å konfigurere<br>minnet, og eventuelle permanente<br>ressurser, for eksempel skrifter eller<br>makroer, går tapt. | Auto*                                                                                                    | Multifunksjonsmaskinen undersøker<br>dataene for å fastsette formatet og<br>deretter behandle dem på riktig måte.                                                                                                    |                                                                                                    |
| USB-buffer Konfigurere størrelsen på<br>nettverksbufferen.<br>Merk: Hvis du endrer innstillingen<br>for USB-bufferen, tilbakestilles<br>multifunksjonsmaskinen automatisk.<br>Eventuelle permanente ressurser,<br>for eksempel skrifter eller makroer,<br>går tapt.                      | Konfigurere størrelsen på<br>nettverksbufferen.<br><b>Merk:</b> Hvis du endrer innstillingen<br>for USB-bufferen, tilbakestilles<br>multifunksionsmaskinen automatisk                                                                                         | Deaktivert                                                                                                    | Jobbufring er deaktivert. Alle jobber<br>som allerede er mellomlagret (bufret)<br>på harddisken, skrives ut før den<br>vanlige behandlingen av<br>innkommende jobber fortsetter. |
|                                                                                                    | Eventuelle permanente ressurser,<br>for eksempel skrifter eller makroer,<br>går tapt.                                                                                                    | Auto*                                                                                                    | Multifunksjonsmaskinen beregner<br>størrelsen på USB-bufferen automatisk<br>(anbefalt innstilling).                                                                              |
|                                                                                                    | 3000 til maksimal<br>tillatt størrelse<br>(i trinn på 1000)                                                                                                    | Brukeren angir størrelsen på USB-<br>bufferen. Den maksimale størrelsen<br>som bufferen kan endres til, er<br>avhengig av hvor mye minne det er i<br>multifunksjonsmaskinen, størrelsen på<br>de andre bufferne og om innstillingen<br>Lagre ressurser er satt til På eller Av.<br>Hvis du vil maksimere størrelsen på<br>USB-bufferen, kan du deaktivere eller<br>redusere størrelsen på<br>parallellbufferen, seriellbufferen og<br>USB-bufferen. |                                                                                                    |
| Jobbufring                                                                                                    | Dette menyelementet vises bare når<br>det er installert en formatert<br>harddisk.<br>Lagre jobber midlertidig på<br>harddisken før de skrives ut                                                                                                    | Av*                                                                                                    | Mellomlagrer (bufrer) ikke<br>utskriftsjobber på harddisken.                                                                                                    |
|                                                                                                    |                                                                                                    | På                                                                                                    | Mellomlagrer (bufrer) utskriftsjobber<br>på harddisken.                                                                                                    |
|                                                                                                    | <b>Merk:</b> Hvis du endrer innstillingen<br>for Jobbufring, tilbakestilles<br>multifunksjonsmaskinen automatisk.<br>Den tilbakestilles for å konfigurere<br>minnet, og eventuelle permanente<br>ressurser, for eksempel skrifter eller<br>makroer, går tapt. | Auto                                                                                                    | Bufrer utskriftsjobber bare dersom<br>multifunksjonsmaskinen er opptatt<br>med å behandle data fra en annen<br>port.                                                             |

| Menyelement   | Formål                                                                                                    | Verdier og beskrivelser |                                                                                                    |
|---------------|----------------------------------------------------------------------------------------------------|-------------------------|----------------------------------------------------------------------------------------------------|
| Mac binær PS  | Konfigurere multifunksjonsmaskinen<br>slik at den kan behandle Macintosh<br>binære PostScript-utskriftsjobber. | På                      | Multifunksjonsmaskinen filtrerer<br>PostScript-jobber ved hjelp av<br>standardprotokollen.                                             |
|               |                                                                                                    | Av                      | Multifunksjonsmaskinen behandler<br>ubehandlede binære PostScript-jobber<br>fra datamaskiner som bruker<br>Macintosh-operativsystemet. |
|               |                                                                                                    |                         | <b>Merk:</b> Denne innstillingen fører ofte til<br>problemer med utskriftsjobber fra<br>Windows.                                       |
|               |                                                                                                    | Auto*                   | Multifunksjonsmaskinen kan behandle<br>utskriftsjobber fra datamaskiner som<br>kjører enten Windows eller Macintosh.                   |
| ENA-adresse   | Angi ENA-adressen til USB-porten                                                                               | 4-felts IP-adresse      | Vises bare hvis en ENA er tilkoblet via                                                                                                |
| ENA-nettmaske | Angi ENA-nettmasken til USB-<br>porten.                                                                        | (0.0.0.0*)              | USD-porten.                                                                                                    |
| ENA-gateway   | Angi ENA-gatewayen til USB-<br>porten.                                                                         |                         |                                                                                                    |

## Std. parallell eller Parallell <x>

Bruk disse menyelementene til å endre skriverinnstillinger som påvirker jobber som sendes til multifunksjonsmaskinen gjennom en parallellport (enten Std. parallell eller Parallell <x>).

| Menyelement        | Formål                                                                                                    | Verdier og beskrivelser |                                                                                                    |
|--------------------|----------------------------------------------------------------------------------------------------|-------------------------|----------------------------------------------------------------------------------------------------|
| PCL<br>SmartSwitch | Konfigurere multifunksjonsmaskinen<br>slik at den automatisk skifter til PCL-<br>emulering når en utskriftsjobb som<br>mottas gjennom parallellporten,<br>krever det, uansett hva som er<br>standard skriverspråk. | På*                     | Multifunksjonsmaskinen undersøker<br>dataene i parallellgrensesnittet og<br>velger PCL-emulering hvis dataene<br>indikerer at det er det aktuelle<br>skriverspråket.                                                                                                    |
|                    |                                                                                                    | Av                      | Multifunksjonsmaskinen undersøker<br>ikke innkommende data.<br>Multifunksjonsmaskinen bruker<br>PostScript-emulering til å behandle<br>jobben hvis PS SmartSwitch er På,<br>eller bruker standard skriverspråk slik<br>det er angitt på Oppsettmeny, hvis PS<br>SmartSwitch er Av. |
| PS SmartSwitch     | Konfigurere multifunksjonsmaskinen<br>slik at den automatisk skifter<br>til PostScript-emulering når en<br>utskriftsjobb som mottas gjennom<br>parallellporten, krever det, uansett                                | På*                     | Multifunksjonsmaskinen undersøker<br>dataene i parallellgrensesnittet og<br>velger PCL-emulering hvis dataene<br>indikerer at det er det aktuelle<br>skriverspråket.                                                                                                    |
|                    | nva som er standard skriversprak.                                                                                                    | Av                      | Multifunksjonsmaskinen undersøker<br>ikke innkommende data.<br>Multifunksjonsmaskinen bruker PCL-<br>emulering til å behandle jobben hvis<br>PCL SmartSwitch er På, eller bruker<br>standard skriverspråk slik det er angitt<br>på Oppsettmeny, hvis PCL<br>SmartSwitch er Av.     |

| Menyelement                                                                                                    | Formål                                                                                                    | Verdier og beskrivelser                                                                                                    |                                                                                                    |  |
|----------------------------------------------------------------------------------------------------|----------------------------------------------------------------------------------------------------|----------------------------------------------------------------------------------------------------|----------------------------------------------------------------------------------------------------|--|
| NPA-modus                                                                                                    | Angi om multifunksjonsmaskinen<br>skal utføre den spesialbehandlingen<br>som kreves for toveis<br>kommunikasjon, i henhold til                                                                                                    | På                                                                                                    | Multifunksjonsmaskinen utfører NPA-<br>behandling. Hvis dataene ikke er i<br>NPA-format, avvises de som ugyldige<br>data.                                                      |  |
|                                                                                                    | NPA-protokollen (Network Printing<br>Alliance).                                                                                                    | Av                                                                                                    | Multifunksjonsmaskinen utfører ikke NPA-behandling.                                                                                                    |  |
| <b>Merk:</b> Hvis du endrer dette<br>menyelementet, tilbakestilles<br>multifunksjonsmaskinen automatisk.<br>Den tilbakestilles for å konfigurere<br>minnet, og eventuelle permanente<br>ressurser, for eksempel skrifter eller<br>makroer, går tapt. | Auto*                                                                                                    | Multifunksjonsmaskinen undersøker<br>dataene, fastsetter formatet og<br>behandler deretter dataene på riktig<br>måte.                                                                                                    |                                                                                                    |  |
| Parallellbuffer                                                                                                    | Konfigurere størrelsen på<br>parallellbufferen.<br><b>Merk:</b> Hvis du endrer dette<br>menyelementet, tilbakestilles<br>multifunksjonsmaskinen automatisk.<br>Den tilbakestilles for å konfigurere<br>minnet, og eventuelle permanente<br>ressurser, for eksempel skrifter eller<br>makroer gå tapt | Deaktivert                                                                                                    | Deaktiverer jobbufring. Alle jobber som<br>allerede er mellomlagret (bufret) på<br>harddisken, skrives ut før den vanlige<br>behandlingen av innkommende jobber<br>fortsetter. |  |
|                                                                                                    |                                                                                                    | Auto*                                                                                                    | Multifunksjonsmaskinen beregner<br>størrelsen på parallellbufferen<br>automatisk (anbefalt innstilling).                                                                       |  |
|                                                                                                    | 3000 til maksimal<br>størrelse tillatt<br>(i trinn på 1000)                                                                                                    | Brukeren angir størrelsen på den<br>parallelle bufferen. Den maksimale<br>størrelsen som bufferen kan endres til,<br>er avhengig av hvor mye minne det er i<br>multifunksjonsmaskinen, størrelsen på<br>de andre bufferne og om innstillingen<br>Lagre ressurser er satt til På eller Av.<br>Hvis du vil maksimere størrelsen på<br>parallellbufferen, kan du deaktivere<br>eller redusere størrelsen på<br>seriellbufferen og USB-bufferen. |                                                                                                    |  |
| Jobbufring                                                                                                    | Dette menyelementet vises bare når<br>en formatert harddisk er installert.                                                                                                    | Av*                                                                                                    | Mellomlagrer (bufrer) ikke<br>utskriftsjobber på harddisken.                                                                                                    |  |
|                                                                                                    | Lagre jobber midlertidig på<br>harddisken før de skrives ut.                                                                                                    | På                                                                                                    | Mellomlagrer (bufrer) utskriftsjobber<br>på harddisken.                                                                                                    |  |
| Mi<br>m<br>De<br>m<br>re<br>m                                                                                                    | Merk: Hvis du endrer dette<br>menyelementet, tilbakestilles<br>multifunksjonsmaskinen automatisk.<br>Den tilbakestilles for å konfigurere<br>minnet, og eventuelle permanente<br>ressurser, for eksempel skrifter eller<br>makroer, går tapt.                                                        | Automatisk                                                                                                    | Bufrer utskriftsjobber bare dersom<br>multifunksjonsmaskinen er opptatt<br>med å behandle data fra en annen<br>port.                                                           |  |
| Avansert status                                                                                                    | Muliggjøre toveis kommunikasjon<br>via parallellporten.                                                                                                    | Av                                                                                                    | Deaktiverer datautveksling via<br>parallellporten.                                                                                                    |  |
|                                                                                                    |                                                                                                    | På*                                                                                                    | Muliggjør toveis kommunikasjon via det parallelle grensesnittet.                                                                                                    |  |
| Protokoll                                                                                                    | Angi protokollen for det parallelle grensesnittet.                                                                                                    | Standard                                                                                                    | Kan bidra til å løse problemer med det<br>parallelle grensesnittet.                                                                                                    |  |
|                                                                                                    |                                                                                                    | Fastbytes*                                                                                                    | Kompatibel med de fleste eksisterende<br>varianter av parallelle grensesnitt<br>(anbefalt innstilling).                                                                        |  |
| Menyelement                                                                                                    | Formål                                                                                                    | Verdier og beskrivelser |                                                                                                    |
|----------------------------------------------------------------------------------------------------|----------------------------------------------------------------------------------------------------|-------------------------|----------------------------------------------------------------------------------------------------|
| Følge init Angi om multifunk<br>skal følge forespø<br>maskinvareinitialis<br>datamaskinen. Da<br>om initialisering v<br>signalet på det pa<br>grensesnittet. Ma<br>aktiverer INIT-sigr<br>datamaskinen slå | Angi om multifunksjonsmaskinen<br>skal følge forespørsler om<br>maskinvareinitialisering fra<br>datamaskinen. Datamaskinen ber      | Av*                     | Multifunksjonsmaskinen følger ikke<br>forespørsler om<br>maskinvareinitialisering fra<br>datamaskinen.                                 |
|                                                                                                    | signalet på det parallelle<br>grensesnittet. Mange datamaskiner<br>aktiverer INIT-signalet hver gang<br>datamaskinen slås av og på. | På                      | Multifunksjonsmaskinen følger<br>forespørsler om<br>maskinvareinitialisering fra<br>datamaskinen.                                      |
| Parallellmodus 2                                                                                                    | Avgjøre om parallellportdataene<br>samples på den innledende eller                                                                  | På*                     | Parallellportdataene samples på den<br>førende stroben.                                                                                |
| etterfølgende stroben.<br>Dette menyelementet vises bare r<br>den tilknyttede parallellporten støt<br>denne funksjonen.                                                                                    | Dette menyelementet vises bare når<br>den tilknyttede parallellporten støtter<br>denne funksjonen.                                  | Av                      | Parallellportdataene samples på den etterfølgende stroben.                                                                             |
| Mac binær PS                                                                                                    | Konfigurere multifunksjonsmaskinen<br>slik at den kan behandle Macintosh<br>binære PostScript-utskriftsjobber.                      | På                      | Multifunksjonsmaskinen behandler<br>ubehandlede binære PostScript-jobber<br>fra datamaskiner som bruker<br>Macintosh-operativsystemet. |
|                                                                                                    |                                                                                                    |                         | <b>Merk:</b> Denne innstillingen fører ofte til problemer med utskriftsjobber fra Windows.                                             |
|                                                                                                    |                                                                                                    | Av                      | Multifunksjonsmaskinen filtrerer<br>PostScript-jobber ved hjelp av<br>standardprotokollen.                                             |
|                                                                                                    |                                                                                                    | Auto*                   | Multifunksjonsmaskinen kan behandle<br>utskriftsjobber fra datamaskiner som<br>kjører enten Windows eller Macintosh.                   |

### Seriell <x>

Bruk disse menyelementene til å endre innstillingene på skriveren for jobber som er sendt til multifunksjonsmaskinen via en seriellport (tilleggsutstyr).

| Menyelement        | Formål                                                                                                    | Verdier og beskrivelser |                                                                                                    |
|--------------------|----------------------------------------------------------------------------------------------------|-------------------------|----------------------------------------------------------------------------------------------------|
| PCL<br>SmartSwitch | Konfigurere<br>multifunksjonsmaskinen slik at den<br>automatisk skifter til PCL-emulering<br>når en utskriftsjobb som mottas<br>gjennom den serielle porten, krever<br>det, uansett hva som er standard<br>skriverspråk.                                                                                                    | På*<br>Av               | På – multifunksjonsmaskinen<br>undersøker dataene i det serielle<br>grensesnittet og velger PCL-emulering<br>hvis dataene indikerer at det er det<br>aktuelle skriverspråket.<br>Av – multifunksjonsmaskinen<br>undersøker ikke innkommende data.<br>Multifunksjonsmaskinen bruker<br>PostScript-emulering til å behandle<br>jobben hvis PS SmartSwitch er På,<br>eller bruker standard skriverspråk slik<br>det er angitt på Oppsettmeny, hvis PS<br>SmartSwitch er Av.     |
| PS SmartSwitch     | Konfigurere<br>multifunksjonsmaskinen slik at den<br>automatisk skifter til PostScript-<br>emulering når en utskriftsjobb som<br>mottas gjennom den serielle porten,<br>krever det, uansett hva som er<br>standard skriverspråk.                                                                                                    | På*<br>Av               | På – multifunksjonsmaskinen<br>undersøker dataene i det serielle<br>grensesnittet og velger PostScript-<br>emulering hvis dataene indikerer at<br>det er det aktuelle skriverspråket.<br>Av – multifunksjonsmaskinen<br>undersøker ikke innkommende data.<br>Multifunksjonsmaskinen bruker PCL-<br>emulering til å behandle jobben hvis<br>PCL SmartSwitch er På, eller bruker<br>standard skriverspråk slik det er angitt<br>på Oppsettmeny, hvis PCL<br>SmartSwitch er Av. |
| NPA-modus          | Angi om multifunksjonsmaskinen<br>skal utføre den spesialbehandlingen<br>som kreves for toveis<br>kommunikasjon, i henhold til<br>konvensjonene som er definert i<br>NPA-protokollen (Network Printing<br>Alliance).<br><b>Merk:</b> Hvis du endrer dette<br>menyelementet, tilbakestilles<br>multifunksjonsmaskinen automatisk.<br>Den tilbakestilles for å konfigurere<br>minnet, og eventuelle permanente<br>ressurser, for eksempel skrifter eller<br>makroer, går tapt. | På                      | Multifunksjonsmaskinen utfører NPA-<br>behandling. Hvis dataene ikke er i<br>NPA-format, avvises de som ugyldige<br>data.                                                                                                    |
|                    |                                                                                                    | Av                      | Multifunksjonsmaskinen utfører ikke NPA-behandling.                                                                                                    |
|                    |                                                                                                    | Auto*                   | Multifunksjonsmaskinen undersøker<br>dataene for å fastsette formatet og<br>deretter behandle dem på riktig måte.                                                                                                    |

| Menyelement                                          | Formål                                                                                                    | Verdier og beskrivelser                                                                                                    |                                                                                                    |
|------------------------------------------------------|----------------------------------------------------------------------------------------------------|----------------------------------------------------------------------------------------------------|----------------------------------------------------------------------------------------------------|
| Seriell buffer Konfig<br>seriell<br>Merk:<br>for det | Konfigurere størrelsen på<br>seriellbufferen.<br><b>Merk:</b> Hvis du endrer innstillingen<br>for den serielle bufferen,<br>tilbakestilles                                                                                                    | Deaktivert                                                                                                    | Multifunksjonsmaskinen deaktiverer<br>jobbufring. Alle jobber som allerede er<br>mellomlagret (bufret) på harddisken,<br>skrives ut før den vanlige behandlingen<br>av innkommende jobber fortsetter. |
|                                                      | multifunksjonsmaskinen automatisk.<br>Eventuelle permanente ressurser,<br>for eksempel skrifter eller makroer,<br>går tapt.                                                                                                    | Auto*                                                                                                    | Multifunksjonsmaskinen beregner<br>størrelsen på den serielle bufferen<br>automatisk (anbefalt innstilling).                                                                                          |
|                                                      | 3000 til maksimal<br>størrelse tillatt<br>(i trinn på 1000)                                                                                                    | Brukeren angir størrelsen på den<br>serielle bufferen. Den maksimale<br>størrelsen som bufferen kan endres til,<br>er avhengig av hvor mye minne det er i<br>multifunksjonsmaskinen, størrelsen på<br>de andre bufferne og om innstillingen<br>Lagre ressurser er satt til På eller Av.<br>Hvis du vil maksimere størrelsen på<br>seriellbufferen, kan du deaktivere eller<br>redusere størrelsen på parallellbufferen<br>og/eller USB-bufferen. |                                                                                                    |
| Jobbufring                                           | Dette menyelementet vises bare når<br>en formatert harddisk er installert.                                                                                                    | Av*                                                                                                    | Mellomlagrer (bufrer) ikke<br>utskriftsjobber på harddisken.                                                                                                    |
|                                                      | Lagre jobber midlertidig på<br>harddisken før de skrives ut.<br><b>Merk:</b> Hvis du endrer innstillingen<br>for Jobbufring, tilbakestilles<br>multifunksjonsmaskinen automatisk.<br>Den tilbakestilles for å konfigurere<br>minnet, og eventuelle permanente<br>ressurser, for eksempel skrifter eller<br>makroer, går tapt. | På                                                                                                    | Mellomlagrer (bufrer) utskriftsjobber<br>på harddisken.                                                                                                    |
| N<br>fc<br>n<br>C<br>n<br>re<br>n<br>re              |                                                                                                    | Auto                                                                                                    | Bufrer utskriftsjobber bare dersom<br>multifunksjonsmaskinen er opptatt<br>med å behandle data fra en annen<br>port.                                                                                  |
| Seriell protokoll                                    | Velge verdier for maskinvare- og<br>programvareinitialisering<br>(handshaking) for det serielle<br>grensenittet.                                                                                                    | DTR*                                                                                                    | Maskinvareinitialisering                                                                                                    |
|                                                      |                                                                                                    | DTR/DSR                                                                                                    | Maskinvareinitialisering                                                                                                    |
|                                                      |                                                                                                    | XON/XOFF                                                                                                    | Programvareinitialisering                                                                                                    |
|                                                      |                                                                                                    | XON/XOFF/DTR                                                                                                    | Kombinert maskinvare- og<br>programvareinitialisering                                                                                                    |
|                                                      |                                                                                                    | XONXOFF/DTRDSR                                                                                                    | Kombinert maskinvare- og<br>programvareinitialisering                                                                                                    |
| Robust XON                                           | Angi om multifunksjonsmaskinen<br>skal melde fra til datamaskinen når                                                                                                    | Av*                                                                                                    | Multifunksjonsmaskinen venter på å motta data fra datamaskinen.                                                                                                    |
|                                                      | den er tilgjengelig.<br>Denne innstillingen gjelder bare for<br>seriellporten hvis Seriell protokoll er<br>satt til XON/XOFF.                                                                                                    | På                                                                                                    | Multifunksjonsmaskinen sender en<br>kontinuerlig strøm av XON-signaler til<br>vertsmaskinen for å indikere at den<br>serielle porten er klar til å motta mer<br>data.                                 |

| Menyelement | Formål                                                                                                    | Verdier og beskrivels | ser                                                                           |
|-------------|----------------------------------------------------------------------------------------------------|-----------------------|-------------------------------------------------------------------------------|
| Baud        | Angi hastigheten for overføring av data gjennom seriellporten.                                                                                                    | 1200                  |                                                                               |
|             |                                                                                                    | 2400                  |                                                                               |
|             | 172800, 230400 og 345600 vises<br>på menven Standard seriell. Disse                                                                                                    | 4800                  |                                                                               |
|             | verdiene vises ikke på menyene<br>Seriellport 1. Seriellport 2 eller                                                                                                    | 9600*                 |                                                                               |
|             | Seriellport 3.                                                                                                    | 19200                 |                                                                               |
|             |                                                                                                    | 38400                 |                                                                               |
|             |                                                                                                    | 57600                 |                                                                               |
|             |                                                                                                    | 115200                |                                                                               |
|             |                                                                                                    | 138200                |                                                                               |
|             |                                                                                                    | 172800                |                                                                               |
|             |                                                                                                    | 230400                |                                                                               |
|             |                                                                                                    | 345600                |                                                                               |
| Databiter   | Angi antall databiter som sendes i<br>hver overføringsstruktur.                                                                                                    | 7                     |                                                                               |
|             |                                                                                                    | 8*                    |                                                                               |
| Paritet     | Velge paritet for serielle inn- og                                                                                                    | Lik                   |                                                                               |
|             |                                                                                                    | Ulik                  |                                                                               |
|             |                                                                                                    | Ingen*                |                                                                               |
|             |                                                                                                    | Ignorer               |                                                                               |
| Følge DSR   | Angi om multifunksjonsmaskinen<br>skal bruke DSR-signalet (Data Set<br>Ready). DSR er et av                                                                                                    | Av*                   | Alle data som mottas gjennom<br>seriellporten, behandles som gyldige<br>data. |
|             | initialiseringssignalene for de fleste<br>serielle grensesnittkabler.<br>Det serielle grensesnittet bruker<br>DSR til å skille ut data som sendes<br>av datamaskinen, fra data som<br>genereres av elektrisk støy i den<br>serielle forbindelsen. Denne<br>elektriske støyen kan forårsake at<br>meningsløse ("tilfeldige") tegn<br>skrives ut. Velg <b>På</b> hvis du vil hindre<br>at slike tilfeldige tegn skrives ut. | På                    | Bare data som mottas mens DSR-<br>signalet er høyt, behandles som<br>gyldige. |

### **NetWare**

Bruk disse menyelementene til å vise eller endre skriverens NetWare-innstillinger.

| Menyelement    | Formål                                                             | Verdier og beskrivelser                                                                                               |
|----------------|--------------------------------------------------------------------|----------------------------------------------------------------------------------------------------|
| Påloggingsnavn | Vise feltet som brukes til å tilordne<br>NetWare-påloggingsnavnet. | tekst<br>Oppgi påloggingsnavnet. Velg deretter <b>Påloggingsnavn</b> for å<br>vise NetWare-navnet på kontrollpanelet. |
| Utskriftsmodus | Tilordne NetWare-<br>utskriftsmodusen.                             | Pserver*<br>Rprinter                                                                                                  |

| Menyelement      | Formål                                                         | Verdier og beskrivelser                                                                                                    |                                                                                       |
|------------------|----------------------------------------------------------------|----------------------------------------------------------------------------------------------------|---------------------------------------------------------------------------------------|
| Nettverksnummer  | Vise feltet som brukes til å tilordne<br>nummeret for NetWare. | tekst<br>Oppgi nummeret for NetWare. Velg deretter Vis<br>nettverksnummer for å vise nettverksnummeret for NetWa<br>på kontrollpanelet. |                                                                                       |
| Aktiver          | Aktivere eller deaktivere NetWare-<br>funksjoner.              | Av<br>På*                                                                                                    | Av – deaktiverer funksjonen for<br>NetWare.<br>På – aktiverer funksjonen for NetWare. |
| Ethernet 802.2   | Sette Ethernet 802.2-verdien til På<br>eller Av.               | På*<br>Av                                                                                                    | IPX-rammetyper, som gjør det mulig<br>for adapteren å starte samtaler,<br>brukes.     |
| Ethernet 802.3   | Sette Ethernet 802.3-verdien til På<br>eller Av.               | På*<br>Av                                                                                                    |                                                                                       |
| Ethernet Type II | Sette Ethernet type II-verdien til På<br>eller Av.             | På*<br>Av                                                                                                    |                                                                                       |
| Ethernet SNAP    | Sette Ethernet SNAP-verdien til På<br>eller Av.                | På*<br>Av                                                                                                    |                                                                                       |
| Pakkeavbrudd     | Sett Pakkeavbrudd-verdien til På<br>eller Av.                  | På<br>Av*                                                                                                    |                                                                                       |
| NSQ/GSQ-modus    | Sett verdien for NSQ/GSQ-<br>modusen til På eller Av.          | På<br>Av*                                                                                                    | Dette er kringkastingssøkemetoden på websidene.                                       |

## AppleTalk

Bruk disse menyelementene til å vise eller endre skriverens AppleTalk-innstillinger.

| Menyelement | Formål                                              | Verdier og beskrivelser                                               |                                                                                                    |
|-------------|-----------------------------------------------------|-----------------------------------------------------------------------|----------------------------------------------------------------------------------------------------|
| Navn        | Vise det tilordnede navnet for<br>AppleTalk.        | Velg <b>Navn</b> for å vise AppleTalk-navnet på kontrollpanelet.      |                                                                                                    |
| Adresse     | Vise den tilordnede adressen for<br>AppleTalk.      | Velg <b>Adresse</b> for å vise AppleTalk-adressen på kontrollpanelet. |                                                                                                    |
| Aktiver     | Aktivere eller deaktivere AppleTalk-<br>funksjonen. | Av<br>På*                                                             | Av – deaktiverer AppleTalk-<br>funksjonen.<br>På – aktiverer AppleTalk-funksjonen.                                           |
| Angi sone   | Vise en liste over soner fra<br>nettverket.         | *<br>liste over soner fra<br>nettverket                               | Standardinnstillingen er<br>standardsonen for nettverket. Hvis<br>nettverket ikke har noen standardsone,<br>er * standarden. |

## LexLink

Bruk disse menyelementene til å vise LexLink-navnet ditt eller endre LexLink-aktiveringen.

| Menyelement | Formål                                                        | Verdier og beskrivelser                                    |                                                                            |
|-------------|---------------------------------------------------------------|------------------------------------------------------------|----------------------------------------------------------------------------|
| Kallenavn   | Vise feltet som brukes til å tilordne<br>LexLink-kallenavnet. | tekst<br>Oppgi kallenavnet. Vel<br>kallenavnet på kontroll | g deretter <b>Kallenavn</b> for å vise LexLink-<br>panelet.                |
| Aktiver     | Aktivere eller deaktivere LexLink-<br>funksjonen.             | På*<br>Av                                                  | På – aktiverer LexLink-funksjonen.<br>Av – deaktiverer LexLink-funksjonen. |

# Innstillinger

## Generelle innstillinger

Bruk disse menyelementene til å angi ulike innstillinger for multifunksjonsmaskinen.

| Menyelement        | Formål                                                               | Verdier og beskrivelser |                        |
|--------------------|----------------------------------------------------------------------|-------------------------|------------------------|
| Kontrollpanelspråk | Velge språk for teksten som<br>vises på skriverens<br>kontrollpanel. | English*                | (Engelsk)              |
|                    |                                                                      | Français                | (Fransk)               |
|                    |                                                                      | Deutsch                 | (Tysk)                 |
|                    |                                                                      | Italiano                | (Italiensk)            |
|                    |                                                                      | Español                 | (Spansk)               |
|                    |                                                                      | Dansk                   | (Dansk)                |
|                    |                                                                      | Norsk                   | (Norsk)                |
|                    |                                                                      | Nederlands              | (Nederlandsk)          |
|                    |                                                                      | Svenska                 | (Svensk)               |
|                    |                                                                      | Português               | (Portugisisk (Brasil)) |
|                    |                                                                      | Suomi                   | (Finsk)                |
|                    |                                                                      | Русский                 | (Russisk)              |
|                    |                                                                      | Polski                  | (Polsk)                |

| Menyelement              | Formål                                                                                                    | Verdier og beskrive                      | lser                                                                                                    |
|--------------------------|----------------------------------------------------------------------------------------------------|------------------------------------------|----------------------------------------------------------------------------------------------------|
| Tastaturtype             | Angi typen virtuelt,<br>alfanumerisk tastatur som<br>vises på kontrollpanelet.                                                                           | English*                                 | (Engelsk)                                                                                                    |
|                          |                                                                                                    | Français                                 | (Fransk)                                                                                                    |
|                          |                                                                                                    | Français Canadien                        | (Fransk (Canada))                                                                                                    |
|                          |                                                                                                    | Deutsch                                  | (Tysk)                                                                                                    |
|                          |                                                                                                    | Italiano                                 | (Italiensk)                                                                                                    |
|                          |                                                                                                    | Español                                  | (Spansk)                                                                                                    |
|                          |                                                                                                    | Dansk                                    | (Dansk)                                                                                                    |
|                          |                                                                                                    | Norsk                                    | (Norsk)                                                                                                    |
|                          |                                                                                                    | Nederlands                               | (Nederlandsk)                                                                                                    |
|                          |                                                                                                    | Svenska                                  | (Svensk)                                                                                                    |
|                          |                                                                                                    | Suomi                                    | (Finsk)                                                                                                    |
|                          |                                                                                                    | Português                                | (Portugisisk (Brasil))                                                                                                    |
|                          |                                                                                                    | Русский                                  | (Russisk)                                                                                                    |
|                          |                                                                                                    | Polski                                   | (Polsk)                                                                                                    |
| Generelle                | Angi standardverdiene basert                                                                                                    | USA                                      | Hvis du setter menyelementet til én av                                                                                                    |
| standarder               | pa geografisk plassering.                                                                                                    | Utenfor USA                              | <ul> <li>Verdiene, pavirkes disse innstillingene:</li> <li>Skuff <x> (der x er nummeret på skuffen),<br/>FB-mater og Manuelt papir (Letter/A4)</x></li> <li>Manuell konvolutt (10-konvolutt, DL-konvolutt)</li> <li>Størrelse i FB-mater</li> <li>Innstillinger for kopiering –<br/>Originalstørrelse</li> <li>Innstillinger for fakssending –<br/>Originalstørrelse</li> <li>Innstillinger for e-post – Originalstørrelse</li> <li>FTP-innstillinger – Originalstørrelse</li> <li>Universaloppsett – Måleenhet (mm/tommer)</li> <li>Datoformat / Klokkeslettformat<br/>– MM_DD_ÅÅÅÅ for USA<br/>– DD_MM_ÅÅÅÅ for land utenfor USA</li> </ul> |
| Vis første<br>meldinger  | Angi at<br>multifunksjonsmaskinen skal<br>vise de første meldingene<br>etter at enheten er slått på,<br>slik at brukeren kan fullføre<br>installeringen. | Ja*<br>Nei                               | Når multifunksjonsmaskinen slås på første<br>gangen, er standardverdien Ja. Når brukeren<br>har fullført installeringsveiviseren og velger<br>Ferdig på skjermen for valg av land, er<br>standardverdien Nei.                                                                                                    |
| Blandede<br>størrelser   | Multifunksjonsmaskinen kan ta blandede størrelser.                                                                                                    | Letter/Legal (USA)                       |                                                                                                    |
| Datoformat               | Angi formatet basert på<br>geografisk plassering.                                                                                                    | MM-DD-ÅÅÅÅ*<br>DD-MM-ÅÅÅÅ*<br>ÅÅÅÅ-MM-DD | Måned, dag og år (USA)<br>Dag, måned og år (utenfor USA)<br>(* indikerer lands-/regionsspesifikk<br>fabrikkoppsett)                                                                                                    |
| Klokkeslettformat        | Angi om formatet er for 12-<br>eller 24-timersklokke.                                                                                                    | 12-timers a.m./p.m.<br>24-timersklokke   | 12 a.m.–12 p.m., 12:01 p.m.–11:59 p.m.<br>00:00–24:00                                                                                                    |
| Lysstyrke på<br>skjermen | Justere lysstyrken til LCD-<br>skjermen på kontrollpanelet.                                                                                              | 5–100<br>(100*)                          |                                                                                                    |

| Menyelement                                | Formål                                                                                                    | Verdier og beskrive                           | elser                                                                                                    |
|--------------------------------------------|----------------------------------------------------------------------------------------------------|-----------------------------------------------|----------------------------------------------------------------------------------------------------|
| Vis bokmerker                              |                                                                                                    | Ja*<br>Nei                                    | Når dette menyelementet er satt til Nei, vises ikke bokmerkebeholderen i Holdte jobber.                                                                                                    |
| Tillat skanning av<br>tilpasset jobb       | Kontrollere vis- og<br>skjulfunksjonen for<br>innstillingen Tilpasset jobb og<br>innstillingene for Skanning av<br>tilpasset jobb for hver<br>funksjon. Innstillingene for<br>Skanning av tilpasset jobb<br>angir standardverdiene for<br>Tilpasset jobb for hver<br>funksjon. De vises ikke hvis<br>tilpassede jobber ikke er tillatt.<br>Denne funksjonen kalles<br>også bygd jobb.<br>Tilpasset jobb støttes ikke på<br>alle modeller. | Ja*<br>Nei                                    | Dette menyelementet kontrollerer vis- og<br>skjulfunksjonen for brukergrensesnittet for<br>innstillingen Tilpasset jobb og innstillingene<br>for Skanning av tilpasset jobb for hver<br>funksjon. Innstillingene for Skanning av<br>tilpasset jobb angir standardverdiene for<br>Tilpasset jobb for hver funksjon. |
| Gjenopprett ved<br>papirstopp i<br>skanner | Fastsette om<br>multifunksjonsmaskinen<br>gjenoppretter en hel                                                                                                    | Jobbnivå*                                     | Tilpassede jobber kan ikke gjenopprettes på<br>jobbnivå.                                                                                                    |
|                                            | utskriftsjobb eller bare siden i<br>utskriftsjobben der det oppstår<br>papirstopp i skanneren.                                                                                                    | Sidenivå                                      | Tilpassede jobber gjenopprettes alltid på sidenivå.                                                                                                    |
| Oppdaterings-<br>frekvens på<br>webside    |                                                                                                    | 30–300<br>(120*)                              | Verdiområdet er i sekunder.                                                                                                    |
| Kontaktperson                              |                                                                                                    | tekstfelt<br>NULL*                            |                                                                                                    |
| Sted                                       |                                                                                                    | tekstfelt<br>NULL*                            |                                                                                                    |
| LAA                                        | Gjøre det mulig for en<br>systemansvarlig å endre<br>maskinvareadressen til<br>nettverksgrensesnittet, slik at<br>den blir en lokalt administrert<br>adresse (LAA).                                                                                                    | tekstfelt<br>(000000000000*)                  | Bare tall er gyldige verdier i tekstfeltet.                                                                                                    |
| Alarmer                                    |                                                                                                    | Alarminnstilling                              | Alarminnstilling angir funksjonen til hver alarm.                                                                                                    |
| Angi om multifunksj<br>en lydalarm når enh | onsmaskinen skal varsle med<br>eten trenger brukertilsyn.                                                                                                    | Av<br>Enkelt*<br>Uavbrutt                     | Av – multifunksjonsmaskinen bruker ikke<br>lydalarm.<br>Enkelt – multifunksjonsmaskinen avgir tre                                                                                                    |
|                                            |                                                                                                    | Toneralarm<br>Av*                             | raske pip.<br>Uavbrutt – multifunksjonsmaskinen gjentar<br>tre pip hvert tiende sekund.                                                                                                    |
|                                            |                                                                                                    | Enkelt<br>Uavbrutt                            | Toneralarmen aktiveres når det er lite toner igjen i tonerkassetten.                                                                                                    |
|                                            |                                                                                                    | Stiftealarm                                   | Stiftealarmen aktiveres når det er få stifter igjen i stiftekassetten.                                                                                                    |
|                                            |                                                                                                    | Enkelt<br>Uavbrutt                            | Hullemaskinalarmen aktiveres når<br>hulleboksen nesten er full.<br><b>Merk:</b> Stiftealarmen er hare tilgjengelig pår en                                                                                                    |
|                                            |                                                                                                    | Hullemaskinalarm<br>Av*<br>Enkelt<br>Uavbrutt | ekstra ferdiggjører er installert.<br>Hullemaskinalarmen er bare tilgjengelig når<br>en ekstra ferdiggjører og hullemaskin er<br>installert.                                                                                                    |

| Menyelement                                                                                                    | Formål                                                                                                    | Verdier og beskrivelser                                                                                                    |                                                                                                    |
|----------------------------------------------------------------------------------------------------|----------------------------------------------------------------------------------------------------|----------------------------------------------------------------------------------------------------|----------------------------------------------------------------------------------------------------|
| Tidsavbrudd Angi hvor lenge<br>multifunksjonsmaskinen skal<br>vente med å gå tilbake til<br>startsiden, motta en melding<br>om en avsluttet jobb eller<br>motta flere byte med data fra<br>datamaskinen. | Ventemodus<br>Deaktivert<br>1–240 (15*)                                                                                                    | Trykk på LCD-skjermen eller på en av<br>knappene på maskinen for å gå ut av (våkne<br>opp fra) denne modusen.<br>Deaktivert – deaktiverer ventemodus.<br>1–240 – angir hvor mange minutter<br>multifunksjonsmaskinen venter før den går<br>tilbake til startsiden.                                                                                                    |                                                                                                    |
|                                                                                                    | bare tilgjengelig når du bruker<br>PostScript-emulering. Denne<br>innstillingen har ingen<br>virkning på utskriftsjobber<br>som bruker PCL-emulering. | Strømsparings-<br>modus<br>Deaktivert<br>2–240 (60*)                                                                                                    | Den angir antallet minutter som går etter at<br>multifunksjonsmaskinen har gått ut av<br>ventemodus før den går over i en tilstand som<br>krever mindre strøm, kalt<br>Strømsparingsmodus.                                                                                            |
|                                                                                                    |                                                                                                    |                                                                                                    | Hvis Ventemodus er deaktivert, som den er<br>ved innstillingen 0, er verdien for<br>Strømsparingsmodus antall minutter med<br>inaktivitet som oppstår før<br>multifunksjonsmaskinen går over i<br>Strømsparingsmodus.                                                                 |
|                                                                                                    |                                                                                                    |                                                                                                    | Skriv ut menyoppsettet hvis du vil finne ut<br>hvilken innstilling du har for Strømsparer.<br>Multifunksjonsmaskinen er klar til å motta<br>utskriftsjobber også når den er i<br>Strømsparingsmodus.                                                                                  |
|                                                                                                    |                                                                                                    |                                                                                                    | Deaktivert – deaktiverer<br>Strømsparingsmodus. Deaktivert er ikke<br>tilgjengelig hvis Energisparing er satt til På.                                                                                                    |
|                                                                                                    |                                                                                                    |                                                                                                    | 2–260 (60*) – angir hvor lenge<br>multifunksjonsmaskinen venter etter at den<br>har gått ut av ventemodus, eller etter at den<br>har fullført en utskriftsjobb, før den går over i<br>strømsparingsmodus.                                                                             |
|                                                                                                    |                                                                                                    | Du kan for eksempel velge 15 for å sette<br>multifunksjonsmaskinen i<br>strømsparingsmodus 15 minutter etter at den<br>har fullført en utskriftsjobb. Da brukes det mye<br>mindre strøm, men multifunksjonsmaskinen<br>trenger lengre oppvarmingstid. Velg 15 hvis<br>multifunksjonsmaskinen deler strømkrets med<br>belysningen i rommet og du merker at lysene<br>blinker. Velg en høy verdi hvis<br>multifunksjonsmaskinen brukes mye. I de<br>fleste tilfeller vil det gjøre<br>multifunksjonsmaskinen klar til å skrive ut<br>med et minimum av oppvarmingstid. Velg en<br>verdi mellom 1 og 240 minutter hvis du ønsker<br>en balanse mellom energiforbruk og en<br>kortere oppvarmingstid. |                                                                                                    |
|                                                                                                    |                                                                                                    |                                                                                                    | <b>Merk:</b> Når multifunksjonsmaskinen går over i<br>strømsparingsmodus, er Lysstyrke på<br>skjermen satt til 15 for hele perioden<br>maskinen er i denne modusen. Trykk på LCD-<br>skjermen eller på en av knappene på<br>maskinen for å gå ut av (våkne opp fra) denne<br>modusen. |
|                                                                                                    |                                                                                                    | Tidsavbrudd for<br>skjerm                                                                                                    | Deaktivert – deaktiverer tidsavbrudd for skjerm.<br>15–300 – angir hvor mange sekunder det går                                                                                                    |
|                                                                                                    |                                                                                                    | 15–300 (30*)                                                                                                    | før kontrollpanelet går tilbake til startsiden på<br>grunn av inaktivitet.                                                                                                    |

| Menyelement                  | Formål                                                                                                    | Verdier og beskrive                                   | elser                                                                                                    |
|------------------------------|----------------------------------------------------------------------------------------------------|-------------------------------------------------------|----------------------------------------------------------------------------------------------------|
| Tidsavbrudd<br>(forts.)      |                                                                                                    | Tidsavbrudd<br>utskrift<br>Deaktivert<br>1–255 (90*)  | Deaktivert – deaktiverer tidsavbrudd for<br>utskrift.<br>1–255 – angir hvor lenge<br>multifunksjonsmaskinen venter på melding<br>om en avsluttet jobb før den avbryter resten<br>av utskriftsjobben.<br><b>Merk:</b> Når tiden har gått ut, blir alle delvis<br>formaterte sider som fortsatt er i<br>multifunksjonsmaskinen, skrevet ut, og andre<br>porter blir undersøkt for å se om det finnes<br>data.                                                                                                    |
|                              |                                                                                                    | Tidsavbrudd<br>venting<br>Deaktivert<br>1565535 (40*) | Deaktivert – deaktiverer tidsavbrudd for<br>venting.<br>1565535 – angir hvor lenge<br>multifunksjonsmaskinen venter på mer data<br>før den avbryter utskriftsjobben.                                                                                                    |
| Utskriftsgjenopp-<br>retting | Angi om<br>multifunksjonsmaskinen<br>fortsetter fra angitte<br>frakoblede situasjoner, skriver<br>ut fastkjørte sider på nytt eller<br>venter til hele siden er<br>behandlet og er klar til å bli<br>skrevet ut. | Fortsett automatisk<br>Deaktivert*<br>5–255           | Lar multifunksjonsmaskinen fortsette<br>automatisk fra en frakoblet situasjon når<br>problemet ikke er løst innenfor det angitte<br>tidsrommet.<br>Deaktivert – deaktiverer Fortsett automatisk.<br>5–255 – angir hvor lenge (i sekunder)<br>multifunksjonsmaskinen venter.                                                                                                    |
|                              |                                                                                                    | Gjenopprett v/<br>stopp<br>På<br>Av<br>Auto*          | Angir om multifunksjonsmaskinen skriver ut<br>fastkjørte sider på nytt.<br>På – fastkjørte sider skrives ut på nytt.<br>Av – fastkjørte sider skrives ikke ut på nytt.<br>Auto – fastkjørte sider skrives ut på nytt<br>dersom ikke multifunksjonsmaskinen trenger<br>minnet som kreves for denne siden, til andre<br>oppgaver.                                                                                                    |
|                              |                                                                                                    | Sidebeskyttelse<br>Av*<br>På                          | <ul> <li>Skriver ut en side som ellers ville gitt<br/>feilmeldingen For komplisert side.</li> <li>Av – skriver ut en del av siden hvis det ikke er<br/>tilstrekkelig minne til å behandle hele siden.</li> <li>På – sikrer at hele siden behandles før den<br/>skrives ut.</li> <li>Merk: Hvis du ikke kan skrive ut siden selv<br/>om du har valgt På, må du kanskje også<br/>redusere skriftstørrelsen og antall skrifter på<br/>siden eller installere mer minne i skriveren.</li> <li>Merk: Du kan skrive ut de fleste<br/>utskriftsjobber uten å velge På. Når denne<br/>innstillingen er På, kan det føre til redusert<br/>utskriftshastighet.</li> </ul> |

| Menyelement     | Formål                                                                                                    | Verdier og beskrive            | elser                                                                                                    |
|-----------------|----------------------------------------------------------------------------------------------------|--------------------------------|----------------------------------------------------------------------------------------------------|
| Skriverspråk    | Angi standard skriverspråk<br>for kommunikasjon av data<br>fra datamaskinen til<br>multifunksjonsmaskinen.<br><b>Merk:</b> Dette menyelementet<br>er ikke tilgjengelig på<br>kontrollpanelet. Det er bare<br>tilgjengelig på Embedded<br>Web Server (EWS) for<br>multifunksjonsmaskinen. Selv<br>om du angir et skriverspråk<br>som standard, kan<br>programmet sende<br>utskriftsjobber som bruker det<br>andre skriverspråket.                     | PCL-emulering<br>PS-emulering* | PCL-emulering – bruker PCL-emulering for<br>innkommende vertskommunikasjon.<br>PostScript-emulering – bruker PS-emulering<br>for innkommende vertskommunikasjon.                                                                                                    |
| Utskriftsområde | Endre det logiske og fysiske<br>utskriftsområdet.<br><b>Merk:</b> Dette menyelementet<br>er ikke tilgjengelig på<br>kontrollpanelet. Det er bare<br>tilgjengelig på Embedded<br>Web Server (EWS) for<br>multifunksjonsmaskinen.                                                                                                    | Vanlig*<br>Hele siden          | Merk: Innstillingen Hele siden påvirker bare<br>sider som skrives ut med PCL 5-emulering.<br>Denne innstillingen har ingen virkning på<br>sider som skrives ut med PCL XL- eller<br>PostScript-emulering. Hvis du forsøker å<br>skrive ut data utenfor området som er definert<br>som vanlig utskriftsområde, vil<br>multifunksjonsmaskinen klippe av bildet ved<br>ytterkantene av det vanlige utskriftsområdet. |
| Last ned til    | Angi hvor nedlastede<br>ressurser skal lagres.                                                                                                    | RAM*                           | Alle nedlastede ressurser lagres automatisk i skriverminnet (RAM).                                                                                                    |
|                 | Hvis du lagrer nedlastede<br>ressurser i flash-minnet eller<br>på en harddisk, lagres de<br>permanent i motsetning til<br>midlertidig lagring i RAM.<br>Ressursene blir værende i<br>flash-minnet eller på<br>harddisken selv om du slår av<br>multifunksjonsmaskinen.<br><b>Merk:</b> Dette menyelementet<br>er ikke tilgjengelig på<br>kontrollpanelet. Det er bare<br>tilgjengelig på Embedded<br>Web Server (EWS) for<br>multifunksjonsmaskinen. | Flash                          | Alle nedlastede ressurser lagres automatisk i<br>flash-minnet.<br><b>Merk:</b> Flash vises som et menyelement hvis<br>et formatert, feilfritt flash-minnekort<br>(tilleggsutstyr) uten skrive- eller lese-/<br>skrivebeskyttelse med passord er installert.                                                                                                    |
|                 |                                                                                                    | Disk                           | Alle nedlastede ressurser lagres automatisk<br>på harddisken.<br><b>Merk:</b> Disk vises som et menyelement hvis en<br>formatert, feilfri harddisk uten skrive- eller<br>lese-/skrivebeskyttelse med passord er<br>installert.                                                                                                    |
| Jobbstatistikk  | Angi om statistikk for de siste<br>utskriftsjobbene skal lagres                                                                                                    | Av*                            | Multifunksjonsmaskinen lagrer ikke<br>jobbstatistikk på harddisken.                                                                                                    |
|                 | pa narddisken eller ikke.<br>Statistikken viser om jobben<br>skrives ut med eller uten feil,<br>tiden som går med til å skrive<br>ut jobben, jobbens størrelse (i<br>byte), ønsket størrelse og<br>type utskriftsmateriale, totalt<br>antall utskrevne sider og<br>ønsket antall kopier.                                                                                                    | På                             | Multifunksjonsmaskinen lagrer jobbstatistikk<br>for de siste utskriftsjobbene.                                                                                                    |
|                 | werk: Dette menyelementet<br>er ikke tilgjengelig på<br>kontrollpanelet. Det er bare<br>tilgjengelig på Embedded<br>Web Server (EWS) for<br>multifunksjonsmaskinen.                                                                                                    |                                |                                                                                                    |

| Menyelement     | Formål                                                                                                    | Verdier og beskrive | elser                                                                                                    |
|-----------------|----------------------------------------------------------------------------------------------------|---------------------|----------------------------------------------------------------------------------------------------|
| Lagre ressurser | Avgjøre hva<br>multifunksjonsmaskinen skal<br>gjøre med nedlastede<br>ressurser, for eksempel                                                                                                    | Av*                 | Multifunksjonsmaskinen beholder bare<br>lagrede ressurser til det er behov for minnet.<br>Da slettes de ressursene som er knyttet til det<br>inaktive skriverspråket.                                                                                                    |
|                 | Iagret i RAM, hvis den mottar<br>en jobb som krever mer<br>minne enn det som er<br>tilgjengelig.<br><b>Merk:</b> Dette menyelementet<br>er ikke tilgjengelig på<br>kontrollpanelet. Det er bare<br>tilgjengelig på Embedded<br>Web Server (EWS) for<br>multifunksjonsmaskinen. | På                  | Multifunksjonsmaskinen beholder alle<br>nedlastede ressurser for alle skriverspråk,<br>også når språket endres og<br>multifunksjonsmaskinen tilbakestilles. Hvis<br>multifunksjonsmaskinen går tom for minne,<br>vises meldingen 38 Minnet er fullt.                                                                                                    |
| Bannerside      | Angi om utskriftsjobben skal<br>skrives ut som en bannerside.<br><b>Merk:</b> Dette menyelementet<br>er ikke tilgjengelig på<br>kontrollpanelet. Det er bare<br>tilgjengelig på Embedded<br>Web Server (EWS) for<br>multifunksjonsmaskinen.                                    | Av*<br>På           | Hvis du vil sette dette menyelementet til Av,<br>må du fjerne merket i avmerkingsboksen.<br>Hvis du vil sette dette menyelementet til På,<br>må du merke av i avmerkingsboksen.                                                                                                    |
| Fabrikkoppsett  | Tilbakestille oppsettet for                                                                                                    | Gjenopprett nå      | De brukerdefinerte innstillingene endres ikke.                                                                                                    |
|                 | multifunksjonsmaskinen til<br>standardverdiene fra<br>produsenten.                                                                                                    | Ikke gjenopprett*   | <ul> <li>Alle menyoppsett tilbakestilles til<br/>fabrikkoppsettet unntatt         <ul> <li>Kontrollpanelspråk</li> <li>alle innstillinger, E-postinnstillinger og<br/>FTP-innstillinger, menyelementene Std.<br/>parallell og Parallell <x>,<br/>menyelementene Standard nettverk og<br/>Nettverk <x> og menyelementene<br/>Standard USB og USB <x></x></x></x></li> </ul> </li> <li>Alle nedlastede ressurser (skrifter, makroer<br/>og symbolsett) i skriverminnet (RAM)<br/>slettes. (Ressurser i flash-minnet eller på<br/>harddisken påvirkes ikke.)</li> </ul> |

## Innstillinger for kopiering

Bruk disse menyelementene til å angi innstillinger for multifunksjonsmaskinen som er knyttet til kopiering.

| Menyelement | Formål                                    | Verdier og beskrivelser    |                                                                                                    |  |  |  |
|-------------|-------------------------------------------|----------------------------|----------------------------------------------------------------------------------------------------|--|--|--|
| Innhold     | Angi typen innhold i<br>kopieringsjobben. | Tekst                      | Kopieringsjobben består hovedsakelig av tekst eller strektegninger.                                                                                                    |  |  |  |
|             | Tekst/                                    |                            | Kopieringsjobben består av en blanding av tekst og grafikk.                                                                                                    |  |  |  |
|             |                                           | Foto                       | Kopieringsjobben er et fotografi eller en blekkutskrift<br>av høy kvalitet som hovedsakelig består av bilder.                                                                                                    |  |  |  |
|             |                                           | Bilde som er<br>skrevet ut | Kopieringsjobben er et halvtoneobjekt, for eksempel<br>dokumenter som er skrevet ut på en laserskriver, eller<br>sider fra et magasin som hovedsakelig består av<br>bilder. En <i>halvtone</i> er en samling av sorte og hvite<br>punkter som er ordnet slik at de simulerer<br>lysstyrkeverdiene til gråtonebilder. |  |  |  |

| Menyelement | Formål                                                                                                    | Verdier og bes         | krivelser                                                                                                    |  |  |  |
|-------------|----------------------------------------------------------------------------------------------------|------------------------|----------------------------------------------------------------------------------------------------|--|--|--|
| Tosidig     | Angi om et originaldokument<br>er tosidig eller enkeltsidig når<br>kopiering er basert på om<br>arkene i originaldokumentet er<br>enkeltsidige eller tosidige. | 1 side til<br>1 side*  | Originalkladden som er lagt i den automatiske<br>arkmateren, har trykk på én side av arket. Den<br>forespurte kopien er ensidig, så hvert kopiert ark har<br>et bilde på én side av arket. Kopien er en nøyaktig<br>etterligning av originalen.                                                                           |  |  |  |
|             | Papirretningen for hvert ark er<br>stående som standard.<br>Standardverdien for innbinding<br>er Langside. Hvis du vil ha mer<br>informasjon om                |                        |                                                                                                    |  |  |  |
|             | langsideinnbinding, kan du se<br>Dupleksinnbinding på<br>side 69.                                                                                              | 1 side til<br>2 sider  | Originalkladden har trykk på én side av arket. Den<br>forespurte kopien er tosidig, så det plasseres et bilde<br>av originalsiden på hver side av kopiarket. Hvis for<br>eksempel originalen består av ti ark, består kopien av<br>fem ark med trykk på begge sider.                                                      |  |  |  |
|             |                                                                                                    |                        |                                                                                                    |  |  |  |
|             |                                                                                                    | 2 sider til<br>1 side  | Originalkladden har trykk på begge sider av arket.<br>Den forespurte kopien er ensidig, så hvert kopiert ark<br>har et bilde på én side av arket. Hvis for eksempel<br>originalkladden består av fem ark med et bilde på hver<br>side av arket, vil kopien bestå av ti ark med bare ett<br>bilde på én side av hvert ark. |  |  |  |
|             |                                                                                                    |                        |                                                                                                    |  |  |  |
|             |                                                                                                    | 2 sider til<br>2 sider | Originalkladden som ligger i den automatiske<br>dokumentmateren har trykk på hver side av arket.<br>Den forespurte kopien er også tosidig. Kopien er en<br>nøyaktig etterligning av originalen.                                                                                                    |  |  |  |
|             |                                                                                                    |                        |                                                                                                    |  |  |  |
| Papirsparer | Angi hvor mange bilder av<br>sider fra en utskriftsjobb som                                                                                                    | Av*                    | Plasserer bildet av én side fra utskriftsjobben på én<br>utskrevet side.                                                                                                    |  |  |  |
|             | skal plasseres på én<br>utskriftsside.                                                                                                    | 2 på 1 stående         | Plasserer bildene av to sider fra utskriftsjobben på én utskriftsside med stående sideretning.                                                                                                    |  |  |  |
|             |                                                                                                    | 2 på 1<br>liggende     | Plasserer bildene av to sider fra utskriftsjobben på én utskriftsside med liggende sideretning.                                                                                                    |  |  |  |
|             |                                                                                                    | 4 på 1 stående         | Plasserer bildene av fire sider fra utskriftsjobben på<br>én utskriftsside med stående sideretning.                                                                                                    |  |  |  |
|             |                                                                                                    | 4 på 1<br>liggende     | Plasserer bildene av fire sider fra utskriftsjobben på<br>én utskriftsside med liggende sideretning.                                                                                                    |  |  |  |

| Menyelement                    | Formål                                                                                                    | Verdier og bes                                                                                                    | krivelser                                                                                                    |
|--------------------------------|----------------------------------------------------------------------------------------------------|----------------------------------------------------------------------------------------------------|----------------------------------------------------------------------------------------------------|
| Skriv ut<br>siderammer         | Angi om en sideramme skal<br>skrives ut langs kantene på<br>siden ved margene.                                                     | På*                                                                                                    | En sideramme skrives ut når Papirsparer er angitt til 2<br>på 1 stående, 2 på 1 liggende, 4 på 1 stående eller 4<br>på 1 liggende.                                                                                                    |
|                                |                                                                                                    | Av                                                                                                    | Det skrives ikke ut sideramme.                                                                                                    |
| Sorter                         | Legge sidene i en utskriftsjobb<br>i riktig rekkefølge når det<br>skrives ut flere kopier av en<br>jobb.                           | På*                                                                                                    | Kopierer hele jobben det antallet ganger som du har<br>angitt. Hvis du for eksempel angir Kopier til 2 og<br>sender en tresiders utskriftsjobb til skriveren, skriver<br>multifunksjonsmaskinen ut side 1, side 2, side 3,<br>side 1, side 2, side 3.                                                                                        |
|                                |                                                                                                    | Av                                                                                                    | Kopierer hver side av jobben det antallet ganger som<br>du har angitt. Hvis du for eksempel angir Kopier til 2<br>og sender en tresiders utskriftsjobb til skriveren,<br>skriver multifunksjonsmaskinen ut side 1, side 1,<br>side 2, side 2, side 3, side 3.                                                                                |
| Originals-<br>tørrelse         | Oppgi en liste over mulige<br>skannestørrelser du kan velge,<br>for å angi størrelsen på det<br>originale<br>kopieringsdokumentet. | Letter (8,5 x<br>11 tommer)*<br>Legal (8,5 x<br>14 tommer)<br>Executive<br>(7,25 x<br>10,5 tommer)<br>Tabloid (11 x<br>17 tommer)<br>Folio (8,5 x<br>13 tommer)<br>Statement<br>(5,5 x<br>8,5 tommer)<br>A3 (297 x<br>420 mm)<br>A4 (210 x<br>297 mm)*<br>A5 (148 x<br>210 mm)<br>JIS-B4 (257 x<br>364 mm)<br>JIS-B5 (182 x<br>257 mm)<br>Bokoriginal<br>Automatisk<br>størrelses-<br>registrering<br>Blandede | (* indikerer lands-/regionsspesifikk fabrikkoppsett)<br>Automatisk størrelsesregistrering bestemmer en<br>enkelt størrelse for en jobb. Hvis ikke<br>multifunksjonsmaskinen kan bestemme en størrelse,<br>vil brukeren bli bedt om å bestemme størrelsen på<br>skannevinduet. En standardstørrelse må være<br>forhåndsvalgt på LCD-skjermen. |
| Kopier til kilde               | Oppgi en liste over mulige<br>kilder for utskriftsmateriale<br>som du kan sende<br>kopieringsjobbene til for<br>utskrift.          | Skuff 1*<br>FB-mater<br>Skuff 2                                                                                                    | Skuff 2 står ikke oppført som et valg i verdilisten med<br>mindre du har installert en tilleggsskuff.<br>En konvoluttmater kan ikke være en verdi selv om en<br>har blitt installert.                                                                                                    |
| Skilleark for<br>transparenter | Plassere et skilleark mellom transparenter.                                                                                        | På*<br>Av                                                                                                    | Velg På hvis du vil at skilleark skal plasseres mellom<br>transparenter.<br>Velg Av hvis du ikke vil at skilleark skal plasseres<br>mellom transparenter.                                                                                                    |

| Menyelement                   | Formål                                                                                                    | Verdier og bes                                                  | krivelser                                                                                                    |
|-------------------------------|----------------------------------------------------------------------------------------------------|-----------------------------------------------------------------|----------------------------------------------------------------------------------------------------|
| Skilleark                     | Plassere et skilleark mellom<br>sider, kopier eller jobber,<br>basert på verdien du har valgt.                                                                | Ingen*<br>Mellom kopier<br>Mellom jobber<br>Mellom sider        |                                                                                                    |
| Skillearkkilde                | Oppgi en liste over mulige<br>kilder for utskriftsmateriale<br>hvor maskinen kan finne<br>skilleark.                                                          | Skuff 1*<br>FB-mater<br>Skuff 2                                 | Skuff 2 står ikke oppført som et valg i verdilisten med<br>mindre du har installert en tilleggsskuff.<br>En konvoluttmater kan ikke være en verdi selv om en<br>har blitt installert.                                                                                                    |
| Mørkhet                       | Angi mørkhetsnivået for<br>kopieringsjobben.                                                                                                    | 1–9 (5*)                                                        | En grafisk representasjon viser verdiene. Idet du<br>berører den <b>høyre</b> eller den <b>venstre</b> rulleknappen,<br>flyttes stjernen frem og tilbake langs linjen. 1 er ved<br>siden av -, og 9 er ved siden av +. Som vist er 5 den<br>gjeldende verdien.                            |
| Utskuff                       | Angi hvilken utskuff som tar<br>kopieringsjobben som<br>kommer ut.<br><b>Merk:</b> Dette menyelementet<br>vises bare hvis en ekstra<br>utskuff er installert. | Standard<br>utskuff*<br>Utskuff 1<br>Utskuff 2                  |                                                                                                    |
| Antall kopier                 | Angi antall kopier for kopieringsjobben.                                                                                                    | 1–999 (1*)                                                      |                                                                                                    |
| Mal                           | Angi valget for maltekst som<br>skal skrives ut på hver side av<br>kopieringsjobben.<br>På en side ser malen<br>noenlunde slik ut:                            | Konfidensielt<br>Kopi<br>Kladd<br>Haster<br>Egendefinert<br>Av* | Verdien Egendefinert vises ikke hvis ikke tekst er<br>tastet inn i tekstfeltet Tilpasset mal fra EWS-siden.<br>Teksten som brukes som mal, er den som brukeren<br>brukte på EWS-siden, men Egendefinert må velges<br>på menyen for at teksten skal skrives ut som en mal<br>på hver side. |
| Tilpasset mal                 | Angi en tilpasset mal.                                                                                                    | tekstfelt                                                       | Angi en tilpasset mal i tekstfeltet. Feltet har en grense på 64 tegn.                                                                                                    |
| Tillat                        | Tillate å avbryte en                                                                                                    | På*                                                             | Avbryter utskriftsjobben ved neste side.                                                                                                    |
| kopier                        | at multifunksjonsmaskinen kan<br>brukes til å kopiere en side<br>eller et dokument.                                                                           | Av                                                              | Avbryter utskriftsjobben ved det neste skillet mellom<br>jobber, m.a.o. mellom innkommende enkeltstående<br>utskriftsjobber.                                                                                                    |
| Skanning av<br>tilpasset jobb | Angi om Skanning av tilpasset<br>jobb skal være På eller Av.<br>Dette kalles også bygd jobb.<br>Tilpasset jobb støttes ikke på<br>alle modeller.              | På<br>Av*                                                       | Hvis du vil sette dette menyelementet til På, må du<br>merke av i avmerkingsboksen.<br>Hvis du vil sette dette menyelementet til Av, må du<br>fjerne merket i avmerkingsboksen.                                                                                                    |

| Menyelement            | Formål                                                                                                    | Verdier og beskrivelser |                                                                                                    |  |  |  |
|------------------------|----------------------------------------------------------------------------------------------------|-------------------------|----------------------------------------------------------------------------------------------------|--|--|--|
| Bakgrunns-<br>fjerning | Justere hvor mye bakgrunn<br>som skal være synlig på en<br>kopi.                                                                                                    | -4 til +4 (0*)          | <ul><li>-4 setter bakgrunnsfjerning til av.</li><li>+4 setter bakgrunnsfjerning til maksimalt.</li></ul> |  |  |  |
| Kontrast               | Angi kontrasten som skal<br>brukes i kopieringsjobben.<br>Standardinnstillingen som skal<br>brukes, avhenger av<br>menyelementet Innhold. Hvis<br>menyelementet Innhold<br>tilbakestilles fra<br>standardinnstillingen,<br>tilbakestilles også<br>standardinnstillingen for<br>Kontrast. | 0–5                     | Tekststandard er 5.<br>Standard for andre elementer enn tekst er 0.                                      |  |  |  |
| Skyggedetalj           | Juster hvor mye skyggedetalj<br>som skal være synlig på en<br>kopi.                                                                                                    | -4 til +4 (0*)          | -4 gir minst skyggedetalj.<br>+4 gir mest skyggedetalj.                                                  |  |  |  |
| Skann kant til<br>kant | Angi om originaldokumentet<br>skal skannes kant til kant før<br>det tas kopier.                                                                                                    | Av*<br>På               |                                                                                                    |  |  |  |

## Faksinnstillinger

Bruk disse menyelementene til å angi faksrelaterte innstillinger for multifunksjonsmaskinen.

| Menyelement               | Formål                                                                                                    | Verdier og beskrivelser |                                                                                             |  |  |  |
|---------------------------|----------------------------------------------------------------------------------------------------|-------------------------|---------------------------------------------------------------------------------------------|--|--|--|
| Faksmodus                 | Angi hvilken<br>faksmetode eller -<br>modus som skal<br>brukes.                                             | Analog faksserver       | Hvis multifunksjonsmaskinen ikke har et modem, vises ikke denne menyen.                     |  |  |  |
| Oppsett av<br>analog faks | Sette koblingen til<br>oppsett av analog<br>faks. Med analog<br>faks er faksmetoden<br>via en telefonlinje. | kobling                 | Hvis multifunksjonsmaskinen ikke har et modem,<br>vises ikke koblingen til oppsett av faks. |  |  |  |
| Faksserver-<br>oppsett    | Sette koblingen til<br>faksserveroppsett.<br>Faksjobben sendes<br>til en faksserver for<br>overføring.      | kobling                 |                                                                                             |  |  |  |

#### Oppsett av analog faks

Med analog faks er faks metoden via en telefonlinje. Bruk menyelementene nedenfor til å konfigurere analog faks.

#### Generelle faksinnstillinger

| Menyelement          | Formål                                                                                                    | Verdier og beskriv             | elser                                                                                                    |
|----------------------|----------------------------------------------------------------------------------------------------|--------------------------------|----------------------------------------------------------------------------------------------------|
| Stasjonsnavn         | Angi navnet på faksen i<br>multifunksjonsmaskinen. Det kan<br>være navnet på en person eller en<br>bedrift.                                                                                                    | tekstfelt                      | Tekstfeltet er begrenset til åtte tegn.<br>Skriv inn navnet i feltet ved å bruke<br>den virtuelle, alfanumeriske<br>tastaturskjermen. Se Virtuelt,<br>alfanumerisk tastatur på side 54. |
| Stasjonsnummer       | Angi faksens telefonnummer.                                                                                                    | begrenset tekstfelt            | Tegnene som kan brukes i<br>tekstfeltet, er:                                                                                                    |
|                      |                                                                                                    |                                | 0–9, (, ), ., +, - og et mellomrom.                                                                                                    |
| Stasjons-ID          |                                                                                                    | Stasjonsnavn<br>Stasjonsnummer |                                                                                                    |
| Aktiver manuell faks | Sette multifunksjonsmaskinen til<br>bare manuell faks, noe som krever<br>en linjesplitter og et håndsett for<br>telefon. Bruk en vanlig telefon til å<br>svare på innkommende faksjobber<br>og til å ringe et faksnummer.<br><b>Merk:</b> Trykk på <b># 0</b> på det<br>numeriske tastaturet for å gå<br>direkte til funksjonen Manuell faks | På<br>Av*                      |                                                                                                    |
| Minneforbruk         | Definere hvor mye<br>ikke-flyktig minne som skal brukes i                                                                                                    | Bare mottak                    | Alt minnet brukes til å motta<br>faksjobber.                                                                                                    |
|                      | forbindelse med faks for en<br>faksjobb. Standardinnstillingen<br>deler minnet som brukes til å                                                                                                    | Mest mottak                    | Mesteparten av minnet brukes til å motta faksjobber.                                                                                                    |
|                      | sende og motta faksjobber, i to like<br>store deler. Hvis du angir en av<br>verdiene derimot, deles ikke                                                                                                    | Likt*                          | Dele minnet for å sende og motta<br>faksjobber i like store deler.                                                                                                    |
|                      | minnet likt.                                                                                                    | Mest sending                   | Mesteparten av minnet brukes til å sende faksjobber.                                                                                                    |
|                      |                                                                                                    | Bare sending                   | Alt minnet brukes til å sende<br>faksjobber.                                                                                                    |
| Avbryt fakser        | Sette multifunksjonsmaskinen til å<br>kunne avbryte fakser. Hvis dette<br>ikke er tillatt, er menyelementet                                                                                                    | Tillat*                        | Tillat avbryting av fakser. Gjør at<br>fakskolonnen vises på skjermen<br>Avbryt jobber.                                                                                                 |
|                      | på kontrollpanelet.                                                                                                    | Ikke tillat                    | Avbryting av jobber tillates ikke<br>siden menyelementet Avbryt fakser<br>ikke vises.                                                                                                   |

#### Virtuelt, alfanumerisk tastatur

|      |      | _ |     |                |                  |       |           |     |       | ]           |         |
|------|------|---|-----|----------------|------------------|-------|-----------|-----|-------|-------------|---------|
|      |      |   | ſ   | abc 12         | 3                | âáä ¥ |           | ЮюŹ | ź     |             |         |
| ~    | 1    | 2 | #   | <b>\$</b><br>4 | <mark>%</mark> 5 | 6     | िक्ष<br>7 | 8   | 9     | 0)          |         |
| @    | q    | w | e   | r              | t                | У     | u         | i   | 0     | p           | Tilbake |
| a    | s    | d | f   | g              | h                | j     | k         | I   | ;     |             |         |
| Caps | Lock | z | x   | C              | v                | b     | n         | m   | < , < | <b>&gt;</b> | C ak    |
|      |      |   | / ? | ) <u>M</u>     | ellomro          | m     | Fjer      | 'n  |       | ]           | SØK     |
| ?    |      |   |     |                |                  |       |           |     |       | Tilbake     | Avbryt  |

## Innstillinger for fakssending

| Menyelement       | Formål                                                                                                    | Verdier og beskrivels                                                                                                    | ser                                                                                                    |
|-------------------|----------------------------------------------------------------------------------------------------|----------------------------------------------------------------------------------------------------|----------------------------------------------------------------------------------------------------|
| Oppløsning        | Definere kvaliteten i punkter pr. tomme<br>(dots per inch = dpi). Høyere<br>oppløsning gir bedre utskriftskvalitet,<br>men det øker overføringstiden for<br>utgående fakser. | Standard*<br>Fin<br>Superfin<br>Ultrafin                                                                                                    |                                                                                                    |
| Originalstørrelse | Oppgi en liste over mulige<br>skannestørrelser du kan velge, for å<br>angi størrelsen på det originale<br>kopieringsdokumentet.                                              | Letter<br>( $8,5 \times 11 \text{ tommer}$ )*<br>Legal<br>( $8,5 \times 14 \text{ tommer}$ )<br>Executive<br>( $7,25 \times 10,5 \text{ tommer}$ )<br>Tabloid<br>( $11 \times 17 \text{ tommer}$ )<br>Folio<br>( $8,5 \times 13 \text{ tommer}$ )<br>Statement<br>( $5,5 \times 8,5 \text{ tommer}$ )<br>A3 (297 x 420 mm)<br>A4 (210 x 297 mm)*<br>A5 (148 x 210 mm)<br>JIS-B4<br>(257 x 364 mm)<br>JIS-B5<br>(182 x 257 mm)<br>Bokoriginal<br>Automatisk<br>størrelsesregistrering<br>Blandede størrelser | (* indikerer lands-/regionsspesifikk<br>fabrikkoppsett)<br>8,5 tommer støtter Blandede<br>størrelser.                                                                                                    |
| Tosidig           | Sette tosidig skanning<br>(dupleksskanning) til enten av eller på<br>for utgående faksjobber.                                                                                | Av*<br>Langside                                                                                                    | Faksjobben er ikke satt til tosidig<br>utskrift.<br>Arkets langside (venstre kant for<br>stående og toppkant for liggende<br>sideretning). Se<br><b>Dupleksinnbinding på side 69</b> for<br>å få mer informasjon. |
|                   |                                                                                                    | Kortside                                                                                                    | Arkets kortside (toppkant for<br>stående og venstre kant for<br>liggende sideretning). Se<br><b>Dupleksinnbinding på side 69</b> for<br>å få mer informasjon.                                                     |
| Innhold           | Angi typen innhold i faksjobben.                                                                                                    | Tekst*                                                                                                    | Faksjobben består hovedsakelig av tekst eller strektegninger.                                                                                                    |
|                   |                                                                                                    | Tekst/foto                                                                                                    | Faksjobben består av en blanding av tekst og bilder.                                                                                                    |
|                   |                                                                                                    | Foto                                                                                                    | Faksjobben består av bare bilder.                                                                                                    |

| Menyelement                   | Formål                                                                                                    | Verdier og beskrivel | ser                                                                                                    |
|-------------------------------|----------------------------------------------------------------------------------------------------|----------------------|----------------------------------------------------------------------------------------------------|
| Mørkhet                       | Angi mørkhetsnivået for faksjobben.                                                                                                    | 1–9 (5*)             | En grafisk representasjon viser<br>verdiene. Idet du berører den <b>høyre</b><br>eller den <b>venstre</b> rulleknappen,<br>flyttes stjernen frem og tilbake langs<br>linjen. 1 er ved siden av -, og 9 er<br>ved siden av +. Som vist er 5 den<br>gjeldende verdien. |
| Oppringingsprefiks            | Du kan taste inn tall i det numeriske<br>feltet. Tallene som er tastet inn<br>tidligere, vises.<br>Oppringingsprefikset kan være en<br>landkode eller en kode som bedrifter<br>bruker til å få linje ut. | Tallstreng           | Oppføringsfeltet er begrenset til<br>16 tegn. Tegnene som kan brukes i<br>tekstfeltet, er:<br>0–9, (, ), ., +, - og et mellomrom.                                                                                                    |
| Ring på nytt<br>automatisk    | Angi hvor mange ganger<br>multifunksjonsmaskinen automatisk<br>skal forsøke å sende en faksjobb på<br>nytt ved å bruke Faks til-nummeret.                                                                | 0–9 (5*)             |                                                                                                    |
| Oppringings-<br>frekvens      | Velge hvor mange ganger et nummer<br>skal ringes opp på nytt i løpet av ett<br>minutt.                                                                                                    | 1–200 (3*)           |                                                                                                    |
| Bak en PABX                   | Aktivere eller deaktivere sentralbordoppringing uten ringetone.                                                                                                    | Ja                   | lkke vent på ringetone.                                                                                                    |
|                               |                                                                                                    | Nei*                 | Vent på ringetone.                                                                                                    |
| Aktiver IPv6                  | Aktivere feilopprettingsmodus for<br>faksjobber, som gjør sending av faks<br>mer pålitelig.                                                                                                    | Ja*                  | Feilopprettingsmodus er aktivert.                                                                                                    |
|                               |                                                                                                    | Nei                  | Feilopprettingsmodus er deaktivert.                                                                                                    |
| Aktiver                       | Tillate sending av fakser ved skanning<br>i multifunksjonsmaskinen.                                                                                                    | På*                  | Faksskanninger er aktivert.                                                                                                    |
| laksskarininger               |                                                                                                    | Av                   | Faksskanninger er deaktivert.                                                                                                    |
| Driver til faks               | Tillate Driver til faks-jobber å sendes                                                                                                    | På*                  | Driver til faks-jobber kan sendes.                                                                                                    |
|                               |                                                                                                    | Av                   | Driver til faks-jobber kan ikke<br>sendes. Driver til faks-jobber<br>behandles som PostScript-jobber.                                                                                                    |
| Tillat lagring som<br>snarvei | Tillate lagring av faksnummer som<br>snarveier i multifunksjonsmaskinen.                                                                                                    | Ja*                  | En Lagre som snarvei-knapp vises<br>på skjermen.                                                                                                    |
|                               |                                                                                                    | Nei                  | En Lagre som snarvei-knapp vises<br>ikke på skjermen.                                                                                                    |
| Oppringings-<br>modus         | Sette oppringingslyden til enten en tone eller en puls.                                                                                                    | Tone*                | En tone høres for hvert tall som ringes.                                                                                                    |
|                               | <b>Merk:</b> Dette menyelementet er kanskje ikke tilgjengelig i alle land eller regioner.                                                                                                    | Puls                 | En pulserende lyd høres for hvert tall som ringes.                                                                                                    |
| Skanning av<br>tilpasset jobb | Tillate skanning av tilpassede<br>faksjobber.<br>Dette kalles også bygd jobb.<br>Tilpasset jobb støttes ikke på alle<br>modeller.                                                                        | På<br>Av*            | Hvis du vil sette dette<br>menyelementet til På, må du merke<br>av i avmerkingsboksen.<br>Hvis du vil sette dette<br>menyelementet til Av, må du fjerne<br>merket i avmerkingsboksen.                                                                                |

| Menyelement         | Formål                                                                                                    | Verdier og beskrivelser |                                                                                                    |
|---------------------|----------------------------------------------------------------------------------------------------|-------------------------|----------------------------------------------------------------------------------------------------|
| Bakgrunnsfjerning   | Justere hvor mye bakgrunn som skal<br>være synlig på en kopi.                                                                                                    | -4 til +4 (0*)          | <ul> <li>-4 setter bakgrunnsfjerning til av.</li> <li>+4 setter bakgrunnsfjerning til<br/>maksimalt.</li> </ul> |
| Kontrast            | Spesifisere kontrasten som brukes i<br>skannejobben. Standardinnstillingen<br>som skal brukes, avhenger av<br>menyelementet Innhold. Hvis<br>menyelementet Innhold tilbakestilles<br>fra standardinnstillingen, tilbakestilles<br>også standardinnstillingen for<br>Kontrast. | 0–5                     | Tekststandard er 5.<br>Standard for andre elementer enn<br>tekst er 0.                                          |
| Skyggedetalj        | Juster hvor mye skyggedetalj som skal<br>være synlig på en kopi.                                                                                                    | -4 til +4 (0*)          | -4 gir minst skyggedetalj.<br>+4 gir mest skyggedetalj.                                                         |
| Skann kant til kant | Angi om originaldokumentet skal<br>skannes kant til kant før faksjobben<br>sendes.                                                                                                    | Av*<br>På               |                                                                                                    |

#### Innstillinger for faksmottak

| Menyelement        | Formål                                                                                                    | Verdier og beskrivelser                                         |                                                                                                    |
|--------------------|----------------------------------------------------------------------------------------------------|-----------------------------------------------------------------|----------------------------------------------------------------------------------------------------|
| Aktiver faksmottak | Tillate at faksjobber kan mottas av                                                                                                    | Ja*                                                             | Faksjobber kan mottas.                                                                                                    |
|                    | multifunksjonsmaskinen.                                                                                                    | Nei                                                             | Faksjobber kan ikke mottas.                                                                                                    |
| Ring før svar      | Multifunksjonsmaskinen ringer et<br>angitt antall ganger for å varsle en<br>innkommende faksjobb.                                                                      | 1–25 (1*)                                                       |                                                                                                    |
| Auto-reduksjon     | Skalere en innkommende faksjobb slik                                                                                                    | På*                                                             | De innkommende faksene skaleres.                                                                                                    |
|                    | at den passer størrelsen på<br>utskriftsmaterialet som ligger i den<br>angitte fakskilden. Hvis du vil ha mer<br>informasjon, kan du se <b>Papirkilde</b><br>nedenfor. | Av                                                              | De innkommende faksene skaleres<br>ikke.                                                                                                    |
| Papirkilde         | Angi kilden for utskriftsmateriale som<br>er valgt til å forsyne<br>multifunksjonsmaskinen, slik at<br>maskinen kan skrive ut en<br>innkommende faks.                  | Auto*                                                           | Kilden for utskriftsmateriale velges<br>automatisk av<br>multifunksjonsmaskinen.                                                                       |
|                    |                                                                                                    | Skuff <x></x>                                                   | Skuff <x> eller standardskuffen er den<br/>angitte kilden for utskriftsmateriale.<br/><x> er nummeret på skuffen.</x></x>                              |
|                    |                                                                                                    | FB-mater                                                        | Flerbruksmateren er den angitte kilden for utskriftsmateriale.                                                                                         |
|                    |                                                                                                    | Skuff <x><br/>(hvis en<br/>tilleggsskuff er<br/>installert)</x> | Skuff <x>, som kan være hvilken som<br/>helst tilleggsskuff, er den angitte<br/>kilden for utskriftsmateriale. <x> er<br/>nummeret på skuffen.</x></x> |

| Menyelement       | Formål                                                                                                    | Verdier og beskrivelser |                                                                                                    |
|-------------------|----------------------------------------------------------------------------------------------------|-------------------------|----------------------------------------------------------------------------------------------------|
| Tosidig           | Sette tosidig utskrift (dupleksutskrift) til<br>enten av eller på for innkommende                                                                        | På                      | Den innkommende faksen er en tosidig jobb.                                                          |
|                   | Dette menyelementet vises hvis en<br>dupleksenhet (tilleggsutstyr) er<br>installert, eller hvis<br>multifunksjonsmaskinen har en intern<br>dupleksenhet. | Av*                     | Den innkommende faksen er ikke en<br>tosidig jobb.                                                  |
| Bunntekst på faks | Skrive ut overføringsinformasjon på bunnen av hver side av en mottatt faks.                                                                              | På*<br>Av               | Velg På hvis du vil skrive ut<br>bunnteksten.<br>Velg Av hvis du ikke vil skrive ut<br>bunnteksten. |

## Innstillinger for fakslogg

| Menyelement                   | Formål                                                                                                    | Verdier og beskri                             | velser                                                                                                    |
|-------------------------------|----------------------------------------------------------------------------------------------------|-----------------------------------------------|----------------------------------------------------------------------------------------------------|
| Overføringslogg               | Velge om multifunksjonsmaskinen skal<br>skrive ut en logg med detaljer om<br>faksjobben som ble sendt. Hvis<br>faksjobben ikke ble sendt, vil det stå<br>Faks ikke sendt i stedet for                                                                                                   | Skriv alltid ut*                              | Multifunksjonsmaskinen skriver ut en<br>side med informasjon om faksjobben<br>som ble sendt, inkludert<br>faksnummeret og tidspunktet faksen<br>ble sendt. |
|                               | siden.                                                                                                    | Skriv aldri ut                                | Multifunksjonsmaskinen skriver aldri<br>ut en logg.                                                                                                    |
|                               |                                                                                                    | Skriv ut ved feil                             | Multifunksjonsmaskinen skriver ut en<br>informasjonsside hvis faksjobben<br>ikke ble sendt.                                                                |
| Motta feillogg                | Angi at multifunksjonsmaskinen skal<br>skrive ut en logg over mottatte                                                                                                    | Skriv aldri ut*                               | Multifunksjonsmaskinen skriver aldri<br>ut en logg.                                                                                                    |
|                               | faksjobber for hver jobb som hadde en feil da den ble mottatt.                                                                                                    | Skriv ut ved feil                             | Multifunksjonsmaskinen skriver ut en logg.                                                                                                    |
| Skriv ut logger<br>automatisk | Angi at en logg skrives ut når<br>maskinen har sendt eller mottatt 45<br>faksjobber.                                                                                                    | På*                                           | Multifunksjonsmaskinen skriver ut en<br>logg over sendte eller mottatte<br>faksjobber.                                                                     |
|                               |                                                                                                    | Av                                            | Multifunksjonsmaskinen skriver ikke<br>ut en logg over sendte eller mottatte<br>faksjobber.                                                                |
| Logg papirkilde               | Angi kilden for utskriftsmateriale som<br>er valgt til å forsyne<br>multifunksjonsmaskinen, slik at<br>maskinen kan skrive ut en logg over<br>alle sendte og mottatte fakser.<br>Konvolutter kan ikke brukes.<br><b>Merk:</b> Dette menyelementet gjelder for<br>alle skannefunksjoner. | Skuff 1*                                      | Skuff 1 eller standardskuffen er den angitte kilden for utskriftsmateriale.                                                                                |
|                               |                                                                                                    | FB-mater                                      | Flerbruksmateren er den angitte kilden for utskriftsmateriale.                                                                                             |
|                               |                                                                                                    | Skuff 2 (hvis en tilleggsskuff er installert) | Skuff 2, som er en tilleggsskuff, er<br>den angitte kilden for<br>utskriftsmateriale.                                                                      |
| Loggvisning                   | Angi om en sendelogg skal vise<br>oppringt telefonnummer eller navn på                                                                                                    | Navn på ekstern<br>stasjon*                   | Viser navnet på den eksterne<br>stasjonen til en faksjobb i loggen.                                                                                        |
|                               |                                                                                                    | Oppringt<br>telefonnummer                     | Viser navnet på telefonnummeret til faksjobben i loggen.                                                                                                   |

| Menyelement        | Formål                                                                                                    | Verdier og beskrivelser                                                                                                    |                                                  |  |
|--------------------|----------------------------------------------------------------------------------------------------|----------------------------------------------------------------------------------------------------|--------------------------------------------------|--|
| Aktiver jobblogg   | Sette multifunksjonsmaskinen til å spore de mest nylige faksjobbene.                                                           | Ja*                                                                                                    | Multifunksjonsmaskinen sporer faksjobber.        |  |
|                    |                                                                                                    | Nei                                                                                                    | Multifunksjonsmaskinen sporer ikke faksjobber.   |  |
| Aktiver anropslogg | Sette multifunksjonsmaskinen til å spore de mest nylige faksanropene.                                                          | Ja*                                                                                                    | Multifunksjonsmaskinen sporer faksanropene.      |  |
|                    |                                                                                                    | Nei                                                                                                    | Multifunksjonsmaskinen sporer ikke faksanropene. |  |
| Utskuff for logg   | Angi utskuffen som tar den utskrevne<br>faksloggen.<br>Dette menyelementet vises bare hvis<br>en ekstra utskuff er installert. | En liste over<br>tilgjengelige<br>utskuffer vises<br>som verdier, som<br>Utskuff 1, Utskuff<br>2 og så videre,<br>basert på antall<br>installerte<br>utskuffer. |                                                  |  |

#### Høyttalerinnstillinger

| Menyelement    | Formål                                                            | Verdier og beskrivelser |                                                                      |  |
|----------------|-------------------------------------------------------------------|-------------------------|----------------------------------------------------------------------|--|
| Høyttalermodus | Angi hvor lenge høyttaleren skal<br>være på.                      | Alltid av               | Høyttaleren er satt til av.                                          |  |
|                |                                                                   | På til tilkoblet*       | Høyttaleren er på og lager lyd til<br>fakstilkoblingen er opprettet. |  |
|                |                                                                   | Alltid på               | Høyttaleren er satt til på.                                          |  |
| Høyttalervolum | Angi voluminnstillingen.                                          | Høyt*                   | Høyttalervolumet er høyt.                                            |  |
|                |                                                                   | Lav                     | Høyttalervolumet er lavt.                                            |  |
| Ringevolum     | Angi ringevolumet på<br>multifunksjonsmaskinens<br>fakshøyttaler. | Av                      | Høyttalervolumet er av.                                              |  |
|                |                                                                   | På*                     | Høyttalervolumet er på.                                              |  |

## Innstillinger for Egendefinert ringelyd

| Menyelement | Formål                     | Verdier og beskrivelser      |                          |
|-------------|----------------------------|------------------------------|--------------------------|
| Ett ring    | Svarer anrop med ett ring. | På* Ett ring er satt til på. |                          |
|             |                            | Av                           | Ett ring er satt til av. |
| To ring     | Svarer anrop med to ring.  | På* To ring er satt til på.  |                          |
|             |                            | Av                           | To ring er satt til av.  |
| Tre ring    | Svarer anrop med tre ring. | På*                          | Tre ring er satt til på. |
|             |                            | Av                           | Tre ring er satt til av. |

#### Faksserveroppsett

| Menyelement               | Formål                                                                                                    | Verdier og beskrivelser                 |                                                                                                    |
|---------------------------|----------------------------------------------------------------------------------------------------|-----------------------------------------|----------------------------------------------------------------------------------------------------|
| Til-format                |                                                                                                    | tekstfelt                               | Bruk [#] for faksnummeret. For eksempel:<br>[#]@fax.bedriften.com                                                                                                    |
| Svaradresse               |                                                                                                    | tekstfelt                               | Dette feltet er obligatorisk.                                                                                                    |
| Emne                      |                                                                                                    | tekstfelt                               |                                                                                                    |
| Melding                   |                                                                                                    | tekstfelt                               | Tekstfeltet er begrenset til 512 tegn.                                                                                                    |
| Primær SMTP-<br>gateway   |                                                                                                    | verdi i tekst                           | Kobler til en primær SMTP-gateway i<br>Oppsett av e-postserver i <b>Nettverk/porter</b> .                                                                                                    |
| Sekundær SMTP-<br>gateway |                                                                                                    | verdi i tekst                           | Kobler til en sekundær SMTP-gateway i<br>Oppsett av e-postserver i <b>Nettverk/porter</b> .                                                                                                    |
| Bildeformat               | Angi formatet til filen som                                                                                                    | PDF*                                    | Portable Document Format                                                                                                    |
|                           | skal fakses.                                                                                                    | TIFF                                    | Tagged Image File Format                                                                                                    |
| Innhold                   | Angi typen innhold i<br>faksjobben.                                                                                                    | Tekst*                                  | Faksjobben består hovedsakelig av tekst eller strektegninger.                                                                                                    |
|                           |                                                                                                    | Tekst/foto                              | Faksjobben består av en blanding av tekst og bilder.                                                                                                    |
|                           |                                                                                                    | Foto                                    | Faksjobben består av bare bilder.                                                                                                    |
| Faksoppløsning            | Definere kvaliteten i<br>punkter pr. tomme (dots<br>per inch = dpi). Høyere<br>oppløsning gir bedre<br>utskriftskvalitet, men det<br>øker overføringstiden for<br>utgående fakser. | Standard<br>Fin<br>Superfin<br>Ultrafin | Standard passer for de fleste dokumenter.<br>Bruk <i>Fin</i> for dokumenter med liten skrift.<br>Bruk <i>Superfin</i> for dokumenter med fine<br>detaljer.<br>Bruk <i>Ultrafin</i> for dokumenter med grafikk<br>eller fotografier.                               |
| Mørkhet                   | Angi mørkhetsnivået for<br>faksjobben.                                                                                                    | 1–9 (5*)                                | En grafisk representasjon viser verdiene.<br>Idet du berører den <b>høyre</b> eller den <b>venstre</b><br>rulleknappen, flyttes stjernen frem og<br>tilbake langs linjen. 1 er ved siden av -, og 9<br>er ved siden av +. Som vist er 5 den<br>gjeldende verdien. |
| Retning                   | Bestemme tekst- og<br>grafikkretningen på siden<br>for faksjobben.                                                                                                    | Stående*                                | Tekst og grafikk er parallelt med kortsiden.<br>Hvis du vil ha mer informasjon om kortside,<br>kan du se <b>Dupleksinnbinding på side 69</b> .                                                                                                    |
|                           |                                                                                                    | Liggende                                | Tekst og grafikk er parallelt med langsiden.<br>Hvis du vil ha mer informasjon om langside,<br>kan du se <b>Dupleksinnbinding på side 69</b> .                                                                                                    |

| Menyelement          | Formål                                                                                                    | Verdier og beskrivelser              |                                                         |
|----------------------|----------------------------------------------------------------------------------------------------|--------------------------------------|---------------------------------------------------------|
| Originalstørrelse    | else Oppgi en liste over mulige<br>skannestørrelser du kan<br>velge, for å angi<br>størrelsen på originale | Letter<br>(8,5 x 11 tommer)*         | (* indikerer lands-/regionsspesifikk<br>fabrikkoppsett) |
|                      |                                                                                                    | Legal (8,5 x 14 tommer)              | 8,5 tommer støtter Blandede størrelser.                 |
|                      | skannede dokumenter for<br>faksing.                                                                        | Executive<br>(7,25 x 10,5 tommer)    |                                                         |
|                      |                                                                                                    | Tabloid (11 x 17 tommer)             |                                                         |
|                      |                                                                                                    | Folio (8,5 x 13 tommer)              |                                                         |
|                      |                                                                                                    | Statement<br>(5,5 x 8,5 tommer)      |                                                         |
|                      |                                                                                                    | A3 (297 x 420 mm)                    |                                                         |
|                      |                                                                                                    | A4 (210 x 297 mm)*                   |                                                         |
|                      |                                                                                                    | A5 (148 x 210 mm)                    |                                                         |
|                      |                                                                                                    | JIS-B4 (257 x 364 mm)                |                                                         |
|                      |                                                                                                    | JIS-B5 (182 x 257 mm)                |                                                         |
|                      |                                                                                                    | Bokoriginal                          |                                                         |
|                      |                                                                                                    | Automatisk<br>størrelsesregistrering |                                                         |
|                      |                                                                                                    | Blandede størrelser                  |                                                         |
| Bruk flersiders TIFF | Indikere at jobbene er                                                                                     | Ja*                                  | Det opprettes flersiders TIFF-filer.                    |
|                      | flersiders TIFF-jobber                                                                                     |                                      | Merk av i avmerkingsboksen for å aktivere.              |
|                      | Format).                                                                                                   | Nei                                  | Én enkelt TIFF-fil opprettes for hver side.             |
|                      | Dette menyelementet<br>gjelder for alle<br>skannefunksjoner.                                               |                                      | Fjern merket i avmerkingsboksen for å deaktivere.       |

## Innstillinger for e-post

| Menyelement                | Formål                                                                                                    | Verdier og beskrivelser                |                                                                 |
|----------------------------|----------------------------------------------------------------------------------------------------|----------------------------------------|-----------------------------------------------------------------|
| Oppsett av<br>e-postserver |                                                                                                    | Se Oppsett av e-postserver på side 30. |                                                                 |
| Format                     | Angi formatet til filen som skal                                                                                | PDF*                                   | Portable Document Format                                        |
|                            | skannes.                                                                                                    | JPEG                                   | Joint Photographic Experts Group                                |
|                            |                                                                                                    | TIFF                                   | Tagged Image File Format                                        |
| PDF-versjon                | Angi Adobe Acrobat<br>PDF-filversjonen som sendes.<br>Dette menyelementet gjelder for alle<br>skannefunksjoner. | 1.2<br>1.3<br>1.4<br>1.5<br>1.6        |                                                                 |
| Innhold                    | Angi typen innhold i e-posten.                                                                                  | Tekst                                  | E-postjobben består hovedsakelig av tekst eller strektegninger. |
|                            |                                                                                                    | Tekst/foto*                            | E-postjobben består av en blanding<br>av tekst og bilder.       |
|                            |                                                                                                    | Foto                                   | E-posten består av bare bilder                                  |

| Menyelement | Formål                                                                                                    | Verdier og beskrivelser                                       |                                                                                                    |
|-------------|----------------------------------------------------------------------------------------------------|---------------------------------------------------------------|----------------------------------------------------------------------------------------------------|
| Farge       | Angi om multifunksjonsmaskinen<br>skal gjenkjenne et fargebilde i                                                                                                    | Grå*                                                          | Sender ikke et fargebilde med e-postjobben.                                                                                                    |
|             | gråtoner.                                                                                                    | Farge                                                         | Sender et fargebilde med<br>e-postjobben.                                                                                                    |
| Oppløsning  | Angi e-postens oppløsning i punkter<br>pr. tomme (dots per inch = dpi).<br>Oppløsningen er begrenset av<br>verdien som er angitt for<br>menyelementet Farge. Hvis Farge er<br>angitt og verdien for Oppløsning er<br>satt til 400 eller 600 dpi, er<br>konfigurasjon tillatt, men dette ses<br>ikke ved normal arbeidsmengde, så<br>kombinasjonene er ugyldige.<br>Oppløsningen reduseres til 300 dpi. | 75 dpi<br>150 dpi<br>200 dpi<br>300 dpi<br>400 dpi<br>600 dpi | 75–600 dpi er tilgjengelig for Grå.<br>75–300 er tilgjengelig for Farge.<br>Se <b>Farge</b> som er oppført tidligere.                                                                                                    |
| Mørkhet     | Angi mørkhetsnivået for e-posten<br>som en grafisk representasjon av en<br>side som bruker et fyllsmønster for å<br>indikere de forskjellige nivåene fra<br>lys (1) til mørk (9).                                                                                                    | 1–9 (5*)                                                      | Angi mørkhetsnivået for<br>e-postjobben.<br>En grafisk representasjon viser<br>verdiene. Idet du berører den <b>høyre</b><br>eller den <b>venstre</b> rulleknappen,<br>flyttes stjernen frem og tilbake langs<br>linjen. 1 er ved siden av -, og 9 er<br>ved siden av +. Som vist er 5 den<br>gjeldende verdien. |
| Retning     | Angi standardretningen på<br>dokumentet som skal sendes i<br>skannejobben.                                                                                                    | Stående*                                                      | Sender originaldokumentet med<br>stående sideretning for<br>skannejobben, noe som betyr at<br>tekst og grafikk er parallelt med<br>kortsiden. Hvis du vil ha mer<br>informasjon om kortside, kan du se<br><b>Dupleksinnbinding på side 69</b> .                                                                  |
|             |                                                                                                    | Liggende                                                      | Sender originaldokumentet med<br>liggende sideretning for<br>skannejobben, noe som betyr at<br>tekst og grafikk er parallelt med<br>langsiden. Hvis du vil ha mer<br>informasjon om langside, kan du se<br><b>Dupleksinnbinding på side 69</b> .                                                                 |

| Menyelement               | Formål                                                                                                    | Verdier og beskrivelser                                                                                                    |                                                                                                    |  |  |  |  |
|---------------------------|----------------------------------------------------------------------------------------------------|----------------------------------------------------------------------------------------------------|----------------------------------------------------------------------------------------------------|--|--|--|--|
| Originalstørrelse         | Oppgi en liste over mulige<br>skannestørrelser du kan velge, for å<br>angi størrelsen på<br>originaldokumentet som skal<br>skannes.                                                                                | Letter<br>( $8,5 \times 11 \text{ tommer}$ )*<br>Legal<br>( $8,5 \times 14 \text{ tommer}$ )<br>Executive<br>( $7,25 \times 10,5 \text{ tommer}$ )<br>Tabloid<br>( $11 \times 17 \text{ tommer}$ )<br>Folio<br>( $8,5 \times 13 \text{ tommer}$ )<br>Statement<br>( $5,5 \times 8,5 \text{ tommer}$ )<br>A3 (297 x 420 mm)<br>A3 (297 x 420 mm)<br>A4 (210 x 297 mm)*<br>A5 (148 x 210 mm)<br>JIS-B4 (257 x 364 mm)<br>JIS-B5<br>( $182 \times 257 \text{ mm}$ )<br>Bokoriginal<br>Automatisk<br>størrelsesregistrering<br>Blandede størrelser | (* indikerer lands-/regionsspesifikk<br>fabrikkoppsett)                                                                                                    |  |  |  |  |
| Tosidig                   | Sette tosidig skanning<br>(dupleksskanning) til enten av eller<br>på for e-postmeldinger.                                                                                                    | Av*<br>Langside<br>Kortside                                                                                                    | Faksjobben er ikke satt til tosidig<br>utskrift.<br>Arkets langside (venstre kant for<br>stående og toppkant for liggende<br>sideretning). Se <b>Dupleksinnbinding</b><br><b>på side 69</b> for å få mer informasjon.<br>Arkets kortside (toppkant for stående<br>og venstre kant for liggende<br>sideretning). Se <b>Dupleksinnbinding</b><br><b>på side 69</b> for å få mer informasjon |  |  |  |  |
| JPEG-fotokvalitet         | Angi kvaliteten på et JPEG-bilde<br>med fotografi i forhold til størrelsen<br>på filen og kvaliteten på bildet.<br>Dette menyelementet gjelder for alle<br>skannefunksjoner.                                       | 5–90 (50 %*)                                                                                                    | En innstilling på 5 gir mindre<br>filstørrelse, men kvaliteten på bildet<br>blir dårligere.<br>En innstilling på 90 gir den beste<br>bildekvaliteten, men filstørrelsen blir<br>veldig stor.                                                                                                    |  |  |  |  |
| JPEG-kvalitet             | Angi kvaliteten på et JPEG-bilde<br>med tekst eller tekst/fotografi i<br>forhold til størrelsen på filen og<br>kvaliteten på bildet.<br>Dette menyelementet gjelder Tekst,<br>Tekst/foto og alle skannefunksjoner. | 5–90 (75 %*)                                                                                                    | En innstilling på 5 gir mindre<br>filstørrelse, men kvaliteten på bildet<br>blir dårligere.<br>En innstilling på 90 gir den beste<br>bildekvaliteten, men filstørrelsen blir<br>veldig stor.                                                                                                    |  |  |  |  |
| E-postbilder sendt<br>som |                                                                                                    | Vedlegg*<br>Webkobling                                                                                                    |                                                                                                    |  |  |  |  |

| Menyelement                   | Formål                                                                                                    | Verdier og beskrivelse                                                                                        | er                                                                                                   |  |  |  |
|-------------------------------|----------------------------------------------------------------------------------------------------|----------------------------------------------------------------------------------------------------|----------------------------------------------------------------------------------------------------|--|--|--|
| Bruk flersiders<br>TIFF       | Oppgi et valg mellom enkeltsidige<br>TIFF-filer og flersiders TIFF-filer.<br>Hvis du skal skanne flere sider til en<br>e-postiobb. opprettes enten én                                               | Ja*                                                                                                    | Det opprettes flersiders TIFF-filer.<br>Merk av i avmerkingsboksen for å<br>aktivere.                |  |  |  |
|                               | TIFF-fil med alle sidene eller flere<br>TIFF-filer med én fil for hver av<br>sidene for jobben.                                                                                                    | Nei                                                                                                    | Én enkelt TIFF-fil opprettes for hver side.                                                          |  |  |  |
|                               | Dette menyelementet gjelder for alle skannefunksjoner.                                                                                                    |                                                                                                    | Fjern merket i avmerkingsboksen<br>for å deaktivere.                                                 |  |  |  |
| Overføringslogg               | Angi når overføringsloggen skal skrives ut.                                                                                                    | Skriv alltid ut*                                                                                              | Overføringsloggen for e-post skrives alltid ut.                                                      |  |  |  |
|                               | Loggsiden er en bekreftelse på at<br>e-postene ble overført.                                                                                                    | Skriv aldri ut                                                                                                | Overføringsloggen for e-post skrives aldri ut.                                                       |  |  |  |
|                               |                                                                                                    | Skriv ut ved feil                                                                                             | Overføringsloggen for e-post skrives<br>bare ut når det har oppstått en feil.                        |  |  |  |
| Papirkilde for logg           | Velge kilden for utskriftsmateriale<br>som er valgt til å forsyne<br>multifunksjonsmaskinen, slik at                                                                                                | Skuff 1*                                                                                                    | Skuff 1 eller standardskuffen er den angitte kilden for utskriftsmateriale.                          |  |  |  |
|                               | alle sendte og mottatte                                                                                                    | FB-mater                                                                                                    | Flerbruksmateren er den angitte kilden for utskriftsmateriale.                                       |  |  |  |
|                               | ikke brukes.                                                                                                    | Skuff 2 (hvis en<br>tillegasskuff er                                                                          | Skuff 2, som er en tilleggsskuff, er                                                                 |  |  |  |
|                               | <b>Merk:</b> Dette menyelementet gjelder for alle skannefunksjoner.                                                                                                    | installert)                                                                                                   | utskriftsmateriale.                                                                                  |  |  |  |
| Utskuff for logg              | Angi utskuffen som tar den<br>utskrevne e-postloggen.                                                                                                    | En liste over<br>tilgjengelige utskuffer                                                                      |                                                                                                    |  |  |  |
|                               | Dette menyelementet vises bare<br>hvis en ekstra utskuff er installert.                                                                                                    | vises som verdier, som<br>Utskuff 1, Utskuff 2 og<br>så videre, basert på<br>antall installerte<br>utskuffer. |                                                                                                    |  |  |  |
| Bitdybde for e-post           | Sette Blandet-modusen til å ha<br>mindre filstørrelser ved å bruke 1<br>biters bilder når Farge er satt til Av.                                                                                     | 1 bit*<br>8 biter                                                                                             |                                                                                                    |  |  |  |
| Skanning av<br>tilpasset jobb | Tillate skanning av tilpassede<br>e-postmeldinger.                                                                                                    | På<br>Av*                                                                                                    | Hvis du vil sette dette<br>menyelementet til På, må du merke                                         |  |  |  |
|                               | Dette kalles også bygd jobb.                                                                                                    |                                                                                                    | av i avmerkingsboksen.<br>Hvis du vil sette dette                                                    |  |  |  |
|                               | l ilpasset jobb støttes ikke på alle<br>modeller.                                                                                                    |                                                                                                    | menyelementet til Av, må du fjerne<br>merket i avmerkingsboksen.                                     |  |  |  |
| Tillat lagring som<br>snarvei | Tillate lagring av e-postadresser<br>som snarveier.                                                                                                    | Ja*<br>Nei                                                                                                    | Når Lagre som snarvei-knappen er<br>satt til Nei, vises den ikke på<br>skjermen for e-postmottakere. |  |  |  |
| Bakgrunnsfjerning             | Justere hvor mye bakgrunn som                                                                                                    | -4 til +4 (0*)                                                                                                | -4 setter bakgrunnsfjerning til av.                                                                  |  |  |  |
|                               | skal være synlig på en kopi.                                                                                                    |                                                                                                    | +4 setter bakgrunnsfjerning til maksimalt.                                                           |  |  |  |
| Kontrast                      | Angi kontrasten som brukes for<br>e-post. Standardinnstillingen som<br>skal brukes, avhenger av<br>menyelementet Innhold. Hvis<br>menyelementet Innhold tilbakestilles<br>fra standardinnstillingen | 0–5                                                                                                    | Tekststandard er 5.<br>Standard for andre elementer enn<br>tekst er 0.                               |  |  |  |
|                               | tilbakestilles også<br>standardinnstillingen for Kontrast.                                                                                                    |                                                                                                    |                                                                                                    |  |  |  |

| Menyelement         | Formål                                                                           | Verdier og beskrivelse | r                                                       |
|---------------------|----------------------------------------------------------------------------------|------------------------|---------------------------------------------------------|
| Skyggedetalj        | Juster hvor mye skyggedetalj som<br>skal være synlig på en kopi.                 | -4 til +4 (0*)         | -4 gir minst skyggedetalj.<br>+4 gir mest skyggedetalj. |
| Skann kant til kant | Angi om originaldokumentet skal<br>skannes kant til kant før e-posten<br>sendes. | Av*<br>På              |                                                         |

## FTP-innstillinger

| Menyelement | Formål                                                                                                    | Verdier og beskrivelser                                       |                                                                                                    |  |  |  |
|-------------|----------------------------------------------------------------------------------------------------|---------------------------------------------------------------|----------------------------------------------------------------------------------------------------|--|--|--|
| Format      |                                                                                                    | PDF*<br>JPEG<br>TIFF                                          | Portable Document Format<br>Joint Photographic Experts Group<br>Tagged Image File Format                                                                                                    |  |  |  |
| PDF-versjon | Angi Adobe Acrobat PDF-<br>filversjonen som sendes.<br>Dette menyelementet gjelder for<br>alle skannefunksjoner.                                                                                                    | 1.2<br>1.3<br>1.4<br>1.5*<br>1.6                              |                                                                                                    |  |  |  |
| Innhold     | Angi typen innhold i FTP-jobben.                                                                                                    | Tekst                                                         | E-postjobben består hovedsakelig av<br>tekst eller strektegninger.                                                                                                    |  |  |  |
|             |                                                                                                    | Tekst/foto*                                                   | E-postjobben består av en blanding av tekst og bilder.                                                                                                    |  |  |  |
|             |                                                                                                    | Foto                                                          | E-posten består av bare bilder                                                                                                    |  |  |  |
| Farge       | Angi om multifunksjonsmaskinen<br>skal gjenkjenne et fargebilde i FTP-                                                                                                    | Grå*                                                          | Sender ikke et fargebilde med FTP-<br>jobben.                                                                                                    |  |  |  |
|             | gråtoner.                                                                                                    | Farge                                                         | Sender FTP-jobben med et fargebilde vedlagt.                                                                                                    |  |  |  |
| Oppløsning  | Angi FTP-jobbens oppløsning i<br>punkter pr. tomme (dots per<br>inch = dpi).<br>Oppløsningen er begrenset av<br>verdien som er angitt for<br>menyelementet Farge. Hvis Farge<br>er angitt og verdien for Oppløsning<br>er satt til 400 eller 600 dpi, er<br>konfigurasjon tillatt, men dette ses<br>ikke ved normal arbeidsmengde, så<br>kombinasjonene er ugyldige.<br>Oppløsningen reduseres til 300 dpi. | 75 dpi<br>150 dpi<br>200 dpi<br>300 dpi<br>400 dpi<br>600 dpi | 75–600 dpi er tilgjengelig for Grå.<br>75–300 er tilgjengelig for Farge.<br>Se <b>Farge</b> som er oppført tidligere.                                                                                                    |  |  |  |
| Mørkhet     | Angi mørkhetsnivået for FTPen som<br>en grafisk representasjon av en<br>side som bruker et fyllmønster for å<br>indikere de forskjellige nivåene fra<br>lys (1) til mørk (9).                                                                                                    | 1–9 (5*)                                                      | Angi mørkhetsnivået for FTPen.<br>En grafisk representasjon viser<br>verdiene. Idet du berører den <b>høyre</b><br>eller den <b>venstre</b> rulleknappen, flyttes<br>stjernen frem og tilbake langs linjen. 1<br>er ved siden av -, og 9 er ved siden av<br>+. Som vist er 5 den gjeldende verdien. |  |  |  |

| Menyelement       | Formål                                                                                                    | Verdier og beskrivels                                                                                                    | ser                                                                                                    |  |  |  |
|-------------------|----------------------------------------------------------------------------------------------------|----------------------------------------------------------------------------------------------------|----------------------------------------------------------------------------------------------------|--|--|--|
| Retning           | Angi standardretningen på<br>dokumentet som skal sendes i<br>FTP-jobben.                                                            | Stående*                                                                                                    | Sender originaldokumentet med<br>stående sideretning for FTP-jobben,<br>noe som betyr at tekst og grafikk er<br>parallelt med kortsiden. Hvis du vil ha<br>mer informasjon om kortside, kan du se<br><b>Dupleksinnbinding på side 69</b> .  |  |  |  |
|                   |                                                                                                    | Liggende                                                                                                    | Sender originaldokumentet med<br>liggende sideretning for FTP-jobben,<br>noe som betyr at tekst og grafikk er<br>parallelt med langsiden. Hvis du vil ha<br>mer informasjon om langside, kan du<br>se <b>Dupleksinnbinding på side 69</b> . |  |  |  |
| Originalstørrelse | Oppgi en liste over mulige<br>skannestørrelser du kan velge,<br>for å angi størrelsen på<br>originaldokumentet som skal<br>skannes. | Letter<br>(8,5 x 11 tommer)*<br>Legal<br>(8,5 x 14 tommer)<br>Executive<br>(7,25 x 10,5 tommer)<br>Tabloid<br>(11 x 17 tommer)<br>Folio<br>(8,5 x 13 tommer)<br>Statement<br>(5,5 x 8,5 tommer)<br>A3 (297 x 420 mm)<br>A4 (210 x 297 mm)*<br>A5 (148 x 210 mm)<br>JIS-B4<br>(257 x 364 mm)<br>JIS-B5<br>(182 x 257 mm)<br>Bokoriginal<br>Automatisk<br>størrelsesregistrering<br>Blandede størrelser | (* indikerer lands-/regionsspesifikk<br>fabrikkoppsett)                                                                                                    |  |  |  |
| Tosidig           | Sette tosidig utskrift<br>(dupleksutskrift) til enten av eller på<br>for FTP-jobber.                                                | Av*                                                                                                    | FTP-jobben er ikke satt til tosidig<br>utskrift.                                                                                                    |  |  |  |
|                   | Dette menyelementet vises hvis en<br>dupleksenhet (tilleggsutstyr) er<br>installert, eller hvis<br>multifunksjonsmaskinen har en    | Langside                                                                                                    | stående og toppkant for liggende<br>sideretning). Se <b>Dupleksinnbinding</b><br><b>på side 69</b> for å få mer informasjon.                                                                                                    |  |  |  |
|                   | intern dupleksenhet.                                                                                                    | Kortside                                                                                                    | Arkets kortside (toppkant for stående<br>og venstre kant for liggende<br>sideretning). Se <b>Dupleksinnbinding<br/>på side 69</b> for å få mer informasjon.                                                                                 |  |  |  |
| JPEG-fotokvalitet | Angi kvaliteten på et JPEG-bilde<br>med fotografi i forhold til størrelsen<br>på filen og kvaliteten på bildet.                     | 5–90 (50 %*)                                                                                                    | En innstilling på 5 gir mindre<br>filstørrelse, men kvaliteten på bildet blir<br>dårligere.                                                                                                    |  |  |  |
|                   | Dette menyelementet gjelder for alle skannefunksjoner.                                                                              |                                                                                                    | En innstilling på 90 gir den beste<br>bildekvaliteten, men filstørrelsen blir<br>veldig stor.                                                                                                    |  |  |  |

| Menyelement             | Formål                                                                                                    | Verdier og beskrivels                                                                                                    | ser                                                                                                    |  |  |
|-------------------------|----------------------------------------------------------------------------------------------------|----------------------------------------------------------------------------------------------------|----------------------------------------------------------------------------------------------------|--|--|
| JPEG-kvalitet           | Angi kvaliteten på et JPEG-bilde<br>med tekst eller tekst/fotografi i<br>forhold til størrelsen på filen og<br>kvaliteten på bildet.<br>Dette menyelementet gjelder Tekst,<br>Tekst/foto og alle skappefunksioner | 5–90 (75 %*)                                                                                                    | En innstilling på 5 gir mindre<br>filstørrelse, men kvaliteten på bildet blir<br>dårligere.<br>En innstilling på 90 gir den beste<br>bildekvaliteten, men filstørrelsen blir<br>veldig stor                                                                                                    |  |  |
| Bruk flersiders<br>TIFF | Oppgi et valg mellom enkeltsidige<br>TIFF-filer og flersiders TIFF-filer.<br>Hvis du skal skanne flere sider til en<br>ETP-inbb, opprettes enten én TIFF-                                                         | Ja*                                                                                                    | Det opprettes flersiders TIFF-filer.<br>Merk av i avmerkingsboksen for å<br>aktivere.                                                                                                    |  |  |
|                         | fil med alle sidene eller flere TIFF-<br>filer med én fil for hver av sidene for<br>jobben.<br>Dette menyelementet gjelder for                                                                                    | Nei                                                                                                    | Én enkelt TIFF-fil opprettes for hver<br>side.<br>Fjern merket i avmerkingsboksen for å<br>deaktivere                                                                                                    |  |  |
|                         | alle skannefunksjoner.                                                                                                    |                                                                                                    |                                                                                                    |  |  |
| Overføringslogg         | Angi når overføringsloggen skal<br>skrives ut.                                                                                                    | Skriv alltid ut*                                                                                                    | Overføringsloggen for FTP skrives alltid ut.                                                                                                    |  |  |
|                         | Loggsiden er en bekreftelse på at filene ble overført.                                                                                                    | Skriv aldri ut                                                                                                    | Overføringsloggen for FTP skrives aldri ut.                                                                                                    |  |  |
|                         |                                                                                                    | Skriv ut ved feil                                                                                                    | Overføringsloggen for FTP skrives bare<br>ut når det har oppstått en feil.                                                                                                    |  |  |
| Papirkilde for logg     | Velge kilden for utskriftsmateriale<br>som er valgt til å forsyne                                                                                                    | Skuff 1*                                                                                                    | Skuff 1 eller standardskuffen er den angitte kilden for utskriftsmateriale.                                                                                                    |  |  |
|                         | multifunksjonsmaskinen, slik at<br>maskinen kan skrive ut en logg over<br>alle sendte og mottatte FTPer.                                                                                                    | FB-mater                                                                                                    | Flerbruksmateren er den angitte kilden for utskriftsmateriale.                                                                                                    |  |  |
|                         | Konvolutter kan ikke brukes.<br><b>Merk:</b> Dette menyelementet gjelder<br>for alle skannefunksjoner.                                                                                                    | Skuff 2 (hvis en<br>tilleggsskuff er<br>installert)                                                                                                    | Skuff 2, som er en tilleggsskuff, er den angitte kilden for utskriftsmateriale.                                                                                                    |  |  |
| Utskuff for logg        | Angi utskuffen som tar den<br>utskrevne FTP-loggen.<br>Dette menyelementet vises bare<br>hvis en ekstra utskuff er installert.                                                                                    | En liste over<br>tilgjengelige utskuffer<br>vises som verdier,<br>som Utskuff 1,<br>Utskuff 2 og så<br>videre, basert på<br>antall installerte<br>utskuffer. |                                                                                                    |  |  |
| Bitdybde for<br>e-post  | Sette Blandet-modusen til å ha<br>mindre filstørrelser ved å bruke 1<br>biters bilder når Farge er satt til Av.                                                                                                   | 1 bit*<br>8 biter                                                                                                    |                                                                                                    |  |  |
| Basisfilnavn            |                                                                                                    | tekst                                                                                                    | Standardverdien er følgende ord:<br>bilde<br>Merk: Basisfilnavnet kan ikke<br>inneholde mer enn 53 tegn. Følgende<br>tegn kan ikke brukes:<br>* – stjerne<br>: – kolon<br>? – spørsmålstegn<br>< – mindre enn-tegn<br>> – større enn-tegn<br>  – vertikalstrek<br>Et tidsstempel legges til på slutten av<br>basisnavnet til hver fil. |  |  |

| Menyelement                   | Formål                                                                                                    | Verdier og beskrivelser |                                                                                                    |  |  |  |  |
|-------------------------------|----------------------------------------------------------------------------------------------------|-------------------------|----------------------------------------------------------------------------------------------------|--|--|--|--|
| Skanning av<br>tilpasset jobb | Tillate skanning av tilpassede FTP-<br>jobber.<br>Dette kalles også bygd jobb.<br>Tilpasset jobb støttes ikke på alle<br>modeller.                                                                                                    | På<br>Av*               | Hvis du vil sette dette menyelementet<br>til På, må du merke av i<br>avmerkingsboksen.<br>Hvis du vil sette dette menyelementet<br>til Av, må du fjerne merket i<br>avmerkingsboksen. |  |  |  |  |
| Tillat lagring som<br>snarvei | Tillate lagring av FTP-adresser som<br>snarveier.                                                                                                    | Ja*<br>Nei              | Når Lagre som snarvei-knappen er satt<br>til Nei, vises den ikke på FTP-<br>målskjermen.                                                                                              |  |  |  |  |
| Bakgrunnsfjerning             | Justere hvor mye bakgrunn som<br>skal være synlig på en kopi.                                                                                                    | -4 til +4 (0*)          | <ul> <li>-4 setter bakgrunnsfjerning til av.</li> <li>+4 setter bakgrunnsfjerning til<br/>maksimalt.</li> </ul>                                                                       |  |  |  |  |
| Kontrast                      | Angi kontrasten som skal brukes i<br>FTP-jobben. Standardinnstillingen<br>som skal brukes, avhenger av<br>menyelementet Innhold. Hvis<br>menyelementet Innhold tilbakestilles<br>fra standardinnstillingen, tilbakestilles<br>også standardinnstillingen for<br>Kontrast. | 0–5                     | Tekststandard er 5.<br>Standard for andre elementer enn tekst<br>er 0.                                                                                                    |  |  |  |  |
| Skyggedetalj                  | Juster hvor mye skyggedetalj som<br>skal være synlig på en kopi.                                                                                                    | -4 til +4 (0*)          | -4 gir minst skyggedetalj.<br>+4 gir mest skyggedetalj.                                                                                                    |  |  |  |  |
| Skann kant til kant           | Angi om originaldokumentet skal<br>skannes kant til kant før FTP-<br>jobben sendes.                                                                                                    | Av*<br>På               |                                                                                                    |  |  |  |  |

## Utskriftsinnstillinger

Utskriftsinnstillinger består av menyene nedenfor. Hvis du vil vite mer om menyene, kan du klikke på dem.

| Ferdiggjørermeny | PCL-emuleringsmeny |
|------------------|--------------------|
| Kvalitetmeny     | PDF-meny           |
| Verktøymeny      | HTML-meny          |
| Oppsettmeny      | Bildemeny          |
| PostScript-meny  |                    |

#### Ferdiggjørermeny

Bruk disse menyenhetene til å angi standardinnstillingene for alle jobber. Hvis du skriver ut fra et program, kan dette overstyre brukerens standardinnstillinger.

| Menyelement | Formål                                                                               | Verdier og beskrivelser |                                                      |  |  |  |  |
|-------------|--------------------------------------------------------------------------------------|-------------------------|------------------------------------------------------|--|--|--|--|
| Tosidig /   | Angi dupleksutskrift (tosidig utskrift)<br>som standard for alle<br>utskriftsjobber. | Av*                     | Skriver ut på én side av<br>utskriftsmaterialet.     |  |  |  |  |
|             |                                                                                      | På                      | Skriver ut på begge sider av<br>utskriftsmaterialet. |  |  |  |  |

| Menyelement       | Formål                                                                                                    | Verdier og beskrivels                                                                                                    | er                                                                                                    |
|-------------------|----------------------------------------------------------------------------------------------------|----------------------------------------------------------------------------------------------------|----------------------------------------------------------------------------------------------------|
| Dupleksinnbinding | Definere hvordan dupleksutskrifter<br>skal heftes, og hvordan utskriften<br>på baksiden av arket (partallssider)<br>er plassert i forhold til utskriften på<br>forsiden av arket (oddetallssider). | Langside*<br>Forutsetter hefting lang<br>stående og toppkant fo<br>nedenfor viser langside                                                                               | s arkets langside (venstre kant for<br>r liggende sideretning). Illustrasjonen<br>innbinding for stående og liggende sider.                                                          |
|                   |                                                                                                    | Baksiden<br>av arket<br>Stående                                                                                                    | Baksiden av<br>arket<br>Innbinding                                                                                                    |
|                   |                                                                                                    |                                                                                                    | Liggende                                                                                                    |
|                   |                                                                                                    | Kortside<br>Forutsetter hefting lang<br>og venstre kant for ligg<br>nedenfor viser kortside<br>Baksiden<br>av arket<br>Innbind<br>Forsiden<br>av neste<br>ark<br>Stående | gs arkets kortside (toppkant for stående<br>ende sideretning). Illustrasjonen<br>innbinding for stående og liggende sider.<br>Innbinding<br>ding<br>Baksiden<br>av arket<br>Eiggende |
| Kopier            | Angi hvor mange kopier du vil ha<br>som en standard brukerverdi for<br>multifunksjonsmaskinen.                                                                                                    | 1–999 (1*)                                                                                                    | Verdier som er valgt fra programmet<br>eller skriverdriveren, vil alltid overstyre<br>verdier som er valgt fra kontrollpanelet.                                                      |
| Blanke sider      | Angi om skriveren skal generere<br>blanke sider som en del av<br>utskriftene.                                                                                                    | Ikke skriv ut*                                                                                                    | Skriver ikke ut programgenererte<br>blanke sider som en del av<br>utskriftsjobben.                                                                                                   |
|                   |                                                                                                    | Utskrifter                                                                                                    | Skriver ut programgenererte blanke sider som en del av utskriftsjobben.                                                                                                    |

| Menyelement         | Formål                                                                                                | Verdier og beskrivelser  |                                                                                                    |  |  |  |
|---------------------|----------------------------------------------------------------------------------------------------|--------------------------|----------------------------------------------------------------------------------------------------|--|--|--|
| Sortering           | Legge sidene i en utskriftsjobb i<br>riktig rekkefølge når det skrives ut<br>flere kopier av en jobb. | Av*                      | Skriver ut hver side av en jobb det<br>antallet ganger som er angitt gjennom<br>menyelementet Kopier. Hvis du for<br>eksempel sender en tresiders<br>utskriftsjobb til skriveren og setter<br>Kopier til 2, skriver skriveren ut side 1,<br>side 1, side 2, side 2, side 3, side 3. |  |  |  |
|                     |                                                                                                    | På                       | Skriver ut hele jobben det antallet<br>ganger som er angitt gjennom<br>menyelementet Kopier. Hvis du for<br>eksempel sender en tresiders<br>utskriftsjobb til skriveren og setter<br>Kopier til 2, skriver skriveren ut side 1,<br>side 2, side 3, side 1, side 2, side 3.          |  |  |  |
| Skilleark           | Sette inn blanke skilleark mellom                                                                     | Ingen*                   | Setter ikke inn skilleark.                                                                                                    |  |  |  |
|                     | jobb eller mellom hver side i en jobb<br>(mellom arkene ved<br>dupleksutskrift).                      | Mellom kopier            | Setter inn et blankt ark mellom hver<br>kopi av en jobb. Hvis Sortering er Av,<br>blir et blankt ark satt inn mellom hvert<br>sett med utskrifter (alle side 1, alle<br>side 2 osv.). Hvis Sortering er På, blir<br>et blankt ark lagt inn mellom hver<br>sorterte kopi av jobben.  |  |  |  |
|                     |                                                                                                    | Mellom jobber            | Setter inn et blankt ark mellom hver jobb.                                                                                                    |  |  |  |
|                     |                                                                                                    | Mellom sider             | Setter inn et blankt ark mellom hver<br>side i en jobb. Dette kan være nyttig<br>hvis du skriver ut på transparenter,<br>eller hvis du vil sette inn blanke ark i et<br>dokument for notater.                                                                                       |  |  |  |
| Skillearkkilde      | Angi hvilken kilde skillearkene skal<br>hentes fra.                                                   | Skuff <x> (Skuff 1*)</x> | Henter skilleark fra den angitte skuffen.                                                                                                    |  |  |  |
|                     | Bare installerte kilder vises i listen<br>over verdier.                                               | FB-mater                 | Henter skilleark fra flerbruksmateren.<br><b>Merk:</b> Konfigurer FB-mater må være<br>satt til Vanlig skuff.                                                                                                    |  |  |  |
|                     |                                                                                                    | Konvoluttmater           | Henter en konvolutt som skilleark.                                                                                                    |  |  |  |
| Flersiders utskrift | Skrive ut bilder over flere sider på                                                                  | Av*                      | Skriver ut 1 sidebilde pr. side.                                                                                                    |  |  |  |
|                     | én side av et ark. Dette kalles også<br>n sider/side eller Papirsparer.                               | 2 sider/side             | Skriver ut 2 sidebilder pr. side.                                                                                                    |  |  |  |
|                     |                                                                                                    | 3 sider/side             | Skriver ut 3 sidebilder pr. side.                                                                                                    |  |  |  |
|                     |                                                                                                    | 4 sider/side             | Skriver ut 4 sidebilder pr. side.                                                                                                    |  |  |  |
|                     |                                                                                                    | 6 sider/side             | Skriver ut 6 sidebilder pr. side.                                                                                                    |  |  |  |
|                     |                                                                                                    | 9 sider/side             | Skriver ut 9 sidebilder pr. side.                                                                                                    |  |  |  |
|                     |                                                                                                    | 12 sider/side            | Skriver ut 12 sidebilder pr. side.                                                                                                    |  |  |  |
|                     |                                                                                                    | 16 sider/side            | Skriver ut 16 sidebilder pr. side.                                                                                                    |  |  |  |

| Menyelement      | Formål                                                                                                    |                                                                         |                         | Verdier og beskrivelser |                                   |                                                                                                    |                  |                                                        |                                                                                                    |                                            |                         |                   |       |  |
|------------------|----------------------------------------------------------------------------------------------------|-------------------------------------------------------------------------|-------------------------|-------------------------|-----------------------------------|----------------------------------------------------------------------------------------------------|------------------|--------------------------------------------------------|----------------------------------------------------------------------------------------------------|--------------------------------------------|-------------------------|-------------------|-------|--|
| Nedskalerings-   | Bes                                                                                                    | stemme p                                                                | lassering               | gen a                   | IV<br>Inkaionon                   | Vannrett*                                                                                                    |                  |                                                        |                                                                                                    |                                            |                         |                   |       |  |
| Terkeng.         | Fle                                                                                                    | rsiders ut                                                              | skrift. Se              | Fler                    | siders                            | Loddrett                                                                                                    |                  |                                                        |                                                                                                    |                                            |                         |                   |       |  |
|                  | Plasseringen avhenger av antall                                                                                      |                                                                         |                         |                         |                                   | Omve                                                                                                    | Omvendt vannrett |                                                        |                                                                                                    |                                            |                         |                   |       |  |
|                  | side<br>stå                                                                                                    | sidebilder på siden og om de har<br>stående eller liggende sideretning. |                         |                         |                                   |                                                                                                    | ndt le           | oddrett                                                |                                                                                                    |                                            |                         |                   |       |  |
|                  | Hvis du for eksempel velger innstillin<br>resultatet variere avhengig av hvilke                                      |                                                                         |                         |                         |                                   | jen 4 sider/side for flersiders utskrift og stående sideretning, v verdi du velger for nedskaleringsrekkefølge: |                  |                                                        |                                                                                                    |                                            |                         | retning, vil      |       |  |
|                  |                                                                                                    | Vani<br>rekke                                                           | nrett<br>efølge         |                         | Lodd<br>rekkef                    | rett<br>ølge                                                                                                    |                  | Omv<br>vani                                            | endt<br>hrett                                                                                                    | ldt Omvendt<br>∋tt Ioddrett                |                         |                   |       |  |
|                  | 1 2                                                                                                    |                                                                         |                         | 1                       | 3                                 | 3                                                                                                    |                  | 1                                                      |                                                                                                    | 3                                          | 1                       |                   |       |  |
|                  |                                                                                                    | 3                                                                       | 4                       |                         | 2                                 | 4                                                                                                    |                  | 4                                                      | 3                                                                                                    |                                            | 4                       | 2                 |       |  |
| Flersideutskrift | Angi retningen på et flersideark.                                                                                    |                                                                         |                         |                         | Auto*                             |                                                                                                    |                  | Lar mello<br>sider                                     | Lar multifunksjonsmaskinen velge<br>mellom stående og liggende<br>sideretning.                                                                                                    |                                            |                         |                   |       |  |
|                  |                                                                                                    |                                                                         |                         |                         | Langside                          |                                                                                                    |                  | Utskr<br>toppe<br>sider<br><b>på si</b>                | Utskriftsmaterialets langside blir<br>toppen av siden (liggende<br>sideretning). Se <b>Dupleksinnbinding</b><br><b>på side 69</b> for å få mer informasjon.                                    |                                            |                         |                   |       |  |
|                  |                                                                                                    |                                                                         |                         |                         | Kortside                          |                                                                                                    |                  | Utskr<br>toppe<br>Se D<br>å få r                       | Utskriftsmaterialets kortside blir<br>toppen av siden (stående sideretning).<br>Se <b>Dupleksinnbinding på side 69</b> for<br>å få mer informasjon.                                            |                                            |                         |                   |       |  |
| Flersideramme    | Skr<br>når                                                                                                    | ive ut en<br>du bruke                                                   | ramme ru<br>er flerside | undt<br>rs ut           | hver side<br>skrift               | Ingen*                                                                                                    |                  |                                                        | Lage<br>sideb                                                                                                    | Lager ikke en ramme rundt hvert sidebilde. |                         |                   |       |  |
|                  | (ne                                                                                                    | askalerin                                                               | g).                     |                         |                                   | Heltrukket                                                                                                    |                  | Lage<br>sideb                                          | Lager en heltrukket ramme rundt hvert sidebilde.                                                                                                    |                                            |                         |                   |       |  |
| Stiftejobb       | Ano                                                                                                    | gi stifting                                                             | som stan                | dard                    | for alle                          | Av*                                                                                                    | Av*              |                                                        | Stifte                                                                                                    | Stifter ikke utskriftsjobber.              |                         |                   |       |  |
|                  | utskriftsjobber.<br><b>Merk:</b> Dette menyelementet vises<br>når en ferdiggjører (tilleggsutstyr) er<br>installert. |                                                                         |                         |                         | Auto<br>Front<br>Tilbake<br>Dobbe | Auto<br>Front<br>Tilbake<br>Dobbel                                                                              |                  | Stifte<br>send<br>Stifte<br>inforr<br>skrive<br>skrive | Stifter sammen hver utskriftsjobb som<br>sendes til skriveren.<br>Stifter hver utskriftsjobb basert på<br>informasjon som sendes fra<br>skriverdriveren eller programmet du<br>skriver ut fra. |                                            |                         |                   |       |  |
| Hulling          | Lag<br>utsl                                                                                                    | jer hull la<br>kriftene.                                                | ngs kante               | en av                   | /                                 | På                                                                                                    |                  |                                                        | Lage<br>send                                                                                                    | r hull<br>es til                           | i hver uts<br>skriverer | skriftsjobl<br>1. | o som |  |
|                  | <b>Merk:</b> Dette menyelementet vises<br>når en ferdiggjører (tilleggsutstyr) er<br>installert.                     |                                                                         | Av*                     |                         | Lage                              | Lager ikke hull i utskriftene.                                                                                  |                  |                                                        |                                                                                                    |                                            |                         |                   |       |  |

| Menyelement   | Formål                                                                                                    | Verdier og beskrivelser |                                                                      |
|---------------|----------------------------------------------------------------------------------------------------|-------------------------|----------------------------------------------------------------------|
| Hullemodus    | Lager hull langs kanten av<br>utskriftene.<br><b>Merk:</b> Dette menyelementet vises<br>når en ferdiggjører (tilleggsutstyr) er<br>installert.                                                                                                    | 2<br>3*                 | Vises bare når ferdiggjøreren med 3-<br>hullsfunksjon er installert. |
|               |                                                                                                    | 2<br>4*                 | Vises bare når ferdiggjøreren med 4-<br>hullsfunksjon er installert. |
| Forskyv sider | Forskyve de utskrevne sidene i hver<br>utskriftsjobb eller hver kopi av en<br>utskriftsjobb, slik at det blir enklere<br>å skille dokumentene som er stablet<br>i skuffen for ferdiggjøreren.<br><b>Merk:</b> Dette menyelementet vises<br>bare hvis en ferdiggjører<br>(tilleggsutstyr) er installert. | Ingen*                  | Legger alle arkene rett oppå<br>hverandre.                           |
|               |                                                                                                    | Mellom kopier           | Forskyver hver kopi av en utskriftsjobb.                             |
|               |                                                                                                    | Mellom jobber           | Forskyver hver utskriftsjobb.                                        |

## Kvalitetmeny

Bruk disse menyelementene til å endre innstillinger som påvirker utskriftskvalitet, og spare toner. Hvis du skriver ut fra et program, kan dette overstyre brukerens standardinnstillinger.

| Menyelement              | Formål                                                                                                    | Verdier og beskrivelser |                                                                                                    |
|--------------------------|----------------------------------------------------------------------------------------------------|-------------------------|----------------------------------------------------------------------------------------------------|
| Utskrifts-<br>oppløsning | Velge utskriftsoppløsning                                                                                                    | 600 dpi                 | Gir utskrifter av høy kvalitet for<br>utskriftsjobber som hovedsakelig<br>består av tekst.                                                                                                    |
|                          |                                                                                                    | 1200 dpi                | Gir utskrifter av høyeste kvalitet for<br>jobber hvor utskriftshastighet ikke<br>er viktig og det finnes rikelig med<br>minne.                                                                                                    |
|                          |                                                                                                    | 2400 bildekvalitet*     | Bruker linjerastrering for<br>utskriftsjobber som inneholder<br>punktgrafikkbilder, for eksempel<br>skannede fotografier.                                                                                                    |
| Mørkhet                  | Gjør utskriften lysere eller mørkere og<br>sparer toner.<br>En skala vises på LCD-skjermen på<br>kontrollpanelet som vist nedenfor.<br>En loddrett strek (   ) viser fabrikkoppsettet.<br>Et pilsymbol ( V ) viser brukerens<br>standardverdi, og<br>V-en beveger seg mot høyre eller venstre<br>på skalaen hvis du trykker på knappene <b>pil</b><br><b>venstre</b> og <b>pil høyre</b> . Hvis du har valgt 8<br>som standardverdi, dekker V-symbolet den<br>loddrette streken slik: | 1–10 (8*)               | <ul> <li>Velg en lavere verdi for finere<br/>linjebredde, lysere gråtonebilder<br/>og lysere utskrifter.</li> <li>Velg en høyere verdi for fetere<br/>linjebredde eller mørkere<br/>gråtonebilder.</li> <li>Velg 10 for veldig fet tekst.</li> <li>Velg en verdi under 7 for å spare<br/>toner.</li> </ul> |
| Lysstyrke                | Justere verdien for grått på utskriftsbildene.                                                                                                    | -6 til +6 (0*)          | -6 er maksimal reduksjon.<br>+6 is maksimal økning.                                                                                                    |
| Kontrast                 | Justere kontrasten på utskriften.                                                                                                    | 0-5 (0*)                | 0 er maksimal reduksjon.<br>5 er maksimal økning.                                                                                                    |
| Menyelement                                                                                                    | Formål                                                                                          | Verdier og beskrivelser                   |                                                |
|----------------------------------------------------------------------------------------------------|-------------------------------------------------------------------------------------------------|-------------------------------------------|------------------------------------------------|
| Forb. fine linjer Aktivere en foretrukket utskriftsmodus for<br>enkelte filer med fine linjedetaljer, for                                                                                                    | På                                                                                              | Merk av i avmerkingsboksen i<br>driveren. |                                                |
|                                                                                                    | eksempel arkitekttegninger, kart,<br>diagrammer for elektroniske kretsløp og<br>flytdiagrammer. | Av*                                       | Fjern merket i avmerkingsboksen i<br>driveren. |
| <b>Merk:</b> Forb. fine linjer er ikke et menyelement<br>som er tilgjengelig på kontrollpanelet. Denne<br>innstillingen er bare tilgjengelig på PCL-<br>emuleringsdriveren, PostScript-driveren eller<br>multifunksjonsmaskinens ESW (Embedded<br>Web Server). |                                                                                                 |                                           |                                                |
| Gråkorrigering Justere kontrastforbedringen som er brukt bilder, automatisk.                                                                                                    | Automatisk                                                                                      | Merk av i avmerkingsboksen i<br>driveren. |                                                |
|                                                                                                    |                                                                                                 | Av*                                       | Fjern merket i avmerkingsboksen i<br>driveren. |

### Verktøymeny

Bruk Verktøymeny til å skrive ut en rekke lister relatert til tilgjengelige ressurser på multifunksjonsmaskinen, innstillinger og utskriftsjobber. Du kan også konfigurere multifunksjonsmaskinens fastvare og løse problemer ved hjelp av andre menyelementer.

| Menyelement            | Formål                                                                                                    | Verdier og beskrivelser                               |                                                                                                    |
|------------------------|----------------------------------------------------------------------------------------------------|-------------------------------------------------------|----------------------------------------------------------------------------------------------------|
| Fabrikkoppsett         | Tilbakestille innstillingene for<br>multifunksjonsmaskinen til<br>fakbrikkoppsettet.<br>Dette menyelementet er også<br>tilgjengelig i Oppsettmeny.                                                 | Gjenopprett nå                                        | <ul> <li>Alle menyoppsett<br/>tilbakestilles til<br/>fabrikkoppsettet unntatt         <ul> <li>Kontrollpanelspråk</li> <li>alle innstillingene i<br/>menyelementene<br/>Faksinnstillinger,<br/>E-postinnstillinger,<br/>menyelementene Std.<br/>parallell og Parallell <x>,<br/>menyelementene Standard<br/>nettverk og Nettverk <x> og<br/>menyelementene Standard<br/>USB og USB <x></x></x></x></li> </ul> </li> <li>Alle nedlastede ressurser<br/>(skrifter, makroer og<br/>symbolsett) i minnet til<br/>multifunksjonsmaskinen<br/>(RAM) slettes. (Ressurser i<br/>flash-minnet påvirkes ikke.)</li> </ul> |
|                        |                                                                                                    | Ikke gjenopprett*                                     | De brukerdefinerte innstillingene<br>endres ikke.                                                                                                    |
| Fjern holdte<br>jobber | Fjerne konfidensielle og holdte jobber<br>fra multifunksjonsmaskinens harddisk.<br>Menyelementet vises hvis det er<br>installert en harddisk som inneholder<br>holdte eller konfidensielle jobber. | Konfidensielt<br>Holdte<br>Ikke gjenopprettet<br>Alle | Når du velger en verdi, påvirker<br>det bare jobber som er på<br>multifunksjonsmaskinen.<br>Bokmerker, jobber på<br>USB-flash-minneenheter og<br>andre typer holdte jobber<br>påvirkes ikke.                                                                                                    |

| Menyelement                                                                                                    | Formål                                                                                                    | Verdier og beskrivelser                                                                                                    |                                                                                                    |
|----------------------------------------------------------------------------------------------------|----------------------------------------------------------------------------------------------------|----------------------------------------------------------------------------------------------------|----------------------------------------------------------------------------------------------------|
| Formater flash                                                                                                    | Formatere flash-minnet.<br>Ikke slå av multifunksjonsmaskinen<br>mens flash-minnet formateres.                                                                                                    | Ja                                                                                                    | Sletter alle data i flash-minnet<br>og gjør flash-minnet klart til å<br>motta nye ressurser.                                                                                                    |
|                                                                                                    | <b>Merk:</b> Dette menyelementet vises bare<br>hvis et feilfritt flash-minnekort<br>(tilleggsutstyr) som ikke har skrive-<br>eller lese-/skrivebeskyttelse, er<br>installert.                                         | Nei*                                                                                                    | Avbryter forespørselen om å<br>formatere flash-minnet og lar de<br>nåværende ressursene bli<br>værende i flash-minnet.                                                                                |
| Defragmenter<br>flash Gjenvinne lagringsområder som går<br>tapt når ressurser slettes fra flash-<br>minnet.<br>Advarsel: Ikke slå av<br>multifunksjonsmaskinen mens flash<br>defragmenteres.<br>Merk: Dette menyelementet vises bare | Ja                                                                                                    | Multifunksjonsmaskinen<br>overfører alle ressurser fra flash-<br>minnet til minnet på<br>multifunksjonsmaskinen og<br>formaterer flash-minnet på nytt.<br>Når formateringen er fullført,<br>lastes ressursene tilbake i flash-<br>minnet. |                                                                                                    |
|                                                                                                    | (tilleggsutstyr) som ikke har skrive-<br>eller lese-/skrivebeskyttelse, er<br>installert.                                                                                                    | Nei*                                                                                                    | Multifunksjonsmaskinen<br>avbryter forespørselen om å<br>defragmentere flash-minnet.                                                                                                    |
| Formater disk                                                                                                    | Formatere multifunksjonsmaskinens<br>harddisk.<br>Advarsel: Ikke slå av                                                                                                    | Ja                                                                                                    | Sletter alle data på harddisken<br>og gjør enheten klar til å motta<br>nye ressurser.                                                                                                    |
| multifunksjonsmaskinen mens<br>harddisken formateres.<br><b>Merk:</b> Dette menyelementet vises bar<br>hvis harddisken ikke er skrive- eller<br>lese-/skrivebeskyttet med passord.                                                   | multifunksjonsmaskinen mens<br>harddisken formateres.<br><b>Merk:</b> Dette menyelementet vises bare<br>hvis harddisken ikke er skrive- eller<br>lese-/skrivebeskyttet med passord.                                   | Nei*                                                                                                    | Avbryter forespørselen om å<br>formatere harddisken og lar de<br>nåværende ressursene bli<br>værende på disken.                                                                                       |
| Jobbstatistikk                                                                                                    | Skrive ut en oversikt over all<br>jobbstatistikken som er lagret på<br>harddisken, eller slette all statistikken                                                                                                    | Utskrifter                                                                                                    | Skriver ut all tilgjengelig<br>statistikk for de siste<br>utskriftsjobbene.                                                                                                    |
|                                                                                                    | Advarsel: Fjern vises bare som en<br>verdi hvis Jobbstatistikk ikke er satt til<br>MarkTrack™.<br>Merk: Dette menyelementet vises bare<br>hvis harddisken ikke er skrive- eller<br>lese-/skrivebeskyttet med passord. | Fjern                                                                                                    | Sletter all innsamlet<br>jobbstatistikk fra harddisken.<br>Når multifunksjonsmaskinen<br>sletter all lagret jobbstatistikk, vil<br>meldingen Sletter<br>jobbstatistikk vises mens<br>jobbene slettes. |
| Aktiver<br>heksadesimale<br>verdier<br>krevet ut s<br>tegnbaserte<br>Kontrollkod                                                                                                    | Hjelpe til med å isolere årsaken til et<br>utskriftsproblem. Når heksadesimale<br>verdier er valgt, blir alle data som                                                                                                |                                                                                                    | Trykk på <b>Aktiver heksadesimale</b><br><b>verdier</b> for å gå inn i modusen<br>Heksadesimale verdier.                                                                                              |
|                                                                                                    | skrevet ut som heksadesimale og<br>tegnbaserte representasjoner.<br>Kontrollkoder blir ikke utført.                                                                                                    |                                                                                                    | Hvis du vil avslutte<br>Heksadesimale verdier, kan du<br>slå av multifunksjonsmaskinen,<br>vente 15 sekunder og slå<br>maskinen på igjen.                                                             |
| Deknings-<br>beregning                                                                                                    | Oppgi en beregning av<br>dekningsprosenten for cyan, magenta,                                                                                                    | Av*                                                                                                    | Dekningsprosenten skrives ikke ut.                                                                                                    |
|                                                                                                    | gui og sort på en side. Beregningen<br>skrives ut på en skilleside.                                                                                                    | På                                                                                                    | Skriver ut anslått<br>dekningsprosent for hver farge<br>på siden.                                                                                                    |

### Oppsettmeny

Bruk Oppsettmenyen til å konfigurere en rekke funksjoner for multifunksjonsmaskinen.

| Menyelement     | Formål                                                                                                    | Verdier og beskrivelser                                                                                                    |                                                                                                    |
|-----------------|----------------------------------------------------------------------------------------------------|----------------------------------------------------------------------------------------------------|----------------------------------------------------------------------------------------------------|
| Skriverspråk    | Angi standard skriverspråk for<br>kommunikasjon av data fra<br>datamaskinen til<br>multifunksjonsmaskinen.<br><b>Merk:</b> Selv om du angir et skriverspråk<br>som standard, kan programmet sende<br>utskriftsjobber som bruker det andre<br>skriverspråket.                                                                                                    | PCL-emulering*<br>PS-emulering                                                                                                    | PCL-emulering – bruker<br>PCL-emulering for<br>innkommende<br>vertskommunikasjon.<br>PostScript-emulering –<br>bruker PS-emulering for<br>innkommende<br>vertskommunikasjon.                                                                                   |
| Lagre ressurser | Lagre ressurser       Avgjøre hva multifunksjonsmaskinen skal gjøre med nedlastede ressurser, for eksempel skrifter og makroer som er lagret i RAM, hvis den mottar en jobb som krever mer minne enn det som er tilgjengelig.         Hvis du setter Lagre ressurser til På, tilbakestilles multifunksjonsmaskinen, og LCD-skjermen går tilbake til startsiden. | Av*                                                                                                    | Multifunksjonsmaskinen<br>beholder bare nedlastede<br>ressurser til det er behov<br>for minnet. Da slettes de<br>ressursene som er knyttet<br>til det inaktive<br>skriverspråket.                                                                              |
|                 |                                                                                                    | På                                                                                                    | Multifunksjonsmaskinen<br>beholder alle nedlastede<br>ressurser for alle<br>skriverspråk mens språket<br>endres og<br>multifunksjonsmaskinen<br>tilbakestilles. Hvis<br>multifunksjonsmaskinen<br>går tom for minne, vises<br>meldingen 38 Minnet er<br>fullt. |
| Last ned til    | Angi hvor nedlastede ressurser skal<br>lagres.<br>Hvis du lagrer nedlastede ressurser i                                                                                                    | RAM*                                                                                                    | Alle nedlastede ressurser<br>lagres automatisk i<br>skriverminnet (RAM).                                                                                                    |
|                 | flash-minnet eller på en harddisk,<br>lagres de permanent i motsetning til<br>midlertidig lagring i RAM. Ressursene<br>blir værende i flash-minnet eller på<br>harddisken selv om du slår av<br>multifunksjonsmaskinen.                                                                                                    | Flash                                                                                                    | Alle nedlastede ressurser<br>lagres automatisk i flash-<br>minnet.<br><b>Merk:</b> Flash vises som et<br>menyelement hvis et<br>formatert, feilfritt flash-<br>minnekort (tilleggsutstyr)<br>uten skrive- eller lese-/<br>skrivebeskuttelse med                |
|                 | Disk                                                                                                    | Alle nedlastede ressurser<br>lagres automatisk på<br>harddisken.<br>Merk: Disken vises som et<br>menyelement hvis<br>harddisken ikke er skrive- |                                                                                                    |

| Menyelement     | Formål                                                                                                    | Verdier og beskrivelser                 |                                                                                                    |
|-----------------|----------------------------------------------------------------------------------------------------|-----------------------------------------|----------------------------------------------------------------------------------------------------|
| Jobbstatistikk  | Jobbstatistikk Angi om statistikk for de siste<br>utskriftsjobbene skal lagres på<br>harddisken eller ikke. Statistikken viser<br>om jobben skrives ut med eller uten<br>feil, tiden som går med til å skrive ut<br>jobben, jobbens størrelse (i byte),<br>ønsket størrelse og type<br>utskriftsmateriale, totalt antall<br>utskrevne sider og ønsket antall kopier. | Av*                                     | Multifunksjonsmaskinen<br>lagrer ikke jobbstatistikk på<br>harddisken.                                                                                                    |
|                 |                                                                                                    | På                                      | Multifunksjonsmaskinen<br>lagrer jobbstatistikk for de<br>siste utskriftsjobbene.                                                                                                    |
|                 | Merk: Jobbstatistikk vises bare hvis en feilfri harddisk er installert.                                                                                                    |                                         |                                                                                                    |
| Utskriftsområde | Endre det logiske og fysiske<br>utskriftsområdet.                                                                                                    | Vanlig*<br>Sidestr. = ark<br>Hele siden | Merk: Innstillingen Hele<br>siden påvirker bare sider<br>som skrives ut med PCL 5-<br>emulering. Denne<br>innstillingen har ingen<br>virkning på sider som<br>skrives ut med PCL XL-<br>eller PostScript-emulering.<br>Hvis du forsøker å skrive ut<br>data utenfor området som<br>er definert som vanlig<br>utskriftsområde, vil<br>multifunksjonsmaskinen<br>klippe av bildet ved<br>ytterkantene av det vanlige<br>utskriftsområdet.                                                                                                    |
| Fabrikkoppsett  | Tilbakestille oppsettet for skriveren til<br>standardverdiene fra produsenten.                                                                                                    | Gjenopprett nå                          | <ul> <li>Alle menyoppsett<br/>tilbakestilles til<br/>fabrikkoppsettet unntatt         <ul> <li>Kontrollpanelspråk</li> <li>alle innstillingene i<br/>menyelementene Std.<br/>parallell og Parallell<br/><x>, menyelementene<br/>Standard nettverk og<br/>Nettverk <x> og<br/>menyelementene<br/>Standard USB og<br/>USB <x></x></x></x></li> </ul> </li> <li>Alle nedlastede<br/>ressurser (skrifter,<br/>makroer og symbolsett) i<br/>skriverminnet (RAM)<br/>slettes. (Ressurser i<br/>flash-minnet eller på<br/>harddisken påvirkes<br/>ikke.)</li> </ul> |
|                 |                                                                                                    | Ikke gjenopprett*                       | De brukerdefinerte<br>innstillingene endres ikke.                                                                                                    |

#### PostScript-meny

Bruk disse menyelementene til å endre innstillinger på skriveren som påvirker jobber som bruker PostScript-skriverspråket. Hvis du skriver ut fra et program, kan dette overstyre brukerens standardinnstillinger.

| Menyelement                                                                                                    | Formål                                                             | Verdier og beskrivelser                                                                                                    |                                                               |
|----------------------------------------------------------------------------------------------------|--------------------------------------------------------------------|----------------------------------------------------------------------------------------------------|---------------------------------------------------------------|
| Skriv ut PS-feil Skrive ut en<br>PostScript-e<br>oppstår en f                                                                                                    | Skrive ut en side som angir<br>PostScript-emuleringsfeilen når det | Av*                                                                                                    | Forkaster utskriftsjobben uten<br>å skrive ut en feilmelding. |
|                                                                                                    | oppstar en iell.                                                   | På                                                                                                    | Skriver ut en feilmelding før jobben forkastes.               |
| Skriftprioritet Angi søkerekkefølgen for skrifter.<br><b>Merk:</b> Skriftprioritet vises bare når<br>en formatert flash eller harddisk<br>som ikke er defekt eller lese/skrive-<br>eller skrivebeskyttet, er installert,<br>og når Jobbufferstørrelse ikke er<br>satt til 100 %. | Innebygget*                                                        | Multifunksjonsmaskinen søker<br>etter den forespurte skriften i<br>skriverminnet før den søker i<br>flash-minnet eller på<br>harddisken. |                                                               |
|                                                                                                    | Flash/disk                                                         | Multifunksjonsmaskinen søker<br>etter den forespurte skriften<br>på harddisken og i flash-<br>minnet før den søker i<br>skriverminnet.   |                                                               |

#### **PCL-emuleringsmeny**

Bruk disse menyelementene til å endre innstillinger på skriveren som påvirker jobber som bruker skriverspråket for PCLemulering. Hvis du skriver ut fra et program, kan dette overstyre brukerens standardinnstillinger.

| Menyelement                                                              | Formål                                                          | Verdier og beskrivelser                                                                    |                                                                                                    |  |
|--------------------------------------------------------------------------|-----------------------------------------------------------------|--------------------------------------------------------------------------------------------|----------------------------------------------------------------------------------------------------|--|
| Skriftkilde Angi hvilke skriftsett som vises i menyelementet Skriftnavn. | Angi hvilke skriftsett som vises i<br>menyelementet Skriftnavn. | Innebygget*                                                                                | Viser alle skriftene som ligger i<br>skriverens RAM når<br>multifunksjonsmaskinen leveres fra<br>fabrikken.                                                                         |  |
|                                                                          | Disk                                                            | <b>Merk:</b> Viser alle skriftene som er<br>lagret på multifunksjonsmaskinens<br>harddisk. |                                                                                                    |  |
|                                                                          |                                                                 | Flash                                                                                      | Viser alle skriftene som er lagret i flash-minnet.                                                                                                    |  |
|                                                                          | Last ned                                                        | Viser alle skriftene som er lastet ned til skriverens RAM.                                 |                                                                                                    |  |
|                                                                          |                                                                 | Alle                                                                                       | Viser alle skriftene som er tilgjengelig<br>for multifunksjonsmaskinen fra alle<br>kilder.                                                                                          |  |
| Skriftnavn                                                               | Identifisere en bestemt skrift fra en<br>bestemt skriftkilde.   | R0 Courier*                                                                                | Skriftnavn og skrift-ID for alle<br>skriftene i den valgte skriftkilden<br>vises. Skriftkildeforkortelsene er R<br>for innebygd, F for flash, K for<br>harddisk og D for nedlastet. |  |

| Menyelement                      | Formål                                                                                                    | Verdier og beskrivelse                                                           | r                                                                                                    |
|----------------------------------|----------------------------------------------------------------------------------------------------|----------------------------------------------------------------------------------|----------------------------------------------------------------------------------------------------|
| Symbolsett                       | Angi et symbolsett for en bestemt skrifttype.                                                                      | 10U PC-8 (US)*<br>(lands-/<br>regionsspesifikke<br>fabrikkoppsett)               | Et symbolsett er et sett av<br>alfabettegn og numeriske tegn,<br>tegnsetting og spesialsymboler som<br>brukes når du skriver ut med en valgt<br>skrift. Bare symbolsettene som                                                                                           |
|                                  |                                                                                                    | 12U PC-850 (utenfor<br>USA)*<br>(lands-/<br>regionsspesifikke<br>fabrikkoppsett) | støttes for det valgte skriftnavnet,<br>vises.                                                                                                    |
| PCL-emulerings-<br>innstillinger | Endre punktstørrelsen for skalerbare typografiske skrifter.                                                        | Punktstørrelse<br>1,00–1008,00 (12*)                                             | Punktstørrelse refererer til høyden på<br>tegnene i skriften. Ett punkt er lik<br>omtrent 1/72 av en tomme. Du kan<br>velge punktstørrelser fra 1 til 1008 i<br>trinn på 0,25 punkt.                                                                                     |
|                                  |                                                                                                    |                                                                                  | typografiske skrifter.                                                                                                    |
|                                  | Angi tegnbredden for skalerbare<br>skrifter med lik bredde for alle tegn.                                          | Tegnbredde<br>0,08–100,00 (10*)                                                  | Tegnbredden angir antall tegn med<br>fast bredde pr. horisontale tomme.<br>Du kan velge en tegnbredde fra 0,08<br>til 100 tegn pr. tomme i trinn på 0,01.<br>Tegnbredden vises for ikke-<br>skalerbare skrifter med fast<br>tegnbredde, men den kan ikke<br>endres.      |
|                                  |                                                                                                    |                                                                                  | <b>Merk:</b> Tegnbredde vises bare for skrifter med fast (lik) tegnbredde.                                                                                                    |
|                                  | Angi retningen for tekst og grafikk<br>på siden.                                                                   | Retning<br>Stående*                                                              | Skriver ut stående tekst og grafikk<br>parallelt med papirets kortside.                                                                                                    |
|                                  |                                                                                                    | Liggende                                                                         | parallelt med papirets langside.                                                                                                    |
|                                  |                                                                                                    |                                                                                  | Se <b>Dupleksinnbinding på side 69</b><br>hvis du vil ha mer informasjon om<br>kort- og langsider.                                                                                                    |
|                                  | Angi hvor mange linjer som skal<br>skrives ut på hver side.                                                        | Linjer pr. side<br>1–255<br>60* (USA)<br>64* (utenfor USA)                       | Multifunksjonsmaskinen fastsetter<br>hvor stor avstanden skal være<br>mellom hver linje (loddrett<br>linjeavstand) basert på<br>menyelementene Linjer pr. side,<br>Papirstørrelse og Retning. Velg riktig<br>Papirstørrelse og Retning før du<br>endrer Linjer pr. side. |
|                                  | Velge bredden på den logiske siden<br>for A4-papir.                                                                | A4-bredde<br>198 mm*<br>203 mm                                                   | <b>Merk:</b> Innstillingen på 203 mm gjør<br>den logiske siden så bred at den får<br>plass til 80 tegn med en tegnbredde<br>på 10.                                                                                                    |
|                                  | Angi om multifunksjonsmaskinen<br>automatisk skal utføre en vognretur<br>(CR) etter en linjeskiftkommando<br>(LF). | Auto CR etter LF<br>Av*<br>På                                                    | Av – multifunksjonsmaskinen legger<br>ikke inn vognretur etter linjeskift.<br>På – multifunksjonsmaskinen legger<br>inn vognretur etter linjeskift                                                                                                    |
|                                  | Angi om skriveren automatisk skal<br>utføre et linjeskift (LF) etter en<br>vognreturkommando (CR).                 | Auto LF etter CR<br>Av*<br>På                                                    | Av – multifunksjonsmaskinen legger<br>ikke inn linjeskift etter vognretur.<br>På – multifunksjonsmaskinen legger<br>inn linjeskift etter vognretur.                                                                                                    |

| Menyelement    | Formål                                                                                                    | Verdier og beskrivelse                                                                                                    | r                                                                                                    |
|----------------|----------------------------------------------------------------------------------------------------|----------------------------------------------------------------------------------------------------|----------------------------------------------------------------------------------------------------|
| Endre skuffnr. | Endre skuffnr. Konfigurere multifunksjonsmaskinen<br>slik at den kan brukes sammen med<br>skriverdrivere eller programmer som<br>bruker ulike kildetilordninger for<br>kildene: skuffer, flerbruksmateren og<br>åpningen for manuell mating.<br>Merk: Se <i>Technical Reference</i> hvis<br>du vil ha mer informasjon om<br>hvordan du skal tilordne kildenumre. | Angi FB-mater<br>Av*<br>Ingen<br>0–199                                                                                                    | Av – multifunksjonsmaskinen bruker<br>de fabrikkdefinerte<br>kildetilordningene.<br>Ingen – kilden ignorerer<br>kommandoen Velg papirkilde. Ingen<br>vises bare hvis dette er den<br>gjeldende standarden. Ingen må<br>velges ved PCL-emulering.<br>0–199 – velg en numerisk verdi for å<br>tilordne en egendefinert verdi til en<br>kilde. |
|                |                                                                                                    | Angi skuff [x]<br>Av*<br>Ingen<br>0–199                                                                                                    | Av – multifunksjonsmaskinen bruker<br>de fabrikkdefinerte<br>kildetilordningene.<br>Ingen – kilden ignorerer<br>kommandoen Velg papirkilde. Ingen<br>vises bare hvis dette er den<br>gjeldende standarden. Ingen må<br>velges ved PCL-emulering.<br>0–199 – velg en numerisk verdi for å<br>tilordne en egendefinert verdi til en<br>kilde. |
|                |                                                                                                    | Angi manuell mating<br>Av*<br>Ingen<br>0–199                                                                                                    | Av – multifunksjonsmaskinen bruker<br>de fabrikkdefinerte<br>kildetilordningene.<br>Ingen – kilden ignorerer<br>kommandoen Velg papirkilde. Ingen<br>vises bare hvis dette er den<br>gjeldende standarden. Ingen må<br>velges ved PCL-emulering.<br>0–199 – velg en numerisk verdi for å<br>tilordne en egendefinert verdi til en<br>kilde. |
|                | Tildel til man. konvolutt<br>Av*<br>Ingen<br>0–199                                                                                                    | Av – multifunksjonsmaskinen bruker<br>de fabrikkdefinerte<br>kildetilordningene.<br>Ingen – kilden ignorerer<br>kommandoen Velg papirkilde. Ingen<br>vises bare hvis dette er den<br>gjeldende standarden. Ingen må<br>velges ved PCL-emulering.<br>0–199 – velg en numerisk verdi for å<br>tilordne en egendefinert verdi til en<br>kilde. |                                                                                                    |

| Menyelement                | Formål | Verdier og beskrivelser                                       |                                                                                            |  |
|----------------------------|--------|---------------------------------------------------------------|--------------------------------------------------------------------------------------------|--|
| Endre skuffnr.<br>(forts.) |        | Vis fabrikkstandard                                           | Viser fabrikkoppsettet som er tilordnet hver kilde. For eksempel:                          |  |
|                            |        |                                                               | FB-mater std.= 8                                                                           |  |
|                            |        |                                                               | Skuff 1-standard = 1                                                                       |  |
|                            |        |                                                               | Skuff 2-standard = 4                                                                       |  |
|                            |        |                                                               | Skuff 3-standard = 5                                                                       |  |
|                            |        |                                                               | Skuff 4-standard = 20                                                                      |  |
|                            |        |                                                               | Skuff 5-standard = 21                                                                      |  |
|                            |        |                                                               | Konv.standard = 6                                                                          |  |
|                            |        |                                                               | Std. for man. pap. = 2                                                                     |  |
|                            |        |                                                               | Man. konv. std. = 3                                                                        |  |
|                            |        |                                                               | Menyelementet er bare<br>informerende. Ingen av elementene<br>på verdilisten kan velges.   |  |
|                            |        | Alle mulige alternativer vises selv om de ikke er installert. |                                                                                            |  |
|                            |        | Gjenopprett std.<br>Ja<br>Nei                                 | Velg <b>Ja</b> hvis du vil gjenopprette<br>fabrikkoppsettet for alle<br>kildetilordninger. |  |

### **PDF-meny**

Bruk disse menyelementene til å endre innstillinger på skriveren som påvirker PDF-jobber.

| Menyelement       | Formål                                                                                             | Verdier og beskrivelser      |                                                                                                    |
|-------------------|----------------------------------------------------------------------------------------------------|------------------------------|----------------------------------------------------------------------------------------------------|
| Tilpass størrelse | Tilpasse sidens innhold slik at det<br>passer til størrelsen på det valgte<br>utskriftsmaterialet. | Ja<br>Nei*                   | Ja – tilpasser siden slik at den passer<br>til det valgte utskriftsmaterialet.<br>Nei – tilpasser ikke siden. Tekst eller<br>grafikk som skrives ut, avkuttes hvis<br>de er større enn det valgte<br>utskriftsmaterialet. |
| Kommentarer       | Angi om kommentarene i PDF-filen skal skrives ut.                                                  | Ikke skriv ut*<br>Utskrifter | Ikke skriv ut – skriver ikke ut<br>kommentarer i PDF-filen.<br>Skriv ut – skriver ut kommentarer i<br>PDF-filen.                                                                                                    |

### **HTML-meny**

Disse menyelementene brukes til å endre skriverens HTML-innstillinger.

| Menyelement     | Formål                                                                                                    | Verdier og beskrivels                                                                                                    | er                                                                                                    |
|-----------------|----------------------------------------------------------------------------------------------------|----------------------------------------------------------------------------------------------------|----------------------------------------------------------------------------------------------------|
| Skriftnavn      | Angi standard skrift for HTML-<br>dokumenter.<br><b>Merk:</b> Times-skrift brukes i HTML-<br>dokumenter der det ikke er angitt en<br>bestemt skrift. | Albertus MT<br>Antique Olive<br>Apple Chancery<br>Arial MT<br>Avant Garde<br>Bodoni<br>Bookman<br>Chicago<br>Clarendon<br>Cooper Black<br>Copperplate<br>Coronet<br>Courier<br>Eurostile<br>Garamond<br>Geneva<br>Gill Sans<br>Goudy<br>Helvetica<br>Hoefler Text | Intl CG Times<br>Intl Courier<br>Intl Univers<br>Joanna MT<br>Letter Gothic<br>Lubalin Graph<br>Marigold<br>MonaLisa Recut<br>Monaco<br>New CenturySbk<br>New York<br>Optima<br>Oxford<br>Palatino<br>StempelGaramnd<br>Taffy<br>Times<br>TimesNewRoman<br>Univers<br>Zapf Chancery |
| Skriftstørrelse | Angi standard skriftstørrelse for<br>HTML-dokumenter.                                                                                                | 1–255 pkt (12 pkt*)                                                                                                    | Velg punktstørrelser fra 1 til 255 punkt i<br>trinn på 1 punkt.                                                                                                    |
| Skalering       | Skalere standard skrift for HTML-<br>dokumenter.                                                                                                    | 1–400 % (100 %*)                                                                                                    | Velg skaleringsstørrelser fra 1 til<br>400 % i trinn på 1 %.                                                                                                    |
| Retning         | Angi sideretningen for HTML-<br>dokumenter.                                                                                                    | Stående*<br>Liggende                                                                                                    | Stående – skriver ut tekst og grafikk<br>parallelt med papirets kortside.<br>Liggende – skriver ut tekst og grafikk<br>parallelt med papirets langside.<br>Se <b>Dupleksinnbinding på side 69</b><br>hvis du vil ha mer informasjon om kort-<br>og langsider.                       |
| Margstørrelse   | Angi sidemargen for HTML-<br>dokumenter.                                                                                                    | 8–255 mm (19 mm*)                                                                                                    | Sette margen fra 8 til 255 mm i trinn på<br>1 mm.                                                                                                    |
| Bakgrunner      | Angi om bakgrunnen i HTML-<br>dokumenter skal skrives ut.                                                                                            | Skriv ut*<br>Ikke skriv ut                                                                                                    | Skriv ut – skriver ut HTML-bakgrunner.<br>Ikke skriv ut – skriver ikke ut HTML-<br>bakgrunner.                                                                                                    |

#### Bildemeny

Disse menyelementene brukes til å endre størrelse eller retning på et bilde som skrives ut, eller til å invertere et bilde som skrives ut.

| Menyelement              | Formål                                                                     | Verdier og beskrivelser |                                                                                                    |
|--------------------------|----------------------------------------------------------------------------|-------------------------|----------------------------------------------------------------------------------------------------|
| Automatisk<br>tilpassing | Velge optimal størrelse på<br>utskriftsmateriale, skalering og<br>retning. | På*<br>Av               | Merk: Når skriveren står på,<br>overstyrer denne innstillingen<br>innstillingen for skalering, og kan<br>overstyre retningsinnstillingen for noen<br>bilder. |
| Inverter                 | Invertere bi-tonale sort/hvitt-bilder.                                     | På<br>Av*               | <b>Merk:</b> Gjelder ikke for GIF- eller JPEG-filer.                                                                                                    |

| Menyelement | Formål                                                                      | Verdier og beskrivelser                                                                                                    |                                                                                                    |  |
|-------------|-----------------------------------------------------------------------------|----------------------------------------------------------------------------------------------------|----------------------------------------------------------------------------------------------------|--|
| Skalerer    | Skalere bildet slik at det passer til<br>størrelsen på utskriftsmaterialet. | Forankre topp<br>venstre<br>Som passer best*<br>Forankre på midten<br>Tilp. til høyde/bredde<br>Tilpass til høyde<br>Tilpass til bredde | <b>Merk:</b> Når skriverens innstilling for<br>automatisk tilpassing er På, blir<br>Skalerer automatisk satt til Som<br>passer best.                                                                                                    |  |
| Retning     | Angi bilderetningen.                                                        | Stående*<br>Liggende                                                                                                    | Stående – skriver ut tekst og grafikk<br>parallelt med papirets kortside.<br>Liggende – skriver ut tekst og grafikk<br>parallelt med papirets langside.<br>Se <b>Dupleksinnbinding på side 69</b><br>hvis du vil ha mer informasjon om kort-<br>og langsider. |  |

### Sikkerhet

Disse menyelementene brukes til å angi sikkerhetsnivå for enkeltstående utskriftsjobber som trenger en PIN-kode, og til å sikre oppsettet.

| Menyelement                                | Formål                                                                                                    | Verdier og beskrivelser                                                          |                                                                                                    |
|--------------------------------------------|----------------------------------------------------------------------------------------------------|----------------------------------------------------------------------------------|----------------------------------------------------------------------------------------------------|
| Godkjenningsmetode                         |                                                                                                    | Godkjenning deaktivert*<br>Intern<br>NTLM<br>Kerberos 5<br>LDAP<br>LDAP + GSSAPI | Hvis du velger Godkjenning<br>deaktivert, ignoreres Tilgang til<br>funksjon-innstillingene som krever<br>bruker-ID eller passord. Se <b>Tilgang til</b><br><b>funksjon</b> for å få mer informasjon.<br><b>Merk:</b> Bruk multifunksjonsmaskinens<br>EWS-grensesnitt (Embedded Web<br>Server) for LDAP og LDAP + GSSAPI. |
| Automatisk<br>forsinkelse ved<br>avlogging | Angi en forsinkelse i<br>sekunder på startsiden før<br>en godkjent bruker<br>automatisk logges av.                                                  | 1–60 (3*)                                                                        |                                                                                                    |
| Skann til PC-<br>portområde                | Dette menyelementet<br>brukes av den<br>systemansvarlige som<br>har en portblokkerende<br>brannmur mellom<br>multifunksjonsmaskinen<br>og brukerne. | tekst                                                                            | Gyldig tekst er to sett tallverdier som<br>er skilt med et kolon.<br>Et tomt tekstfelt er standard.                                                                                                    |

| Menyelement          | Formål | Verdier og beskrivelser                                                                                                    |                                                                                                    |
|----------------------|--------|----------------------------------------------------------------------------------------------------|----------------------------------------------------------------------------------------------------|
| Tilgang til funksjon |        | Menyer<br>Aktivert*<br>Deaktivert                                                                                                    | Hvis deaktivert er valgt og angitt som standardinnstilling, deaktiveres all tilgang fra Meny-knappen.                                         |
|                      |        | Kopieringstilgang<br>Ingen godkjenning<br>kreves*                                                                                       | Hvis du har valgt Funksjonen er<br>deaktivert, vises ikke menyelementet<br>på LCD-skjermen.                                                   |
|                      |        | Krever bare bruker-ID<br>Krever bruker-ID og<br>passord<br>Funksjonen er deaktivert                                                     | Se <b>Kortvarige meldinger om</b><br>deaktiverte funksjoner for å få mer<br>informasjon.                                                      |
|                      |        | Fakstilgang<br>Ingen godkjenning<br>kreves*                                                                                             | Hvis du har valgt Funksjonen er<br>deaktivert, vises ikke menyelementet<br>på LCD-skjermen.                                                   |
|                      |        | Krever bare bruker-ID<br>Krever bruker-ID og<br>passord<br>Funksjonen er deaktivert                                                     | Se <b>Kortvarige meldinger om</b><br>deaktiverte funksjoner for å få mer<br>informasjon.                                                      |
|                      |        | E-posttilgang<br>Ingen godkjenning<br>kreves*                                                                                           | Hvis du har valgt Funksjonen er<br>deaktivert, vises ikke menyelementet<br>på LCD-skjermen.                                                   |
|                      |        | Krever bare bruker-ID<br>Krever bruker-ID og<br>passord<br>Funksjonen er deaktivert                                                     | Se <b>Kortvarige meldinger om</b><br>deaktiverte funksjoner for å få mer<br>informasjon.                                                      |
|                      |        | FTP-tilgang<br>Ingen godkjenning<br>kreves*                                                                                             | Dette menyelementet og de tilhørende<br>verdiene kontrollerer tilgangen til<br>Skann til FTP-funksjonen.                                      |
|                      |        | Krever bare bruker-ID<br>Krever bruker-ID og<br>passord                                                                                 | Hvis du har valgt Funksjonen er<br>deaktivert, vises ikke menyelementet<br>på LCD-skjermen.                                                   |
|                      |        | Funksjonen er deaktivert                                                                                                    | Se <b>Kortvarige meldinger om</b><br>deaktiverte funksjoner for å få mer<br>informasjon.                                                      |
|                      |        | Tilgang til holdte jobber<br>Ingen godkjenning<br>kreves*                                                                               | Hvis du har valgt Funksjonen er<br>deaktivert, vises ikke menyelementet<br>på LCD-skjermen.                                                   |
|                      |        | Krever bare bruker-ID<br>Krever bruker-ID og<br>passord<br>Funksjonen er deaktivert                                                     | Se Kortvarige meldinger om<br>deaktiverte funksjoner for å få mer<br>informasjon.                                                             |
|                      |        | Lag skanneprofil<br>Ingen godkjenning<br>kreves*                                                                                        | Hvis du har valgt Funksjonen er<br>deaktivert, vises ikke menyelementet<br>på LCD-skjermen.                                                   |
|                      |        | Krever bare bruker-ID<br>Krever bruker-ID og<br>passord<br>Eunksjonen er deaktivert                                                     | Se Kortvarige meldinger om<br>deaktiverte funksjoner for å få mer<br>informasjon.                                                             |
|                      |        | Lag skanneprofil<br>Ingen godkjenning<br>kreves*<br>Krever bare bruker-ID<br>Krever bruker-ID og<br>passord<br>Funksjonen er deaktivert | deaktivert, vises ikke menyelementet<br>på LCD-skjermen.<br>Se Kortvarige meldinger om<br>deaktiverte funksjoner for å få mer<br>informasjon. |

| Menyelement                      | Formål                                                                                                    | Verdier og beskrivelser                                                                                                    |                                                                                                    |
|----------------------------------|----------------------------------------------------------------------------------------------------|----------------------------------------------------------------------------------------------------|----------------------------------------------------------------------------------------------------|
| Tilgang til funksjon<br>(forts.) |                                                                                                    | Skann til flashstasjon<br>Ingen godkjenning<br>kreves*<br>Krever bare bruker-ID<br>Krever bruker-ID og<br>passord<br>Funksjonen er deaktivert                     | <ul> <li>Hvis du har valgt Funksjonen er<br/>deaktivert, vises ikke Skann-knappen.</li> <li>Hvis du har valgt Ingen godkjenning<br/>kreves, kan alle brukerne utføre<br/>skanningen.</li> <li>Hvis du har valgt enten Krever bare<br/>bruker-ID eller Krever bruker-ID og<br/>passord når du har trykt på knappen<br/>Skann til USB-stasjon, vises en<br/>forespørsel om godkjenning. Den<br/>samme forespørselen vises hvis du<br/>trykker på en funksjonsknapp som<br/>Skann eller E-post på startsiden.</li> <li>Hvis du har valgt Funksjonen er<br/>deaktivert, vises ikke menyelementet<br/>på LCD-skjermen.</li> <li>Se Kortvarige meldinger om<br/>deaktiverte funksjoner for å få mer<br/>informenen</li> </ul> |
|                                  |                                                                                                    | Skriv ut fra flashstasjon<br>Ingen godkjenning<br>kreves*<br>Krever bare bruker-ID<br>Krever bruker-ID og<br>passord<br>Funksjonen er deaktivert                  | <ul> <li>Hvis du velger Funksjonen er<br/>deaktivert, kan ikke noen filer på<br/>flashstasjonen skrives ut. Når du har<br/>valgt at filen skal skrives ut, vises en<br/>skjerm om ukjente filer. Den eneste<br/>muligheten er å slette filen.</li> <li>Hvis du har har valgt enten Krever<br/>bare bruker-ID eller Krever bruker-ID<br/>og passord, vises<br/>godkjenningsskjermen når du trykker<br/>på Skriv ut-knappen. Brukeren må<br/>logge seg på før maskinen kan<br/>skrive ut.</li> <li>Hvis du har valgt Funksjonen er<br/>deaktivert, vises ikke menyelementet<br/>på LCD-skjermen.</li> <li>Se Kortvarige meldinger om<br/>deaktiverte funksjoner for å få mer<br/>informasjon.</li> </ul>                  |
|                                  |                                                                                                    | Tilgang til Lexmarks<br>Embedded Solutions<br>Ingen godkjenning<br>kreves*<br>Krever bare bruker-ID<br>Krever bruker-ID og<br>passord<br>Funksjonen er deaktivert | Hvis du har valgt Funksjonen er<br>deaktivert, vises ikke menyelementet<br>på LCD-skjermen.<br>Se Kortvarige meldinger om<br>deaktiverte funksjoner for å få mer<br>informasjon.                                                                                                    |
| Konfidensiell utskrift           | Dette menyelementet<br>vises bare på websiden,<br>det vises ikke på LCD-<br>skjermen på<br>kontrollpanelet. | Maks. ugyldig PIN-kode<br>Av*<br>2–10                                                                                                    | Dette menyelementet vises bare når<br>en harddisk er installert. Det kan telle<br>antall ganger en ugyldig PIN-kode for<br>et brukernavn kan tastes inn før alle<br>jobbene slettes.                                                                                                    |
|                                  |                                                                                                    | Jobb utløper<br>Av*<br>1 time<br>4 timer<br>24 timer<br>1 uke                                                                                                    | Angi hvor lenge en konfidensiell jobb<br>lagres i minnet før den slettes.                                                                                                    |

| Menyelement              | Formål                                                                                                    | Verdier og beskrivelser                                                                                                 |                                                                                                    |
|--------------------------|----------------------------------------------------------------------------------------------------|----------------------------------------------------------------------------------------------------|----------------------------------------------------------------------------------------------------|
| Beskytt menyer           | beskytt menyer<br>Disse menyelementene<br>for sikkerhet er alltid<br>passordbeskyttet når<br>enten et avansert passord<br>eller et brukerpassord er<br>angitt. Hvis begge<br>passordene er angitt, er<br>det avansert passord som<br>er gyldig. | Papirmeny<br>Ikke beskyttet<br>Godta bare avansert<br>passord*<br>Godta avansert passord<br>eller brukerpassord         | Det iverksettes ikke beskyttelse med<br>mindre passordet angis, noe som<br>betyr at passordfeltet ikke kan være<br>tomt.                                                                                                    |
|                          |                                                                                                    | Rapporter<br>Ikke beskyttet<br>Godta bare avansert<br>passord*<br>Godta avansert passord<br>eller brukerpassord         | Det iverksettes ikke beskyttelse med<br>mindre passordet angis, noe som<br>betyr at passordfeltet ikke kan være<br>tomt.                                                                                                    |
|                          |                                                                                                    | Innstillinger<br>Ikke beskyttet<br>Godta bare avansert<br>passord*<br>Godta avansert passord<br>eller brukerpassord     | Det iverksettes ikke beskyttelse med<br>mindre et gyldig passord angis, noe<br>som betyr at passordfeltet ikke kan<br>være tomt. Passordet beskytter<br>Generelle innstillinger, Innstillinger for<br>kopiering, Faksinnstillinger,<br>Innstillinger for e-post, FTP-<br>innstillinger, Utskriftsinnstillinger og<br>Angi dato/klokkeslett. Sikkerheten er<br>beskyttet når det angis et passord. |
|                          |                                                                                                    |                                                                                                    | Hvis både avansert passord og<br>brukerpassord er angitt, er det bare<br>avansert passord som er gyldig for<br>sikkerhet.                                                                                                    |
|                          |                                                                                                    | Nettverk/porter<br>Ikke beskyttet<br>Godta bare avansert<br>passord*<br>Godta avansert passord<br>eller brukerpassord   | Det iverksettes ikke beskyttelse med<br>mindre passordet angis, noe som<br>betyr at passordfeltet ikke kan være<br>tomt.                                                                                                    |
|                          |                                                                                                    | Snarveier<br>Ikke beskyttet<br>Godta bare avansert<br>passord*<br>Godta avansert passord<br>eller brukerpassord         | Det iverksettes ikke beskyttelse med<br>mindre passordet angis, noe som<br>betyr at passordfeltet ikke kan være<br>tomt.                                                                                                    |
|                          |                                                                                                    | LES-konfigurasjon<br>Ikke beskyttet<br>Godta bare avansert<br>passord*<br>Godta avansert passord<br>eller brukerpassord | Det iverksettes ikke beskyttelse for<br>LES-konfigurasjon (Lexmark<br>Embedded Solutions) med mindre<br>passordet er angitt, noe som betyr at<br>passordfeltet ikke kan være tomt.                                                                                                    |
| Opprett/endre<br>passord | Se Opprette og endre pas                                                                                                    | ssord på side 86.                                                                                                    |                                                                                                    |

| Menyelement                        | Formål                                                                                                    | Verdier og beskrivelser                                                                                   |                                                                                                    |
|------------------------------------|----------------------------------------------------------------------------------------------------|----------------------------------------------------------------------------------------------------|----------------------------------------------------------------------------------------------------|
| Administrasjon av<br>interne konti |                                                                                                    | Navn<br>tekst<br>Bruker-ID<br>tekst<br>på nytt<br>tekst<br>Angi passord på nytt<br>tekst<br>Send<br>tekst |                                                                                                    |
| Oppsett av NTLM-<br>godkjenning    | Tillate at<br>multifunksjonsmaskinen<br>kan registreres på eller<br>avregistreres fra et NT-<br>domene av en bruker<br>med rettigheter som<br>systemadministrator på<br>domenet.<br>Merk: Enten vises<br>Registrert eller Ikke<br>registrert på<br>statusmeldingslinjen.<br>Fortsett er meldingen<br>for å avregistrere. | Domenenavn<br>PDC-domenenavn                                                                              | <ul> <li>Domenenavn – Tast inn teksten for<br/>domenenavnet. Fabrikkoppsettet for<br/>variabelen domenenavn er<br/><domene>. Bruk det virtuelle,<br/>alfanumeriske tastaturet til å taste inn<br/>teksten.</domene></li> <li>PDC-domenenavn – Tast inn teksten<br/>for PDC-domenenavnet.</li> <li>Fabrikkoppsettet for variabelen PDC-<br/>domenenavn er en stjerne (*). Bruk<br/>det virtuelle, alfanumeriske tastaturet<br/>til å taste inn teksten.</li> <li>Merk: Andre meldinger kan være: <ul> <li>Avregistrering av enheten hindrer<br/>bruk av NTLM-godkjenning til<br/>enheten er registrert på nytt.</li> <li>Behold registrering.</li> </ul> </li> </ul> |

### Opprette og endre passord

#### Opprette/endre avansert passord

| Menyelement             | Verdier og beskrivelser |                                                                                                    | Melding                                                    |
|-------------------------|-------------------------|----------------------------------------------------------------------------------------------------|------------------------------------------------------------|
| Passord                 | tekst                   | Passordet kan inneholde 8–127 tegn.<br>Hvis et passord med mindre enn åtte tegn<br>tastes inn, vises en melding som forteller at<br>brukeren må taste inn et passord med minst<br>åtte tegn. | Passordet må bestå av<br>minst 8 tegn.                     |
| Angi passord på<br>nytt | tekst                   | Denne teksten må være lik den i passordfeltet,<br>ellers vises en feilmelding.                                                                                                    | Passordet og det<br>gjentatte passordet<br>samsvarer ikke. |

### Opprett/endre brukerpassord

| Menyelement             | Verdier og beskrivelser |                                                                                                    | Melding                                                    |
|-------------------------|-------------------------|----------------------------------------------------------------------------------------------------|------------------------------------------------------------|
| Passord                 | tekst                   | Passordet kan inneholde 8–127 tegn.<br>Hvis et passord med mindre enn åtte tegn<br>tastes inn, vises en melding som forteller at<br>brukeren må taste inn et passord med minst<br>åtte tegn. | Passordet må bestå av<br>minst 8 tegn.                     |
| Angi passord på<br>nytt | tekst                   | Denne teksten må være lik den i passordfeltet,<br>ellers vises en feilmelding.                                                                                                    | Passordet og det<br>gjentatte passordet<br>samsvarer ikke. |

### Opprett/endre PIN-kode for sperring av enhet

| Menyelement      | Verdier og beskrivelser |                                                                                                    | Melding                                                    |
|------------------|-------------------------|----------------------------------------------------------------------------------------------------|------------------------------------------------------------|
| PIN-kode         | Firesifret tall         | Dette må være et firesifret tall. Gyldige verdier<br>er tallene 0–9. Hvis du har PIN-koden, kan du<br>låse multifunksjonsmaskinen for all aktivitet på<br>maskinen. | PIN-koden må bestå av<br>fire sifre.                       |
|                  |                         | Hvis du taster inn et passord med færre enn fire tall eller andre tall enn 0–9, vises en melding, og tallene forsvinner.                                            |                                                            |
|                  |                         | Dette menyelementet vises bare hvis en feilfri harddisk er installert.                                                                                              |                                                            |
| Angi PIN på nytt | Firesifret tall         | Tallene du taster inn her, må være de samme<br>som du har tastet inn i PIN-feltet. Hvis ikke<br>vises en feilmelding, og tallene forsvinner.                        | PIN-koden og den<br>gjentatte PIN-koden<br>samsvarer ikke. |

# Angi dato/klokkeslett

| Menyelement                  | Formål                              | Verdier og beskrivelser                                                                                                    |                                                                                                    |
|------------------------------|-------------------------------------|----------------------------------------------------------------------------------------------------|----------------------------------------------------------------------------------------------------|
| Tidssone                     | Angi tidssone for<br>faksen.        | Ikke angitt*<br>Hawaii<br>Alaska<br>Stillehavskysten (USA<br>og Canada)<br>Tijuana<br>Rocky Mountains (USA<br>og Canada)<br>Midtvesten (USA og<br>Canada)<br>Østkysten (USA og<br>Canada)<br>Østkysten (USA og<br>Canada)<br>Atlanterhavskysten<br>(Canada)<br>Newfoundland<br>Brasilia<br>Det sentrale<br>Atlanterhav<br>Azorene<br>Kapp Verde-øyene<br>GMT<br>Irland<br>London<br>Sentral-Europa<br>Amsterdam<br>Bern<br>Brüssel<br>Lisboa<br>Madrid<br>Paris | Praha<br>Roma<br>Stockholm<br>Wien<br>Warszawa<br>Øst-Europa<br>Kairo<br>Helsinki<br>Aten<br>Istanbul<br>Israel<br>Sør-Afrika<br>Moskva<br>Teheran, Iran<br>Beijing, Kina<br>Urumqi<br>Vest-Australia<br>Sentral-Australia<br>Øst-Australia<br>Queensland<br>Tasmania<br>Northern Territory<br>New Zealand<br>Korea |
| Aktuell dato/<br>klokkeslett | Dette er et element som bare vises. | ÅÅÅÅ-MM-DD TT:MM                                                                                                    | Det som vises, er gjeldende år, måned, dato, time og minutter.                                                                                                    |
| År                           | Tillate å endre år<br>manuelt.      | 2003–2028                                                                                                    | År uttrykkes i trinn på ett år.                                                                                                    |
| Måned                        | Tillate å endre<br>måneden manuelt. | Januar<br>Februar<br>Mars<br>April<br>Mai<br>Juni<br>Juli<br>August<br>September<br>Oktober<br>November<br>Desember                                                                                                    |                                                                                                    |
| Dag                          | Tillate å endre dato<br>manuelt.    | 1–31                                                                                                    | Dato uttrykkes i trinn på én dag. Hvis datoen<br>settes til en dag som ikke finnes i måneden,<br>endres måneden, og den nye datoen<br>implementeres i denne måneden. Hvis du for<br>eksempel angir 31. juni, endres datoen til 1.<br>juli. Hvis du angir 32. juni, endres datoen til 2.<br>juli.                    |

| Menyelement                 | Formål                             | Verdier og beskrivelser |                                                              |
|-----------------------------|------------------------------------|-------------------------|--------------------------------------------------------------|
| Time                        | Tillate å endre time<br>manuelt.   | 0–23                    | Time uttrykkes i trinn på én time.                           |
| Minutt                      | Tillate å endre minutt<br>manuelt. | 0–59                    | Minutt uttrykkes i trinn på ett minutt.                      |
| DST-modus                   | Tillate endring av DST-            | Automatisk*             | Tiden angis av tidsserveren.                                 |
|                             | modus (sommertid).                 | Manuell                 | Tiden angis manuelt.                                         |
| Sommertid                   |                                    | Ja<br>Nei               | Standardverdien avhenger av dato og klokkeslett.             |
|                             |                                    |                         | Merk: Hvis verdien endres, endres DTS-<br>modus til manuell. |
| Tidsserver                  |                                    | IP                      |                                                              |
|                             |                                    | Ingen                   |                                                              |
| Navn på tidsserver          |                                    | tekstfelt               |                                                              |
| Tillat NTP-<br>kringkasting |                                    | Ja                      | Merk av i avmerkingsboksen Ja.                               |
|                             |                                    | Nei*                    | Merk av i avmerkingsboksen Nei.                              |

# Hjelpeemner

Disse menyelementene kan brukes hvis du vil skrive ut noen av Hjelp-sidene. Disse sidene inneholder informasjon om multifunksjonsmaskinens innstillinger for kopi, faks, e-post, FTP og for hvordan du bestiller rekvisita.

Hvis kontrollpanelet er satt til et annet språk enn engelsk, portugisisk (Brasil), fransk, tysk, spansk eller italiensk, vil dokumentet skrives ut på engelsk.

Hjelp-menyen kan skrives ut på følgende språk fra CDen Programvare og dokumentasjon:

| Engelsk              | Spansk    | Nederlandsk | Polsk   |
|----------------------|-----------|-------------|---------|
| Portugisisk (Brasil) | Italiensk | Finsk       | Russisk |
| Fransk               | Dansk     | Norsk       | Svensk  |

Tysk

### Hjelpeemner

| Menyelement   | Formål                                                                                                    | Verdier og beskrivelser                                                                                        |
|---------------|----------------------------------------------------------------------------------------------------|----------------------------------------------------------------------------------------------------|
| Skriv ut alle | Skrive ut alle emnene på<br>Hjelp-menyen.                                                                                             | Når du har valgt dette menyelementet, skrives Hjelp-sidene ut, og multifunksjonsmaskinen går tilbake til Klar. |
| Informasjon   | Skrive ut Informasjon.                                                                                                    |                                                                                                    |
| Kopiering     | Skrive ut Kopiering, hvor du kan<br>finne informasjon om kopiering<br>og endring av innstillinger.                                    |                                                                                                    |
| E-post        | Skrive ut E-post, hvor du kan<br>finne informasjon om sending av<br>jobber til adresser, bruk av<br>snarveinummer og<br>adressebøker. |                                                                                                    |
| Faks          | Skrive ut Faks, hvor du kan finne<br>informasjon om faksnumre, bruk<br>av snarveinummer og faksing til<br>én eller flere mottakere.   |                                                                                                    |
| FTP           | Skrive ut FTP, hvor du kan finne<br>informasjon om skanning av<br>elementer som skal sendes til et<br>FTP-område.                     | Når du har valgt dette menyelementet, skrives Hjelp-sidene ut, og multifunksjonsmaskinen går tilbake til Klar. |
| Utskriftsfeil | Skrive ut Utskriftsfeil, hvor du<br>kan finne hjelp til å løse<br>problemer som gjentar seg for<br>kopiering og utskrift.             |                                                                                                    |
| Rekvisita     | Skriver ut Rekvisita, hvor du<br>finner informasjon om hvordan<br>du bestiller rekvisita.                                             |                                                                                                    |

# Administrer snarveier

Hvis du vil administrere snarveiene Faks, E-post, FTP og Profil, er det bare mulig å slette enten en oppføring eller en hel liste. Hvis det er nok oppføringer på skjermen til at pil opp og pil ned vises, kan du bruke disse til å bla gjennom listen over snarveielementer. I eksempelet nedenfor vises en skjerm for Profilsnarveier hvor ingen elementer på listen er valgt. Siden det bare er oppført tre snarveier, som alle vises på én skjerm, vises ingen piler. Som statusmeldingslinjen viser, vises oppføring 1 til 3 av totalt 3 oppføringer. Hvis det hadde vært flere oppføringer, ville det vært mulig å bla opp og ned med pilene. Siden ingen oppføringer er valgt, er ikke Slett oppføring-knappen tilgjengelig fordi den ikke er aktiv. Det er bare Slett liste-knappen som er tilgjengelig.

| finance_report_scan Customfolder/personnel/roles_profiles Slett Iste | legal1/my_twain_net_scan              | • |          |
|----------------------------------------------------------------------|---------------------------------------|---|----------|
| customfolder/personnel/roles_profiles oppførin                       | finance_report_scan                   | 0 | Slett    |
| Slett<br>liste                                                       | customfolder/personnel/roles_profiles | 0 | oppførin |
|                                                                      |                                       |   |          |

91

Trykk på alternativknappen ved siden av oppføringen du vil ha. Dermed endres den til en valgt alternativknapp, slik det vises med den blå fargen. **Slett oppføring** er nå aktiv. Trykk på **Slett oppføring** for å slette den valgte oppføringen, slik dette vises på skjermen Profilsnarveier:

| legal1/my_twain_net_scan              | 0 |             |
|---------------------------------------|---|-------------|
| finance_report_scan                   | 0 | Slett       |
| customfolder/personnel/roles_profiles | ۲ | oppføring   |
|                                       |   | Slett liste |
|                                       |   | Olott note  |
|                                       |   |             |
|                                       |   |             |
|                                       |   |             |
|                                       |   |             |

Administrer snarveier-skjermene for faks, e-post og FTP fungerer på samme måte.

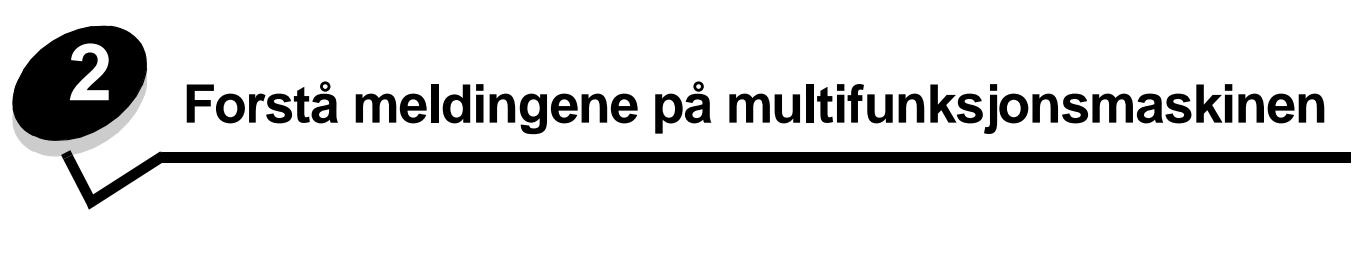

Meldingene som vises på multifunksjonsmaskinens kontrollpanel, beskriver maskinens nåværende status og angir mulige problemer som må løses.

# Statusmeldinger

Statusmeldingene gir informasjon om statusen til multifunksjonsmaskinen.

| Melding                                       | Betydning                                                                                                    | Handling                                                                                                    |
|-----------------------------------------------|----------------------------------------------------------------------------------------------------|----------------------------------------------------------------------------------------------------|
| [navn på<br>sammenkoblet<br>utskuffsett] full | Det sammenkoblede utskuffsettet med et navn som er definert tidligere, er fullt.                                                                                                    | Fjern utskriftsmateriale fra utskuffene. Meldingen<br>forsvinner når utskriftsnivået i de sammenkoblede<br>utskuffene ikke lenger er fullt.                                                                                                    |
| [PJL RDYMSG]                                  | Dette er Klar-meldingen i PJL (Printer<br>Job Language).                                                                                                    |                                                                                                    |
| ADM-deksel på<br>skanner åpent                | Dekselet på den automatiske<br>dokumentmateren er åpent.                                                                                                    | Lukk dekselet.                                                                                                    |
| Få stifter igj. /<br>mangler                  | Det er få stifter igjen i stiftekassetten i<br>ferdiggjøreren, stiftekassetten er ikke<br>satt inn, eller den er satt inn feil.<br>Meldingen vises også på<br>menyinnstillingssiden.                                                                                                    | <ul> <li>Sett inn stiftekassetten riktig.</li> <li>Trykk på Fortsett for å fjerne meldingen og<br/>fortsette utskriften uten stifting.</li> <li>Avbryt den aktuelle jobben.</li> </ul>                                                                          |
| Fotoled. snart<br>oppbr.                      | Fotolederen er nesten tom eller nærmer<br>seg slutten på levetiden.<br><b>Merk:</b> På menyinnstillingssiden vises<br>det en måler som angir gjenværende<br>levetid.                                                                                                    | <ul> <li>Meldingen fjernes automatisk når dekselet over<br/>fotolederen åpnes, eller hvis<br/>multifunksjonsmaskinen slås av og på.</li> <li>Skift fotolederen. Hvis den ikke skiftes, vises<br/>meldingen igjen når dekselet lukkes.</li> </ul>                |
| Heksadesimale<br>verdier                      | Multifunksjonsmaskinen er i modusen<br>Heksadesimale verdier.<br>Heksadesimale verdier isolerer årsaken<br>til et utskriftsproblem. Når Heksadesimale<br>verdier er aktivert, blir alle data som<br>sendes til multifunksjonsmaskinen,<br>skrevet ut som heksadesimal<br>representasjon og tegnrepresentasjon. | Avslutt modusen Heksadesimale verdier for å skrive<br>ut jobber som normalt. Hvis du vil avslutte<br>Heksadesimale verdier, må du koble fra<br>multifunksjonsmaskinen.                                                                                          |
| Klar                                          | Multifunksjonsmaskinen er klar til å<br>motta og behandle jobber.                                                                                                    | Skriv ut, faks, skann, send e-post, kopier eller bruk<br>FTP.                                                                                                    |
| Lite papir skuff<br>[x]                       | x er nummeret på skuffen med lite papir.                                                                                                    | Legg utskriftsmateriale i den angitte skuffen for å<br>fjerne meldingen.                                                                                                    |
| Lite toner igjen                              | Det er lite toner igjen i tonerkassetten.<br>Menyinnstillingssiden viser tonernivået.<br>Det er ikke angitt hvor lang tid<br>multifunksjonsmaskinen bruker på å<br>lese tonernivået. Maskinen viser ikke<br>meldingen før tonernivået er lest.                                                                 | <ul> <li>Meldingen fjernes automatisk når dekselet over<br/>tonerkassetten åpnes, eller hvis<br/>multifunksjonsmaskinen slås av og på.</li> <li>Bytt tonerkassetten. Hvis tonerkassetten ikke<br/>byttes, vises meldingen igjen når dekselet lukkes.</li> </ul> |

### Statusmeldinger

| Melding                                           | Betydning                                                                                                    | Handling                                                                                                    |
|---------------------------------------------------|----------------------------------------------------------------------------------------------------|----------------------------------------------------------------------------------------------------|
| Nettverk [x]<br>Nettverk [x]<br>Nettverk [x], [y] | Et nettverksgrensesnitt er den aktive<br>kommunikasjonsforbindelsen.                                                                                                    | <ul> <li>Vent til meldingen forsvinner.</li> <li>Merknader:</li> <li>Det aktuelle grensesnittet vises på<br/>menyinnstillingssiden. Hvis et grensesnitt vises<br/>uten en x eller en y, betyr det at det aktive<br/>vertsgrensesnittet er et standardgrensesnitt.</li> <li>x indikerer at det aktive grensesnittet er koblet til<br/>multifunksjonsmaskinen gjennom PCI-kontakt x.</li> <li>x, y indikerer at det aktive grensesnittet er koblet til<br/>multifunksjonsmaskinen gjennom kanal y på PCI-<br/>kontakt x, eller at x er lik 0 på det standard<br/>nettverksgrensesnittet.</li> </ul> |
| Opptatt                                           | Multifunksjonsmaskinen er opptatt med<br>å motta, behandle eller skrive ut data.                                                                                                    | Trykk på <b>Stopp</b> for å få tilgang til utskriftskøen.                                                                                                    |
| Parallell<br>Parallell [x]<br>Seriell [x]         | Et parallellgrensesnitt er den aktive<br>kommunikasjonsforbindelsen.<br>Et serielt grensesnitt er den aktive<br>kommunikasjonsforbindelsen.                                                                                                    | <ul> <li>Vent til meldingen forsvinner.</li> <li>Merknader:</li> <li>Det aktuelle grensesnittet vises på<br/>menyinnstillingssiden. Hvis et grensesnitt vises<br/>uten en x eller en y, betyr det at det aktive<br/>vertsgrensesnittet er et standardgrensesnitt.</li> <li>x indikerer at det aktive grensesnittet er koblet til<br/>multifunksjonsmaskinen gjennom PCI-kontakt x.</li> <li>x, y indikerer at det aktive grensesnittet er koblet til<br/>multifunksjonsmaskinen gjennom kanal y på PCI-<br/>kontakt x, eller at x er lik 0 på det standard<br/>nettverksgrensesnittet.</li> </ul> |
| Skift fotoleder                                   | Fotolederen er nesten tom eller nærmer<br>seg slutten på levetiden.<br><b>Merk:</b> På menyinnstillingssiden vises<br>det en måler som angir gjenværende<br>levetid.                                                                                                    | <ul> <li>Meldingen fjernes automatisk når dekselet over<br/>fotolederen åpnes, eller hvis<br/>multifunksjonsmaskinen slås av og på.</li> <li>Skift fotolederen. Hvis den ikke skiftes når<br/>meldingen fjernes, vises meldingen igjen.</li> </ul>                                                                                                    |
| Skriver ut                                        | Multifunksjonsmaskinen skriver ut en jobb.                                                                                                    |                                                                                                    |
| Skriver ut<br>side [x]                            | Et ark kjøres gjennom<br>multifunksjonsmaskinen for å skrives ut.<br>x er nummeret på arket som skrives ut.<br>Selv om et dupleksark har to sider, teller<br>det bare som ett ark.                                                                                                    |                                                                                                    |
| Skriver ut side<br>[x], kopi [a]/[b]              | Et ark kjøres gjennom<br>multifunksjonsmaskinen for å skrives ut.<br>x er nummeret på arket som skrives ut.<br>Selv om det skrives ut på to sider på et<br>dupleksark, teller det bare som ett ark.<br>Det er altså ikke sidene som telles, men<br>arkene som passerer gjennom<br>multifunksjonsmaskinen.<br>Det totale antallet ark i et sett er ikke<br>kjent, men antallet sett er kjent. En<br>bruker kan for eksempel ha bedt om tre<br>kopier av utskriften. Dermed skrives det<br>ut tre sett med ark, men antallet ark er<br>ikke kjent. |                                                                                                    |

### Statusmeldinger

| Melding                                      | Betydning                                                                                                    | Handling                                                                                                    |
|----------------------------------------------|----------------------------------------------------------------------------------------------------|----------------------------------------------------------------------------------------------------|
| Skriver ut<br>side [x]/[y],                  | Et ark kjøres gjennom<br>multifunksjonsmaskinen for å skrives ut.                                                                                                    |                                                                                                    |
| kopi [a]/[b]                                 | x er nummeret på arket som skrives ut.<br>Et ark regnes som for- og baksiden på<br>ett papir. En gruppe ark kalles et sett. y<br>representerer det totale antallet ark i et<br>sett.                                                                                                    |                                                                                                    |
|                                              | a er nummeret på settet som skrives ut.<br>b er det totale antallet sett som skal<br>skrives ut. En bruker kan for eksempel<br>sende en 6-siders tosidig utskriftsjobb<br>og velge å skrive ut tre kopier. Tre ark<br>må altså skrives ut for hver jobb. Dette<br>utgjør ett sett. Tre sett må da skrives ut<br>før brukeren har hele jobben. |                                                                                                    |
| Skuff [x] mangler                            | x er nummeret på skuffen som mangler i<br>multifunksjonsmaskinen.                                                                                                    | Sett inn skuffen for å fjerne meldingen.                                                                                                    |
|                                              | menyinnstillingssiden.                                                                                                    |                                                                                                    |
| Skuff [x] tom                                | x er nummeret på skuffen. Det er ikke<br>lagt utskriftsmateriale i skuffen.                                                                                                    | <ol> <li>Ta ut skuffen. Meldingen forsvinner.</li> <li>Legg utskriftsmateriale i skuffen slik det er<br/>beskrevet i <i>Brukerhåndbok</i>.</li> <li>Sett inn skuffen.</li> </ol>                                                                                                    |
| Sletter buffer                               | Multifunksjonsmaskinen sletter skadede<br>data og forkaster den aktuelle<br>utskriftsjobben.                                                                                                    |                                                                                                    |
| Standard utskuff<br>full<br>Utskuff [x] full | Standardutskuffen er full.<br>x angir nummeret på utskuffen som er<br>full.                                                                                                    | For å fjerne meldingen må du fjerne stabelen med<br>utskriftsmateriale fra standardutskuffen eller fra den<br>angitte utskuffen.                                                                                                    |
| [navn på utskuff]<br>full                    | [navn på utskuff] er et tidligere angitt<br>navn på utskuffen, for eksempel Maris<br>utskuff, og den er full.                                                                                                    |                                                                                                    |
| Strømsparer                                  | Multifunksjonsmaskinen er klar til å<br>motta og behandle data. Strømforbruket<br>reduseres når maskinen er inaktiv. Hvis<br>multifunksjonsmaskinen er inaktiv like<br>lenge som det som er angitt i<br>menyelementet Strømsparer<br>(60 minutter er fabrikkoppsettet), vil<br>meldingen Strømsparer erstatte Klar-<br>meldingen.             | Send en jobb til utskrift.<br>Trykk på en knapp på kontrollpanelet.                                                                                                    |
| Tom for stifter /<br>feilmatet               | Stiftekassetten i ferdiggjøreren er tom,<br>eller stifter ble feilmatet under en jobb.<br>Meldingen vises også på<br>menyinnstillingssiden.                                                                                                    | <ul> <li>Meldingen vises til en ny stiftekassett settes inn i<br/>ferdiggjøreren. Multifunksjonsmaskinen utfører<br/>ikke stiftejobber mens denne meldingen vises.</li> <li>Kontroller om det har oppstått en stiftestopp i<br/>stiftekassetten, og fjern eventuelle stifter som er<br/>feilmatet.</li> <li>Sett inn en ny stiftekassett.</li> <li>Avbryt den aktuelle jobben.</li> </ul> |
| Toneren er<br>oppbrukt                       | Tonerkassetten er tom.<br>Menyinnstillingssiden viser tonernivået.<br>Det er ikke angitt hvor lang tid<br>multifunksjonsmaskinen bruker på å<br>lese tonernivået. Maskinen viser ikke<br>meldingen før tonernivået er lest.                                                                                                    | <ul> <li>Meldingen fjernes automatisk når dekselet over<br/>tonerkassetten åpnes, eller hvis<br/>multifunksjonsmaskinen slås av og på.</li> <li>Bytt tonerkassetten. Hvis tonerkassetten ikke<br/>byttes, vises meldingen igjen når dekselet lukkes.</li> </ul>                                                                                                    |

### Statusmeldinger

| Melding          | Betydning                                                                                                    | Handling                                                                                                    |
|------------------|----------------------------------------------------------------------------------------------------|----------------------------------------------------------------------------------------------------|
| USB<br>USB [x]   | Multifunksjonsmaskinen behandler data<br>gjennom den angitte USB-porten.                                                                                                    | <ul> <li>Vent til meldingen forsvinner.</li> <li>Merknader:</li> <li>Det aktuelle grensesnittet vises på<br/>menyinnstillingssiden. Hvis et grensesnitt vises<br/>uten en x eller en y, betyr det at det aktive<br/>vertsgrensesnittet er et standardgrensesnitt.</li> <li>x indikerer at det aktive grensesnittet er koblet til<br/>multifunksjonsmaskinen gjennom PCI-kontakt x.</li> <li>x, y indikerer at det aktive grensesnittet er koblet til<br/>multifunksjonsmaskinen gjennom kanal y på PCI-<br/>kontakt x, eller at x er lik 0 på det standard<br/>nettverksgrensesnittet.</li> </ul> |
| Utskuff [x] full | x er nummeret på utskuffen som er full,<br>når utskuffene er sammenkoblet.                                                                                                   | Fjern utskriftsmateriale fra utskuffene. Meldingen<br>forsvinner når utskriftsnivået i de sammenkoblede<br>utskuffene ikke lenger er fullt.                                                                                                    |
| Vedlikehold      | Vedlikeholdstelleren har passert<br>grensen, så multifunksjonsmaskinen<br>trenger vedlikehold.                                                                               | Bytt vedlikeholdskomponentene. Nullstill om<br>nødvendig vedlikeholdstelleren.                                                                                                    |
| Venter           | Multifunksjonsmaskinen har mottatt en<br>side med data som skal skrives ut, men<br>venter på en kommando for jobbslutt<br>eller fremmating, eller den venter på<br>mer data. | Trykk på <b>Stopp</b> . Trykk på <b>Fortsett</b> for å skrive ut<br>innholdet i bufferen.<br>Avbryt den aktuelle jobben.<br>Vent til meldingen forsvinner.                                                                                                    |

# Faksstatusmeldinger

| Melding                                     | Betydning                                                                                                    |
|---------------------------------------------|----------------------------------------------------------------------------------------------------|
| Angi klokkeslett                            | Sanntidsklokken er ikke stilt inn. Denne meldingen vises hvis ingen<br>andre faksstatusmeldinger vises. Den vises til klokkeslettet er angitt.<br>Angi klokkeslettet.            |
| Anrop fullført                              | Et faksanrop er fullført.                                                                                                    |
| Faks ikke sendt                             | Sending av faks mislyktes.                                                                                                    |
| Faks mottatt                                | Multifunksjonsmaskinen har mottatt en hel faksjobb.                                                                                                    |
| I kø for sending                            | En faksjobb er ferdig skannet, men den er ikke sendt ennå fordi en<br>annen faksjobb sendes eller mottas. Når denne ene jobben venter på<br>tur, vises meldingen i tre sekunder. |
| Ikke noe svar                               | Et faksnummer ringes opp, men det opprettes ingen tilkobling.                                                                                                    |
| Ingen summetone                             | Multifunksjonsmaskinen har ingen summetone.                                                                                                    |
| Jobben ble lagret for forsinket overføring. | Skanningen fullføres for en forsinket sending av faksjobb.                                                                                                    |
| Koble til <x> bps</x>                       | Telefaksen er tilkoblet. <x> er baudhastighet pr. sekund.</x>                                                                                                    |
| Mottar side [n]                             | Multifunksjonsmaskinen mottar side [n] av faksjobben, der n er<br>nummeret på siden som mottas.                                                                                  |
| Opptatt                                     | Et faksnummer ringes opp, men fakslinjen er opptatt.                                                                                                    |
| Ringer opp                                  | Ringer opp et faksnummer. Hvis nummeret er for langt til å vises på skjermen, vises bare ordene Ringer opp.                                                                      |
| Sender side [n]                             | Multifunksjonsmaskinen sender side [n] av faksjobben, der n er nummeret på siden som sendes.                                                                                     |
| Svarer                                      | Multifunksjonsmaskinen svarer på et faksanrop.                                                                                                    |
| Venter på å ringe på nytt                   | Multifunksjonsmaskinen venter på å ringe opp faksnummeret på nytt.                                                                                                    |

# Avbryt jobber-meldinger

| Melding                   | Betydning                                                        |
|---------------------------|------------------------------------------------------------------|
| Ingen jobber er valgt     | Du har trykt på Slett-knappen uten å ha valgt noen jobber.       |
| Kan ikke slette jobb      | Du har trykt på en jobb i jobblisten, men den kan ikke avbrytes. |
| Sletter valgt(e) jobb(er) | Du har trykt på Slett-knappen etter at du har valgt jobber.      |

# Passord- og PIN-meldinger

| Melding                     | Betydning                                                          | Handling                                                               |
|-----------------------------|--------------------------------------------------------------------|------------------------------------------------------------------------|
| Ugyldig eller feil passord. | Du har tastet inn feil passord.                                    | Trykk på <b>Fortsett</b> for å gå tilbake og taste inn riktig passord. |
| Ugyldig PIN-kode.           | Du har tastet inn feil PIN-kode (personlig identifikasjonsnummer). | Trykk på <b>Fortsett</b> for å gå tilbake og taste inn riktig PIN.     |

# Meldinger for knappene Kopi, E-post, Faks, FTP og Skann

| Melding                                                                              | Betydning                                                                                                    | Handling                                             |
|--------------------------------------------------------------------------------------|----------------------------------------------------------------------------------------------------|------------------------------------------------------|
| Ikke nok ressurser. Prøv på nytt<br>når systemet er inaktivt.                        | Det er ikke nok systemressurser på det<br>nåværende tidspunktet.                                                        | Prøv igjen etter at den aktuelle jobben er fullført. |
| Systemet er opptatt, forbereder<br>ressurser for jobb.                               | Jobben krever noen ressurser som ikke er tilgjengelige.                                                                 | Vent til meldingen forsvinner.                       |
| Systemet er opptatt, forbereder<br>ressurser for jobb. Sletter<br>holdt(e) jobb(er). | Jobben krever noen ressurser som<br>ikke er tilgjengelige. Noen holdte<br>jobber slettes for å frigjøre<br>systemminne. | Vent til meldingen forsvinner.                       |

# Betjeningsmeldinger

Betjeningsmeldinger gjør brukeren oppmerksom på feil som muligens må rettes opp før han eller hun kan fortsette å skrive ut, skanne, fakse, sende e-post eller bruke FTP.

| Melding                                                               | Betydning                                                                                                    | Handling                                                                                                    |
|-----------------------------------------------------------------------|----------------------------------------------------------------------------------------------------|----------------------------------------------------------------------------------------------------|
| 1565 Emuleringsfeil,<br>last inn<br>emuleringsalternativ              | Nedlastingsemulatoren på<br>fastvarekortet fungerer ikke med<br>fastvaren i multifunksjonsmaskinen.<br><b>Merk:</b> Multifunksjonsmaskinen fjerner<br>meldingen automatisk etter 30<br>sekunder og deaktiverer deretter<br>nedlastingsemulatoren på<br>fastvarekortet. | Hvis du vil ha hjelp til å laste ned riktig versjon<br>av nedlastingsemulatoren, kan du ta kontakt<br>med forhandleren av nedlastingsmaskinen.                                                |
| 200.yy Papirstopp, [x]<br>sider stoppet. La papir<br>ligge i utskuff. | Flere ark er fastkjørt på ett sted. x er<br>antall ark med utskriftsmateriale som<br>er fastkjørt.                                                                                                    | <ol> <li>Åpne deksel A.</li> <li>Fjern arket, og lukk deksel A.</li> <li>Trykk på Fortsett. Hvis alt utskriftsmateriale<br/>er fjernet fra banen, fortsetter utskriftsjobben.</li> </ol>      |
| 200.yy Papirstopp, sjekk<br>område [x]. La papir<br>ligge i utskuff.  | Ett enkelt ark er fastkjørt i det spesifiserte området som angis med x.                                                                                                    | <ol> <li>Åpne deksel A.</li> <li>Fjern arket, og lukk deksel A.</li> <li>Trykk på Fortsett. Hvis alt utskriftsmateriale<br/>er fjernet fra banen, fortsetter utskriftsjobben.</li> </ol>      |
| 201.yy Papirstopp, [x]<br>sider stoppet. La papir<br>ligge i utskuff. | Flere ark er fastkjørt på flere steder. x<br>er antall ark med utskriftsmateriale<br>som er fastkjørt.                                                                                                    | <ol> <li>Åpne deksel A.</li> <li>Fjern arket, og lukk deksel A.</li> <li>Trykk på Fortsett. Hvis alt utskriftsmateriale<br/>er fjernet fra banen, fortsetter utskriftsjobben.</li> </ol>      |
| 201.yy Papirstopp, sjekk<br>område [x]. La papir<br>ligge i utskuff.  | Ett enkelt ark er fastkjørt i det<br>spesifiserte området som angis<br>med x.                                                                                                    | <ol> <li>Åpne deksel A.</li> <li>Fjern arket, og lukk deksel A.</li> <li>Trykk på Fortsett. Hvis alt utskriftsmateriale<br/>er fjernet fra banen, fortsetter utskriftsjobben.</li> </ol>      |
| 202.yy Papirstopp, [x]<br>sider stoppet. La papir<br>ligge i utskuff. | Flere ark er fastkjørt på flere steder. x<br>er antall ark med utskriftsmateriale<br>som er fastkjørt.                                                                                                    | <ol> <li>Åpne bakdeksel.</li> <li>Fjern arkene, og lukk bakdekselet.</li> <li>Trykk på Fortsett. Hvis alt utskriftsmateriale<br/>er fjernet fra banen, fortsetter utskriftsjobben.</li> </ol> |

| Melding                                                                | Betydning                                                                                                    | Handling                                                                                                    |
|------------------------------------------------------------------------|----------------------------------------------------------------------------------------------------|----------------------------------------------------------------------------------------------------|
| 202.yy Papirstopp, sjekk<br>område [x]. La papir<br>ligge i utskuff.   | Ett enkelt ark er fastkjørt i det<br>spesifiserte området som angis<br>med x.                                                    | <ol> <li>Åpne deksel A.</li> <li>Fjern arket, og lukk deksel A.</li> <li>Trykk på Fortsett. Hvis alt utskriftsmateriale<br/>er fjernet fra banen, fortsetter utskriftsjobben.</li> </ol>                                                                                                    |
| 203.yy Papirstopp, [x]<br>sider stoppet. La papir<br>ligge i utskuff.  | Flere ark er fastkjørt på flere steder. x<br>er antall ark med utskriftsmateriale<br>som er fastkjørt.                           | <ul> <li>Merk: Deksel A må åpnes før deksel E åpnes.</li> <li>1 Åpne deksel A. Hvis arket ikke vises, må du<br/>åpne deksel E.</li> <li>2 Fjern arket, og lukk dekslene.</li> <li>3 Trykk på Fortsett. Hvis alt utskriftsmateriale<br/>er fjernet fra banen, fortsetter utskriftsjobben.</li> </ul> |
| 203.yy Papirstopp, sjekk<br>[områdenavn]. La papir<br>ligge i utskuff. | Ett enkelt ark er fastkjørt i det<br>spesifiserte området som angis med<br>områdenavn. områdenavn er enten<br>deksel A eller E.  | <ul> <li>Merk: Deksel A må åpnes før deksel E åpnes.</li> <li>1 Åpne deksel A. Hvis arket ikke vises, må du<br/>åpne deksel E.</li> <li>2 Fjern arket, og lukk dekslene.</li> <li>3 Trykk på Fortsett. Hvis alt utskriftsmateriale<br/>er fjernet fra banen, fortsetter utskriftsjobben.</li> </ul> |
| 230.yy Papirstopp, [x]<br>sider stoppet. La papir<br>ligge i utskuff.  | Flere ark er fastkjørt på flere steder. x<br>er antall ark med utskriftsmateriale<br>som er fastkjørt.                           | <ul> <li>Merk: Deksel A må åpnes før deksel E åpnes.</li> <li>1 Åpne deksel A, D eller E.</li> <li>2 Fjern arket, og lukk deksel A, D eller E.</li> <li>3 Trykk på Fortsett. Hvis alt utskriftsmateriale er fjernet fra banen, fortsetter utskriftsjobben.</li> </ul>                               |
| 230.yy Papirstopp, sjekk<br>[områdenavn]. La papir<br>ligge i utskuff. | Ett enkelt ark er fastkjørt i det<br>spesifiserte området som angis med<br>områdenavn. områdenavn er enten<br>A, D eller E.      | <ul> <li>Merk: Deksel A må åpnes før deksel E åpnes.</li> <li>1 Åpne deksel A, D eller E.</li> <li>2 Fjern arket, og lukk deksel A, D eller E.</li> <li>3 Trykk på Fortsett. Hvis alt utskriftsmateriale er fjernet fra banen, fortsetter utskriftsjobben.</li> </ul>                               |
| 231.yy Papirstopp, sjekk<br>område [x]. La papir<br>ligge i utskuff.   | Ett enkelt ark er fastkjørt i det<br>spesifiserte området som angis<br>med x.                                                    | <ul> <li>Merk: Deksel A må åpnes før deksel E åpnes.</li> <li>1 Åpne deksel A, D eller E.</li> <li>2 Fjern arket, og lukk deksel A, D eller E.</li> <li>3 Trykk på Fortsett. Hvis alt utskriftsmateriale er fjernet fra banen, fortsetter utskriftsjobben.</li> </ul>                               |
| 24x.yy Papirstopp, [x]<br>sider stoppet. La papir<br>ligge i utskuff.  | Flere ark er fastkjørt på flere steder. x<br>er antall ark med utskriftsmateriale<br>som er fastkjørt.                           | <ol> <li>Fjern den angitte skuffen.</li> <li>Fjern arkene, og sett inn skuffen.</li> <li>Trykk på Fortsett. Hvis alt utskriftsmateriale<br/>er fjernet fra banen, fortsetter utskriftsjobben.</li> </ol>                                                                                            |
| 24x.yy Papirstopp, sjekk<br>[områdenavn]. La papir<br>ligge i utskuff. | Ett enkelt ark er fastkjørt i det<br>spesifiserte området som er angitt<br>med områdenavn. områdenavn er<br>nummeret på skuffen. | <ol> <li>Fjern den angitte skuffen.</li> <li>Fjern arket, og sett inn skuffen.</li> <li>Trykk på Fortsett. Hvis alt utskriftsmateriale<br/>er fjernet fra banen, fortsetter utskriftsjobben.</li> </ol>                                                                                             |
| 250.yy Papirstopp, [x]<br>sider stoppet. La papir<br>ligge i utskuff.  | Flere ark er fastkjørt på flere steder i<br>flerbruksmateren. x er antall ark med<br>utskriftsmateriale som er fastkjørt.        | <ol> <li>Fjern arkene fra flerbruksmateren.</li> <li>Trykk på Fortsett. Hvis alt utskriftsmateriale<br/>er fjernet fra banen, fortsetter utskriftsjobben.</li> </ol>                                                                                                    |
| 250.yy Papirstopp, sjekk<br>[områdenavn]. La papir<br>ligge i utskuff. | Ett enkelt ark er fastkjørt i det<br>spesifiserte området som angis med<br>områdenavn. områdenavn er<br>flerbruksmateren.        | <ol> <li>Fjern arket fra flerbruksmateren.</li> <li>Trykk på Fortsett. Hvis alt utskriftsmateriale<br/>er fjernet fra banen, fortsetter utskriftsjobben.</li> </ol>                                                                                                    |
| 280.yy Papirstopp, [x]<br>sider stoppet. Fjern<br>papir fra utskuffen. | Flere ark er fastkjørt på flere steder i<br>utskuffen. x er antall ark med<br>utskriftsmateriale som er fastkjørt.               | <ol> <li>Fjern arkene fra utskuffen.</li> <li>Trykk på Fortsett. Hvis alt utskriftsmateriale<br/>er fjernet fra banen, fortsetter utskriftsjobben.</li> </ol>                                                                                                    |

| Melding                                                                | Betydning                                                                                                    | Handling                                                                                                    |
|------------------------------------------------------------------------|----------------------------------------------------------------------------------------------------|----------------------------------------------------------------------------------------------------|
| 280.yy Papirstopp, sjekk<br>område [x]. Fjern papir<br>fra utskuffen.  | Ett enkelt ark er fastkjørt i det<br>spesifiserte området som angis med<br>x. x er nummeret på utskuffen.                                           | <ol> <li>Fjern arket fra den angitte utskuffen.</li> <li>Trykk på Fortsett. Hvis alt utskriftsmateriale<br/>er fjernet fra banen, fortsetter utskriftsjobben.</li> </ol>                                                                                                    |
| 281.yy Papirstopp, [x]<br>sider stoppet. Fjern<br>papir fra utskuffen. | Flere ark er fastkjørt på flere steder i<br>utskuffen. x er antall ark med<br>utskriftsmateriale som er fastkjørt.                                  | <ol> <li>Fjern arkene fra utskuffen.</li> <li>Trykk på Fortsett. Hvis alt utskriftsmateriale<br/>er fjernet fra banen, fortsetter utskriftsjobben.</li> </ol>                                                                                                    |
| 281.yy Papirstopp, sjekk<br>område [x]. Fjern papir<br>fra utskuffen.  | Ett enkelt ark er fastkjørt i det<br>spesifiserte området som angis med<br>x. x er nummeret på utskuffen.                                           | <ol> <li>Fjern arket fra den angitte utskuffen.</li> <li>Trykk på Fortsett. Hvis alt utskriftsmateriale<br/>er fjernet fra banen, fortsetter utskriftsjobben.</li> </ol>                                                                                                    |
| 282 Papirstopp, [x]<br>sider stoppet. Fjern<br>papir fra utskuffen.    | Flere ark er fastkjørt på flere steder. x<br>er antall ark med utskriftsmateriale<br>som er fastkjørt.                                              | <ol> <li>Fjern arkene fra område F.</li> <li>Trykk på Fortsett. Hvis alt utskriftsmateriale<br/>er fjernet fra banen, fortsetter utskriftsjobben.</li> <li>Merk: Når meldingen forsvinner, skriver ikke<br/>multifunksjonsmaskinen ut sider i<br/>ferdiggjørerakkumulatoren på nytt for stifting.</li> </ol> |
| 282 Papirstopp, sjekk<br>[områdenavn]. Fjern<br>papir fra utskuffen.   | Ett enkelt ark er fastkjørt i det<br>spesifiserte området som angis med<br>områdenavn. områdenavn er<br>område F.                                   | <ol> <li>Fjern arket fra område F.</li> <li>Trykk på Fortsett. Hvis alt utskriftsmateriale<br/>er fjernet fra banen, fortsetter utskriftsjobben.</li> <li>Merk: Når meldingen forsvinner, skriver ikke<br/>multifunksjonsmaskinen ut sider i<br/>ferdiggjørerakkumulatoren på nytt for stifting.</li> </ol>  |
| 283 Papirstopp, [x]<br>sider stoppet. Fjern<br>papir fra utskuffen.    | Flere ark er fastkjørt på flere steder i<br>utskuffen. x er antall ark med<br>utskriftsmateriale som er fastkjørt.                                  | <ol> <li>Fjern arkene fra utskuffen.</li> <li>Trykk på Fortsett. Hvis alt utskriftsmateriale<br/>er fjernet fra banen, fortsetter utskriftsjobben.</li> </ol>                                                                                                    |
| 283 Papirstopp, sjekk<br>område [x]. Fjern papir<br>fra utskuffen.     | Ett enkelt ark er fastkjørt i det<br>spesifiserte området som angis med<br>x. x er nummeret på utskuffen, for<br>eksempel utskuff 1, utskuff 2 osv. | <ol> <li>Fjern arket fra den angitte utskuffen.</li> <li>Trykk på Fortsett. Hvis alt utskriftsmateriale<br/>er fjernet fra banen, fortsetter utskriftsjobben.</li> </ol>                                                                                                    |
| 284 Papirstopp, [x]<br>sider stoppet.                                  | Flere ark er fastkjørt på flere steder. x<br>er antall ark med utskriftsmateriale<br>som er fastkjørt.                                              | <ol> <li>Fjern de fastkjørte sidene fra områdene F, G<br/>eller H.</li> <li>Trykk på Fortsett. Hvis alt utskriftsmateriale<br/>er fjernet fra banen, fortsetter utskriftsjobben.</li> </ol>                                                                                                    |
| 284 Papirstopp, sjekk<br>[områdenavn].                                 | Ett enkelt ark er fastkjørt i det<br>spesifiserte området som angis med<br>områdenavn. områdenavn kan være<br>områdene F, G eller H.                | <ol> <li>Fjern arket fra det spesifiserte området.</li> <li>Trykk på Fortsett. Hvis alt utskriftsmateriale<br/>er fjernet fra banen, fortsetter utskriftsjobben.</li> </ol>                                                                                                    |
| 285 Papirstopp, [x]<br>sider stoppet.                                  | Flere ark er fastkjørt i det spesifiserte<br>området som er område H.                                                                               | <ol> <li>Fjern arkene fra område H.</li> <li>Trykk på Fortsett. Hvis alt utskriftsmateriale<br/>er fjernet fra banen, fortsetter utskriftsjobben.</li> </ol>                                                                                                    |
| 285 Papirstopp, sjekk<br>[områdenavn].                                 | Ett enkelt ark er fastkjørt i det<br>spesifiserte området som er<br>område H.                                                                       | <ol> <li>Fjern arket fra område H.</li> <li>Trykk på Fortsett. Hvis alt utskriftsmateriale<br/>er fjernet fra banen, fortsetter utskriftsjobben.</li> </ol>                                                                                                    |
| 286 Papirstopp, [x]<br>sider stoppet.                                  | Flere ark er fastkjørt i det spesifiserte<br>området som er område H.                                                                               | <ol> <li>Fjern arkene fra område H.</li> <li>Trykk på Fortsett. Hvis alt utskriftsmateriale<br/>er fjernet fra banen, fortsetter utskriftsjobben.</li> </ol>                                                                                                    |
| 286 Papirstopp, sjekk<br>[områdenavn].                                 | Ett enkelt ark er fastkjørt i det<br>spesifiserte området som er<br>område H.                                                                       | <ol> <li>Fjern arket fra område H.</li> <li>Trykk på Fortsett. Hvis alt utskriftsmateriale<br/>er fjernet fra banen, fortsetter utskriftsjobben.</li> </ol>                                                                                                    |
| 287 Papirstopp, [x]<br>sider stoppet.                                  | Flere ark er fastkjørt i områdene F<br>eller G. x er antall ark med<br>utskriftsmateriale som er fastkjørt.                                         | <ol> <li>Fjern arkene fra områdene F eller G.</li> <li>Trykk på Fortsett. Hvis alt utskriftsmateriale<br/>er fjernet fra banen, fortsetter utskriftsjobben.</li> </ol>                                                                                                    |

| Melding                                                                | Betydning                                                                                                    | Handling                                                                                                    |
|------------------------------------------------------------------------|----------------------------------------------------------------------------------------------------|----------------------------------------------------------------------------------------------------|
| 287 Papirstopp, sjekk<br>[områdenavn].                                 | Ett enkelt ark er fastkjørt i det<br>spesifiserte området som angis med<br>områdenavn. områdenavn kan være<br>områdene F eller G.                                          | <ol> <li>Fjern arket fra områdene F eller G.</li> <li>Trykk på Fortsett. Hvis alt utskriftsmateriale<br/>er fjernet fra banen, fortsetter utskriftsjobben.</li> </ol>                                         |
| 288 Papirstopp, [x]<br>sider stoppet.                                  | Flere ark er fastkjørt i områdene F<br>eller G. x er antall ark med<br>utskriftsmateriale som er fastkjørt.                                                                | <ol> <li>Fjern arkene fra områdene F eller G.</li> <li>Trykk på Fortsett. Hvis alt utskriftsmateriale<br/>er fjernet fra banen, fortsetter utskriftsjobben.</li> </ol>                                        |
| 288 Papirstopp, sjekk<br>[områdenavn].                                 | Ett enkelt ark er fastkjørt i det<br>spesifiserte området som angis med<br>områdenavn. områdenavn kan være<br>områdene F eller G.                                          | <ol> <li>Fjern arket fra områdene F eller G.</li> <li>Trykk på Fortsett. Hvis alt utskriftsmateriale<br/>er fjernet fra banen, fortsetter utskriftsjobben.</li> </ol>                                         |
| 289.yy Stiftefeil, sjekk<br>område G. Fjern papir<br>fra utskuffen.    | Ett enkelt ark er fastkjørt i område G.                                                                                                    | <ol> <li>Fjern fastkjørte stifter.</li> <li>Fjern utskriftsmaterialet fra utskuffen.</li> <li>Trykk på Fortsett. Hvis alt utskriftsmateriale<br/>er fjernet fra banen, fortsetter utskriftsjobben.</li> </ol> |
| 290.00 Papirstopp i<br>skanner, fjern alle<br>originaler fra skanneren | Skanneren oppdager et<br>originaldokument ved matersensoren<br>i den automatiske dokumentmateren<br>(ADMen) når den er inaktiv. Dette er<br>en type papirstopp.            | Fjern alle originaldokumenter fra den<br>automatiske dokumentmateren for å fjerne det<br>fastkjørte papiret. Meldingen forsvinner.                                                                            |
| 290.01 Papirstopp i<br>skanner, fjern alle<br>originaler fra skanneren | Skanneren oppdager en papirstopp.                                                                                                    | Fjern alle originaldokumenter fra skanneren for<br>å fjerne det fastkjørte papiret. Meldingen<br>forsvinner.                                                                                                  |
| 290.02 Papirstopp i<br>skanner, fjern alle<br>originaler fra skanneren | Skanneren oppdager en papirstopp.                                                                                                    | Fjern alle originaldokumenter fra skanneren for<br>å fjerne det fastkjørte papiret. Meldingen<br>forsvinner.                                                                                                  |
| 290.03 Papirstopp i<br>skanner, fjern alle<br>originaler fra skanneren | Skanneren oppdager en papirstopp.                                                                                                    | Fjern alle originaldokumenter fra skanneren for<br>å fjerne det fastkjørte papiret. Meldingen<br>forsvinner.                                                                                                  |
| 290.10 Papirstopp i<br>skanner, fjern alle<br>originaler fra skanneren | Skanneren oppdager at<br>originaldokumenter har kjørt seg fast<br>ved sensoren for forhåndsregistrering<br>i den automatiske dokumentmateren<br>mens skanneren er inaktiv. | Fjern alle originaldokumenter fra skanneren for<br>å fjerne det fastkjørte papiret. Meldingen<br>forsvinner.                                                                                                  |
| 290.11 Papirstopp i<br>skanner, fjern alle<br>originaler fra skanneren | Skanneren oppdager en papirstopp.                                                                                                    | Fjern alle originaldokumenter fra skanneren for<br>å fjerne det fastkjørte papiret. Meldingen<br>forsvinner.                                                                                                  |
| 290.12 Papirstopp i<br>skanner, fjern alle<br>originaler fra skanneren | Skanneren oppdager en papirstopp.                                                                                                    | Fjern alle originaldokumenter fra skanneren for<br>å fjerne det fastkjørte papiret. Meldingen<br>forsvinner.                                                                                                  |
| 290.13 Papirstopp i<br>skanner, fjern alle<br>originaler fra skanneren | Skanneren oppdager en papirstopp.                                                                                                    | Fjern alle originaldokumenter fra skanneren for<br>å fjerne det fastkjørte papiret. Meldingen<br>forsvinner.                                                                                                  |
| 290.14 Papirstopp i<br>skanner, fjern alle<br>originaler fra skanneren | Skanneren oppdager en papirstopp<br>mens originaldokumentet ble<br>invertert.                                                                                              | Fjern alle originaldokumenter fra skanneren for<br>å fjerne det fastkjørte papiret. Meldingen<br>forsvinner.                                                                                                  |
| 290.15 Papirstopp i<br>skanner, fjern alle<br>originaler fra skanneren | Skanneren oppdager en papirstopp<br>mens originaldokumentet ble<br>invertert.                                                                                              | Fjern alle originaldokumenter fra skanneren for<br>å fjerne det fastkjørte papiret. Meldingen<br>forsvinner.                                                                                                  |
| 290.20 Papirstopp i<br>skanner, fjern alle<br>originaler fra skanneren | Skanneren oppdager en papirstopp<br>ved alle størrelsessensorene i den<br>automatiske dokumentmateren mens<br>skanneren er inaktiv.                                        | Fjern alle originaldokumenter fra skanneren for<br>å fjerne det fastkjørte papiret. Meldingen<br>forsvinner.                                                                                                  |

| Melding                                                                | Betydning                                                                                                    | Handling                                                                                                    |
|------------------------------------------------------------------------|----------------------------------------------------------------------------------------------------|----------------------------------------------------------------------------------------------------|
| 290.21 Papirstopp i<br>skanner, fjern alle<br>originaler fra skanneren | Skanneren oppdager en papirstopp<br>ved størrelsessensor 1 i den<br>automatiske dokumentmateren mens<br>skanneren er inaktiv.                                         | Fjern alle originaldokumenter fra skanneren for<br>å fjerne det fastkjørte papiret. Meldingen<br>forsvinner.                                                                                                    |
| 290.22 Papirstopp i<br>skanner, fjern alle<br>originaler fra skanneren | Skanneren oppdager en papirstopp<br>ved størrelsessensor 2 i den<br>automatiske dokumentmateren mens<br>skanneren er inaktiv.                                         | Fjern alle originaldokumenter fra skanneren for<br>å fjerne det fastkjørte papiret. Meldingen<br>forsvinner.                                                                                                    |
| 290.23 Papirstopp i<br>skanner, fjern alle<br>originaler fra skanneren | Skanneren oppdager en papirstopp<br>ved størrelsessensor 3 i den<br>automatiske dokumentmateren mens<br>skanneren er inaktiv.                                         | Fjern alle originaldokumenter fra skanneren for<br>å fjerne det fastkjørte papiret. Meldingen<br>forsvinner.                                                                                                    |
| 290.90 Papirstopp i<br>skanner, fjern alle<br>originaler fra skanneren | Skanneren oppdager en papirstopp ved matemotoren.                                                                                                    | Fjern alle originaldokumenter fra skanneren for<br>å fjerne det fastkjørte papiret. Meldingen<br>forsvinner.                                                                                                    |
| 291.00 Papirstopp i<br>skanner, fjern alle<br>originaler fra skanneren | Skanneren oppdager en papirstopp<br>ved registreringssensoren i den<br>automatiske dokumentmateren mens<br>skanneren er inaktiv.                                      | Fjern alle originaldokumenter fra skanneren for<br>å fjerne det fastkjørte papiret. Meldingen<br>forsvinner.                                                                                                    |
| 291.01 Papirstopp i<br>skanner, fjern alle<br>originaler fra skanneren | Det er en papirstopp i skanneren som<br>oppstod da originaldokumentet ble<br>invertert i den automatiske<br>dokumentmateren, men<br>inverteringssensoren er slått av. | Fjern alle originaldokumenter fra skanneren for<br>å fjerne det fastkjørte papiret. Meldingen<br>forsvinner.                                                                                                    |
| 291.02 Papirstopp i<br>skanner, fjern alle<br>originaler fra skanneren | Skanneren oppdager en papirstopp<br>mens originaldokumentet inverteres i<br>den automatiske dokumentmateren,<br>og inverteringssensoren er slått på.                  | Fjern alle originaldokumenter fra skanneren for<br>å fjerne det fastkjørte papiret. Meldingen<br>forsvinner.                                                                                                    |
| 291.03 Papirstopp i<br>skanner, fjern alle<br>originaler fra skanneren | Det er en papirstopp i den<br>automatiske dokumentmateren, men<br>inverteringssensoren er slått av.                                                                   | Fjern alle originaldokumenter fra skanneren for<br>å fjerne det fastkjørte papiret. Meldingen<br>forsvinner.                                                                                                    |
| 293 Erstatt alle<br>originaler hvis du<br>starter jobben på nytt.      | En skannejobb er sendt til<br>multifunksjonsmaskinen, men det er<br>ikke et originaldokument i den                                                                    | Trykk på <b>Fortsett</b> hvis ingen skannejobber er aktive når betjeningsmeldingen vises. Dermed forsvinner meldingen.                                                                                                    |
|                                                                        | automatiske dokumentmateren.                                                                                                    | Trykk på <b>Avbryt jobb</b> hvis en skannejobb er<br>under behandling når betjeningsmeldingen<br>vises. Da avbrytes jobben og meldingen fjernes.                                                                                                    |
|                                                                        |                                                                                                    | Trykk på <b>Skann fra automatisk dokumentmater</b><br>hvis Gjenopprett v/stopp er aktiv. Skanningen<br>gjenopptas fra den automatiske<br>dokumentmateren med siden etter den forrige<br>fullførte skannede siden.                                             |
|                                                                        |                                                                                                    | Trykk på <b>Skann fra planskanner</b> hvis<br>Gjenopprett v/stopp er aktiv. Skanningen<br>gjenopptas fra planskanneren med siden etter<br>den forrige fullførte skannede siden.                                                                               |
|                                                                        |                                                                                                    | Trykk på <b>Fullfør jobb uten mer skanning</b> hvis<br>Gjenopprett v/stopp er aktiv. Jobben stoppes<br>ved den siste hele skannede siden, men<br>avbrytes ikke. Fullførte skannede sider går til<br>målene eller mottakerne: kopi, faks, e-post eller<br>FTP. |
|                                                                        |                                                                                                    | Trykk på <b>Start jobb på nytt</b> hvis gjenoppretting<br>av jobb er aktiv og det er mulig å starte jobben<br>på nytt. Meldingen forsvinner. En ny skannejobb<br>med de samme parameterne som den forrige<br>jobben, starter.                                 |

| Melding                                                                | Betydning                                                                                                    | Handling                                                                                                    |
|------------------------------------------------------------------------|----------------------------------------------------------------------------------------------------|----------------------------------------------------------------------------------------------------|
| 294.00 Papirstopp i<br>skanner, fjern alle<br>originaler fra skanneren | Skanneren oppdager en papirstopp<br>ved inverteringssensoren i den<br>automatiske dokumentmateren mens<br>skanneren er inaktiv.                                                                                                    | Fjern alle originaldokumenter fra skanneren for<br>å fjerne det fastkjørte papiret. Meldingen<br>forsvinner.                                                                                                    |
| 294.01 Papirstopp i<br>skanner, fjern alle<br>originaler fra skanneren | Skanneren oppdager en papirstopp i<br>den automatiske dokumentmateren<br>når sensoren for forhåndsregistrering<br>er på for å gjenkjenne skanningen av<br>side 2 på et ark.                                                                                                    | Fjern alle originaldokumenter fra skanneren for<br>å fjerne det fastkjørte papiret. Meldingen<br>forsvinner.                                                                                                    |
| 294.02 Papirstopp i<br>skanner, fjern alle<br>originaler fra skanneren | Skanneren oppdager en papirstopp i<br>den automatiske dokumentmateren<br>når sensoren for forhåndsregistrering<br>er av mens originaldokumentet<br>inverteres.                                                                                                    | Fjern alle originaldokumenter fra skanneren for<br>å fjerne det fastkjørte papiret. Meldingen<br>forsvinner.                                                                                                    |
| 295.00 Papirstopp i<br>skanner, fjern alle<br>originaler fra skanneren | Skanneren oppdager en papirstopp<br>som skyldes feil størrelse under en<br>skannejobb med flere størrelser.                                                                                                    | Fjern alle originaldokumenter fra skanneren for<br>å fjerne det fastkjørte papiret. Meldingen<br>forsvinner.                                                                                                    |
| 295.01 Papirstopp i<br>skanner, fjern alle<br>originaler fra skanneren | Skanneren oppdager en papirstopp<br>som skyldes feil størrelse under en<br>skannejobb med én størrelse.                                                                                                    | Fjern alle originaldokumenter fra skanneren for<br>å fjerne det fastkjørte papiret. Meldingen<br>forsvinner.                                                                                                    |
| 295.02 Papirstopp i<br>skanner, fjern alle<br>originaler fra skanneren | Skanneren oppdager en papirstopp<br>som skyldes en skannejobb med ulike<br>størrelser som ikke kan blandes.                                                                                                    | Fjern alle originaldokumenter fra skanneren for<br>å fjerne det fastkjørte papiret. Meldingen<br>forsvinner.                                                                                                    |
| 295.03 Papirstopp i<br>skanner, fjern alle<br>originaler fra skanneren | Skanneren bestemmer at lengden på<br>originaldokumentet er for langt til at<br>det kan skannes.                                                                                                    | Fjern alle originaldokumenter fra skanneren for<br>å fjerne det fastkjørte papiret. Meldingen<br>forsvinner.                                                                                                    |
|                                                                        |                                                                                                    | Merk: Bruk planskanneren for å skanne jobben.                                                                                                    |
| 295.04 Papirstopp i<br>skanner, fjern alle<br>originaler fra skanneren | Skanneren bestemmer at lengden på<br>originaldokumentet er for kort til at det<br>kan skannes.                                                                                                    | Fjern alle originaldokumenter fra skanneren for<br>å fjerne det fastkjørte papiret. Meldingen<br>forsvinner.                                                                                                    |
|                                                                        |                                                                                                    | Merk: Bruk planskanneren for å skanne jobben.                                                                                                    |
| 31 Tonerkassett mangler<br>eller er defekt                             | Multifunksjonsmaskinen oppdaget en<br>defekt tonerkassett, eller det er ikke<br>satt inn en tonerkassett.                                                                                                    | Bytt den defekte kassetten med en ny, eller sett inn tonerkassetten for å fortsette utskriften.                                                                                                    |
| 32 Bytt uegnet<br>tonerkassett                                         | Det er installert en tonerkassett som<br>ikke kan brukes med denne skriveren.                                                                                                    | Bytt tonerkassetten, og sett inn en som kan<br>brukes med denne skriveren, for å fortsette<br>utskriften.                                                                                                    |
| 34 Feil<br>utskriftsmateriale,<br>sjekk <kilde> - førere</kilde>       | <ul> <li>Feilen kan skyldes flere problemer.</li> <li>Multifunksjonsmaskinen kjenner<br/>kanskje ikke til den faktiske<br/>størrelsen på utskriftsmaterialet i<br/>en skuff på grunn av feil retning.</li> <li>Førerne i skuffen eller<br/>flerbruksmateren er kanskje ikke<br/>plassert riktig.</li> <li>Størrelsen på utskriftsmaterialet<br/>som er lagt i, er feil.</li> </ul> | <ol> <li>Åpne skuffen.</li> <li>Juster førerne i skuffen eller flerbruksmateren.</li> <li>Lukk skuffen.</li> <li>Trykk på Fortsett for å fjerne meldingen og<br/>fortsette utskriften.</li> <li>Trykk på Avbryt jobb hvis du må avbryte den<br/>aktuelle jobben.</li> <li>Trykk på Tilbakestill aktiv skuff for å endre til en<br/>annen sammenkoblet utskuff.</li> </ol> |
| 35 Ikke nok minne til å<br>støtte funksjonen Lagre<br>ressurser        | Multifunksjonsmaskinen har ikke nok<br>minne til å aktivere Lagre ressurser.<br>Denne meldingen betyr vanligvis at<br>det er tildelt for mye minne til én eller<br>flere av maskinens utskriftsbuffere.                                                                                                    | Trykk på <b>Fortsett</b> for å deaktivere Lagre<br>ressurser og fortsette utskriften.<br>Installer mer skriverminne.                                                                                                    |

| Melding                                                    | Betydning                                                                                                    | Handling                                                                                                    |
|------------------------------------------------------------|----------------------------------------------------------------------------------------------------|----------------------------------------------------------------------------------------------------|
| 37 Ikke nok minne for<br>defragmentering av<br>flash-minne | Multifunksjonsmaskinen kan ikke<br>defragmentere flash-minnet fordi<br>minnet som blir brukt til å lagre flash-<br>ressurser som ikke er slettet, er fullt. | Trykk på <b>Fortsett</b> for å fjerne meldingen.<br>For å kunne utføre defragmenteringen må du<br>installere mer minne eller slette skrifter, makroer<br>og andre data for å frigjøre plass i minnet.<br>Trykk på <b>Tilbakestill aktiv skuff</b> for å endre til en<br>annen sammenkoblet utskuff.                                                                                                    |
| 37 Ikke nok minne til å<br>sortere jobb                    | Multifunksjonsmaskinen kan ikke<br>sortere jobben fordi minnet er fullt.                                                                                    | Trykk på <b>Fortsett</b> for å skrive ut de sidene som<br>var behandlet før minnet ble fullt. Dermed<br>frigjøres noe minne, slik at sortering kan<br>begynne for resten av utskriftsjobben.<br>Hvis du for eksempel sender en 50 siders<br>utskriftsjobb og ber om 10 kopier, og<br>multifunksjonsmaskinen går tom for minne på<br>side 30, vil sidene 1–30 sorteres og skrives ut i<br>10 kopier. Multifunksjonsmaskinen vil deretter                                                       |
| 37 Ikke nok minne, noen<br>holdte jobber gikk tapt         | Multifunksjonsmaskinen tømmer<br>minnet mens den forsøker å<br>gjenopprette holdte jobber. Meldingen<br>vises én gang.                                      | 10 kopier av disse.<br>Noen holdte jobber blir ikke gjenopprettet. De<br>forblir utilgjengelige på harddisken.                                                                                                    |
| 37 Ikke nok minne, noen<br>holdte jobber gikk tapt         | Holdte jobber slettes for å kunne<br>behandle den aktuelle jobben.<br>Meldingen vises én gang for hver<br>jobb.                                             | Trykk på <b>Fortsett</b> for å fjerne meldingen og<br>fortsette utskriften.<br>Installer mer minne hvis du vil unngå denne<br>feilen med andre jobber i fremtiden.<br>Trykk på <b>Avbryt jobb</b> hvis du må avbryte den<br>aktuelle jobben.                                                                                                    |
| 38 Minnet er fullt                                         | Multifunksjonsmaskinen behandler<br>data, men minnet som brukes til å<br>lagre sider, er fullt.                                                             | Gjør følgende for å unngå denne feilen senere:<br>Forenkle utskriftsjobben ved å redusere<br>mengden tekst eller grafikk på en side og slette<br>nedlastede skrifter eller makroer som du ikke<br>trenger.<br>Installer mer skriverminne.<br>Trykk på <b>Avbryt jobb</b> hvis du må avbryte den<br>aktuelle jobben.<br>Trykk på <b>Tilbakestill aktiv skuff</b> for å endre til en<br>annen sammenkoblet utskuff.                                                                             |
| 39 Siden er for<br>komplisert til å skrives<br>ut          | Siden kan kanskje ikke skrives ut<br>riktig fordi utskriftsinformasjonen for<br>siden er for komplisert.                                                    | Gjør følgende for å unngå denne feilen senere:<br>Gjør siden mindre komplisert ved å redusere<br>mengden tekst eller grafikk på siden og slette<br>nedlastede skrifter eller makroer som du ikke<br>trenger.<br>Sett Sidebeskyttelse til På på Oppsettmeny på<br>Innstillinger-menyen.<br>Installer mer skriverminne.<br>Trykk på <b>Avbryt jobb</b> hvis du må avbryte den<br>aktuelle jobben.<br>Trykk på <b>Tilbakestill aktiv skuff</b> for å endre til en<br>annen sammenkoblet utskuff. |

| Melding                                                   | Betydning                                                                                                    | Handling                                                                                                    |
|-----------------------------------------------------------|----------------------------------------------------------------------------------------------------|----------------------------------------------------------------------------------------------------|
| 50 Feil ved PPDS-skrift                                   | Multifunksjonsmaskinen har mottatt<br>en forespørsel om en skrift som ikke<br>er installert, under formateringen av<br>PPDS-utskriftsdata.                                                                      | Trykk på <b>Fortsett</b> for å fjerne meldingen og<br>fortsette utskriften av den aktuelle jobben.<br>Trykk på <b>Avbryt jobb</b> hvis du må avbryte den<br>aktuelle jobben.<br>Trykk på <b>Tilbakestill aktiv skuff</b> for å endre til en<br>annen sammenkoblet utskuff.                                                                                                    |
| 51 Oppdaget defekt flash                                  | Multifunksjonsmaskinen oppdager et<br>defekt flash-minne under oppstart<br>eller under flash-formatering og<br>skriveoperasjoner.                                                                               | Trykk på <b>Fortsett</b> for å fjerne meldingen og<br>fortsette utskriften av den aktuelle jobben.<br>Trykk på <b>Fortsett</b> under en oppstartssekvens for<br>å fjerne meldingen. Multifunksjonsmaskinen vil<br>fungere som normalt med unntak av flash-<br>operasjoner.<br>Du må installere en annen flash-minneenhet for<br>å kunne laste ned ressurser til flash-minnet.                                                                                                    |
| 52 Ikke nok ledig plass<br>i flash-minne for<br>ressurser | Det er ikke nok plass i flash-minnet til<br>å kunne lagre dataene som lastes<br>ned nå.                                                                                                    | Trykk på <b>Fortsett</b> for å fjerne meldingen og<br>fortsette utskriftsjobben.<br>Installer et flash-minne med større<br>lagringskapasitet.<br>Last ned dataene.<br>Trykk på <b>Avbryt jobb</b> hvis du må avbryte den<br>aktuelle jobben.<br>Trykk på <b>Tilbakestill aktiv skuff</b> for å endre til en<br>annen sammenkoblet utskuff.                                                                                                    |
| 52 Oppdaget uformatert<br>flash                           | Multifunksjonsmaskinen oppdager<br>uformatert flash-minne.                                                                                                    | Trykk på <b>Fortsett</b> for å fjerne meldingen og<br>fortsette utskriften. Multifunksjonsmaskinen<br>fortsetter med normal drift, med unntak av flash-<br>operasjoner.<br>Formater flash-minnet på nytt for å tillate flash-<br>operasjoner.<br>Hvis feilmeldingen vises igjen, kan det hende at<br>flash-enheten er skadet og må byttes.                                                                                                    |
| 54 Feil i seriellport<br>[x]                              | Multifunksjonsmaskinen oppdager en<br>seriell feil, som kan være<br>sammenstilling, paritet eller overflyt<br>på den angitte seriellporten<br>(tilleggsutstyr). x står for nummeret til<br>den serielle porten. | <ul> <li>Kontroller at den serielle forbindelsen er riktig<br/>konfigurert, og at du bruker riktig kabel.</li> <li>Kontroller at de serielle grensesnittparameterne<br/>(protokoll, baud, paritet og databiter) er riktig<br/>konfigurert på skriveren og vertsmaskinen.</li> <li>Trykk på Fortsett for å fjerne meldingen og<br/>fortsette å behandle jobben. Det er likevel<br/>mulig at utskriftsjobben ikke vil skrives ut<br/>riktig.</li> <li>Slå multifunksjonsmaskinen av og på for å<br/>tilbakestille den.</li> </ul> |
| 54 Feil i standard<br>nettverksprogram                    | Fastvaren på multifunksjonsmaskinen<br>oppdager en installert nettverksport,<br>men kan ikke opprette<br>kommunikasjon med den.                                                                                 | <ul> <li>Trykk på Fortsett for å fjerne meldingen og<br/>fortsette utskriften. Det kan hende at<br/>utskriften inneholder feil.</li> <li>Multifunksjonsmaskinen deaktiverer forsøk på å<br/>kommunisere gjennom nettverksgrensesnittet.<br/>Data kan ikke sendes eller mottas.</li> <li>Tilbakestill multifunksjonsmaskinen.</li> <li>Programmer ny fastvare for<br/>nettverksgrensesnittet.</li> </ul>                                                                                                    |

| Melding                                                     | Betydning                                                                                                    | Handling                                                                                                    |
|-------------------------------------------------------------|----------------------------------------------------------------------------------------------------|----------------------------------------------------------------------------------------------------|
| 54 Nettverk [x]<br>programfeil                              | Multifunksjonsmaskinen kan ikke<br>opprette kommunikasjon med en<br>angitt installert nettverksport. x er<br>nummeret til den angitte porten. | <ul> <li>Trykk på Fortsett for å fjerne meldingen og<br/>fortsette utskriften. Det kan hende at<br/>utskriften inneholder feil.</li> <li>Multifunksjonsmaskinen deaktiverer forsøk<br/>på å kommunisere gjennom<br/>nettverksgrensesnittet. Data kan ikke sendes<br/>eller mottas.</li> <li>Tilbakestill multifunksjonsmaskinen.</li> <li>Programmer ny fastvare for<br/>nettverksgrensesnittet.</li> </ul> |
| 55 Uegnet tillegg i spor<br>[x]                             | Multifunksjonsmaskinen oppdager et<br>uegnet tillegg i det angitte sporet. x er<br>nummeret på det angitte sporet.                            | <ol> <li>Skru av multifunksjonsmaskinen.</li> <li>Trekk ut strømledningen.</li> <li>Ta ut den inkompatible tilleggsenheten.</li> <li>Koble strømledningen til en jordet stikkontakt.</li> <li>Skru på multifunksjonsmaskinen.</li> </ol>                                                                                                    |
| 56 Parallellport [x]<br>deaktivert                          | En statusforespørsel kommer via<br>parallellporten, men porten er<br>deaktivert.                                                              | Trykk på <b>Fortsett</b> . Multifunksjonsmaskinen<br>forkaster alle data som er mottatt via<br>parallellporten.<br>Trykk på <b>Tilbakestill aktiv skuff</b> for å tilbakestille<br>den aktive skuffen for et sammenkoblet sett<br>med utskuffer.                                                                                                    |
| 56 Seriellport [x]<br>deaktivert                            | Multifunksjonsmaskinen mottar data<br>via en seriell port, men porten er<br>deaktivert.                                                       | Trykk på <b>Fortsett</b> . Multifunksjonsmaskinen<br>forkaster alle data som er mottatt via<br>seriellporten.<br>Trykk på <b>Tilbakestill aktiv skuff</b> for å endre til en<br>annen sammenkoblet utskuff.                                                                                                    |
| 56 Standard USB-port<br>deaktivert                          | Multifunksjonsmaskinen mottar data<br>via en USB-port, men porten er<br>deaktivert.                                                           | Trykk på <b>Fortsett</b> . Skriveren forkaster eventuelle<br>data som mottas via USB-porten.<br>Kontroller at elementet på USB-buffer-menyen<br>ikke er satt til Deaktivert.<br>Trykk på <b>Tilbakestill aktiv skuff</b> for å endre til en<br>annen sammenkoblet utskuff.                                                                                                    |
| 56 USB-port [x]<br>deaktivert                               | Multifunksjonsmaskinen mottar data<br>via en angitt USB-port, men denne<br>porten er deaktivert. x er nummeret til<br>USB-porten.             | Trykk på <b>Fortsett</b> . Multifunksjonsmaskinen<br>forkaster alle data som er mottatt via USB-<br>porten.<br>Kontroller at elementet på USB-buffer-menyen<br>ikke er satt til Deaktivert.<br>Trykk på <b>Tilbakestill aktiv skuff</b> for å endre til en<br>annen sammenkoblet utskuff.                                                                                                    |
| 57 Konfigurasjon endret,<br>noen holdte jobber gikk<br>tapt | Multifunksjonsmaskinen kan ikke<br>gjenopprette holdte jobber på grunn<br>av konfigurasjonsendringer.<br>Meldingen vises én gang.             | Noen holdte jobber blir ikke gjenopprettet. De forblir utilgjengelige på harddisken.                                                                                                    |
| 58 For mange disker<br>installert                           | Multifunksjonsmaskinen oppdager at<br>for mange harddisker er installert.                                                                     | <ol> <li>Skru av multifunksjonsmaskinen.</li> <li>Trekk ut strømledningen.</li> <li>Fjern de overflødige harddiskene.</li> <li>Koble strømledningen til en jordet stikkontakt.</li> <li>Skru på multifunksjonsmaskinen.</li> </ol>                                                                                                    |

| Melding                                                                          | Betydning                                                                                                    | Handling                                                                                                    |
|----------------------------------------------------------------------------------|----------------------------------------------------------------------------------------------------|----------------------------------------------------------------------------------------------------|
| 58 For mange flash-<br>minnekort installert<br>58 For mange skuffer<br>tilkoblet | Multifunksjonsmaskinen oppdager at<br>for mange flash-minnekort<br>(tilleggsutstyr) er installert.<br>Multifunksjonsmaskinen oppdager at<br>for mange tilleggsskuffer og<br>tilhørende skuffer er installert. | <ul> <li>Trykk på Fortsett for å fjerne meldingen og ignorere de ekstra flash-minnekortene.</li> <li>Meldingen vises igjen hvis ikke de overflødige flash-minnekortene fjernes.</li> <li>Skru av multifunksjonsmaskinen.</li> <li>Trekk ut strømledningen.</li> <li>Ta ut de overflødige flash-minnekortene.</li> <li>Koble strømledningen til en jordet stikkontakt.</li> <li>Skru på multifunksjonsmaskinen.</li> <li>Skru av multifunksjonsmaskinen.</li> <li>Fiern de overflødige skuffene.</li> </ul> |
|                                                                                  |                                                                                                    | <ul><li>4 Koble strømledningen til en jordet stikkontakt.</li><li>5 Skru på multifunksjonsmaskinen.</li></ul>                                                                                                    |
| 61 Fjern skadet disk                                                             | Multifunksjonsmaskinen oppdager en skadet harddisk.                                                                                                    | <ol> <li>Skru av multifunksjonsmaskinen.</li> <li>Trekk ut strømledningen.</li> <li>Ta ut den skadede harddisken.</li> <li>Installer en ny harddisk.</li> <li>Koble strømledningen til en jordet stikkontakt.</li> <li>Skru på multifunksjonsmaskinen.</li> </ol>                                                                                                    |
| 62 Disk full                                                                     | Multifunksjonsmaskinen oppdager at<br>det ikke er nok minne eller plass på<br>harddisken til å lagre dataene fra<br>utskriftsjobben.                                                                          | <ul> <li>Trykk på Fortsett for å fjerne meldingen og<br/>fortsette behandlingen av den aktuelle jobben.</li> <li>All informasjon som ikke allerede er lagret på<br/>harddisken, vil bli slettet.</li> <li>Slett skrifter, makroer og andre data som er<br/>lagret på harddisken.</li> <li>Installer en harddisk med større<br/>minnekapasitet.</li> </ul>                                                                                                    |
| 63 Disk ikke formatert                                                           | Harddisken er ikke formatert.                                                                                                    | Formater harddisken før du utfører noen<br>operasjoner som krever en harddisk.<br>Hvis meldingen ikke forsvinner, kan det være at<br>harddisken er skadet og må byttes.                                                                                                    |
| 64 Uegnet diskformat                                                             | Harddiskformatet støttes ikke.                                                                                                    | Formater harddisken før du utfører noen<br>operasjoner som krever en harddisk.<br>Hvis meldingen ikke forsvinner, kan det være at<br>harddisken er skadet og må byttes.                                                                                                    |
| 80 Periodisk vedlikehold<br>anbefales                                            | Service er nødvendig for å opprettholde ytelsen til skriveren.                                                                                                    | Skift vedlikeholdskomponentene og nullstill om nødvendig vedlikeholdstelleren.                                                                                                    |
| 84 Fotoleder snart<br>oppbrukt                                                   | Fotolederen har snart nådd slutten på<br>levetiden i multifunksjonsmaskinen.                                                                                                    | Bestill en fotoleder. Når utskriftskvaliteten er<br>redusert, kan du installere den nye fotolederen<br>ved hjelp av instruksjonsarket som fulgte med.<br>Trykk på <b>Fortsett</b> hvis toneralarmen er satt til<br>På.                                                                                                    |
| 84 Problemer med<br>fotolederen                                                  | En fotoleder som ikke kan brukes, er satt inn.                                                                                                    | Ta ut fotolederen som ikke kan brukes, og sett inn en ny.                                                                                                    |
| 84 Sett inn fotolederen                                                          | Fotolederen mangler i<br>multifunksjonsmaskinen.                                                                                                    | Sett inn fotolederen.<br>Trykk på <b>Fortsett</b> for å fjerne meldingen.                                                                                                    |
| 84 Skift fotolederen                                                             | Fotolederen må skiftes.                                                                                                    | Skift fotolederen for å sikre høy utskriftskvalitet.                                                                                                    |

| Melding                                                     | Betydning                                                                                                    | Handling                                                                                                    |
|-------------------------------------------------------------|----------------------------------------------------------------------------------------------------|----------------------------------------------------------------------------------------------------|
| 88 Lite toner igjen                                         | Det er lite toner igjen i tonerkassetten.                                                                                              | Bytt tonerkassetten hvis toneralarmen for lite toner lyder.                                                                                                    |
|                                                             |                                                                                                    | Trykk på <b>Fortsett</b> for å fjerne meldingen hvis toneralarmen for lite toner ikke lyder.                                                                                                    |
| 88 Skift toner                                              | Tonerkassetten må skiftes.                                                                                                    | Skift tonerkassetten for å sikre høy<br>utskriftskvalitet.                                                                                                    |
| ADM-deksel på skanner<br>åpent                              | Dekselet på den automatiske<br>dokumentmateren er åpent.                                                                               | Meldingen forsvinner når dekselet lukkes.                                                                                                    |
| Bytt [kilde] til<br>[størrelse]                             | Brukeren kan overstyre den aktuelle<br>papirkilden for resten av<br>utskriftsjobben. Den formaterte siden<br>skrives ut som den er, på | Trykk på <b>Bruk aktuell [kilde]</b> for å ignorere<br>meldingen og skrive ut på utskriftsmaterialet<br>som ligger i skuffen.<br>Hvis du trykker på <b>Fortsett</b>                                                                                            |
|                                                             | utskriftsmaterialet som ligger i<br>skuffen. Dette kan forårsake<br>beskjæring av tekst eller bilder.                                  | <ul> <li>fortsetter jobben hvis riktig størrelse og type<br/>er lagt i skuffen, og hvis denne størrelsen og<br/>typen er angitt på Papirmeny på<br/>kontrollpanelet</li> <li>ignoreres dette hvis det ikke er lagt<br/>utskriftsmateriale i skuffen</li> </ul> |
|                                                             |                                                                                                    | Trykk på <b>Avbryt jobb</b> hvis du må avbryte den aktuelle jobben.                                                                                                    |
|                                                             |                                                                                                    | Trykk på <b>Tilbakestill aktiv skuff</b> for å endre til en annen sammenkoblet utskuff.                                                                                                    |
| Bytt [kilde] til<br>[størrelse] [type]                      | Brukeren kan overstyre den aktuelle<br>papirkilden for resten av<br>utskriftsjobben. Den formaterte siden                              | Trykk på <b>Bruk aktuell [kilde]</b> for å ignorere<br>meldingen og skrive ut på utskriftsmaterialet<br>som ligger i skuffen.                                                                                                    |
|                                                             | skrives út som den er, på<br>utskriftsmaterialet som ligger i<br>skuffen. Dette kan forårsake<br>beskjæring av tekst eller bilder.     | Hvis du trykker på <b>Fortsett</b> ,                                                                                                    |
|                                                             |                                                                                                    | <ul> <li>fortsetter jobben hvis riktig størrelse og type<br/>er lagt i skuffen, og hvis denne størrelsen og<br/>typen er angitt på Papirmeny på<br/>kontrollpanelet</li> </ul>                                                                                 |
|                                                             |                                                                                                    | <ul> <li>ignoreres dette hvis det ikke er lagt<br/>utskriftsmateriale i skuffen</li> </ul>                                                                                                    |
|                                                             |                                                                                                    | Trykk på <b>Avbryt jobb</b> hvis du må avbryte den aktuelle jobben.                                                                                                    |
|                                                             |                                                                                                    | Trykk på <b>Tilbakestill aktiv skuff</b> for å endre til en annen sammenkoblet utskuff.                                                                                                    |
| Bytt [kilde] til<br>[størrelse] [type], legg<br>i [retning] | Brukeren kan overstyre den aktuelle<br>papirkilden for resten av<br>utskriftsjobben. Den formaterte siden                              | Trykk på <b>Bruk aktuell [kilde]</b> for å ignorere<br>meldingen og skrive ut på utskriftsmaterialet<br>som ligger i skuffen.                                                                                                    |
|                                                             | skrives út som den er, på                                                                                                    | Hvis du trykker på <b>Fortsett</b> ,                                                                                                    |
|                                                             | skuffen. Dette kan forårsake<br>beskjæring av tekst eller bilder.                                                                      | <ul> <li>fortsetter jobben hvis riktig størrelse og type<br/>er lagt i skuffen, og hvis denne størrelsen og<br/>typen er angitt på Papirmeny på<br/>kontrollpanelet</li> <li>ignoreres dette hvis det ikke er lagt<br/>utskriftsmateriale i skuffen</li> </ul> |
|                                                             |                                                                                                    | Trykk på <b>Avbryt jobb</b> hvis du må avbryte den aktuelle jobben.                                                                                                    |
|                                                             |                                                                                                    | Trykk på <b>Tilbakestill aktiv skuff</b> for å endre til en annen sammenkoblet utskuff.                                                                                                    |
| Melding                                                                                 | Betydning                                                                                                    | Handling                                                                                                    |
|-----------------------------------------------------------------------------------------|----------------------------------------------------------------------------------------------------|----------------------------------------------------------------------------------------------------|
| Bytt [kilde] til<br>[størrelse], legg i<br>[retning]                                    | <b>Merk:</b> Meldingen vises bare for<br>utskriftsmateriale i størrelsene Letter<br>og A4.<br>Brukeren kan overstyre den aktuelle<br>papirkilden for resten av<br>utskriftsjobben. Den formaterte siden<br>skrives ut som den er, på<br>utskriftsmaterialet som ligger i<br>skuffen. Dette kan forårsake<br>beskjæring av tekst eller bilder. | <ul> <li>Trykk på Bruk aktuell [kilde] for å ignorere<br/>meldingen og skrive ut på utskriftsmaterialet<br/>som ligger i skuffen.</li> <li>Hvis du trykker på Fortsett,</li> <li>fortsetter jobben hvis riktig størrelse og type<br/>er lagt i skuffen, og hvis denne størrelsen og<br/>typen er angitt på Papirmeny på<br/>kontrollpanelet</li> <li>ignoreres dette hvis det ikke er lagt<br/>utskriftsmateriale i skuffen</li> <li>Trykk på Avbryt jobb hvis du må avbryte den<br/>aktuelle jobben.</li> <li>Trykk på Tilbakestill aktiv skuff for å endre til en<br/>annen sammenkoblet utskuff.</li> </ul> |
| Bytt [kilde] til<br>[tilpasset streng]                                                  | Brukeren kan overstyre den aktuelle<br>papirkilden for resten av<br>utskriftsjobben. Den formaterte siden<br>skrives ut som den er, på<br>utskriftsmaterialet som ligger i<br>skuffen. Dette kan forårsake<br>beskjæring av tekst eller bilder.                                                                                               | <ul> <li>Trykk på Bruk aktuell [kilde] for å ignorere meldingen og skrive ut på utskriftsmaterialet som ligger i skuffen.</li> <li>Hvis du trykker på Fortsett,</li> <li>fortsetter jobben hvis riktig størrelse og type er lagt i skuffen, og hvis denne størrelsen og typen er angitt på Papirmeny på kontrollpanelet</li> <li>ignoreres dette hvis det ikke er lagt utskriftsmateriale i skuffen</li> <li>Trykk på Avbryt jobb hvis du må avbryte den aktuelle jobben.</li> <li>Trykk på Tilbakestill aktiv skuff for å endre til en annen sammenkoblet utskuff.</li> </ul>                                 |
| Bytt [kilde] til<br>[tilpasset streng],<br>legg i [retning]                             | Meldingen vises bare for<br>utskriftsmateriale i størrelsene Letter<br>og A4.<br>Brukeren kan overstyre den aktuelle<br>papirkilden for resten av<br>utskriftsjobben. Den formaterte siden<br>skrives ut som den er, på<br>utskriftsmaterialet som ligger i<br>skuffen. Dette kan forårsake<br>beskjæring av tekst eller bilder.              | <ul> <li>Trykk på Bruk aktuell [kilde] for å ignorere meldingen og skrive ut på utskriftsmaterialet som ligger i skuffen.</li> <li>Hvis du trykker på Fortsett,</li> <li>fortsetter jobben hvis riktig størrelse og type er lagt i skuffen, og hvis denne størrelsen og typen er angitt på Papirmeny på kontrollpanelet</li> <li>ignoreres dette hvis det ikke er lagt utskriftsmateriale i skuffen</li> <li>Trykk på Avbryt jobb hvis du må avbryte den aktuelle jobben.</li> <li>Trykk på Tilbakestill aktiv skuff for å endre til en annen sammenkoblet utskuff.</li> </ul>                                 |
| Bytt <kilde> til <navn<br>på tilpasset type&gt;</navn<br></kilde>                       | Du trenger et annet utskriftsmateriale<br>for å fullføre en utskriftsjobb.                                                                                                    | Legg utskriftsmateriale med angitt størrelse og<br>type i den angitte kilden.<br>Trykk på <b>Fortsett</b> for å skrive ut på papir som<br>allerede ligger i skuffen.                                                                                                    |
| Bytt <kilde> til <navn<br>på tilpasset type&gt;, legg<br/>i [retning]</navn<br></kilde> | Merk: Meldingen vises bare for<br>utskriftsmateriale i størrelsene Letter<br>og A4.<br>Brukeren kan overstyre den aktuelle<br>papirkilden for resten av<br>utskriftsjobben. Den formaterte siden<br>skrives ut som den er, på<br>utskriftsmaterialet som ligger i<br>skuffen. Dette kan forårsake<br>beskjæring av tekst eller bilder.        | <ul> <li>Trykk på Bruk aktuell [kilde] for å ignorere<br/>meldingen og skrive ut på utskriftsmaterialet<br/>som ligger i skuffen.</li> <li>Hvis du trykker på Fortsett,</li> <li>fortsetter jobben hvis riktig størrelse og type<br/>er lagt i skuffen, og hvis denne størrelsen og<br/>typen er angitt på Papirmeny på<br/>kontrollpanelet</li> <li>ignoreres dette hvis det ikke er lagt<br/>utskriftsmateriale i skuffen</li> </ul>                                                                                                    |

| Melding                                                                                                    | Betydning                                                                                                    | Handling                                                                                                    |
|----------------------------------------------------------------------------------------------------|----------------------------------------------------------------------------------------------------|----------------------------------------------------------------------------------------------------|
| Disken er full -<br>skannejobb avbrutt                                                                                                    | Skannejobben avbrytes eller stoppes<br>på grunn av for liten plass på<br>harddisken.                                                                                                    | <b>Merk:</b> Skanneren skanner de sidene som<br>allerede er i den automatiske<br>dokumentmateren, men data går tapt når<br>jobben avbryter seg selv.                                                                                                    |
|                                                                                                    |                                                                                                    | Trykk på <b>Fortsett</b> for å fjerne meldingen.                                                                                                    |
| Disken er skadet                                                                                                    | Vises når multifunksjonsmaskinen<br>prøver å gjenopprette en skadet<br>harddisk og harddisken ikke kan<br>repareres. Harddisken må formateres<br>på nytt.                                                                                                   | Trykk på <b>Formater disk på nytt</b> for å formatere<br>harddisken på nytt og fjerne meldingen.                                                                                                    |
|                                                                                                    |                                                                                                    | Advarsel: Alle filene på harddisken slettes.                                                                                                    |
| Erstatt alle originaler<br>hvis du starter jobben<br>på nytt.                                                                                                    | Meldingen(e) som avbrøt en<br>skannejobb, er nå fjernet. Erstatt<br>originaldokumentene i skanneren for<br>starte skannejobben på nytt.                                                                                                    | Trykk på <b>Avbryt jobb</b> hvis en skannejobb er<br>under behandling når betjeningsmeldingen<br>vises. Da avbrytes jobben og meldingen fjernes.                                                                                                    |
|                                                                                                    |                                                                                                    | Trykk på <b>Skann fra automatisk dokumentmater</b><br>hvis Gjenopprett v/stopp er aktiv. Skanningen<br>gjenopptas fra den automatiske<br>dokumentmateren med siden etter den forrige<br>fullførte skannede siden.                                             |
|                                                                                                    |                                                                                                    | Trykk på <b>Skann fra planskanner</b> hvis<br>Gjenopprett v/stopp er aktiv. Skanningen<br>gjenopptas fra planskanneren med siden etter<br>den forrige fullførte skannede siden.                                                                               |
|                                                                                                    |                                                                                                    | Trykk på <b>Fullfør jobb uten mer skanning</b> hvis<br>Gjenopprett v/stopp er aktiv. Jobben stoppes<br>ved den siste hele skannede siden, men<br>avbrytes ikke. Fullførte skannede sider går til<br>målene eller mottakerne: kopi, faks, e-post eller<br>FTP. |
|                                                                                                    |                                                                                                    | Trykk på <b>Start jobb på nytt</b> hvis gjenoppretting<br>av jobb er aktiv og det er mulig å starte jobben<br>på nytt. Meldingen forsvinner. En ny skannejobb<br>med de samme parameterne som den forrige<br>jobben, starter.                                 |
| Fjern papir fra [navn på<br>sammenkoblet<br>utskuffsett]To eller flere utskuffer er koblet<br>sammen som et sett slik at de vises<br>som én større utskuff, og det er tildelt<br>et skuffnavn. Utskuffene i settet er<br>fulle. For eksempel kan utskuffene 1,<br>2 og 3 kobles sammen og få navnet<br>Utskuff for kontorsjef, slik at<br>kontorsjefen i bedriften kan bruke<br>dem. Det tilordnede skuffnavnet vises<br>på kontrollpanelet. | Fjern stablene med utskriftsmateriale fra alle<br>utskuffene i settet for å fjerne meldingen og<br>fortsette utskriften.                                                                                                    |                                                                                                    |
|                                                                                                    | et skuffnavn. Utskuffene i settet er<br>fulle. For eksempel kan utskuffene 1,<br>2 og 3 kobles sammen og få navnet<br>Utskuff for kontorsjef, slik at<br>kontorsjefen i bedriften kan bruke<br>dem. Det tilordnede skuffnavnet vises<br>på kontrollpanelet. | Trykk på <b>Fortsett</b> for å få<br>multifunksjonsmaskinen til å kontrollere<br>utskriftsnivåene i settet med utskuffene igjen.                                                                                                    |
| Fjern papir fra alle<br>utskuffer                                                                                                    | Alle utskuffer er fulle.                                                                                                    | Fjern bunkene med utskriftsmateriale fra alle<br>utskuffene for å fjerne meldingen og fortsette<br>utskriften.                                                                                                    |
|                                                                                                    |                                                                                                    | Trykk på <b>Fortsett</b> for å få<br>multifunksjonsmaskinen til å kontrollere<br>utskriftsnivåene i skuffene igjen.                                                                                                    |
| Fjern papir fra standard<br>utskuff                                                                                                    | Standard utskuff er full.                                                                                                    | Fjern stabelen med utskriftsmateriale fra<br>utskuffen for å fjerne meldingen og gjenoppta<br>utskriften.                                                                                                    |
|                                                                                                    |                                                                                                    | Trykk på <b>Fortsett</b> for å få<br>multifunksjonsmaskinen til å kontrollere<br>utskriftsnivået i standardutskuffen.                                                                                                    |

| Melding                                            | Betydning                                                                                                    | Handling                                                                                                    |
|----------------------------------------------------|----------------------------------------------------------------------------------------------------|----------------------------------------------------------------------------------------------------|
| Fjern papir fra utskuff<br>[x]                     | Den angitte utskuffen er full. x er<br>nummeret på utskuffen.                                                                                                    | Fjern stabelen med utskriftsmateriale fra<br>utskuffen for å fjerne meldingen og fortsette<br>utskriften.                                                                                                    |
|                                                    |                                                                                                    | Trykk på <b>Fortsett</b> for å få<br>multifunksjonsmaskinen til å kontrollere<br>utskriftsnivået i utskuffen.                                                                                                    |
| Fyll [kilde] med [navn<br>på tilpasset type]       | Vises når en kilde er fylt med feil<br>utskriftsmateriale i forhold til det som                                                                                                    | Trykk på <b>Fortsett</b> . Fyll den angitte kilden som er definert for den forespurte typen og størrelsen.                                                                                                    |
|                                                    | er angitt på Papirmeny.                                                                                                    | Trykk på <b>Avbryt jobb</b> hvis du må avbryte den aktuelle jobben.                                                                                                    |
|                                                    |                                                                                                    | Trykk på <b>Tilbakestill aktiv skuff</b> for å endre til en annen sammenkoblet utskuff.                                                                                                    |
| Fyll [kilde] med<br>[størrelse]                    | Vises når en kilde er fylt med<br>utskriftsmateriale av feil størrelse i                                                                                                    | Trykk på <b>Fortsett</b> . Fyll den angitte kilden som er definert for den forespurte størrelsen.                                                                                                    |
| forh<br>Pap                                        | forhold til det som er angitt på<br>Papirmeny.                                                                                                    | Trykk på <b>Velg materiale automatisk</b> for å<br>overstyre forespørsler om <b>Manuelt papir</b> og<br><b>Manuell konvolutt</b> for resten av utskriftsjobben.<br>Alle forespørsler om flere sider overstyres<br>automatisk, og utskriftsmateriale velges fra en<br>automatisk kilde.                                                                                                    |
|                                                    |                                                                                                    | Trykk på <b>Avbryt jobb</b> hvis du må avbryte den<br>aktuelle jobben.                                                                                                    |
|                                                    |                                                                                                    | Trykk på <b>Tilbakestill aktiv skuff</b> for å endre til en annen sammenkoblet utskuff.                                                                                                    |
| Fyll [kilde] med<br>[tilpasset streng]             | Vises når en kilde er fylt med feil<br>utskriftsmateriale i forhold til det som                                                                                                    | Trykk på <b>Fortsett</b> . Fyll den angitte kilden som er definert for den forespurte typen og størrelsen.                                                                                                    |
|                                                    | er angitt på Papirmeny.                                                                                                    | Trykk på <b>Avbryt jobb</b> hvis du må avbryte den<br>aktuelle jobben.                                                                                                    |
|                                                    |                                                                                                    | Trykk på <b>Tilbakestill aktiv skuff</b> for å endre til en annen sammenkoblet utskuff.                                                                                                    |
| Fyll [kilde] med [type]<br>[størrelse]             | Vises når multifunksjonsmaskinen ber<br>om at en bestemt type og størrelse<br>legges i en bestemt kilde, slik det er<br>angitt på Papirmeny, men den<br>aktuelle kilden har feil størrelse og<br>type utskriftsmateriale.                                                                                               | Trykk på <b>Fortsett</b> . Fyll den angitte kilden som er definert for den forespurte typen og størrelsen.                                                                                                    |
|                                                    |                                                                                                    | Trykk på <b>Avbryt jobb</b> hvis du må avbryte den<br>aktuelle jobben.                                                                                                    |
|                                                    |                                                                                                    | Trykk på <b>Tilbakestill aktiv skuff</b> for å endre til en annen sammenkoblet utskuff.                                                                                                    |
| Fyll manuell mater med<br>[navn på tilpasset type] | Vises når multifunksjonsmaskinen får<br>en forespørsel om at en bestemt type<br>utskriftsmateriale må føres inn i<br>flerbruksmateren manuelt.<br>Utskriftsmaterialet er tidligere definert<br>som en tilpasset type fra Tilpasset 1<br>til Tilpasset 6. Navnet på den<br>tilpassede typen vises på<br>kontrollpanelet. | <ul> <li>Trykk på Fortsett.</li> <li>Hvis det er utskriftsmateriale i<br/>flerbruksmateren, fortsetter utskriftsjobben.</li> <li>Hvis det ikke er utskriftsmateriale i<br/>flerbruksmateren, overstyres automatisk alle<br/>forespørsler om flere sider, og<br/>utskriftsmateriale velges fra en automatisk<br/>kilde.</li> <li>Trykk på Avbryt jobb hvis du må avbryte den<br/>aktuelle jobben.</li> </ul> |
|                                                    |                                                                                                    | irykk på libakestillaktiv skuff för å endre til en annen sammenkoblet utskuff.                                                                                                    |

| Melding                                      | Betydning                                                                                                    | Handling                                                                                                    |
|----------------------------------------------|----------------------------------------------------------------------------------------------------|----------------------------------------------------------------------------------------------------|
| Fyll manuell mater med<br>[størrelse]        | Vises når multifunksjonsmaskinen får<br>en forespørsel om manuell mating av<br>en bestemt størrelse<br>utskriftsmateriale når noe ikke ligger i<br>flerbruksmateren.                                            | Legg et ark i flerbruksmateren for å fjerne meldingen og fortsette jobben.                                                                                                    |
|                                              |                                                                                                    | Trykk på <b>Fortsett</b> hvis det ligger<br>utskriftsmateriale i flerbruksmateren. Jobben<br>fortsetter.                                                                                                    |
|                                              |                                                                                                    | Trykk på <b>Fortsett</b> hvis det ikke ligger<br>utskriftsmateriale i flerbruksmateren. Alle<br>forespørsler om flere sider overstyres<br>automatisk, og utskriftsmateriale velges fra en<br>automatisk kilde.                                                                                        |
|                                              |                                                                                                    | Trykk på <b>Avbryt jobb</b> hvis du må avbryte den<br>aktuelle jobben.                                                                                                    |
|                                              |                                                                                                    | Trykk på <b>Tilbakestill aktiv skuff</b> for å endre til en annen sammenkoblet utskuff.                                                                                                    |
| Fyll manuell mater med                       | Vises når multifunksjonsmaskinen får                                                                                                    | Trykk på <b>Fortsett</b> .                                                                                                    |
| [tilpasset streng]                           | en forespørsel om at en bestemt type<br>utskriftsmateriale må føres inn i<br>flerbruksmateren manuelt.<br>Utskriftsmaterialet er tidligere definert<br>som en tilpasset streng som vises på<br>kontrollpanelet. | <ul> <li>Hvis det er utskriftsmateriale i<br/>flerbruksmateren, fortsetter utskriftsjobben.</li> <li>Hvis det ikke er utskriftsmateriale i<br/>flerbruksmateren, overstyres automatisk alle<br/>forespørsler om flere sider, og<br/>utskriftsmateriale velges fra en automatisk<br/>kilde.</li> </ul> |
|                                              |                                                                                                    | Trykk på <b>Velg materiale automatisk</b> for å<br>overstyre forespørsler om <b>Manuelt papir</b> og<br><b>Manuell konvolutt</b> for resten av<br>utskriftsjobben. Alle forespørsler om flere sider<br>overstyres automatisk, og utskriftsmateriale<br>velges fra en automatisk kilde.                |
|                                              |                                                                                                    | Trykk på <b>Avbryt jobb</b> hvis du må avbryte den aktuelle jobben.                                                                                                    |
|                                              |                                                                                                    | Trykk på <b>Tilbakestill aktiv skuff</b> for å endre til en annen sammenkoblet utskuff.                                                                                                    |
| Fyll manuell mater med<br>[type] [størrelse] | d Vises når multifunksjonsmaskinen får<br>en forespørsel om manuell mating av<br>bestemt utskriftsmateriale når det                                                                                             | Trykk på <b>Fortsett</b> hvis det ligger<br>utskriftsmateriale i flerbruksmateren. Jobben<br>fortsetter.                                                                                                    |
| ikke ligger noe i fl                         | ikke ligger noe i flerbruksmateren.                                                                                                    | Trykk på <b>Fortsett</b> hvis det ikke ligger<br>utskriftsmateriale i flerbruksmateren. Alle<br>forespørsler om flere sider overstyres<br>automatisk, og utskriftsmateriale velges fra en<br>automatisk kilde.                                                                                        |
|                                              |                                                                                                    | Trykk på <b>Velg materiale automatisk</b> for å<br>overstyre forespørsler om <b>Manuelt papir</b> og<br><b>Manuell konvolutt</b> for resten av<br>utskriftsjobben. Alle forespørsler om flere sider<br>overstyres automatisk, og utskriftsmateriale<br>velges fra en automatisk kilde.                |
|                                              |                                                                                                    | Trykk på <b>Avbryt jobb</b> hvis du må avbryte den aktuelle jobben.                                                                                                    |
|                                              |                                                                                                    | Trykk på <b>Tilbakestill aktiv skuff</b> for å endre til en annen sammenkoblet utskuff.                                                                                                    |

| Melding                                 | Betydning                                                                                                    | Handling                                                                                                    |
|-----------------------------------------|----------------------------------------------------------------------------------------------------|----------------------------------------------------------------------------------------------------|
| Gjenopprett holdte<br>jobber?           | Det finnes holdte jobber på harddisken<br>når multifunksjonsmaskinen slås på.                                                                                                    | Trykk på <b>Ja</b> for å gjenopprette holdte jobber til<br>harddisken og gjøre dem tilgjengelige. Data fra<br>jobbene ligger på harddisken, men<br>kontrollinformasjon om jobben er lagret i minnet<br>på multifunksjonsmaskinen. Trykk på <b>Avslutt</b> for<br>å avslutte gjenopprettingen av holdte jobber før<br>alle jobbene er gjenopprettet. Jobber som ikke<br>er gjenopprettet, blir liggende på harddisken og<br>er bare tilgjengelige igjen neste gang du slår på<br>maskinen.<br><b>Merk:</b> Det vises en skjerm med Gjenopprett<br>holdte jobber xxx/yy, der xxx er nummeret på<br>jobben som gjenopprettes. Og yyy er antall<br>jobber som skal gjenopprett for å la de holdte<br>ipbbene ligge på harddisken til de sletter |
| Legg i stifter                          | Stiftekassetten i ferdiggjøreren er tom.                                                                                                    | Trykk på <b>Fortsett</b> . Meldingen fjernes.<br>Stiftefunksjonen fungerer ikke før det er satt inn                                                                                                    |
|                                         |                                                                                                    | en ny stiftekassett.<br>Sett inn en ny stiftekassett for å fjerne                                                                                                    |
|                                         |                                                                                                    | meldingen og fortsette utskriften av stiftejobben.<br>Trykk på <b>Avbryt jobb</b> hvis du må avbryte den<br>aktuelle jobben.                                                                                                    |
| Lukk deksel [x]                         | Deksel x, der x enten er deksel F som<br>er broenheten, noen ganger kalt den<br>vannrette transportenheten, eller<br>deksel K, som er<br>høykapasitetsmateren for 2000 ark, er<br>åpent.                                                                                       | Lukk det angitte dekselet for å fjerne meldingen.                                                                                                    |
| Lukk deksel [x]                         | Deksel x, der x er A, B, C, D, E, G<br>eller J, er åpent.                                                                                                    | Lukk det angitte dekselet for å fjerne meldingen.                                                                                                    |
| Lukk deksel H                           | Deksel H er dekselet på<br>ferdiggjøreren som er nedenfor øvre<br>utskuff.                                                                                                    | Lukk deksel H for å fjerne meldingen.                                                                                                    |
| Noen holdte jobber gikk<br>tapt         | Vises når multifunksjonsmaskinen<br>prøver å gjenopprette alle jobbene på<br>en harddisk, uten hensyn til antall<br>holdte jobber som ikke er<br>gjenopprettet. Meldingen vises én<br>gang.                                                                                    | Trykk på <b>Fortsett</b> for å fjerne meldingen.<br>Noen holdte jobber blir ikke gjenopprettet. De<br>forblir utilgjengelige på harddisken.                                                                                                    |
| Sett inn hulleboks                      | Hulleboksen fjernes fra<br>multifunksjonsmaskinen.<br>Hullemaskinen fungerer ikke igjen før<br>hulleboksen er satt inn.                                                                                                    | <ol> <li>Sett inn hulleboksen.</li> <li>Trykk på Fortsett for å fjerne meldingen.</li> </ol>                                                                                                    |
| Sett inn skuff [x]                      | Vises når multifunksjonsmaskinen<br>oppdager at det mangler en skuff. x<br>kan være 1, 2, 3, 4 eller 5.                                                                                                    | Sett inn den angitte skuffen for å fjerne<br>meldingen.<br>Trykk på <b>Avbryt jobb</b> hvis du må avbryte den<br>aktuelle jobben.<br>Trykk på <b>Tilbakestill aktiv skuff</b> for å endre til en<br>annen sammenkoblet utskuff.                                                                                                    |
| Sjekk [kilde] - retning<br>eller førere | Vises når multifunksjonsmaskinen<br>ikke kjenner til den faktiske størrelsen<br>på utskriftsmaterialet som er lagt i en<br>skuff, på grunn av feil innstilling for<br>retning, eller fordi papirførerne ikke er<br>i riktig posisjon for størrelsen på<br>utskriftsmaterialet. | Trykk på <b>Fortsett</b> for å fortsette utskriften.                                                                                                    |

# Kortvarige meldinger om deaktiverte funksjoner

| Melding                          | Betydning                                                                                                    | Handling                                                                                                    |
|----------------------------------|----------------------------------------------------------------------------------------------------|----------------------------------------------------------------------------------------------------|
| Sjekk <kilde> - førere</kilde>   | Vises når kilden er konfigurert for en<br>størrelse som multifunksjonsmaskinen<br>ikke støtter, eller når et ark som er<br>kortere eller lengre enn angitt, skrives<br>ut fra en kilde. | Trykk på <b>Fortsett</b> for at multifunksjonsmaskinen<br>ikke skal gjenkjenne skuff [x]. Skuff [x] og alle<br>skuffer som er satt inn nedenfor, ignoreres.<br>[kilde] er skuff 1, 2, 3, 4, 5 eller FB-materen.<br>Meldingen forsvinner når tilkoblingen opprettes<br>igjen.                                                                                                    |
| Skannedokumentet er for<br>langt | Skannejobben er lengre enn det<br>maksimale antallet sider.                                                                                                    | Merk: Skanneren fullfører skanningen av<br>sidene i den automatiske dokumentmateren,<br>men data går tapt når jobben avslutter seg selv<br>etter å ha nådd det maksimale antallet sider.<br>Trykk på Fortsett for å fjerne meldingen.<br>Trykk på Avbryt jobb for å fjerne meldingen hvis<br>det er mulig å starte jobben på nytt.<br>Trykk på Start jobb på nytt hvis det er mulig å<br>starte jobben på nytt. Meldingen forsvinner, og<br>en ny skannejobb med de samme parameterne<br>som den forrige jobben, starter. |
| Tøm hulleboks                    | Hulleboksen er full. Hullemaskinen<br>fungerer ikke før hulleboksen er tømt.                                                                                                    | <ol> <li>Tøm hulleboksen.</li> <li>Bytt den i multifunksjonsmaskinen.</li> <li>Trykk på Fortsett for å fjerne meldingen.</li> </ol>                                                                                                    |

# Kortvarige meldinger om deaktiverte funksjoner

| Når de vises                                                                                       | Melding                                                                  | Informasjon                                                             |
|----------------------------------------------------------------------------------------------------|--------------------------------------------------------------------------|-------------------------------------------------------------------------|
| En funksjon er deaktivert. En<br>bruker har angitt en snarvei for<br>funksjonen.                   | <navn funksjonen="" på=""> er slått<br/>av av systemadministrator</navn> | Meldingen vises i tre sekunder før den<br>forrige skjermen vises igjen. |
| USB-porten foran på<br>kontrollpanelet er slått av. En bruker<br>har satt i en USB-kabel i sporet. | USB er slått av av<br>systemadministrator                                | Meldingen vises i tre sekunder før den forrige skjermen vises igjen.    |

# Indeks

#### Α

Adresse, AppleTalk 41 Aktiver AppleTalk 41 LexLink 42 NetWare 41 Aktiver heksadesimale verdier 74 Alarmer Alarminnstilling 44 Hullemaskinalarm 44 Stiftealarm 44 Toneralarm 44 alternativknapp Ikke valgt 13 Valgt 14 Angi dato/klokkeslett Aktuell dato/klokkeslett 88 Dag 88 DST-modus 89 Minutt 89 Måned 88 Navn på tidsserver 89 Sommertid 89 Tidsserver 89 Tidssone 88 Tillat NTP-kringkasting 89 Time 89 År 88 Angi passord på nytt 86 Angi sone, AppleTalk 41 automatisk størrelsesregistrering 18 Avansert status, parallell 36 Avbryt jobb-knappen 13

# В

meldinger status Skriver ut side [x] ? [y], kopi [a] ? 95 Bakgrunner, HTML 81 Baud 40 Beskytt menyer Innstillinger 85 Nettverk/porter 85 Papirmeny 85 Rapporter 85 Snarveier 85 bilde retning 82 skalerer 82 Binær PS for Mac nettverk 33 parallell 37 **USB 35** Blanke sider 69 Bruk flersiders TIFF Faksinnstillinger 61 FTP-innstillinger 67 Innstillinger for e-post 64 brukerdefinerte standardinnstillinger 17 bygd jobb Se også Skanning av tilpasset jobb, FTPinnstillinger 68 Se også Skanning av tilpasset jobb, Innstillinger for epost 64 Se også Skanning av tilpasset jobb, Innstillinger for fakssending 56 Se også Skanning av tilpasset jobb, Innstillinger for kopiering 51 Se også Tillat skanning av tilpasset jobb, Generelle innstillinger 44

# D

Databiter 40 deaktivere 71 Dekningsberegning 74 diskformatering 74 dupleks innbinding 69 Dupleksinnbinding 69

### Ε

emuleringsinnstillinger PCL 78 PostScript 77 ENA-adresse, USB 35 ENA-gateway, USB 35 ENA-nettmaske, USB 35 Endre PCL-skuffnummer 79 Endre skuffnr PCL 79 Endre skuffnr. Angi FB-mater 79 Angi manuell mating 79 Angi skuff [x] 79 Gjenopprett std. 80 Tildel til man. konvolutt 79 Vis fabrikkstandard 80 enkeltsidig, definisjon 23 E-post, Hjelpeemner 90 Ethernet 802.2, NetWare 41 Ethernet 802.3, NetWare 41 Ethernet SNAP, NetWare 41 Ethernet Type II, NetWare 41

### F

Fabrikkoppsett 76 fabrikkoppsett, gjenopprette 73 Faks, Hielpeemner 90 Faksinnstillinger Faksmodus 52 Faksserveroppsett 52 Bildeformat 60 Bruk flersiders TIFF 61 Emne 60 Faksoppløsning 60 Innhold 60 Melding 60 Mørkhet 60 Originalstørrelse 61 Primær SMTP-gateway 60 Retning 60 Sekundær SMTP-gateway 60 Svaradresse 60 Til-format 60 Høyttalerinnstillinger Høvttalermodus 59 Høyttalervolum 59 Ringevolum 59 Innstillinger for Egendefinert ringelyd Ett ring 59 To ring 59 Tre ring 59 Oppsett av analog faks 52, 53, 57, 58, 59 Innstillinger for fakssending 55 Oppsett av analog faks, Se også Oppsett av analog faks 53 Faksserveroppsett 60 feilsøking, innstillinger kontrollpanel 5 overstyring av programmer 5 Firkanttasten 6 Fjern alle-knappen 6 Fiern holdte jobber 73 flash-minne defragmentere 74 formatere 74 flerbruksmater, konfigurere 21 Formater disk 74 Fortsett-knappen 14 FTP. Hielpeemner 90 FTP-innstillinger

Bakgrunnsfjerning 68 Basisfilnavn 67 Bitdybde for e-post 67 Bruk flersiders TIFF 67 Farge 65 Format 65 Innhold 65 JPEG-fotokvalitet 66 JPEG-kvalitet 67 Kontrast 68 Logg papirkilde 67 Mørkhet 65 **Oppløsning** 65 Originalstørrelse 66 Overføringslogg 67 PDF-versjon 65 Retning 66 Skann kant til kant 68 Skanning av tilpasset jobb 68 Skyggedetalj 68 Tillat lagring som snarvei 68 Tosidig 66 Følge DSR 40 Følge init, parallell 37

## G

Generelle innstillinger Alarmer, Se også Alarmer 44 Bannerside 48 Blandede størrelser 43 Datoformat 43 Fabrikkoppsett 48 Generelle standarder 43 Gjenopprett ved papirstopp i skanner 44 Jobbstatistikk 47 Klokkeslettformat 43 Kontaktperson 44 Kontrollpanelspråk 42 LAA 44 Lagre ressurser 48 Last ned til 47 Lysstyrke på skjermen 43 Oppdateringsfrekvens på webside 44 Skriverspråk 47 Sted 44 Tastaturtype 43 Tidsavbrudd, Se også Tidsavbrudd 45, 46 Tillat skanning av tilpasset jobb 44 Utskriftsgjenoppretting, Se også Utskriftsgjenoppretting Utskriftsområde 47 Vis bokmerker 44 Vis første meldinger 43 gjenopprette standarder 76

#### Η

halvtone, definisjon 48 Hielpeemner E-post 90 Faks 90 **FTP 90** Informasjon 90 Kopiering 90 Skriv ut alle 90 Utskriftsfeil 90 holdte jobber, fjerne 73 HTML bakgrunner 81 margstørrelse 81 retning 81 skalering 81 skriftnavn 81 skriftstørrelse 81 hulling 71 aktivere 71

# I

indikatorlampe 6 Informasjon, Hjelpeemner 90 Innstillinger Angi dato/klokkeslett 88 Faksinnstillinger 52 Faksserveroppsett 60 FTP-innstillinger 65 Generelle innstillinger 42 Innstillinger for e-post 61 Innstillinger for kopiering 48 Sikkerhet 82 Utskriftsinnstillinger 68 Innstillinger for e-post Bakgrunnsfjerning 64 Bitdybde for e-post 64 Bruk flersiders TIFF 64 Farge 62 Format 61 Innhold 61 JPEG-fotokvalitet 63 JPEG-kvalitet 63 E-postbilder sendt som 63 Kontrast 64 Logg papirkilde 64 Mørkhet 62 **Oppløsning** 62 Oppsett av e-postserver 61 Oppsett av e-postserver Se Oppsett av e-postserver Originalstørrelse 63 Overføringslogg 64 PDF-versjon 61 Retning 62 Skann kant til kant 65 Skanning av tilpasset jobb 64

Skyggedetalj 65 Tillat lagring som snarvei 64 Tosidig 63 Utskuff for logg 64 Innstillinger for kopiering Antall kopier 51 Bakgrunnsfjerning 52 Innhold 48 Kontrast 52 Kopier til kilde 50 Mal 51 Mørkhet 51 Originalstørrelse 50 Papirsparer 49 Skann kant til kant 52 Skanning av tilpasset jobb 51 Skilleark 51 Skilleark for transparenter 50 Skillearkkilde 51 Skriv ut siderammer 50 Skyggedetalj 52 Sorter 50 Tillat prioriterte kopier 51 Tilpasset mal 51 Tosidig 49 Utskuff 51 Innstillinger Se også hver enkelt oppføring under Innstillinger 42

#### J

Jobbstatistikk 74, 76 jobbstatistikk 74, 76 Jobbufring nettverk 33 parallell 36 seriell 39 USB 34

#### Κ

Kallenavn, LexLink 42 Knappen for pause i oppringing 6 knapper ? (Tips) 9 Avbryt 15 Avbryt jobb 13 Avbryt jobber 10 Egendefinert 15 E-post 8 Faks 9 Ferdig 15 Fjern alle 6 Fortsett 14 Frigi holdte fakser 9 FTP 9 Grå 15 Holdte fakser 9

Holdte jobber 9 Ikke valgt, alternativknapp 13 Kopi 8 Lås enhet 9 Lås opp enhet 10 Menver 8 minusknapp 11 Nedtonet 15 numerisk tastatur 6 Pause i oppringing 6 pil høyre 12 pil ned 13 pil venstre 12 plussknapp 11 Start 6 Startside 15 Status/rekvisita 9 Stopp 7 Søk i Holdte jobber 9 Tilbake 7, 15 Valgt, alternativknapp 14 Velg 11, 15 Kommentarer 80 Konfidensiell utskrift Jobb utløper 84 Maks. ugyldig PIN-kode 84 Konfigurer FB-mater 21 kontrast 72 kontrollpanel 5 firkant 6 Fjern alle 6 indikatorlampe 6 LCD 6 numerisk tastatur 6 Pause i oppringing 6 Start 6 Stjerne 7 Stopp 7 Tilbake 7 USB Direct-enhet 7 Kopier, angi antall 69 Kopiering, Hjelpeemner 90 kortvarige meldinger om deaktiverte funksjoner <Navn på funksjonen> er slått av av systemadministrator 114 USB er slått av av systemadministrator 114

# L

lampe, indikator 6
LCD-berøringsskjerm, funksjoner Menysporlinje 16
Varsel om betjeningsmelding 16
legge i utskriftsmateriale 23
lysstyrke 72

#### Μ

Manuell konvoluttstørrelse 20 Manuell konvoluttype 20 Manuell papirstørrelse 20 Manuell papirtype 20 Margstørrelse, HTML 81 Materetning 24 meldinger avbryt jobber-meldinger Ingen jobber er valgt 97 Kan ikke slette jobb 97 Sletter valgt(e) jobb(er) 97 betjening 1565 Emuleringsfeil, last inn emuleringsalternativ 98 200.yy Papirstopp, [x] sider stoppet. La papir ligge i utskuff. 98 200.yy Papirstopp, sjekk område [x]. La papir ligge i utskuff. 98 201.yy Papirstopp, [x] sider stoppet. La papir ligge i utskuff. 98 201.yy Papirstopp, sjekk område [x]. La papir ligge i utskuff. 98 202.yy Papirstopp, [x] sider stoppet. La papir ligge i utskuff. 98 202.yy Papirstopp, sjekk område [x]. La papir ligge i utskuff. 99 203.yy Papirstopp, [x] sider stoppet. La papir ligge i utskuff. 99 203.yy Papirstopp, sjekk [områdenavn]. La papir ligge i utskuff. 99 230.yy Papirstopp, [x] sider stoppet. La papir ligge i utskuff. 99 230.yy Papirstopp, sjekk [områdenavn]. La papir ligge i utskuff. 99 231.yy Papirstopp, sjekk område [x]. La papir ligge i utskuff. 99 24x.yy Papirstopp, [x] sider stoppet. La papir ligge i utskuff. 99 24x.yy Papirstopp, sjekk [områdenavn]. La papir ligge i utskuff. 99 250.yy Papirstopp, [x] sider stoppet. La papir ligge i utskuff. 99 250.yy Papirstopp, sjekk [områdenavn]. La papir ligge i utskuff. 99 280.yy Papirstopp, [x] sider stoppet. Fjern papir fra utskuff. 99 280.yy Papirstopp, sjekk område [x]. Fjern papir fra utskuff. 100 281.yy Papirstopp, [x] sider stoppet. Fjern papir fra utskuff. 100 281.yy Papirstopp, sjekk område [x]. Fjern papir fra utskuff. 100 282 Papirstopp, sjekk [områdenavn]. Fjern papir fra utskuff. 100

282.yy Papirstopp, [x] sider stoppet. Fjern papir fra utskuff. 100 283.yy Papirstopp, [x] sider stoppet. Fjern papir fra utskuff. 100 283.yy Papirstopp, sjekk område [x]. Fjern papir fra utskuff. 100 284 Papirstopp, [x] sider stoppet. 100 284 Papirstopp, sjekk [områdenavn]. 100 285 Papirstopp, [x] sider stoppet. 100 285 Papirstopp, sjekk [områdenavn]. 100 286 Papirstopp, [x] sider stoppet. 100 286 Papirstopp, sjekk [områdenavn]. 100 287 Papirstopp, [x] sider stoppet. 100 287 Papirstopp, sjekk [områdenavn]. 101 288 Papirstopp, [x] sider stoppet. 101 288 Papirstopp, sjekk [områdenavn]. 101 289.yy Stiftefeil, sjekk område G. Fjern papir fra utskuff. 101 290.00 Papirstopp i skanner, fjern alle originaler fra skanneren 101 290.01 Papirstopp i skanner, fjern alle originaler fra skanneren 101 290.02 Papirstopp i skanner, fjern alle originaler fra skanneren 101 290.03 Papirstopp i skanner, fjern alle originaler fra skanneren 101 290.10 Papirstopp i skanner, fjern alle originaler fra skanneren 101 290.11 Papirstopp i skanner, fjern alle originaler fra skanneren 101 290.12 Papirstopp i skanner, fjern alle originaler fra skanneren 101 290.13 Papirstopp i skanner, fjern alle originaler fra skanneren 101 290.14 Papirstopp i skanner, fjern alle originaler fra skanneren 101 290.15 Papirstopp i skanner, fjern alle originaler fra skanneren 101 290.20 Papirstopp i skanner, fjern alle originaler fra skanneren 101 290.21 Papirstopp i skanner, fjern alle originaler fra skanneren 102 290.22 Papirstopp i skanner, fjern alle originaler fra skanneren 102 290.23 Papirstopp i skanner, fjern alle originaler fra skanneren 102 290.90 Papirstopp i skanner, fjern alle originaler fra skanneren 102 291.00 Papirstopp i skanner, fjern alle originaler fra skanneren 102 291.01 Papirstopp i skanner, fjern alle originaler fra skanneren 102 291.02 Papirstopp i skanner, fjern alle originaler fra skanneren 102 291.03 Papirstopp i skanner, fjern alle originaler fra

291.03 Papirstopp i skanner, fjern alle originaler fra skanneren 102

293 Erstatt alle originaler hvis du starter jobben på nytt. 102

- 294.00 Papirstopp i skanner, fjern alle originaler fra skanneren 103
- 294.01 Papirstopp i skanner, fjern alle originaler fra skanneren 103
- 294.02 Papirstopp i skanner, fjern alle originaler fra skanneren 103
- 295.00 Papirstopp i skanner, fjern alle originaler fra skanneren 103
- 295.01 Papirstopp i skanner, fjern alle originaler fra skanneren 103
- 295.02 Papirstopp i skanner, fjern alle originaler fra skanneren 103
- 295.03 Papirstopp i skanner, fjern alle originaler fra skanneren 103
- 295.04 Papirstopp i skanner, fjern alle originaler fra skanneren 103
- 31 Tonerkassett mangler eller er defekt 103
- 32 Bytt uegnet tonerkassett 103
- 34 Feil utskriftsmateriale, sjekk [kilde] førere 103
- 35 Ikke nok minne til å støtte funksjonen Lagre ressurser 103
- 37 Ikke nok minne for defragmentering av flashminne 104
- 37 Ikke nok minne til å sortere jobb 104
- 37 Ikke nok minne, noen holdte jobber gikk tapt 104
- 38 Minnet er fullt 104
- 39 Siden er for komplisert til å skrives ut 104
- 50 Feil ved PPDS-skrift 105
- 51 Oppdaget defekt flash 105
- 52 Ikke nok ledig plass i flash-minne for ressurser 105
- 52 Oppdaget uformatert flash 105
- 54 Feil i seriellport [x] 105
- 54 Feil i standard nettverksprogram 105
- 54 Nettverk [x] programfeil 106
- 55 Uegnet tillegg i spor [x] 106
- 56 Parallellport [x] deaktivert 106
- 56 Seriellport [x] deaktivert 106
- 56 Standard USB-port deaktivert 106
- 56 USB-port [x] deaktivert 106
- 57 Konfigurasjon endret, noen holdte jobber gikk tapt 106
- 58 For mange disker installert 106
- 58 For mange flash-minnekort installert 107
- 58 For mange skuffer tilkoblet 107
- 61 Fjern skadet disk 107
- 62 Disk full 107
- 63 Disk ikke formatert 107
- 64 Uegnet diskformat 107
- 80 Periodisk vedlikehold anbefales 107
- 84 Fotoleder snart oppbrukt 107
- 84 Problemer med fotoleder 107
- 84 Sett inn fotoleder 107
- 84 Skift fotoleder 107
- 88 Bytt tonerkassett 108

88 Lite toner igjen 108 ADM-deksel på skanner åpent 108 Bytt <kilde> til <navn på tilpasset type> 109 Bytt <kilde> til <navn på tilpasset type>, legg i retning 109 Bytt [kilde] til [størrelse] 108 Bytt [kilde] til [størrelse] [type] 108 Bytt [kilde] til [størrelse] [type], legg i [retning] 108 Bytt [kilde] til [størrelse], legg i [retning] 109 Bytt [kilde] til [tilpasset streng] 109 Bytt [kilde] til [tilpasset streng], legg i [retning] 109 Disken er full - skannejobb avbrutt 110 Disken er skadet 110 Erstatt alle originaler hvis du starter jobben på nytt. 110 Fjern papir fra [navn på sammenkoblet utskuffsett] 110 Fjern papir fra alle utskuffer 110 Fjern papir fra standard utskuff 110 Fjern papir fra utskuff [x] 111 Fyll [kilde] med [navn på tilpasset type] 111 Fyll [kilde] med [størrelse] 111 Fyll [kilde] med [tilpasset streng] 111 Fyll [kilde] med [type] [størrelse] 111 Fyll manuell mater med [navn på tilpasset type] 111 Fyll manuell mater med [størrelse] 112 Fyll manuell mater med [tilpasset streng] 112 Fyll manuell mater med [type] [størrelse] 112 Gjenopprett holdte jobber? 113 Legg i stifter 113 Lukk deksel [x] 113 Lukk deksel H 113 Noen holdte jobber gikk tapt 113 Sett inn hulleboks 113 Sett inn skuff [x] 113 Sjekk [kilde] - førere 114 Sjekk [kilde] - retning eller førere 113 Skannedokumentet er for langt 114 Tøm hulleboks 114 Faksstatusmeldinger Angi klokkeslett 97 Anrop fullført 97 Faks ikke sendt 97 Faks mottatt 97 I kø for sending 97 Ikke noe svar 97 Ingen summetone 97 Jobben ble lagret for forsinket overføring. 97 Koble til <x>bps 97 Mottar side [n] 97 **Opptatt** 97 Ringer opp 97 Sender side [n] 97 Svarer 97 Venter på å ringe på nytt 97

meldinger for Kopi-knappen Ikke nok ressurser. Prøv på nytt når systemet er inaktivt. 98 Systemet er opptatt, forbereder ressurser for jobb. 98 Systemet er opptatt, forbereder ressurser for jobb. Sletter holdt(e) jobb(er). 98 passord- og PIN-meldinger Ugyldig eller feil passord. 97 Ugyldig PIN-kode. 97 Sikkerhet kortvarige meldinger om deaktiverte funksjoner Se også kortvarige meldinger om deaktiverte funksjoner 114 status [navn på sammenkoblet utskuffsett] full 93 [navn på utskuff] full 95 [PJL RDYMSG] 93 ADM-deksel på skanner åpent 93 Fotoleder snart oppbrukt 93 Få stifter igj. / mangler 93 Heksadesimale verdier 93 Klar 93 Lite papir i skuff [x] 93 Lite toner igjen 93 Nettverk 94 Nettverk [x] 94 Nettverk [x], [y] 94 **Opptatt 94** Parallell 94 Parallell [x] 94 Seriell [x] 94 Skift fotoleder 94 Skriver ut 94 Skriver ut side [x] 94 Skriver ut side [x], kopi [a] / [b] 94 Skuff [x] mangler 95 Skuff [x] tom 95 Sletter buffer 95 Standard utskuff full Utskuff [x] full [navn på utskuff] full 95 Strømsparer 95 Tom for stifter / feilmatet 95 Toneren er oppbrukt 95 **USB 96** USB [x] 96 Utskuff [x] full 95, 96 Vedlikehold 96 Venter 96 menyer Administrasjon Standardmenyer Faksinnstillinger Innstillinger for fakssending 59 Administrer snarveier 91 E-postsnarveier 91 Fakssnarveier 91

FTP-snarveier 91 Profilsnarveier 91 Nettverk/porter 27 AppleTalk 41 IPv6 29 LexLink 42 Nettverk <x> 32 NetWare 40 Oppsett av e-postserver Se Oppsett av e-postserver Parallell <x> 35 Seriell <x> 38 Standard nettverk 32 Standard parallell 35 Standard USB 33 TCP/IP 27 Trådløs 31 USB <x> 33 Rapporter 26 Standardmenyer Faksinnstillinger Innstillinger for fakssending 55 Menyer Se hver enkelt meny etter navn menyoversikt 17 minusknappen 11 Måleenhet 24

## Ν

navigeringslinje 8 Navn, AppleTalk 41 Nettverksbuffer 32 Nettverksnummer, NetWare 41 NPA-modus nettverk 32 parallell 36 seriell 38 USB 34 NSQ/GSQ-modus, NetWare 41 numerisk tastatur 6

# 0

Opprett/endre passord Opprett/endre avansert passord 86 Angi passord på nytt 86, 87 Passord 86, 87 Opprett/endre brukerpassord 87 Angi passord på nytt 87 Passord 87 Opprett/endre PIN for sperring av enhet 87 Angi PIN på nytt 87 **PIN 87** Oppsett av analog faks 53 Generelle faksinnstillinger 53 Aktiver manuell faks 53 Avbryt fakser 53 Minneforbruk 53 Stasjons-ID 53

Stasjonsnavn 53 Stasjonsnummer 53 Høyttalerinnstillinger Høyttalermodus 59 Høyttalervolum 59 Ringevolum 59 Innstillinger for Egendefinert ringelyd Ett ring 59 To ring 59 Tre ring 59 Innstillinger for fakslogg Aktiver anropslogg 59 Aktiver jobblogg 59 Logg papirkilde 58 Loggvisning 58 Motta feillogg 58 Overføringslogg 58 Skriv ut logger automatisk 58 Utskuff for logg 59 Innstillinger for faksmottak 57 Aktiver faksmottak 57 Auto-reduksjon 57 Bunntekst på faks 58 Papirkilde for faks 57 Ring før svar 57 Tosidig 58 Innstillinger for fakssending Aktiver faksskanninger 56 Aktiver IPv6 56 Bak en PABX 56 Bakgrunnsfjerning 57 Driver til faks 56 Innhold 55 Kontrast 57 Mørkhet 56 **Oppløsning** 55 **Oppringingsfrekvens 56 Oppringingsmodus 56 Oppringingsprefiks** 56 Originalstørrelse 55 Ring på nytt automatisk 56 Skann kant til kant 57 Skanning av tilpasset jobb 56 Skyggedetalj 57 Tillat lagring som snarvei 56 Tosidig 55 Oppsett av e-postserver Bane 31 Basisfilnavn 31 Begrens mål 30 Bruker-ID 30 Emne 30 Godkjenning 30 Maks. e-poststørrelse 30 Meldina 30 Oppsett for webkobling 30 Passord 30, 31

#### Indeks

Primær SMTP-gateway 30 Primær SMTP-gatewayport 30 Pålogging 30 Sekundær SMTP-gateway 30 Sekundær SMTP-gatewayport 30 Send meg en kopi 30 Server 30 Server krever godkjenning 30 SMTP-tidsavbrudd 30 Størrelsesfeilmelding 30 Svaradresse 30 Webkobling 31 oppsett, fabrikk 76

#### Ρ

Pakkeavbrudd, NetWare 41 Papirilegging 23 Papirmeny 18 Konfigurer FB-mater 21 Papirstruktur Bankpoststruktur 22 Brevpapirstruktur 22 Etikettstruktur 22 Farget papir-struktur 22 Fortrykt papir-struktur 22 Glanset struktur 22 Kartongstruktur 22 Konvoluttstruktur 22 Tilpasset <x>-struktur 22 Transparentstruktur 22 Vanlig struktur 22 Papirstørrelse/type 18 Manuell konvoluttstørrelse 20 Manuell konvoluttype 20 Manuell papirstørrelse 20 Manuell papirtype 20 Størrelse i FB-mater 19 Størrelse i konv.mater 19 Størrelse i skuff <x> 18 Type i FB-mater 19 Type i konvoluttmater 20 Type i skuff <x> 19 Papirvekt Bankpostvekt 22 Brevpapirvekt 22 Etikettvekt 22 Kartongvekt 22 Konvoluttvekt 22 Transparentvekt 22 Vekt, farget papir 22 Vekt, fortrykt papir 22 Vekt, tilpasset <x> 22 Vekt, vanlig papir 22 Skift størrelse 21 Standardkilde 18 Papirstruktur 22 Papirstørrelse 18

Papirstørrelse/type 18 Papirtype 18 papirtype, tildele 25 papirtype, tilpasset 23 Papirvekt 22 Parallellbuffer 36 Parallellmodus 2 37 Paritet 40 PCL SmartSwitch nettverk 32 parallell 35 seriell 38 **USB 33** PCL-emuleringsinnst. 78 A4-bredde 78 Auto CR etter LF 78 Auto LF etter CR 78 Linjer pr. side 78 Punktstørrelse 78 Retning 78 Tegnbredde 78 PCL-skriftkilde 77 PCL-skriftnavn 77 PCL-symbolsett 78 pil høyre-knappen 12 pil ned-knappen 13 pil venstre-knappen 12 plussknappen 11 Protokoll, parallell 36 PS SmartSwitch nettverk 32 parallell 35 seriell 38 **USB 33** Påloggingsnavn, NetWare 40

### R

Rapporter Enhetsstatistikk 26 E-postsnarveier 26 Faksanropslogg 26 Faksjobblogg 26 Fakssnarveier 26 FTP-snarveier 26 Menvinnstillingsside 26 Nettverksoppsettside 26 NetWare-oppsettside 26 Profiler-liste 26 Skriv ut katalog 27 Skriv ut skrifter 27 Snarveiliste 26 Retning 82 Retning, HTML 81 Robust XON 39

#### S

Se også Angi dato/klokkeslett 88 Se også Faksinnstillinger 52 Se også FTP-innstillinger 65 Se også Generelle innstillinger 42 Se også Innstillinger for e-post 61 Se også Innstillinger for kopiering 48 Se også Sikkerhet 82 Se også Utskriftsinnstillinger 68 Seriell buffer 39 Seriell protokoll 39 Sikkerhet Administrasjon av interne konti 86 Automatisk forsinkelse ved avlogging 82 Beskytt menyer Se Beskytt menyer Godkienningsmetode 82 Konfidensiell utskrift, Se også Konfidensiell utskrift 84 kortvarige meldinger om deaktiverte funksjoner Se også kortvarige meldinger om deaktiverte funksjoner 114 Opprett/endre passord kortvarige meldinger om deaktiverte funksjoner 114 Opprett/endre passord Se Opprett/endre passord Opprett/endre passord, Se Opprett/endre passord Oppsett av NTLM-godkjenning 86 Skann til PC-portområde 82 Tilgang til funksjon, Se Tilgang til funksjon Skalerer 82 Skalering, HTML 81 Skanning av tilpasset jobb 44, 51, 56, 64, 68 Skift størrelse 21 Skriftkilde, PCL 77 Skriftnavn HTML 81 PCL 77 Skriftstørrelse, HTML 81 Skriv ut alle, Hjelpeemner 90 skrive ut kommentarer 80 skriverspråk PCL-emulering 75 PS-emulering 75 Skuffinstallasjon 25 Sortering 70 sortering, aktivere 70 språk, skriver 75 Standardkilde 18 Start-knappen 6 startside 8 knapper 8 statusmeldingslinje 8 Startside-knappen 15 statistikk, jobb 74 statusmeldingslinje 8 Stjernetasten 7 Stopp-knappen 7 struktur bankpost 22

brevpapir 22 etiketter 22 farget 22 fortrykt papir 22 glanset 22 kartong 22 konvolutt 22 Tilpasset <x>-struktur 22 transparent 22 vanlig 22 strukturert papir 22 Størrelse i FB-mater 19 Størrelse i konv.mater 19 Størrelse i skuff <x> 18 størrelse, skift 21 Stående bredde 24 Stående høyde 24 Symbolsett, PCL 78

#### Т

taster Firkant 6 Stierne 7 Tidsavbrudd Strømsparingsmodus 45 Tidsavbrudd skierm 45 Tidsavbrudd utskrift 46 Tidsavbrudd venting 46 Ventemodus 45 Tilbake-knappen 7 Tildel papirtype 25 Tilgang til funksion E-posttilgang 83 Fakstilgang 83 FTP-tilgang 83 Kopieringstilgang 83 Lag skanneprofil 83 Menver 83 Skanning av flashstasjon 84 Skriv ut fra flashstasjon 84 Tilgang til holdte jobber 83 Tilpassede navn 23 Tilpassede skuffnavn 24 Tilpassede typer 23 Tosidig 68 tosidiq aktivere 68 tosidig, definisjon 23 Type i FB-mater 19 Type i konvoluttmater 20 Type i skuff <x> 19

#### U

Universaloppsett 24 Universalpapir 24 USB Direct-enhet 7 USB-buffer 34 utskrift enkeltsidig, definisjon 23 tosidig, definisjon 23 Utskriftsfeil, Hjelpeemner 90 Utskriftsgjenoppretting Fortsett automatisk 46 Gjenopprett v/stopp 46 Sidebeskyttelse 46 Utskriftsinnstillinger Bildemeny 81 Automatisk tilpasning 81 Inverter 81 Retning 82 Skalerer 82 Ferdiggjørermeny 68 Blanke sider 69 Dupleksinnbinding 69 Flersideramme 71 Flersiders utskrift 70 Flersideutskrift 71 Forskyv sider 72 Hullemodus 72 Hulling 71 Kopier 69 Nedskaleringsrekkeflg. 71 Skilleark 70 Skillearkkilde 70 Sortering 70 Stiftejobb 71 Tosidig 68 HTML-meny 81 Bakgrunner 81 Margstørrelse 81 Retning 81 Skalering 81 Skriftnavn 81 Skriftstørrelse 81 Kvalitetmeny 72 Forb. fine linjer 73 Gråkorrigering 73 Kontrast 72 Lysstyrke 72 Mørkhet 72 Utskriftsoppløsning 72 **Oppsettmeny** 75 Fabrikkoppsett 76 Jobbstatistikk 76 Lagre ressurser 75 Last ned til 75 Skriverspråk 75 Utskriftsområde 76

PCL-emuleringsmeny 77 Endre skuffnr. 79 PCL-emuleringsinnst. 78 Skriftkilde 77 Skriftnavn 77 Symbolsett 78 PDF-meny 80 Kommentarer 80 Tilpass størrelse 80 PostScript-meny 77 Skriftprioritet 77 Skriv ut PS-feil 77 Verktøymeny 73 Aktiver heksadesimale verdier 74 Defragmenter flash 74 Dekningsberegning 74 Fabrikkoppsett 73 Fjern holdte jobber 73 Formater disk 74 Formater flash 74 Jobbstatistikk 74 Utskriftsmodus, NetWare 40 Utskriftsområde 76

#### V

vekt bankpost 22 brevpapir 22 etiketter 22 farget papir 22 fortrykt papir 22 kartong 22 konvolutt 22 tilpasset papir 22 transparent 22 vanlig papir 22 Velg-knappen 11 virtuelt, alfanumerisk tastatur 54